# Инструкция по эксплуатации Полевой преобразователь Tank Side Monitor NRF81

Шлюз для сбора и консолидации данных

EHC

BA01465G/53/RU/05.20

01.04.zz (Фирменное ПО прибора)

71500783 2020-09-30

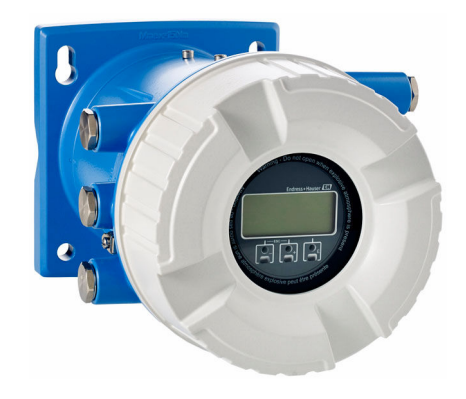

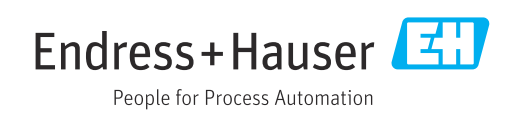

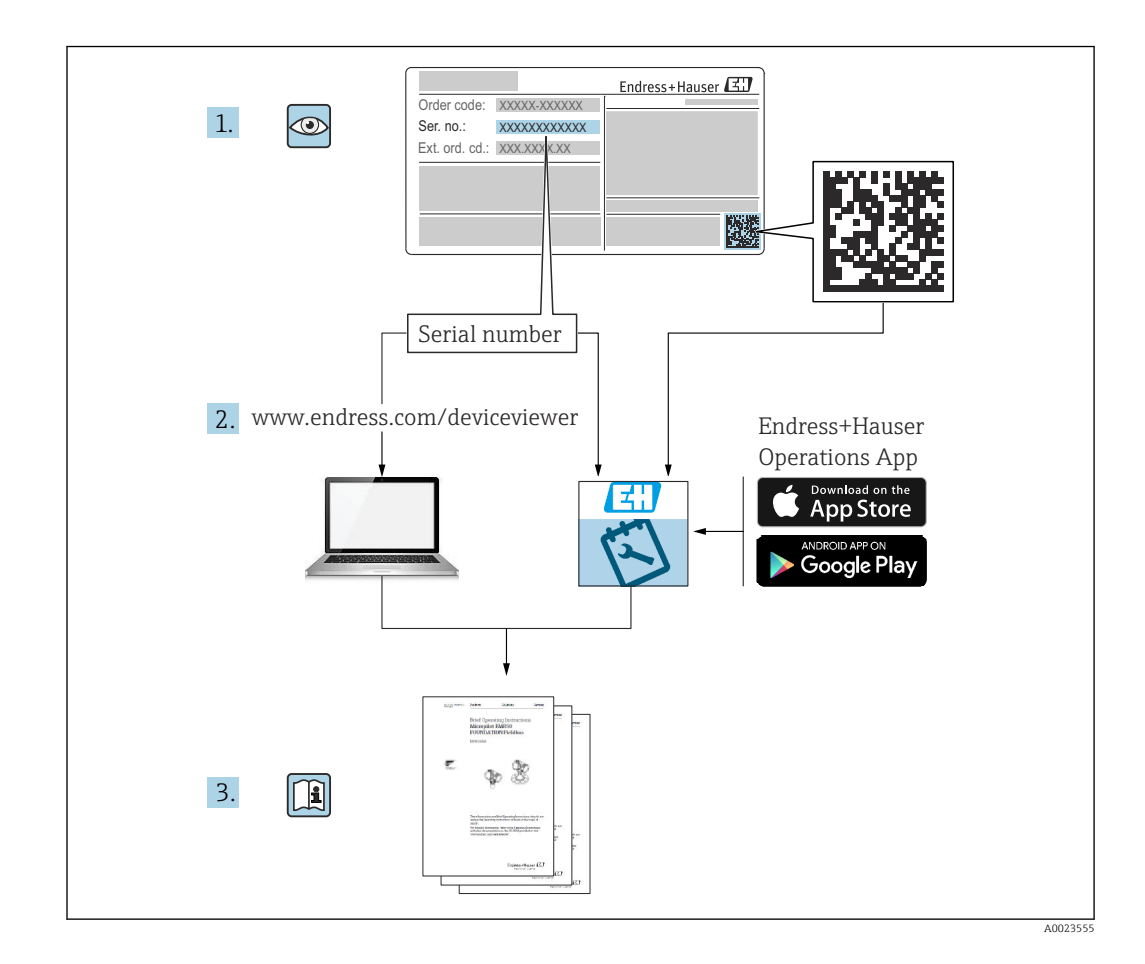

# Содержание

| 1                               | О настоящем документе                                                       | 4                       |
|---------------------------------|-----------------------------------------------------------------------------|-------------------------|
| 1.1<br>1.2                      | Функция документа<br>Условные обозначения в документе                       | . 4<br>. 4              |
| 1.3<br>1.4                      | Документация<br>Зарегистрированные товарные знаки                           | 6<br>7                  |
| 2                               | Основные указания по технике                                                |                         |
|                                 | безопасности                                                                | 8                       |
| 2.1<br>2.2<br>2.3<br>2.4<br>2.5 | Требования к работе персонала                                               | . 8<br>8<br>9<br>9<br>9 |
| 3                               | Описание изделия                                                            | 10                      |
| 3.1                             | Конструкция изделия                                                         | 10                      |
| 4                               | Приемка и идентификация                                                     |                         |
|                                 | изделия                                                                     | 11                      |
| 4.1                             | Приемка                                                                     | 11                      |
| 4.2<br>4.3                      | Идентификация изделия<br>Хранение и транспортировка                         | 11<br>13                |
| 5                               | Монтаж                                                                      | 14                      |
| 5.1<br>5.2                      | Условия монтажа                                                             | 14<br>15                |
| 6                               | Электрическое подключение                                                   | 16                      |
| 6.1                             | Назначение клемм                                                            | 16                      |
| 6.2<br>6.3                      | Требования к подключению                                                    | 36                      |
| 6.4                             | защиты                                                                      | 37<br>37                |
| 7                               | Управление                                                                  | 38                      |
| 7.1                             | Обзор опций управления                                                      | 38                      |
| 7.2<br>7.3                      | Структура и функции меню управления<br>Доступ к меню управления посредством | 39                      |
|                                 | локального или выносного дисплея с                                          | 40                      |
| 7.4                             | Доступ к меню управления посредством                                        | 40                      |
|                                 | сервисного интерфейса и управляющей                                         |                         |
| 75                              | программыFieldCare                                                          | 51                      |
|                                 | Tankvision Tank Scanner NXA820 и                                            |                         |
|                                 | программы FieldCare                                                         | 52                      |
| 8                               | Системная интеграция                                                        | 55                      |
| 8.1                             | Обзор файлов описания приборов (DTM)                                        | 55                      |
|                                 |                                                                             |                         |

| 9                                                                                                    | Ввод в эксплуатацию 56                                                                                                    |
|----------------------------------------------------------------------------------------------------|----------------------------------------------------------------------------------------------------|
| 9.1<br>9.2                                                                                                    | Начальные параметры 56                                                                                                    |
| 9.2                                                                                                    | измерений в резервуаре 58                                                                                                    |
| 9.3                                                                                                    | Расширенная настройка 82                                                                                                    |
| 9.4                                                                                                    | Моделирование 82                                                                                                    |
| 9.5                                                                                                    | Защита параметров настройки от                                                                                                    |
|                                                                                                    | несанкционированного доступа 82                                                                                                    |
| 10                                                                                                    | Управление 83                                                                                                    |
| 10.1                                                                                                    | Чтение состояния блокировки прибора 83                                                                                                    |
| 10.2                                                                                                    | Чтение измеренных значений 83                                                                                                    |
| 11                                                                                                    | Диагностика и устранение                                                                                                    |
|                                                                                                    | неисправностей 84                                                                                                    |
| 11.1                                                                                                    | Устранение общих неисправностей 84                                                                                                    |
| 11.2                                                                                                    | Диагностическая информация на                                                                                                    |
| 11 3                                                                                                    | локальном дисплее                                                                                                    |
| 11.5                                                                                                    | Обзор лиагностическая информация в гленссаге 30                                                                                                    |
| 11.5                                                                                                    | Перечень диагностических сообщений 98                                                                                                    |
| 11.6                                                                                                    | Сброс измерительного прибора 98                                                                                                    |
| 11.7                                                                                                    | Информация о приборе 98                                                                                                    |
| 11.8                                                                                                    | Версия программного обеспечения 98                                                                                                    |
|                                                                                                    |                                                                                                    |
| 12                                                                                                    | Техническое обслуживание 99                                                                                                    |
| <b>12</b><br>12.1                                                                                                    | <b>Техническое обслуживание 99</b><br>Мероприятия по техническому<br>обслуживанию                                                                                                    |
| <b>12</b><br>12.1<br>12.2                                                                                                    | Техническое обслуживание       99         Мероприятия по техническому       99         обслуживанию       99         Служба поддержки Endress+Hauser       99                                                                                                    |
| <b>12</b><br>12.1<br>12.2<br><b>13</b>                                                                                                   | Техническое обслуживание       99         Мероприятия по техническому       99         обслуживанию       99         Служба поддержки Endress+Hauser       99         Ремонт       100                                                                                                    |
| <ul> <li>12.1</li> <li>12.2</li> <li>13.1</li> </ul>                                                                                     | Техническое обслуживание       99         Мероприятия по техническому       99         обслуживанию       99         Служба поддержки Endress+Hauser       99         Ремонт       100         Общая информация о ремонте       100                                                                                                    |
| <ol> <li>12.1</li> <li>12.2</li> <li>13</li> <li>13.1</li> <li>13.2</li> <li>12.2</li> </ol>                                             | Техническое обслуживание       99         Мероприятия по техническому       99         обслуживанию       99         Служба поддержки Endress+Hauser       99         Ремонт       100         Общая информация о ремонте       100         Запасные части       101         Стужба поддержки Endress+Наизег       101                                                                                                    |
| <ol> <li>12.1</li> <li>12.2</li> <li>13.1</li> <li>13.2</li> <li>13.3</li> <li>13.4</li> </ol>                                           | Техническое обслуживание       99         Мероприятия по техническому       99         обслуживанию       99         Служба поддержки Endress+Hauser       99         Ремонт       100         Общая информация о ремонте       100         Запасные части       101         Служба поддержки Endress+Hauser       101         Служба поддержки Endress+Hauser       101         Служба поддержки Endress+Hauser       101         Возврат       101                                                                                                    |
| 12<br>12.1<br>12.2<br>13<br>13.1<br>13.2<br>13.3<br>13.4<br>13.5                                                                         | Техническое обслуживание       99         Мероприятия по техническому       99         обслуживанию       99         Служба поддержки Endress+Hauser       99         Ремонт       100         Общая информация о ремонте       100         Запасные части       101         Служба поддержки Endress+Hauser       101         Утилизация       101                                                                                                    |
| 12<br>12.1<br>12.2<br>13<br>13.1<br>13.2<br>13.3<br>13.4<br>13.5<br><b>14</b>                                                            | Техническое обслуживание       99         Мероприятия по техническому       99         обслуживанию       99         Служба поддержки Endress+Hauser       99         Ремонт       100         Общая информация о ремонте       100         Запасные части       101         Служба поддержки Endress+Hauser       101         Упилизация       101         Аксессуары       102                                                                                                    |
| 12<br>12.1<br>12.2<br>13<br>13.1<br>13.2<br>13.3<br>13.4<br>13.5<br><b>14</b><br>14.1                                                    | Техническое обслуживание       99         Мероприятия по техническому       99         обслуживанию       99         Служба поддержки Endress+Hauser       99         Ремонт       100         Общая информация о ремонте       100         Запасные части       101         Служба поддержки Endress+Hauser       101         Служба поддержки Endress+Hauser       101         Возврат       101         Утилизация       101         Аксессуары к прибору       102                                                                                                    |
| 12<br>12.1<br>12.2<br>13<br>13.1<br>13.2<br>13.3<br>13.4<br>13.5<br>14<br>14.1<br>14.2                                                   | Техническое обслуживание       99         Мероприятия по техническому       99         обслуживанию       99         Служба поддержки Endress+Hauser       99         Ремонт       100         Общая информация о ремонте       100         Запасные части       101         Служба поддержки Endress+Hauser       101         Возврат       101         Утилизация       101         Аксессуары к прибору       102         Аксессуары для связи       103                                                                                                    |
| 12<br>12.1<br>12.2<br>13<br>13.1<br>13.2<br>13.3<br>13.4<br>13.5<br>14<br>14.1<br>14.2<br>14.3<br>14.4                                   | Техническое обслуживание       99         Мероприятия по техническому       99         обслуживанию       99         Служба поддержки Endress+Hauser       99         Ремонт       100         Общая информация о ремонте       100         Запасные части       101         Служба поддержки Endress+Hauser       101         Служба поддержки Endress+Hauser       101         Служба поддержки Endress+Hauser       101         Корара       101         Аксессуары       101         Аксессуары к прибору       102         Аксессуары для связи       103         Аксессуары для связи       103         Систочны с исочночных       104                                                                                                    |
| 12<br>12.1<br>12.2<br>13<br>13.1<br>13.2<br>13.3<br>13.4<br>13.5<br>14<br>14.1<br>14.2<br>14.3<br>14.4                                   | Техническое обслуживание       99         Мероприятия по техническому       99         обслуживанию       99         Служба поддержки Endress+Hauser       99         Ремонт       100         Общая информация о ремонте       100         Запасные части       101         Служба поддержки Endress+Hauser       101         Служба поддержки Endress+Hauser       101         Клужба поддержки Endress+Hauser       101         Общая информация о ремонте       101         Алксессуары к прибору       102         Аксессуары для связи       103         Аксессуары для обслуживания       103         Системные компоненты       104                                                                                                    |
| 12<br>12.1<br>12.2<br>13<br>13.1<br>13.2<br>13.3<br>13.4<br>13.5<br>14<br>14.1<br>14.2<br>14.3<br>14.4<br>14.5                           | Техническое обслуживание       99         Мероприятия по техническому       99         обслуживанию       99         Служба поддержки Endress+Hauser       99         Ремонт       100         Общая информация о ремонте       100         Запасные части       101         Служба поддержки Endress+Hauser       101         Служба поддержки Endress+Hauser       101         Возврат       101         Утилизация       101         Аксессуары к прибору       102         Аксессуары для связи       103         Аксессуары для обслуживания       103         Системные компоненты       104         Меню управления       105                                                                                                    |
| 12<br>12.1<br>12.2<br>13<br>13.1<br>13.2<br>13.3<br>13.4<br>13.5<br>14<br>14.1<br>14.2<br>14.3<br>14.4<br>14.3<br>14.4<br>15.1           | Техническое обслуживание       99         Мероприятия по техническому       99         обслуживанию       99         Служба поддержки Endress+Hauser       99         Ремонт       100         Общая информация о ремонте       100         Запасные части       101         Служба поддержки Endress+Hauser       101         Служба поддержки Endress+Hauser       101         Служба поддержки Endress+Hauser       101         Кора поддержки Endress+Hauser       101         Аксессуары и поддержки Endress+Hauser       101         Аксессуары к прибору       102         Аксессуары для связи       103         Аксессуары для обслуживания       103         Системные компоненты       104         Меню управления       105         Обзор меню управления       105                                                               |
| 12<br>12.1<br>12.2<br>13<br>13.1<br>13.2<br>13.3<br>13.4<br>13.5<br>14<br>14.1<br>14.2<br>14.3<br>14.4<br>15.1<br>15.2<br>15.1           | Техническое обслуживание       99         Мероприятия по техническому       99         обслуживанию       99         Служба поддержки Endress+Hauser       99         Ремонт       100         Общая информация о ремонте       100         Запасные части       101         Служба поддержки Endress+Hauser       101         Служба поддержки Endress+Hauser       101         Служба поддержки Endress+Hauser       101         Возврат       101         Утилизация       101         Аксессуары к прибору       102         Аксессуары для связи       103         Аксессуары для обслуживания       103         Системные компоненты       104         Меню управления       105         Обзор меню управления"       113         Меню "Управление"       113                                                                           |
| 12<br>12.1<br>12.2<br>13<br>13.1<br>13.2<br>13.3<br>13.4<br>13.5<br>14<br>14.1<br>14.2<br>14.3<br>14.4<br>15.1<br>15.2<br>15.3<br>15.4   | Техническое обслуживание       99         Мероприятия по техническому       99         Обслуживанию       99         Служба поддержки Endress+Hauser       99         Ремонт       100         Общая информация о ремонте       100         Запасные части       101         Служба поддержки Endress+Hauser       101         Служба поддержки Endress+Hauser       101         Служба поддержки Endress+Hauser       101         Возврат       101         Утилизация       101         Аксессуары к прибору       102         Аксессуары для связи       103         Аксессуары для связи       103         Аксессуары для обслуживания       103         Системные компоненты       104         Меню управления       105         Обзор меню управления       105         Меню "Частройка"       122         Меню "Диагностика"       238 |
| 12<br>12.1<br>12.2<br>13<br>13.1<br>13.2<br>13.3<br>13.4<br>13.5<br>14.4<br>14.1<br>14.2<br>14.3<br>14.4<br>15.1<br>15.2<br>15.3<br>15.4 | Техническое обслуживание       99         Мероприятия по техническому       99         Обслуживанию       99         Служба поддержки Endress+Hauser       99         Ремонт       100         Общая информация о ремонте       100         Запасные части       101         Служба поддержки Endress+Hauser       101         Служба поддержки Endress+Hauser       101         Возврат       101         Утилизация       101         Аксессуары к прибору       102         Аксессуары для связи       103         Аксессуары для обслуживания       103         Системные компоненты       104         Меню управления       105         Меню "Управления"       113         Меню "Настройка"       122         Меню "Диагностика"       238                                                                                              |

# 1 О настоящем документе

# 1.1 Функция документа

Это руководство по эксплуатации содержит информацию, необходимую на различных стадиях срока службы прибора: начиная с идентификации, приемки и хранения продукта, его монтажа, подсоединения, ввода в эксплуатацию и завершая устранением неисправностей, сервисным обслуживанием и утилизацией.

# 1.2 Условные обозначения в документе

## 1.2.1 Символы техники безопасности

### Δ ΟΠΑСΗΟ

Этот символ предупреждает об опасной ситуации. Если не предотвратить такую ситуацию, она приведет к серьезной или смертельной травме.

#### **А** ОСТОРОЖНО

Этот символ предупреждает об опасной ситуации. Если не предотвратить эту ситуацию, она может привести к серьезной или смертельной травме.

#### **ВНИМАНИЕ**

Этот символ предупреждает об опасной ситуации. Если не предотвратить эту ситуацию, она может привести к травме легкой или средней степени тяжести.

#### УВЕДОМЛЕНИЕ

Этот символ указывает на информацию о процедуре и на другие действия, которые не приводят к травмам.

## 1.2.2 Электротехнические символы

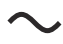

Переменный ток

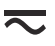

Постоянный и переменный ток

### \_ \_ \_

Постоянный ток

Ŧ

Заземляющее соединение

Клемма заземления, которая заземлена посредством системы заземления.

#### 🖶 Защитное заземление (РЕ)

Клемма заземления должна быть подсоединена к заземлению перед выполнением других соединений.

Клеммы заземления расположены изнутри и снаружи прибора.

- Внутренняя клемма заземления: защитное заземление подключается к системе сетевого питания.
- Наружная клемма заземления служит для подключения прибора к системе заземления установки.

## 1.2.3 Символы инструментов

•

Отвертка с крестообразным наконечником (Phillips)

## 0 /

Плоская отвертка

Отвертка Torx

○ & Торцевой ключ % Рожковый гаечный ключ

Рожковыи гаечныи ключ

# 1.2.4 Описание

# информационных символов и графических обозначений

# $\checkmark$

#### Разрешено

Обозначает разрешенные процедуры, процессы или действия.

## $\checkmark\checkmark$

Предпочтительно

Обозначает предпочтительные процедуры, процессы или действия.

## X

Запрещено Обозначает запрещенные процедуры, процессы или действия.

# i

Подсказка Указывает на дополнительную информацию.

### 

Ссылка на документацию

# 

Ссылка на рисунок.

Указание, обязательное для соблюдения

### 1., 2., 3.

Серия шагов

#### 

Результат шага

#### 

Управление с помощью программного обеспечения

## 

Параметр, защищенный от изменения

#### **1, 2, 3, ...** Номера пунктов

**А, В, С, ...** Виды

# $\bigwedge \to \fbox$

#### Указания по технике безопасности

Соблюдайте указания по технике безопасности, содержащиеся в соответствующем руководстве по эксплуатации.

# 1.3 Документация

Следующие документы можно найти в разделе «Документация» на веб-сайте компании Endress+Hauser (www.endress.com/downloads):

😜 Обзор связанной технической документации

- W@M Device Viewer (www.endress.com/deviceviewer): введите серийный номер с заводской таблички.
- Приложение Endress+Hauser Operations: введите серийный номер с заводской таблички или просканируйте двухмерный штрих-код QR-код) на заводской табличке.

## 1.3.1 Техническое описание (TI)

### Пособие по планированию

В документе содержатся технические характеристики прибора, а также обзор его аксессуаров и дополнительного оборудования.

## 1.3.2 Краткое руководство по эксплуатации (КА)

#### Информация по подготовке прибора к эксплуатации

В кратком руководстве по эксплуатации содержится наиболее важная информация от приемки оборудования до его ввода в эксплуатацию.

## 1.3.3 Руководство по эксплуатации (ВА)

Руководство по эксплуатации содержит информацию, необходимую на различных стадиях срока службы прибора: начиная с идентификации изделия, приемки и хранения, монтажа, подключения, ввода в эксплуатацию, эксплуатации и завершая устранением неисправностей, техническим обслуживанием и утилизацией.

Кроме того, здесь содержится описание каждого параметра меню управления (кроме меню **Expert**). Документ предназначен для лиц, работающих с прибором на протяжении всего срока службы и выполняющих его настройку.

## 1.3.4 Описание параметров прибора (GP)

Описание параметров прибора содержит подробное описание каждого параметра прибора из второй части меню управления: меню **Expert**. В этом меню имеются все параметры прибора, доступ к которым открывается после указания специального кода. Документ предназначен для лиц, работающих с прибором на протяжении всего срока службы и выполняющих его настройку.

## 1.3.5 Указания по технике безопасности (ХА)

В зависимости от соответствующего сертификата с прибором поставляются следующие указания по технике безопасности (ХА). Они являются неотъемлемой частью руководства по эксплуатации.

На заводской табличке приведен номер указаний по технике безопасности (ХА), относящихся к прибору.

## 1.3.6 Руководство по монтажу (ЕА)

Руководство по монтажу используется для замены неисправного прибора на работающий прибор того же типа.

# 1.4 Зарегистрированные товарные знаки

# FieldCare®

Зарегистрированный товарный знак компании Endress+Hauser Process Solutions AG, Reinach, Швейцария

#### **MODBUS®**

Зарегистрированный товарный знак организации MODBUS-IDA, Hopkinton, MA, США

# 2 Основные указания по технике безопасности

# 2.1 Требования к работе персонала

Требования к персоналу, выполняющему монтаж, ввод в эксплуатацию, диагностику и техобслуживание:

- Обученные квалифицированные специалисты должны иметь соответствующую квалификацию для выполнения конкретных функций и задач.
- Получить разрешение на выполнение данных работ от руководства предприятия.
- Ознакомиться с нормами федерального/национального законодательства.
- Перед началом работы внимательно ознакомиться с инструкциями, представленными в руководстве, с дополнительной документацией, а также с сертификатами (в зависимости от цели применения).
- Следовать инструкциям и соблюдать основные условия.

Обслуживающий персонал должен соответствовать следующим требованиям:

- Получить инструктаж и разрешение у руководства предприятия в соответствии с требованиями выполняемой задачи.
- Следовать инструкциям, представленным в данном руководстве.

# 2.2 Использование по назначению

## Область применения и измеряемые продукты

Описываемый в настоящем руководстве по эксплуатации прибор представляет собой измерительное устройство, предназначенное для использования с уровнемерами микроволновыми Endress+Hauser серий Micropilot M и Micropilot S, а также другими приборами, совместимыми с протоколом HART. Прибор монтируется на стенку резервуара и обеспечивает отображение данных измерения, настройку и подачу питания на датчики, устанавливаемые в резервуаре, в искробезопасном (i.s.) или взрывозащищенном (XP) режиме. Различные стандартные протоколы промышленной цифровой связи позволяют встраивать данный прибор в приборы для измерения уровня в резервуарах и системы учета запасов открытой архитектуры.

Измерительные приборы, предназначенные для использования во взрывоопасных зонах, для гигиенического применения, применения с повышенным риском ввиду наличия рабочего давления, имеют соответствующую маркировку на заводской табличке.

Поддержание надлежащего состояния измерительного прибора во время эксплуатации:

- Прибор должен эксплуатироваться в полном соответствии с данными на заводской табличке и общими условиями эксплуатации, приведенными в настоящем руководстве и в дополнительных документах.
- Информация на заводской табличке поможет определить соответствие приобретенного прибора сертифицируемой рабочей зоне, в которой он будет установлен (например, взрывозащитной, безопасной для резервуара высокого давления);
- Если измерительный прибор эксплуатируется при температуре, отличной от атмосферной, то необходимо обеспечить строгое соблюдение базовых условий, приведенных в сопутствующей документации по прибору;
- Обеспечьте постоянную защиту прибора от коррозии, вызванной влиянием окружающей среды;
- Предельные значения см. в разделе «Техническая информация».

Изготовитель не несет ответственности за повреждения, вызванные неправильным использованием или использованием прибора не по назначению.

# 2.3 Техника безопасности на рабочем месте

При работе с прибором:

 В соответствии с федеральным/национальным законодательством персонал должен использовать средства индивидуальной защиты.

# 2.4 Эксплуатационная безопасность

Опасность травмирования!

- Эксплуатация прибора должна осуществляться, только если он находится в надлежащем техническом состоянии и работает безотказно.
- Ответственность за работу прибора без помех несет оператор.

#### Модификация прибора

Несанкционированные модификации прибора запрещены и могут привести к возникновению непредвиденной опасной ситуации.

 Если, несмотря на это, необходима модификация, проконсультируйтесь с производителем.

#### Ремонт

Чтобы обеспечить продолжительную надежную и безопасную работу,

- Выполняйте ремонт прибора, только если он прямо разрешен.
- Ознакомьтесь с федеральным/национальным законодательством, касающимся ремонта электрического прибора.
- Используйте только оригинальные запасные части и аксессуары, выпускаемые производителем.

#### Взрывоопасные зоны

Чтобы избежать опасности травмирования персонала и повреждения оборудования при использовании прибора в опасной зоне (например, защита от взрыва, безопасность герметичного сосуда):

- Основываясь на данных паспортной таблички, проверьте, разрешено ли использовать прибор в опасной зоне.
- Изучите спецификации, приведенные в отдельной дополнительной документации, которая является неотъемлемой частью настоящего руководства по эксплуатации.

# 2.5 Безопасность изделия

Данный измерительный прибор разработан в соответствии с современными требованиями к безопасной работе, прошел испытания и поставляется с завода в безопасном для эксплуатации состоянии. Он отвечает основным стандартам безопасности и требованиям законодательства.

#### УВЕДОМЛЕНИЕ

#### Потеря степени защиты из-за открывания прибора во влажной среде

 Если открыть прибор во влажной среде, степень защиты, указанная на заводской табличке, становится недействительной. Это также может отрицательно сказаться на эксплуатационной безопасности прибора.

### 2.5.1 Маркировка СЕ

Измерительная система соответствует юридическим требованиям применимых директив ЕС. Эти директивы и действующие стандарты перечислены в заявлении о соответствии ЕС.

Endress+Hauser подтверждает успешное испытание прибора нанесением маркировки CE.

# 3 Описание изделия

# 3.1 Конструкция изделия

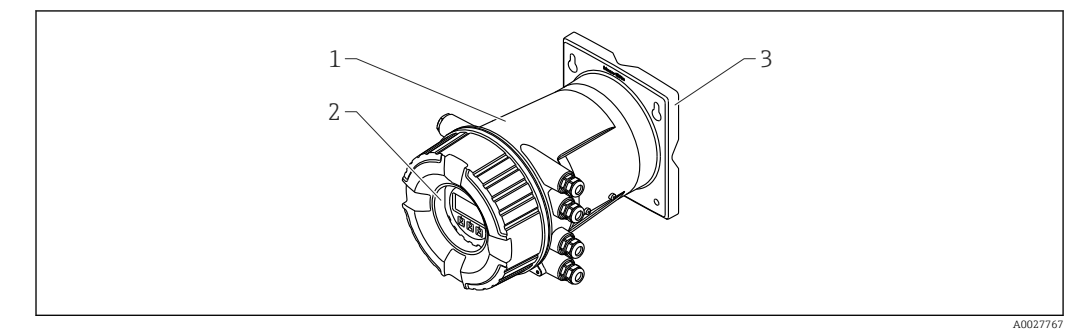

🖻 1 Конструкция модуля Tankside Monitor NRF81

- 1 Корпус
- 2 Блок управления и индикации (можно эксплуатировать, не открывая крышку)
- 3 Монтажная пластина для монтажа на стене или трубопроводе

# 4 Приемка и идентификация изделия

# 4.1 Приемка

После получения изделия проверьте следующее.

- Соответствуют ли коды заказа, указанные в накладной, кодам на заводской табличке изделия?
- Прибор не поврежден?
- Данные заводской таблички соответствуют информации в накладной?
- Если требуется (см. заводскую табличку): имеются ли указания по технике безопасности (ХА)?

Если какое-либо из этих условий не выполняется, обратитесь в региональное торговое представительство Endress+Hauser.

# 4.2 Идентификация изделия

Для идентификации измерительного прибора доступны следующие опции:

- заводская табличка;
- расширенный код заказа с расшифровкой функций и характеристик прибора в накладной;
- ввод серийного номера, указанного на заводской табличке, в W@M Device Viewer (www.endress.com/deviceviewer): будут отображены все сведения об измерительном приборе;
- ввод серийного номера с заводской таблички в Endress+Hauser Operations App или сканирование двухмерного матричного кода (QR-кода) на заводской табличке с помощью Endress+Hauser Operations App: отобразится вся информация об измерительном приборе.

Обзор связанной технической документации

- The W@M Device Viewer: введите серийный номер с заводской таблички (www.endress.com/deviceviewer)
- Endress+Hauser Operations App: введите серийный номер с заводской таблички или просканируйте двухмерный матричный код (QR-код) с заводской таблички.

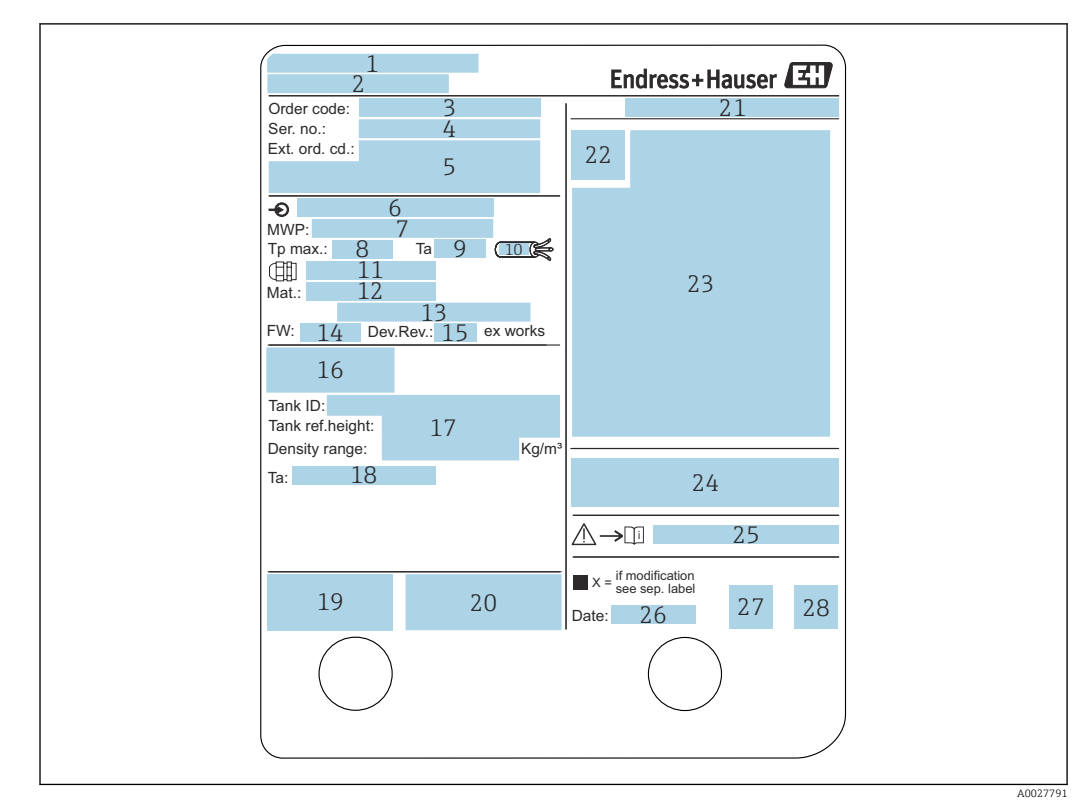

### 4.2.1 Заводская табличка

#### 🖻 2 Заводская табличка

- 1 Адрес изготовителя
- 2 Наименование прибора
- 3 Код заказа
- 4 Серийный номер
- 5 Расширенный код заказа
- 6 Напряжение питания
- 7 Максимальное рабочее давление
- 8 Максимальная рабочая температура
- 9 Допустимая температура окружающей среды (T<sub>a</sub>)
- 10 Термостойкость кабеля
- 11 Резьба для кабельного ввода
- 12 Материал, находящийся в контакте с рабочей средой
- 13 Не используется
- 14 Версия программного обеспечения
- 15 Исполнение прибора
- 16 Номера метрологических сертификатов
- 17 Данные индивидуальной параметризации
- 18. Диапазон температур окружающей среды
- 19 Маркировка СЕ/маркировка C-tick
- 20 Дополнительные сведения об исполнении прибора
- 21 Класс защиты
- 22 Символ сертификата
- 23 Данные о сертификации по взрывозащите (Ex)
- 24 Основной сертификат качества
- 25 Соответствующие указания по технике безопасности (ХА)
- 26 Дата изготовления
- 27 Маркировка RoHS
- 28 QR-код для Endress+Hauser Operations App

## 4.2.2 Адрес изготовителя

Endress+Hauser SE+Co. KG Hauptstraße 1 79689 Maulburg, Германия Адрес завода-изготовителя: см. заводскую табличку.

# 4.3 Хранение и транспортировка

# 4.3.1 Условия хранения

- Температура хранения: -50 до +80 °С (-58 до +176 °F).
- Прибор следует хранить в оригинальной упаковке.

## 4.3.2 Транспортировка

## УВЕДОМЛЕНИЕ

#### Опасность травмирования

- Транспортировка прибора до точки измерения должна осуществляться в оригинальной упаковке.
- Во избежание перекоса учитывайте расположение центра масс прибора.
- Выполняйте указания по технике безопасности и транспортировке приборов массой свыше 18 кг (39,6 фнт) (IEC61010).

# 5 Монтаж

# 5.1 Условия монтажа

# 5.1.1 Настенный монтаж

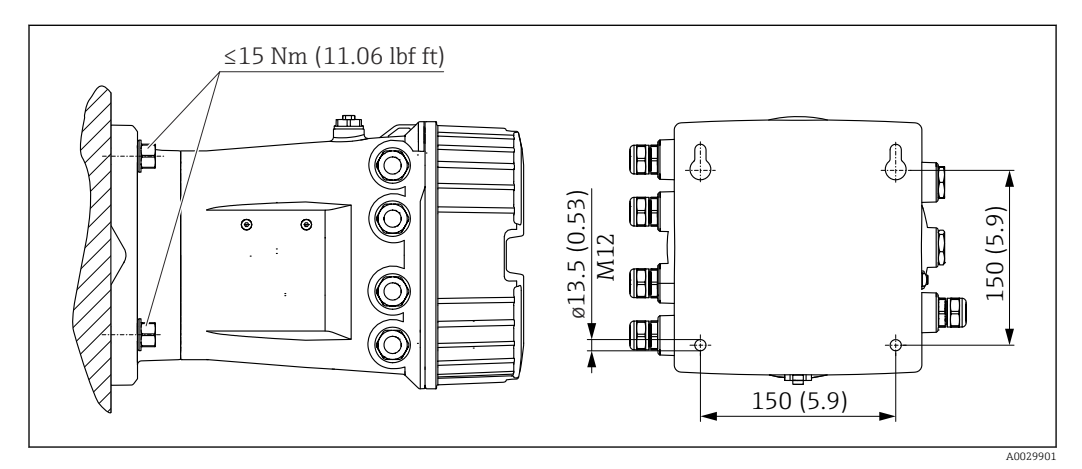

🗷 3 Настенный монтаж полевого преобразователя Tankside Monitor

# 5.1.2 Монтаж на трубе

## Позиция заказа 620 «Прилагаемые аксессуары»

- PV
- Комплект для монтажа на трубе DN32-50 (1-1/4-2 дюйма) • PW

Комплект для монтажа на трубе DN80 (3 дюйма)

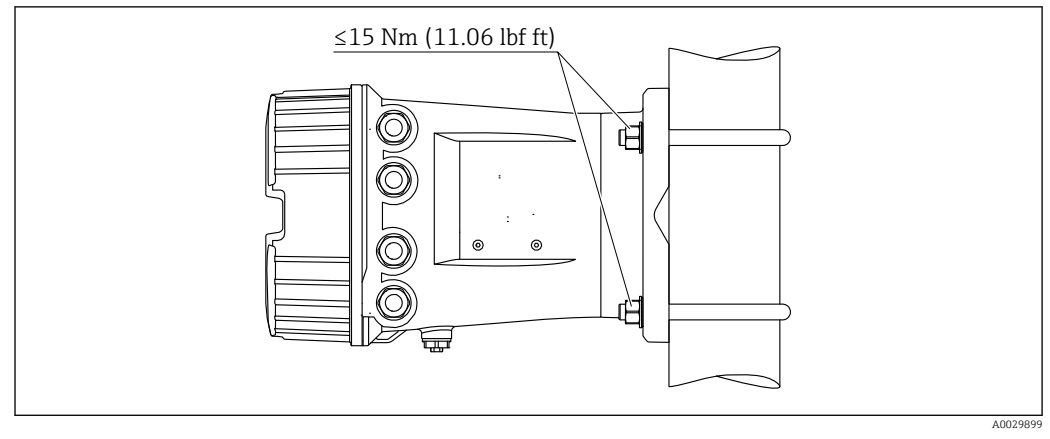

🖻 4 Монтаж Tankside Monitor на вертикальной трубе

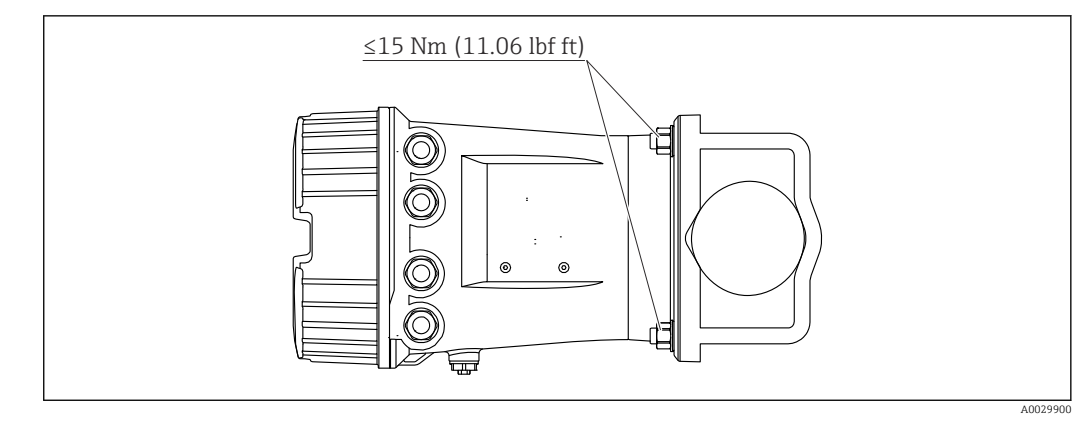

🗷 5 Монтаж Tankside Monitor на горизонтальной трубе

# 5.2 Проверка после монтажа

| О | Прибор не поврежден (визуальный осмотр)?                                                                                                    |
|---|----------------------------------------------------------------------------------------------------|
|   | Прибор соответствует условиям, в которых он используется?                                                                                                    |
| О | <ul> <li>Например:</li> <li>рабочая температура;</li> <li>рабочее давление (см. главу «Кривые нагрузки материалов» в документе «Техническая информация»);</li> <li>диапазон температур окружающей среды;</li> <li>диапазон измерения.</li> </ul> |
| О | Точка измерения правильно обозначена и промаркирована (визуальный осмотр)?                                                                                                    |
| О | Прибор защищен должным образом от осадков и прямых солнечных лучей?                                                                                                    |

# **6** Электрическое подключение

# 6.1 Назначение клемм

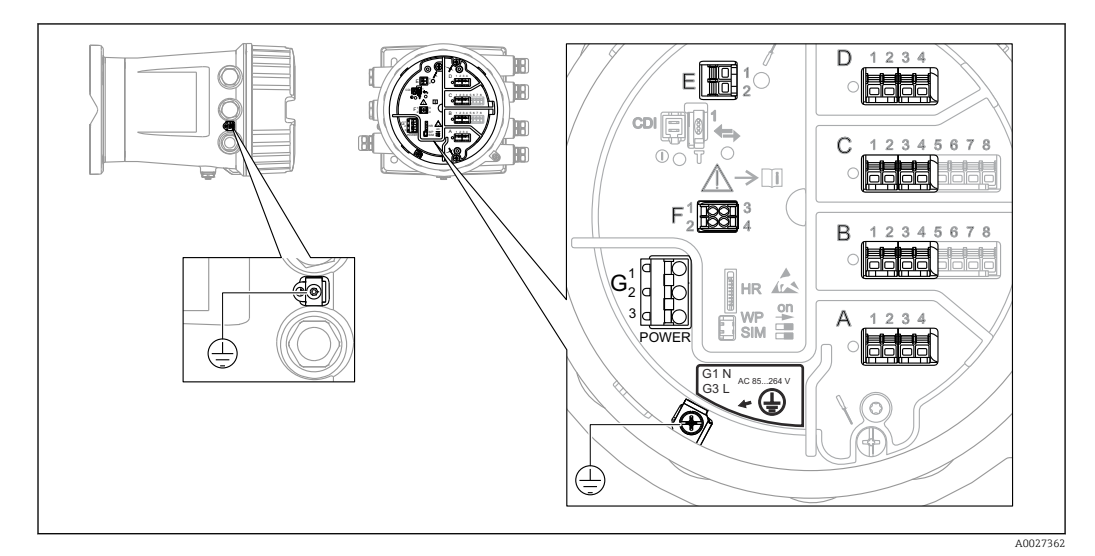

🖻 6 Клеммный отсек (типовой пример) и клеммы заземления

#### Клеммная панель A/B/C/D (гнезда для модулей ввода/вывода)

Модуль: не более четырех модулей ввода/вывода (в зависимости от кода заказа)

- Модули с четырьмя клеммами могут размещаться в любом из этих гнезд.
- Модули с восемью клеммами можно устанавливать в гнезда В и С.

В Конкретное размещение модулей в гнездах зависит от исполнения прибора → 
В 19.

#### Клеммная панель Е

Модуль: интерфейс HART Ex i/IS

- E1: H+
- E2:H-

#### Клеммная панель F

Выносной дисплей

- F1: V<sub>CC</sub> (подключается к клемме 81 выносного дисплея).
- F2: сигнал В (подключается к клемме 84 выносного дисплея).
- F3: сигнал A (подключается к клемме 83 выносного дисплея).
- F4: заземление (подключается к клемме 82 выносного дисплея).

Клеммная панель G (для высоковольтного источника питания переменного тока и низковольтного источника питания переменного тока)

- G1: N
- G2: не подключен
- G3:L

#### Клеммная панель G (для низковольтного источника питания постоянного тока)

- G1: L-
- G2: не подключен
- G3:L+

#### Клеммная панель: защитное заземление

Модуль: подключение защитного заземления (винт М4)

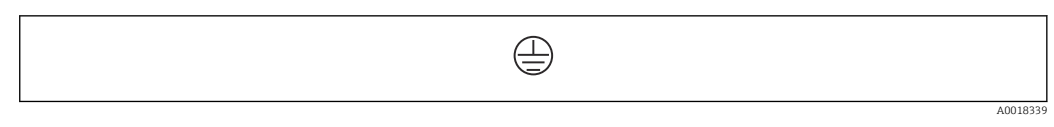

#### 🖻 7 Клеммная панель: защитное заземление

#### 6.1.1 Источник питания

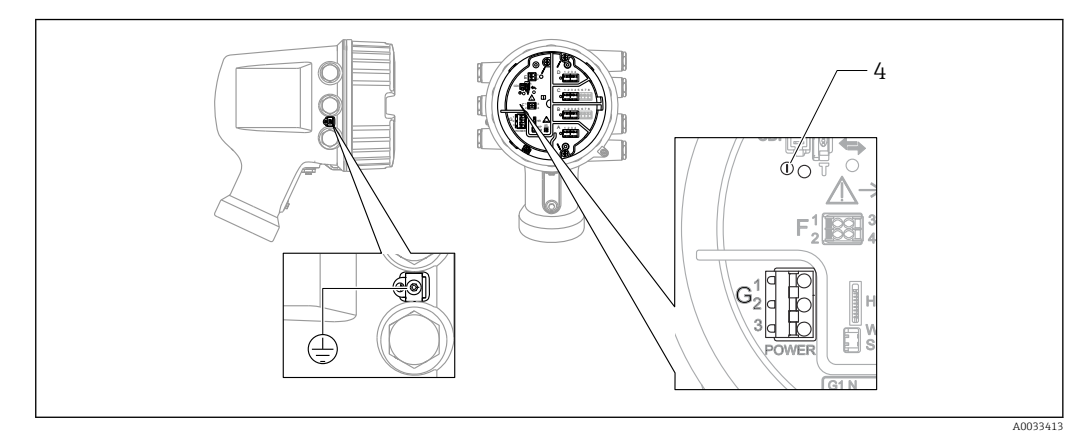

G1 N

G2 Не подключен

G3 L

4 Зеленый светодиод: обозначает подачу питания

Сетевое напряжение указано на заводской табличке.

#### Сетевое напряжение

### Высоковольтный источник питания переменного тока

Рабочее значение:

100 до 240 В пер. тока (- 15 % + 10 %) = 85 до 264 В пер. тока , 50/60 Гц

#### Низковольтный источник питания переменного тока

Рабочее значение: 65 В пер. тока (- 20 % + 15 %) = 52 до 75 В пер. тока , 50/60 Гц

#### Низковольтный источник питания постоянного тока

Рабочее значение: 24 до 55 В пост. тока (- 20 % + 15 %) = 19 до 64 В пост. тока

#### Потребляемая мощность

Максимальная мощность зависит от конфигурации модулей. Значение указывает на максимальную полную мощность, поэтому выбирайте соответствующие кабели. Фактическая потребляемая эффективная мощность равна 12 Вт.

# **Высоковольтный источник питания переменного тока** 28,8 ВА

**Низковольтный источник питания переменного тока** 21,6 BA

**Низковольтный источник питания постоянного тока** 13,4 Вт

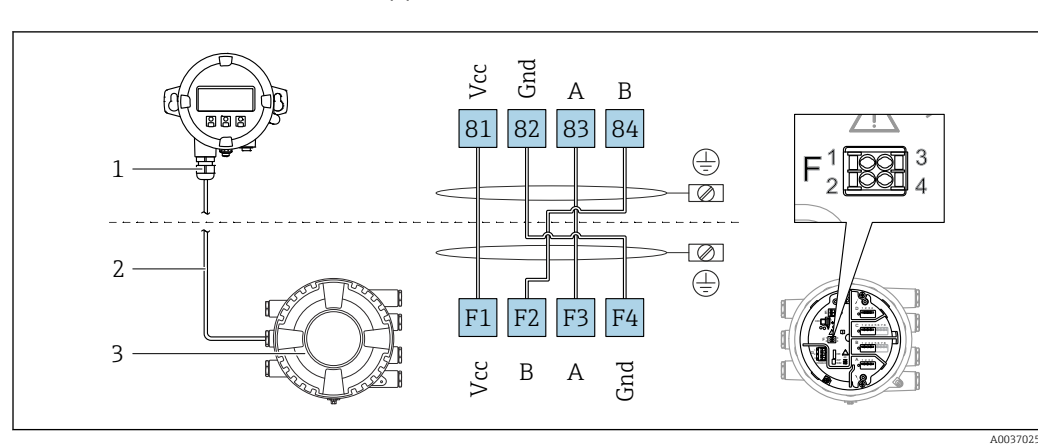

### 6.1.2 Блок выносного дисплея DKX001

- 8 Подключение блока выносного дисплея DKX001 к прибору для измерения уровня в резервуарах (NMR8x, NMS8x или NRF8x)
- 1 Блок выносного дисплея
- 2 Соединительный кабель
- 3 Прибор для измерения уровня в резервуарах (NMR8x, NMS8x или NRF8x)

Блок выносного дисплея DKX001 предлагается в качестве аксессуара. Подробную информацию см. в документе SD01763D.

- Измеренное значение отображается одновременно на экране блока выносного дисплея DKX001 и на локальном дисплее.
  - Одновременный доступ к меню управления через оба модуля не возможен. В случае входа в меню управления через один модуль второй модуль автоматически блокируется. Модуль заблокирован до тех пор, пока не будет закрыто меню управления во втором модуле (возврат к индикации измеренного значения).

# 6.1.3 Интерфейс HART Ex i/IS

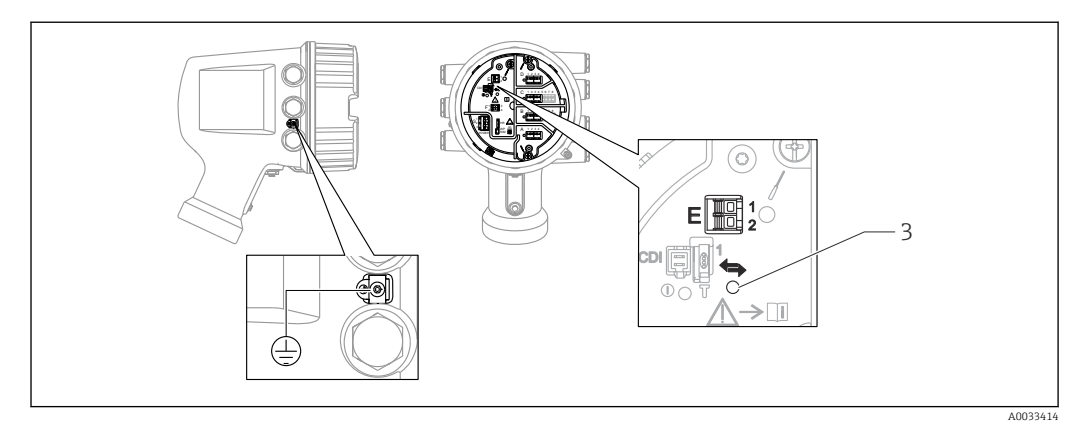

- E1 H+
- E2 H-

3 Оранжевый светодиод обозначает обмен данными

Данный интерфейс всегда работает как основное ведущее устройство НАRT для подключенных ведомых преобразователей НАRT. Модули аналогового ввода/ вывода можно настраивать как ведущие или ведомые устройства НАRT → 
30 → 
32.

## 6.1.4 Гнезда для модулей ввода/вывода

В клеммном блоке имеется четыре гнезда (А, В, С и D) для модулей ввода/вывода. В зависимости от исполнения прибора (позиции заказа 040, 050 и 060) в этих гнездах размещаются разные модули ввода/вывода. В следующей таблице перечислены конкретные модули, устанавливаемые в то или иное гнездо в каждом исполнении прибора.

Кроме того, назначение гнезд в конкретном приборе приводится на табличке, прикрепленной к задней крышке дисплея.

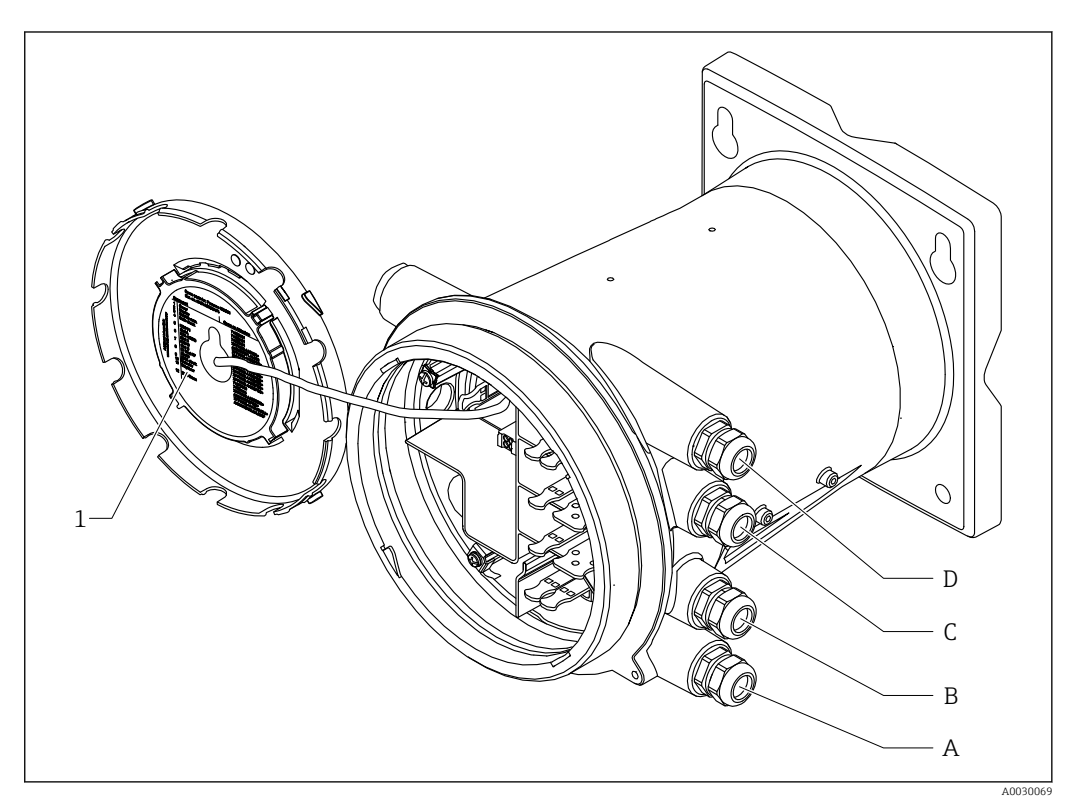

- 1 Табличка, на которой (помимо прочего) указаны модули, устанавливаемые в гнезда с A по D
- А Кабельный ввод для гнезда А
- В Кабельный ввод для гнезда В
- С Кабельный ввод для гнезда С
- D Кабельный ввод для гнезда D

# Список аббревиатур, используемых в таблице «Первичный выход» (040) = Modbus (A1)

- О позиция заказа
- Т клеммная панель
- 040 первичный выход
- 050 вторичный вход/выход (аналоговый)
- 060 вторичный вход/выход (цифровой), Ех d/ХР
- M Modbus
- D цифровой
- А/ХР аналоговый, Ex d/ХР
- А/IS аналоговый, Ex i/IS

| «Первичный выход» | (040) = | Modbus | (A1) |
|-------------------|---------|--------|------|
|-------------------|---------|--------|------|

|                   | 0 1)                    |                   | T <sup>2)</sup> |                          |                   |           |
|-------------------|-------------------------|-------------------|-----------------|--------------------------|-------------------|-----------|
| NRF81             | - xxxx XX XX<br>040 050 | XX<br>0 060       |                 |                          |                   |           |
| 040 <sup>3)</sup> | 050 <sup>4)</sup>       | 060 <sup>5)</sup> | A 1 2 3 4       | <b>B</b> 1 2 3 4 5 6 7 8 | C 1 2 3 4 5 6 7 8 | D 1 2 3 4 |
| A1                | X0                      | X0                | М               | _                        | -                 | _         |
| A1                | XO                      | A1                | М               | -                        | -                 | D         |
| A1                | XO                      | A2                | М               | -                        | D                 | D         |
| A1                | XO                      | A3                | М               | D                        | D                 | D         |
| A1                | XO                      | B1                | М               | М                        | -                 | _         |
| A1                | XO                      | B2                | М               | М                        | -                 | D         |
| A1                | XO                      | B3                | М               | М                        | D                 | D         |
| A1                | A1                      | XO                | М               | A/XP                     | -                 | -         |
| A1                | A1                      | A1                | М               | A/XP                     | -                 | D         |
| A1                | A1                      | A2                | М               | A/XP                     | D                 | D         |
| A1                | A1                      | B1                | М               | М                        | A/XP              | -         |
| A1                | A1                      | B2                | М               | М                        | A/XP              | D         |
| A1                | A2                      | XO                | М               | A/XP                     | A/XP              | -         |
| A1                | A2                      | A1                | М               | A/XP                     | A/XP              | D         |
| A1                | A2                      | B1                | М               | A/XP                     | A/XP              | М         |
| A1                | B1                      | XO                | М               | A/IS                     | -                 | _         |
| A1                | B1                      | A1                | М               | A/IS                     | -                 | D         |
| A1                | B1                      | A2                | М               | A/IS                     | D                 | D         |
| A1                | B1                      | B1                | М               | М                        | A/IS              | -         |
| A1                | B1                      | B2                | М               | М                        | A/IS              | D         |
| A1                | B2                      | X0                | М               | A/IS                     | A/IS              | -         |
| A1                | B2                      | A1                | М               | A/IS                     | A/IS              | D         |
| A1                | B2                      | B1                | М               | A/IS                     | A/IS              | М         |
| A1                | C2                      | XO                | М               | A/IS                     | A/XP              | -         |
| A1                | C2                      | A1                | М               | A/IS                     | A/XP              | D         |
| A1                | C2                      | B1                | М               | A/IS                     | A/XP              | М         |

1) 2) 3) 4) 5) Позиция заказа.

Клеммная панель.

Первичный выход.

Вторичный вход/выход – аналоговый. Вторичный вход/выход – цифровой, Ex d/XP.

# Список аббревиатур, используемых в таблице «Первичный выход» (040) = V1 (B1)

- О позиция заказа
- Т клеммная панель
- 040 первичный выход
- 050 вторичный вход/выход (аналоговый)
- 060 вторичный вход/выход (цифровой), Ex d/XP
- V1 Sakura V1
- M Modbus
- D цифровой
- А/ХР аналоговый, Ex d/ХР
- A/IS аналоговый, Ex i/IS

| «Первичный выход» (040 | 0 = VI | (B1) |
|------------------------|--------|------|
|------------------------|--------|------|

|                   | 0 <sup>1)</sup>         |                   | T <sup>2)</sup> |                          |                   |           |
|-------------------|-------------------------|-------------------|-----------------|--------------------------|-------------------|-----------|
| NRF81 ·           | - xxxx XX XX<br>040 050 | XX<br>0 060       |                 |                          |                   |           |
| 040 <sup>3)</sup> | 050 <sup>4)</sup>       | 060 <sup>5)</sup> | A 1 2 3 4       | <b>B</b> 1 2 3 4 5 6 7 8 | C 1 2 3 4 5 6 7 8 | D 1 2 3 4 |
| B1                | XO                      | XO                | V1              | -                        | -                 | -         |
| B1                | X0                      | A1                | V1              | -                        | -                 | D         |
| B1                | X0                      | A2                | V1              | -                        | D                 | D         |
| B1                | XO                      | A3                | V1              | D                        | D                 | D         |
| B1                | XO                      | B1                | V1              | M                        | -                 | -         |
| BI                | XO                      | B2                | V1              | M                        | -                 | D         |
| BI                | XU                      | B3                | VI              | M                        | D                 | D         |
| B1                | AI                      | XU                | VI              | A/XP                     | _                 | -<br>     |
| BI                | AI                      | Al                | VI              | A/XP                     | -<br>D            | D         |
| DI<br>D1          | A1                      | AZ<br>P1          | V I<br>V I      | A/AP                     |                   |           |
| B1<br>B1          | Δ1                      | B1<br>B2          | V1<br>V1        | M                        | Δ/ΧΡ              | п         |
| B1<br>B1          | Δ2                      | X0                | V1<br>V1        | Δ /ΥΡ                    | Δ/ΧΡ              |           |
| B1                | A2                      | A1                | V1<br>V1        | A/XP                     | A/XP              | D         |
| B1                | A2                      | B1                | V1<br>V1        | A/XP                     | A/XP              | M         |
| B1                | B1                      | XO                | V1              | A/IS                     | _                 | _         |
| B1                | B1                      | A1                | V1              | A/IS                     | _                 | D         |
| B1                | B1                      | A2                | V1              | A/IS                     | D                 | D         |
| B1                | B1                      | B1                | V1              | М                        | A/IS              | _         |
| B1                | B1                      | B2                | V1              | М                        | A/IS              | D         |
| B1                | B2                      | XO                | V1              | A/IS                     | A/IS              | _         |
| B1                | B2                      | A1                | V1              | A/IS                     | A/IS              | D         |
| B1                | B2                      | B1                | V1              | A/IS                     | A/IS              | М         |
| B1                | C2                      | XO                | V1              | A/IS                     | A/XP              | -         |
| B1                | C2                      | A1                | V1              | A/IS                     | A/XP              | D         |
| B1                | C2                      | B1                | V1              | A/IS                     | A/XP              | М         |

1) 2) 3) 4) 5) Позиция заказа.

Клеммная панель.

Первичный выход.

Перен піви візлод. Вторичный вход/выход – аналоговый. Вторичный вход/выход – цифровой, Ex d/XP.

# Список аббревиатур, используемых в таблице «Первичный выход» (040) = WM550 (C1)

- О позиция заказа
- Т клеммная панель
- 040 первичный выход
- 050 вторичный вход/выход (аналоговый)
- 060 вторичный вход/выход (цифровой), Ex d/XP
- WM550 Whessoe WM550
- D цифровой
- M Modbus
- А/ХР аналоговый, Ex d/ХР
- А/IS аналоговый, Ex i/IS

| «Первичный выход» | (040) = | WM550 | (C1) |
|-------------------|---------|-------|------|
|                   | 1 /     |       | · /  |

|                   | 0 <sup>1)</sup>         |                   |           | Т                        | 2)                |                   |
|-------------------|-------------------------|-------------------|-----------|--------------------------|-------------------|-------------------|
| NRF81             | - xxxx XX XX<br>040 050 | XX<br>0 060       |           |                          |                   |                   |
| 040 <sup>3)</sup> | 050 <sup>4)</sup>       | 060 <sup>5)</sup> | A 1 2 3 4 | <b>B</b> 1 2 3 4 5 6 7 8 | C 1 2 3 4 5 6 7 8 | 1 2 3 4<br>002388 |
| C1                | XO                      | XO                | WM550     | -                        | -                 | -                 |
| C1                | XO                      | A1                | WM550     | -                        | -                 | D                 |
| C1                | XO                      | A2                | WM550     | -                        | D                 | D                 |
| C1                | XO                      | A3                | WM550     | D                        | D                 | D                 |
| C1                | XO                      | B1                | WM550     | М                        | -                 | -                 |
| C1                | X0                      | B2                | WM550     | М                        | _                 | D                 |
| C1                | XO                      | B3                | WM550     | М                        | D                 | D                 |
| C1                | XO                      | E1                | WM550     | WM550                    | _                 | -                 |
| C1                | XO                      | E2                | WM550     | WM550                    | _                 | D                 |
| C1                | XO                      | E3                | WM550     | WM550                    | D                 | D                 |
| C1                | A1                      | XO                | WM550     | A/XP                     | _                 | _                 |
| C1                | A1                      | A1                | WM550     | A/XP                     | _                 | D                 |
| C1                | A1                      | A2                | WM550     | A/XP                     | D                 | D                 |
| C1                | A1                      | B1                | WM550     | М                        | A/XP              | -                 |
| C1                | A1                      | B2                | WM550     | М                        | A/XP              | D                 |
| C1                | A1                      | E1                | WM550     | WM550                    | A/XP              | -                 |
| C1                | A1                      | E2                | WM550     | WM550                    | A/XP              | D                 |
| C1                | A2                      | XO                | WM550     | A/XP                     | A/XP              | -                 |
| C1                | A2                      | A1                | WM550     | A/XP                     | A/XP              | D                 |
| C1                | A2                      | B1                | WM550     | A/XP                     | A/XP              | М                 |
| C1                | A2                      | E1                | WM550     | A/XP                     | A/XP              | WM550             |
| C1                | B1                      | XO                | WM550     | A/IS                     | _                 | -                 |
| C1                | B1                      | A1                | WM550     | A/IS                     | -                 | D                 |
| C1                | B1                      | A2                | WM550     | A/IS                     | D                 | D                 |
| C1                | B1                      | B1                | WM550     | М                        | A/IS              | -                 |
| C1                | B1                      | B2                | WM550     | М                        | A/IS              | D                 |
| C1                | B1                      | E1                | WM550     | WM550                    | A/IS              | -                 |
| C1                | B1                      | E2                | WM550     | WM550                    | A/IS              | D                 |
| C1                | B2                      | XO                | WM550     | A/IS                     | A/IS              | -                 |
| C1                | B2                      | A1                | WM550     | A/IS                     | A/IS              | D                 |

| NRF81             | <b>0</b> <sup>1)</sup><br>- xxxx XX XX<br>040 050 | 5 <u>XX</u><br>0 060 | T <sup>2)</sup> |                          |                   |                    |
|-------------------|---------------------------------------------------|----------------------|-----------------|--------------------------|-------------------|--------------------|
| 040 <sup>3)</sup> | 050 <sup>4)</sup>                                 | 060 5)               | A 1 2 3 4       | <b>B</b> 1 2 3 4 5 6 7 8 | C 1 2 3 4 5 6 7 8 | 1 2 3 4<br>1 2 3 4 |
| C1                | B2                                                | B1                   | WM550           | A/IS                     | A/IS              | м                  |
| C1                | 22                                                | E1                   |                 | A /IC                    | A /IC             |                    |
|                   | BZ                                                | EI                   | VV1V1550        | A/15                     | A/IS              | W1N1550            |
| C1                | C2                                                | XO                   | WM550           | A/IS                     | A/XP              | -                  |
| C1                | C2                                                | A1                   | WM550           | A/IS                     | A/XP              | D                  |
| C1                | C2                                                | B1                   | WM550           | A/IS                     | A/XP              | М                  |
| C1                | C2                                                | E1                   | WM550           | A/IS                     | A/XP              | WM550              |

- 1) Позиция заказа.
- 2) Клеммная панель.
- 3) Первичный выход.
- 4) Вторичный вход/выход аналоговый.
- 5) Вторичный вход/выход цифровой, Ex d/XP.

# Список аббревиатур, используемых в таблице «Первичный выход» (040) = 4...20 мА HART Ex d (E1)

- О позиция заказа
- Т клеммная панель
- 040 первичный выход
- 050 вторичный вход/выход (аналоговый)
- 060 вторичный вход/выход (цифровой), Ex d/XP
- M Modbus
- D цифровой
- А/ХР аналоговый, Ex d/ХР
- А/IS аналоговый, Ex i/IS

|                                      | 0 <sup>1)</sup>   |                   | T <sup>2)</sup> |                          |                   |                       |
|--------------------------------------|-------------------|-------------------|-----------------|--------------------------|-------------------|-----------------------|
| NRF81 - xxxx XX XX XX<br>040 050 060 |                   |                   |                 |                          |                   |                       |
| 040 <sup>3)</sup>                    | 050 <sup>4)</sup> | 060 <sup>5)</sup> | A 1 2 3 4       | <b>B</b> 1 2 3 4 5 6 7 8 | C 1 2 3 4 5 6 7 8 | D 1 2 3 4<br>A0023888 |
| E1                                   | XO                | XO                | -               | A/XP                     | -                 | _                     |
| E1                                   | XO                | A1                | -               | A/XP                     | _                 | D                     |
| E1                                   | XO                | A2                | -               | A/XP                     | D                 | D                     |
| E1                                   | X0                | A3                | D               | A/XP                     | D                 | D                     |
| E1                                   | X0                | B1                | М               | A/XP                     | -                 | -                     |
| E1                                   | X0                | B2                | М               | A/XP                     | -                 | D                     |
| E1                                   | XO                | B3                | М               | A/XP                     | D                 | D                     |
| E1                                   | A1                | XO                | -               | A/XP                     | A/XP              | -                     |
| E1                                   | A1                | A1                | -               | A/XP                     | A/XP              | D                     |
| E1                                   | A1                | A2                | D               | A/XP                     | A/XP              | D                     |
| E1                                   | A1                | B1                | М               | A/XP                     | A/XP              | -                     |
| E1                                   | A1                | B2                | М               | A/XP                     | A/XP              | D                     |
| E1                                   | B1                | XO                | _               | A/XP                     | A/IS              | _                     |
| E1                                   | B1                | A1                | _               | A/XP                     | A/IS              | D                     |
| E1                                   | B1                | A2                | D               | A/XP                     | A/IS              | D                     |
| E1                                   | B1                | B1                | М               | A/XP                     | A/IS              | -                     |
| E1                                   | B1                | B2                | М               | A/XP                     | A/IS              | D                     |

«Первичный выход» (040) = 4...20 мА НАRT Ex d (E1)

1) Позиция заказа.

2) Клеммная панель.

3) Первичный выход.

4) Вторичный вход/выход – аналоговый.

5) Вторичный вход/выход – цифровой, Ех d/ХР.

# Список аббревиатур, используемых в таблице «Первичный выход» (040) = 4...20 мА НАRT Ex i (H1)

- О позиция заказа
- Т клеммная панель
- 040 первичный выход
- 050 вторичный вход/выход (аналоговый)
- 060 вторичный вход/выход (цифровой), Ex d/XP
- M Modbus
- D цифровой
- А/ХР аналоговый, Ex d/ХР
- А/IS аналоговый, Ex i/IS

| 0 <sup>1)</sup>   |                         |                   | T <sup>2)</sup> |                          |                   |                         |
|-------------------|-------------------------|-------------------|-----------------|--------------------------|-------------------|-------------------------|
| NRF81 ·           | - xxxx XX XX<br>040 050 | XX<br>0 060       |                 |                          |                   |                         |
| 040 <sup>3)</sup> | 050 4)                  | 060 <sup>5)</sup> | A 1 2 3 4       | <b>B</b> 1 2 3 4 5 6 7 8 | C 1 2 3 4 5 6 7 8 | 1 2 3 4<br>4<br>8002388 |
| H1                | XO                      | XO                | -               | A/IS                     | -                 | -                       |
| H1                | XO                      | A1                | -               | A/IS                     | -                 | D                       |
| H1                | XO                      | A2                | -               | A/IS                     | D                 | D                       |
| H1                | XO                      | A3                | D               | A/IS                     | D                 | D                       |
| H1                | XO                      | B1                | М               | A/IS                     | -                 | _                       |
| H1                | XO                      | B2                | М               | A/IS                     | -                 | D                       |
| H1                | XO                      | B3                | М               | A/IS                     | D                 | D                       |
| H1                | A1                      | XO                | -               | A/IS                     | A/XP              | _                       |
| H1                | A1                      | A1                | -               | A/IS                     | A/XP              | D                       |
| H1                | A1                      | A2                | D               | A/IS                     | A/XP              | D                       |
| H1                | A1                      | B1                | М               | A/IS                     | A/XP              | -                       |
| H1                | A1                      | B2                | М               | A/IS                     | A/XP              | D                       |
| H1                | B1                      | XO                | -               | A/IS                     | A/IS              | _                       |
| H1                | B1                      | A1                | -               | A/IS                     | A/IS              | D                       |
| H1                | B1                      | A2                | D               | A/IS                     | A/IS              | D                       |
| H1                | B1                      | B1                | М               | A/IS                     | A/IS              | -                       |
| H1                | B1                      | B2                | М               | A/IS                     | A/IS              | D                       |

«Первичный выход» (040) = 4...20 мА НАRT Ex i (H1)

1) Позиция заказа.

Клеммная панель.

Первичный выход.

2) 3) 4) 5) Вторичный вход/выход – аналоговый. Вторичный вход/выход – цифровой, Ex d/XP.

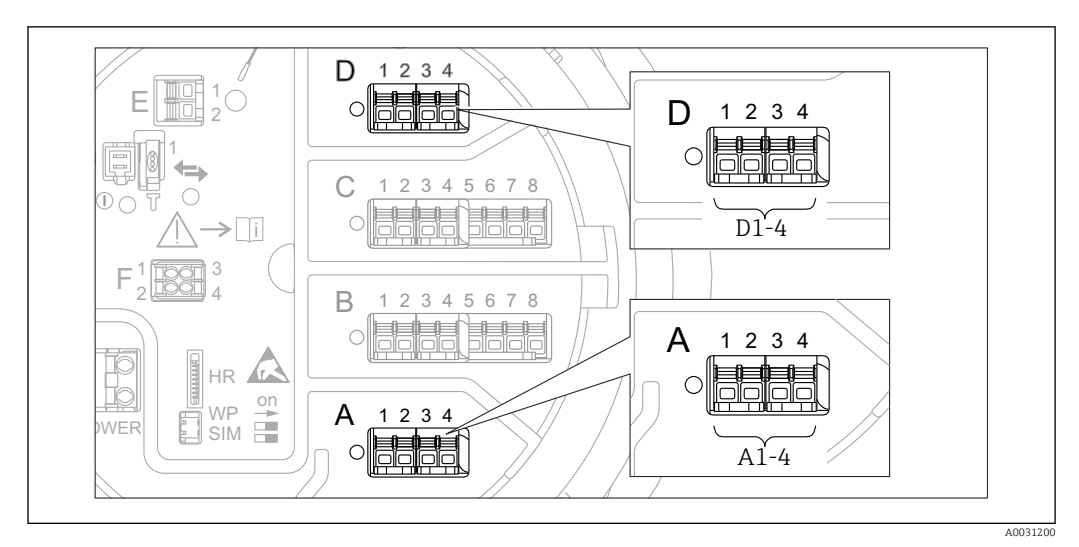

### 6.1.5 Клеммы модуля Modbus, модуля V1 или модуля WM550

9 Обозначение модулей Modbus, V1 или WM550 (примеры). В зависимости от исполнения прибора эти модули могут находиться в гнезде В или С.

В зависимости от исполнения прибора модуль Modbus и (или) V1 или WM550 может находиться в разных гнездах клеммного отсека. В меню управления интерфейсы Modbus и V1 или WM550 привязаны к соответствующим гнездам и клеммам этих гнезд: **A1-4**, **B1-4**, **C1-4**, **D1-4**.

#### Клеммы модуля Modbus

Обозначение модуля в меню управления: Modbus X1-4 (X = A, B, C или D).

- X1 <sup>1)</sup>
  - Название клеммы: S.
  - Описание: экран кабеля через конденсатор соединяется с заземлением.
- X2 <sup>1)</sup>
  - Название клеммы: 0V.
  - Описание: общее опорное напряжение.
- X3 <sup>1)</sup>
  - Название клеммы: В-.
  - Описание: провод неинвертируемого сигнала.
- X4 <sup>1)</sup>
  - Название клеммы: А+.
  - Описание: провод инвертируемого сигнала.

#### Клеммы модуля V1 и WM550

Обозначение модуля в меню управления: **V1 X1-4** или **WM550 X1-4**; (X = A, B, C или D).

- X1<sup>2)</sup>
  - Название клеммы: S.
  - Описание: экран кабеля через конденсатор соединяется с заземлением.
- X2 <sup>1)</sup>
  - Название клеммы: -.
  - Описание: не подключено.
- X3 <sup>1)</sup>
  - Название клеммы: В-.
  - Описание: сигнал контура протокола (-).
- X4 <sup>1)</sup>
  - Название клеммы: А+.
  - Описание: сигнал контура протокола (+).

<sup>1)</sup> Здесь символ X обозначает одно из гнезд, A, B, C или D.

<sup>2)</sup> Здесь символ X обозначает одно из гнезд, А, В, С или D.

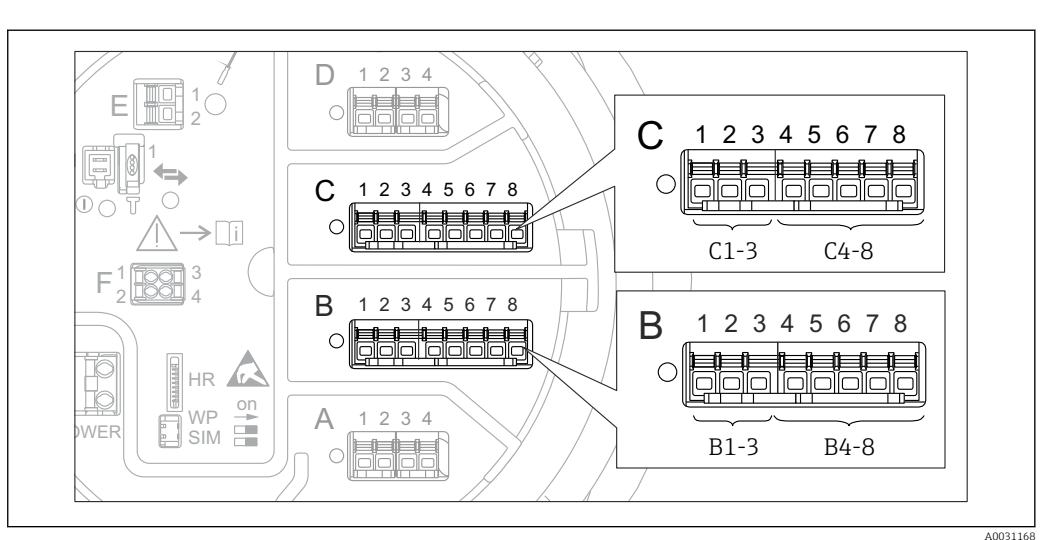

# 6.1.6 Клеммы модуля аналогового ввода/вывода (Ex d /XP или Ex i/IS)

#### Клемма: В1-3

Функция: аналоговый вход или выход (настраиваемый).

- Пассивный режим: → 
   <sup>В</sup> 30.
- Активный режим: → 🖺 32.
- Обозначение в меню управления.
   Модуль аналогового ввода/вывода В1-3 (→ 
   <sup>1</sup> 138).

#### Клемма: С1-3

Функция: аналоговый вход или выход (настраиваемый).

- Пассивный режим: → 
   <sup>≜</sup> 30.
- Активный режим: → 🗎 32.

#### Клемма: В4-8

Функция: аналоговый вход.

- TC: → 🗎 33.
- FMR5xx: → 🗎 34.

#### Клемма: С4-8

- Функция: аналоговый вход.
- TC: → 🗎 33.
- FMR5xx: → 🗎 34.

# 6.1.7 Подключение модуля аналогового ввода/вывода для работы в пассивном режиме

- При работе в пассивном режиме сетевое напряжение для линии связи должно поступать от внешнего источника.
  - Электрическое подключение должно быть выполнено согласно штатному рабочему режиму модуля аналогового ввода/вывода; см. следующие чертежи.

«Режим работы» = «4..20мА выход» или «НАRT подч.устр-во+4..20мА выход»

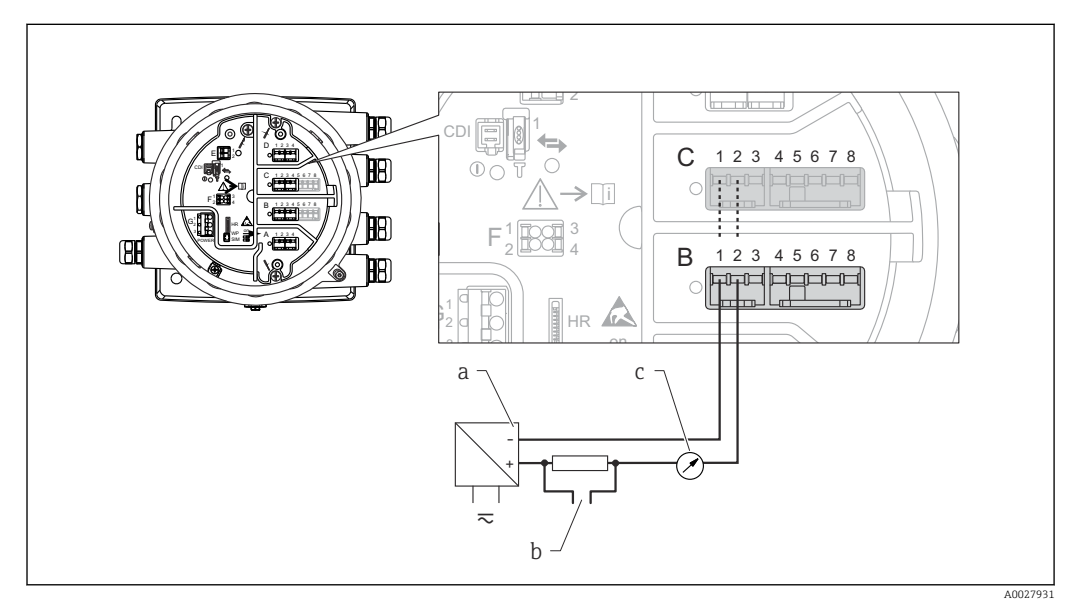

🖻 10 Использование модуля аналогового ввода/вывода в режиме пассивного выхода

- а Источник питания
- b Выход сигнала НАRT
- с Анализ аналогового сигнала

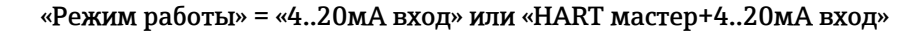

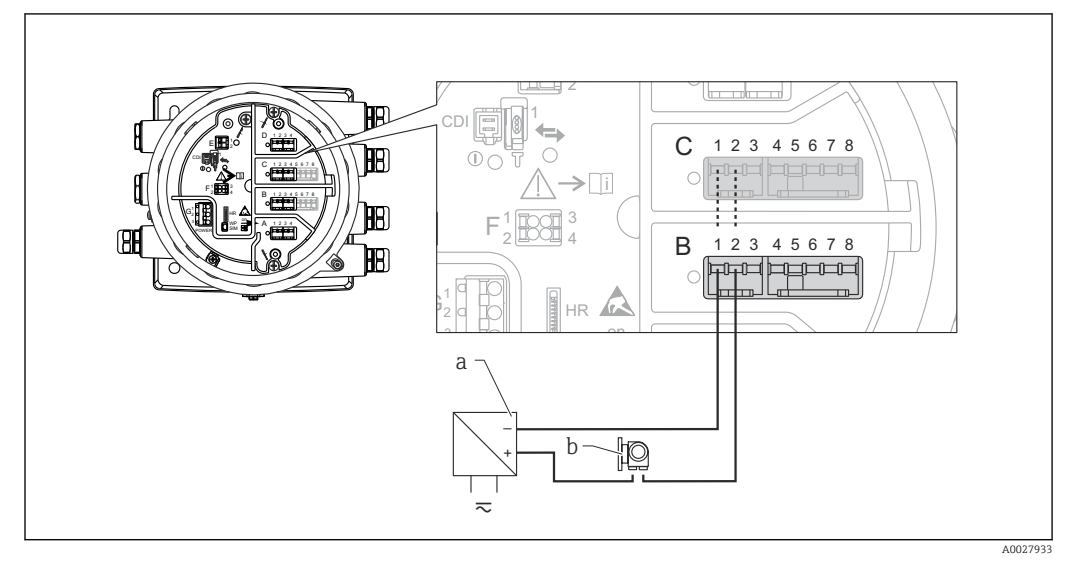

🖻 11 Использование модуля аналогового ввода/вывода в режиме пассивного входа

- а Источник питания
- b Внешнее устройство с выходным сигналом 4...20 мА и/или НАRT

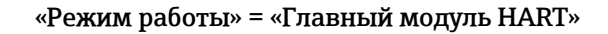

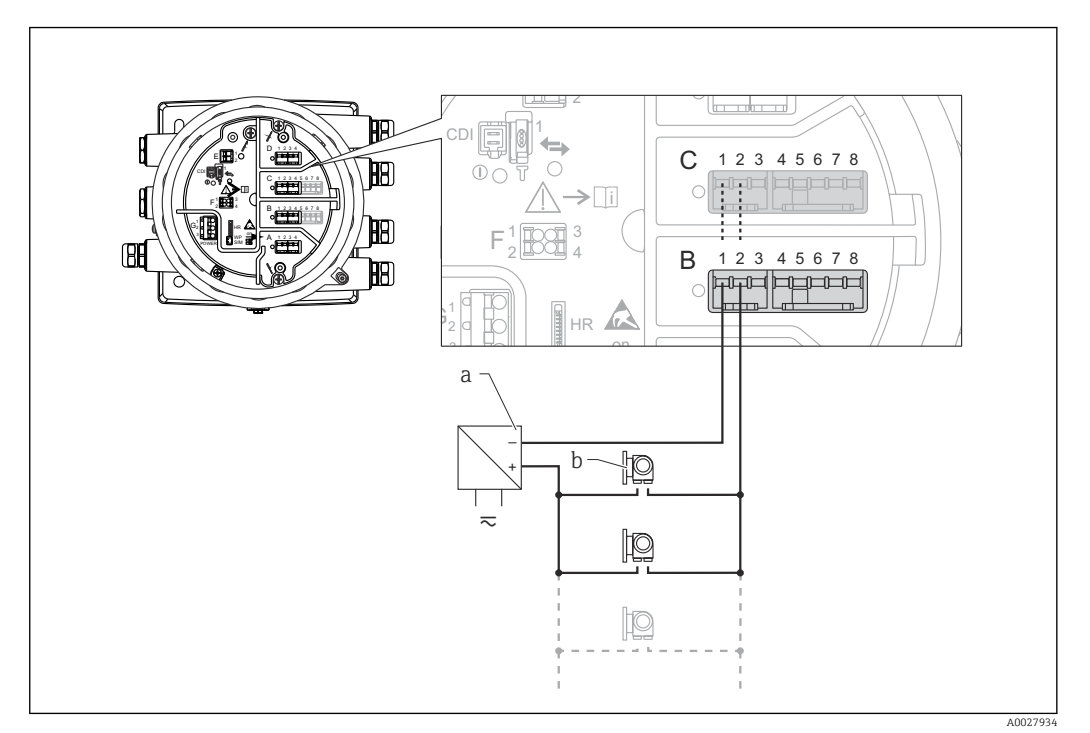

- I2 Использование модуля аналогового ввода/вывода в режиме пассивного ведущего устройства НАRT
- а Источник питания
- b Не более 6 внешних устройств с выходным сигналом HART

# 6.1.8 Подключение модуля аналогового ввода/вывода для работы в активном режиме

- При работе в активном режиме сетевое напряжение для линии связи поступает от самого прибора. Внешний источник питания не требуется.
  - Электрическое подключение должно быть выполнено согласно штатному рабочему режиму модуля аналогового ввода/вывода; см. следующие чертежи.
- Максимально допустимое потребление тока подключенными устройствами НАRT составляет 24 мА.
  - (По 4 мА на каждое устройство, если подключено 6 устройств.)
  - Выходное напряжение модуля Ex-d: от 17,0 В при 4 мА до 10,5 В при 22 мА.
  - Выходное напряжение модуля Ex-ia: от 18,5 В при 4 мА до 12,5 В при 22 мА.

#### «Режим работы» = «4..20мА выход» или «НАRT подч.устр-во+4..20мА выход»

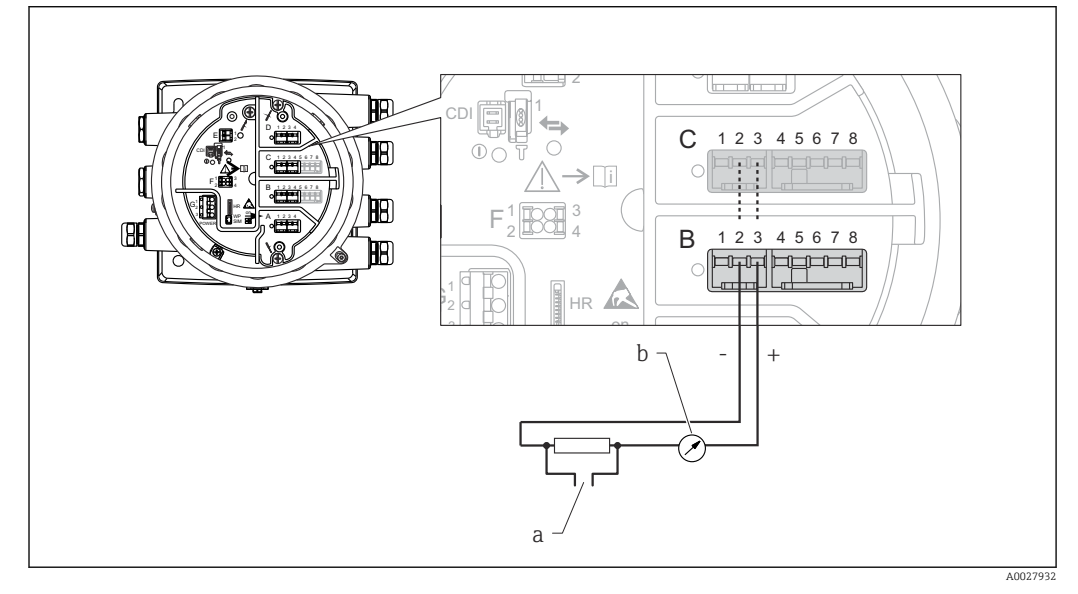

- 🖻 13 Использование модуля аналогового ввода/вывода в режиме активного выхода
- а Выход сигнала HART
- b Анализ аналогового сигнала

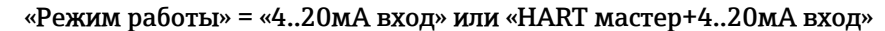

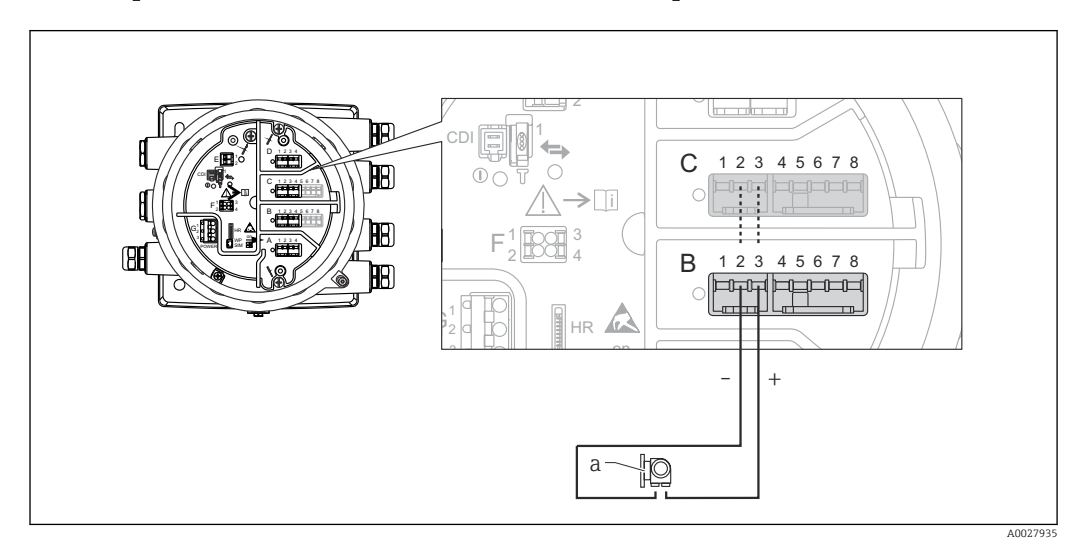

- 🖻 14 Использование модуля аналогового ввода/вывода в режиме активного входа
- а Внешнее устройство с выходным сигналом 4...20 мА и/или НАRT

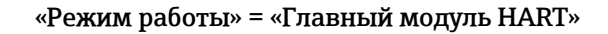

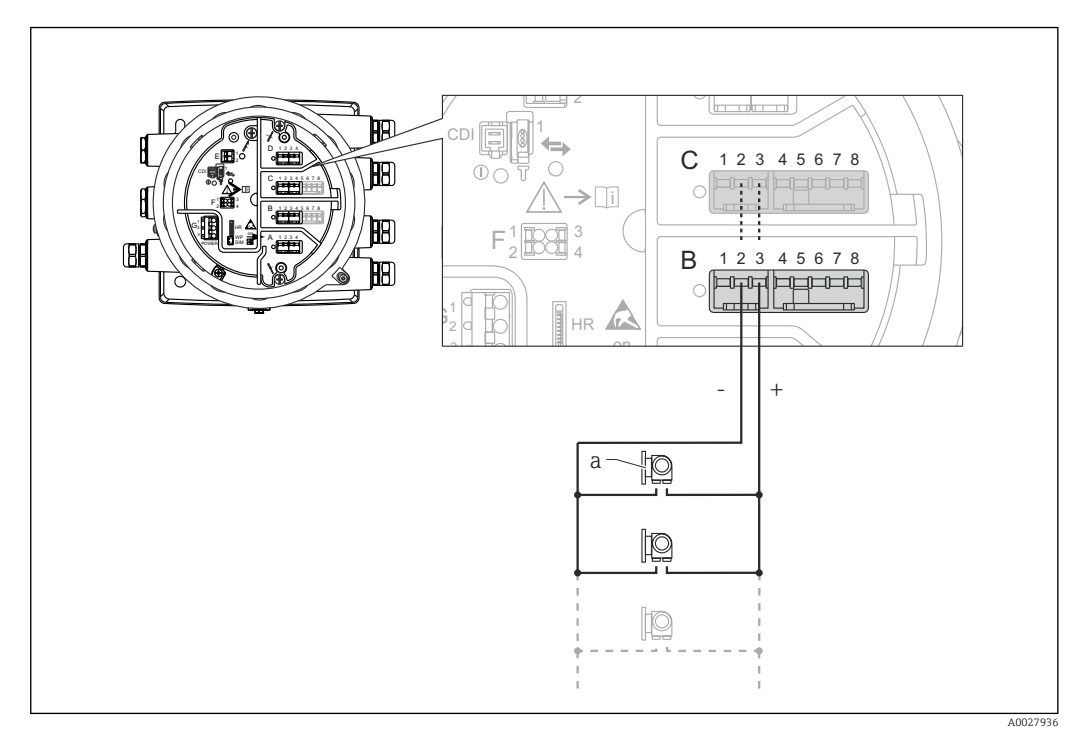

IS Использование модуля аналогового ввода/вывода в режиме активного ведущего устройства НАRT

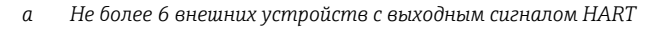

Максимально допустимое потребление тока всеми подключенными устройствами HART составляет 24 мА (по 4 мАна каждое устройство, если подключено 6 устройств).

## 6.1.9 Подключение термометра сопротивления

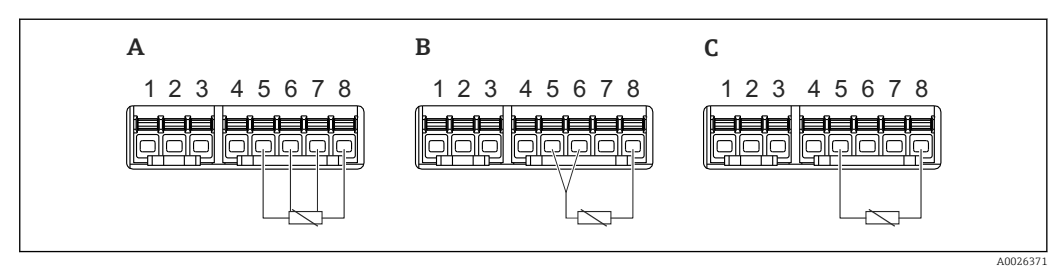

А 4-проводное подключение термометра сопротивления

В 3-проводное подключение термометра сопротивления

С 2-проводное подключение термометра сопротивления

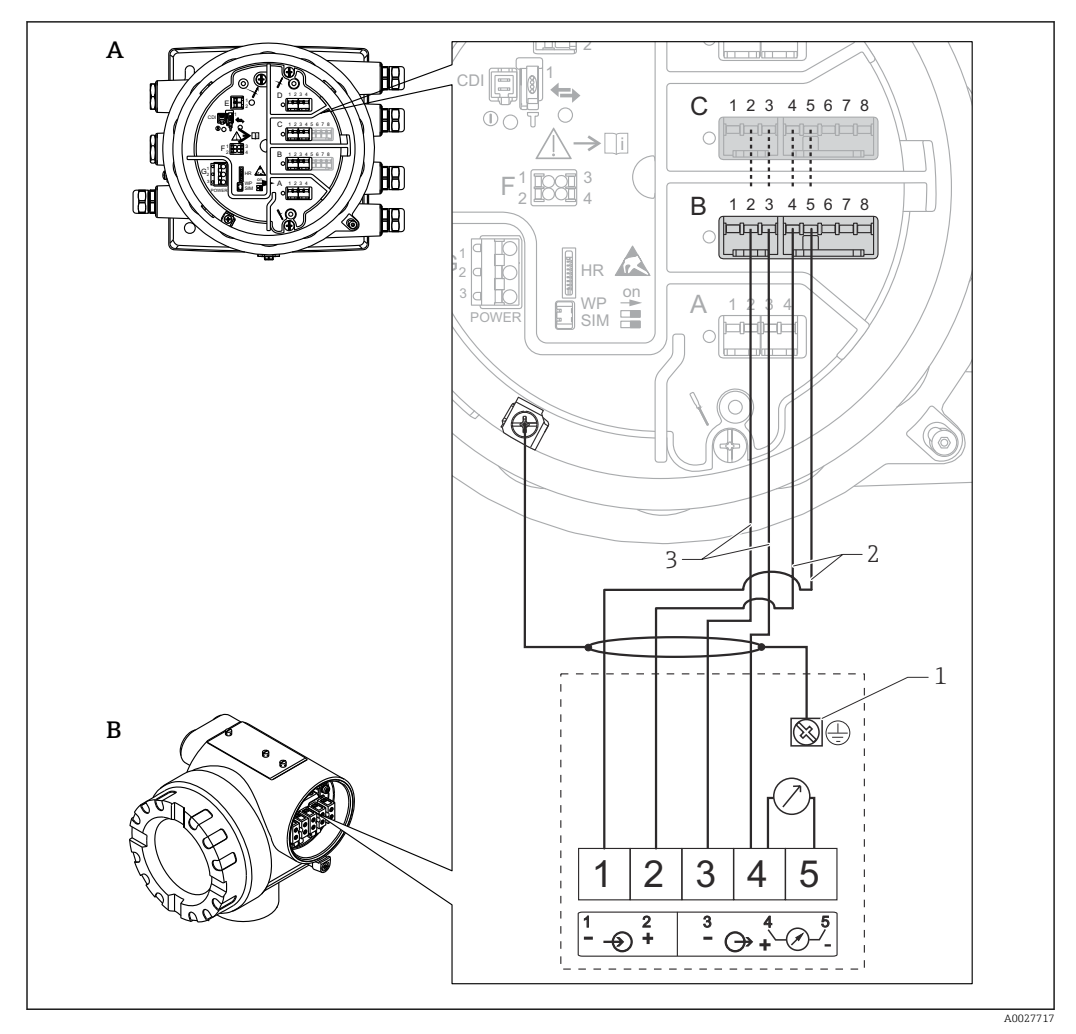

### 6.1.10 Подключение Micropilot S FMR5xx

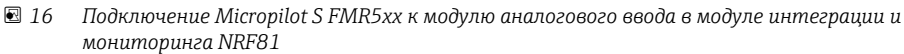

- А Модуль интеграции и мониторинга датчиков Tank Side Monitor NRF81
- B Micropilot S FMR5xx
- 1 Заземление
- 2 Источник питания (от NRF81 к FMR5xx)
- 3 Сигнал 4...20 мА HART(om FMR5xx к NRF81)

При такой схеме подключения прибор Micropilot S FMR5xx получает питание от модуля интеграции и мониторинга NRF81.

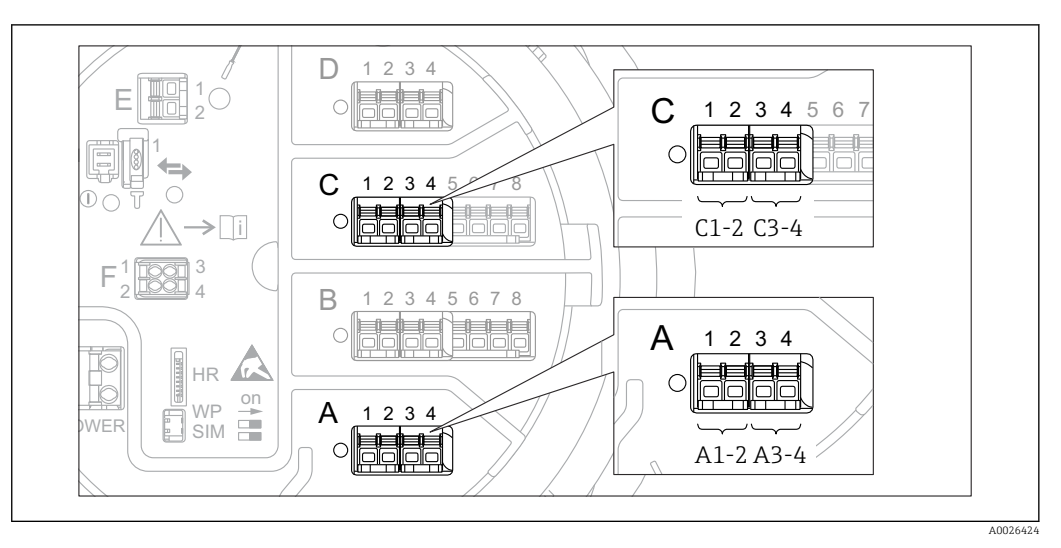

### 6.1.11 Клеммы модуля цифрового ввода/вывода

- 🖻 17 Обозначение цифровых входов и выходов (примеры)
- Каждый модуль цифрового ввода/вывода реализует два входа или два выхода.
- В меню управления каждому входу или выходу назначается соответствующее гнездо и две клеммы в этом гнезде. Например, обозначение A1-2 соответствует клеммам 1 и 2 гнезда A. То же относится к гнездам B, C и D, если в них находятся модули цифрового ввода/вывода.
- Для каждой из этих клеммных пар можно выбрать в меню управления следующие рабочие режимы:
  - деактивация;
  - пассивный выход;
  - пассивный вход;
  - активный вход.

# 6.2 Требования к подключению

## 6.2.1 Спецификация кабелей

#### Клеммы

Поперечное сечение проводника 0,2 до 2,5 мм<sup>2</sup> (24 до 13 AWG). Используйте клеммы с функцией «сигнал и источник питания».

- Пружинные клеммы (NRF81-xx1...)
- Винтовые клеммы (NRF81-xx2...)

#### Поперечное сечение проводника не более 2,5 мм<sup>2</sup> (13 AWG).

Используйте для клемм с функцией «клемма заземления» в клеммном отсеке.

#### Поперечное сечение проводника не более 4 мм<sup>2</sup> (11 AWG). Используйте для клемм с функцией «клемма заземления» на корпусе.

#### Сеть питания

Стандартный кабель прибора подходит для сети питания.

#### Коммуникационная линия HART

- Обычного кабеля достаточно, если используется только аналоговый сигнал.
- При использовании протокола HART рекомендуется применять экранированный кабель. Учитывайте концепцию заземления системы.

#### Коммуникационная линия Modbus

- Соблюдайте предписания в отношении кабеля, разработанные телекоммуникационной ассоциацией, TIA-485-A.
- Дополнительные условия: используйте экранированный кабель.

#### Коммуникационная линия V1

- 2-жильная витая пара с экраном или без экрана
- Сопротивление одиночного кабеля: ≤ 120 Ом
- Емкость между проводами: ≤ 0,3 мкФ

#### Коммуникационная линия WM550

- 2-жильная витая пара, не экранированная
- Минимальная площадь поперечного сечения 0,5 мм<sup>2</sup> (20 AWG)
- Максимальное общее сопротивление кабеля: ≤ 250 Ом
- Кабель с низкой емкостью
# 6.3 Обеспечение необходимой степени защиты

Чтобы обеспечить требуемую степень защиты, после электрического подключения выполните описанные ниже операции.

- 1. Убедитесь в том, что уплотнения корпуса чистые и закреплены правильно. При необходимости просушите, очистите или замените уплотнения.
- 2. Затяните все винты на корпусе и прикрутите крышки.
- 3. Плотно затяните кабельные вводы.
- 4. Во избежание проникновения влаги через кабельный ввод следует проложить кабель так, чтобы он образовал обращенную вниз петлю («водяную ловушку») перед кабельным вводом.

⊾ [

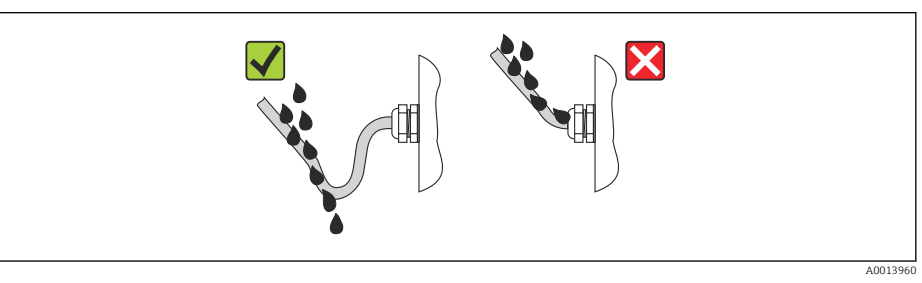

5. Вставьте заглушки, соответствующие классу безопасности прибора (например, Ex d/XP).

# 6.4 Проверка после подключения

| 0 | Измерительный прибор или кабели не повреждены (внешний осмотр)?                                                |
|---|----------------------------------------------------------------------------------------------------|
| 0 | Используемые кабели соответствуют техническим требованиям?                                                     |
| 0 | Кабели уложены правильно (без натяжения)?                                                                      |
| 0 | Все кабельные вводы надлежащим образом установлены, затянуты и уплотнены?                                      |
| 0 | Сетевое напряжение соответствует техническим характеристикам, указанным на заводской табличке преобразователя? |
| 0 | Правильно ли выполнено подключение к клеммам → 🗎 16?                                                           |
| 0 | При необходимости: правильно ли подключено защитное заземление?                                                |
| 0 | Если есть сетевое напряжение: прибор готов к работе и на дисплее появляются значения?                          |
| 0 | Все крышки корпуса установлены и затянуты надлежащим образом?                                                  |
| 0 | Фиксатор затянут надлежащим образом?                                                                           |

# 7 Управление

# 7.1 Обзор опций управления

Управление прибором производится с помощью меню управления → 🗎 39. Доступ к этому меню возможен через следующие интерфейсы.

- ПО FieldCare, подключаемое через блок Commubox FXA195 (→ 
   <sup>™</sup> 103) к HART-интерфейсу прибора.

# 7.2 Структура и функции меню управления

| Меню                                                                                                    | Подменю/<br>параметр                 | Значение                                                                                                    |
|----------------------------------------------------------------------------------------------------|--------------------------------------|----------------------------------------------------------------------------------------------------|
| Управление                                                                                                    | Уровень                              | Отображает измеренные и расчетные значения уровня.                                                                                                    |
|                                                                                                    | Температура                          | Отображает измеренные и расчетные значения температуры.                                                                                                    |
|                                                                                                    | Плотность                            | Отображает измеренные и расчетные значения плотности.                                                                                                    |
|                                                                                                    | Давление                             | Отображает измеренные и расчетные значения давления.                                                                                                    |
|                                                                                                    | Значение GP                          | Отображает значения общих параметров.                                                                                                    |
| Настройка                                                                                                    | Параметры 1N                         | Стандартные параметры для ввода в<br>эксплуатацию                                                                                                    |
|                                                                                                    | Расширенная<br>настройка             | Содержит дополнительные подменю и<br>параметры:<br>• для адаптации прибора под особые<br>условия измерения;<br>• для обработки измеренного значения;<br>• для конфигурирования выходного<br>сигнала.                               |
| Диагностика                                                                                                    | Параметры<br>диагностики             | <ul> <li>Отображаются:</li> <li>последние диагностические сообщения с метками времени;</li> <li>время работы (общее время и время с момента последнего перезапуска);</li> <li>текущее время по часам реального времени.</li> </ul> |
|                                                                                                    | Перечень<br>сообщений<br>диагностики | Содержит до 5 текущих активных<br>сообщений об ошибках.                                                                                                    |
|                                                                                                    | Информация о<br>приборе              | Содержит информацию для<br>идентификации прибора.                                                                                                    |
|                                                                                                    | Моделирование                        | Используется для моделирования<br>измеренных значений или выходных<br>значений.                                                                                                    |
| Эксперт <sup>1)</sup><br>Содержит все параметры прибора<br>(включая те, которые уже содержатся в                                                                  | Система                              | Содержит все общие параметры прибора,<br>не влияющие на измерение или<br>интерфейс связи.                                                                                                    |
| других меню). Структура этого меню<br>соответствует функциональным блокам<br>прибора.<br>Параметры меню «меню <b>Эксперт</b> »<br>описаны в спелующих поучментах: | Вход/Выход                           | Содержит подменю для настройки<br>аналоговых и дискретных модулей<br>ввода/вывода и подключенных приборов<br>HART.                                                                                                    |
| GP01083G (NRF81)                                                                                                    | Связь                                | Содержит все параметры, необходимые<br>для настройки интерфейса цифровой<br>связи.                                                                                                    |
|                                                                                                    | Применение                           | Содержит подменю для настройки:<br>• характеристик области применения<br>для измерений в резервуаре;<br>• расчетных операций для данного<br>резервуара;<br>• аварийных сигналов.                                                   |

| Меню | Подменю/<br>параметр | Значение                                                                               |
|------|----------------------|----------------------------------------------------------------------------------------|
|      | Параметры бака       | Отображает измеренные и расчетные показатели резервуара.                               |
|      | Диагностика          | Содержит все параметры, необходимые<br>для выявления и анализа ошибок<br>эксплуатации. |

 При входе в меню «Эксперт» потребуется ввести код доступа. Если код доступа пользователя не установлен, введите «0000».

# 7.3 Доступ к меню управления посредством локального или выносного дисплея с устройством управления

- Измеренное значение отображается одновременно на экране DKX001 и на локальном дисплее с устройством управления.
- Одновременный доступ к меню управления через оба модуля невозможен. В случае входа в меню управления через один модуль второй модуль автоматически блокируется. Модуль заблокирован до тех пор, пока не будет закрыто меню управления во втором модуле (возврат к индикации измеренного значения).

# 7.3.1 Дисплей и элементы управления

В приборе имеется жидкокристаллический дисплей (ЖК-дисплей) с подсветкой, на котором отображаются измеренные и расчетные значения, а также информация о состоянии прибора (основной экран). Другие экраны служат для навигации по меню управления и установки значений параметров.

Для управления прибором используются **три оптические кнопки**: «-», «+», Е. «Нажатие» на кнопку происходит при прикосновении пальцем к соответствующей области на переднем защитном стекле («сенсорное управление»).

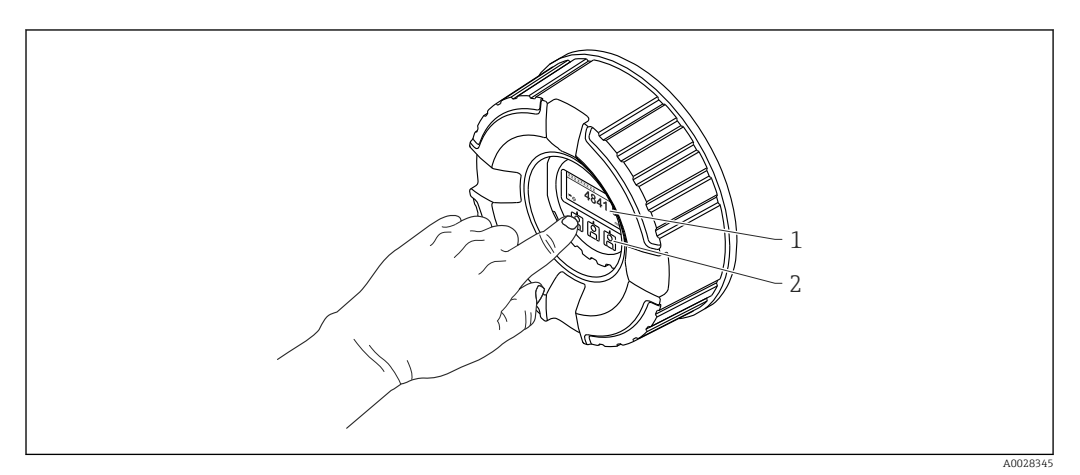

🖻 18 🛛 Дисплей и элементы управления

- 1 Жидкокристаллический дисплей (ЖК-дисплей)
- 2 Оптические кнопки, с возможностью управления через стекло крышки

# 7.3.2 Стандартное окно (индикация измеренного значения)

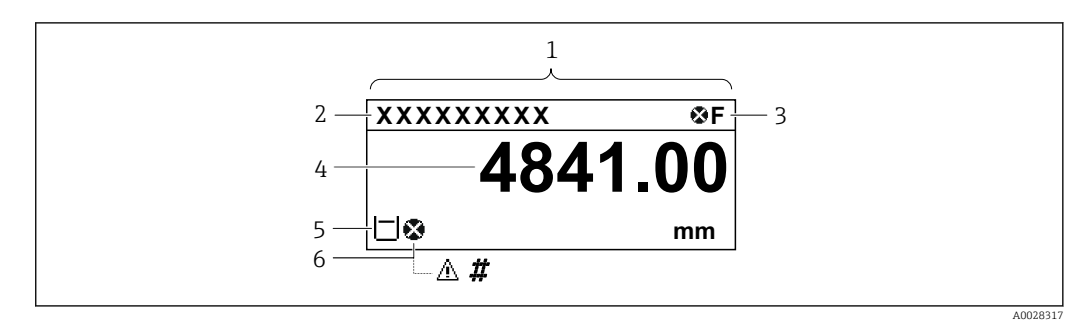

🖻 19 🛛 Типичный внешний вид основного экрана (индикация измеренного значения)

- 1 Дисплей
- 2 Обозначение прибора
- 3 Область состояния
- 4 Область индикации измеренных значений
- 5 Область индикации измеренного значения и символов состояния
- 6 Символ состояния измеренного значения

#### Символы состояния

| Символ               | Значение                                                                                                    |
|----------------------|----------------------------------------------------------------------------------------------------|
| A0013956             | Failure («Отказ»)<br>Обнаружена неисправность прибора. Измеренное значение недействительно.                                                                                                    |
| <b>C</b>             | Function check («Функциональная проверка»)<br>Прибор находится в сервисном режиме (например, в процессе моделирования).                                                                                                    |
| <b>S</b><br>A0013958 | Out of specification («Несоответствие спецификации»)           Прибор эксплуатируется:           • не в соответствии с техническими характеристиками (например, во время запуска или очистки);           • не в соответствии с настройками, заданными пользователем (например, уровень вышел за пределы заданного диапазона). |
| A0013957             | Maintenance required («Требуется обслуживание»)<br>Требуется техническое обслуживание. Измеренное значение остается действительным.                                                                                                    |

#### Символы состояния измеренного значения

| Символ           | Значение                                                                                                    |
|------------------|----------------------------------------------------------------------------------------------------|
| A0012102         | Состояние Alarm («Аварийный сигнал»)<br>Измерение прервано. На выход выдается заданное значение аварийного сигнала. Выдается<br>диагностическое сообщение.                                                                                                    |
| A0012103         | <b>Состояние Warning («Предупреждение»)</b><br>Прибор продолжает измерение. Выдается диагностическое сообщение.                                                                                                    |
| <b>400</b> 31169 | <ul> <li>Нарушение калибровки по нормативным стандартам</li> <li>Отображается в следующих ситуациях:</li> <li>Переключатель защиты от записи установлен в положение OFF (Выкл.). → ● 49</li> <li>Переключатель защиты от записи в положении ON (Вкл.), но правильность значения уровня в данный момент не гарантируется.</li> </ul> |

Символы состояния блокировки

| Символ   | Значение                                                                                                    |  |  |  |
|----------|----------------------------------------------------------------------------------------------------|--|--|--|
| A0011978 | Параметр для индикации<br>Параметр только для индикации, редактирование невозможно.                                                                                                    |  |  |  |
| A        | Прибор заблокирован                                                                                                    |  |  |  |
| A0011979 | <ul><li>Перед именем параметра: прибор заблокирован программным или аппаратным образом.</li><li>В заголовке экрана измеренного значения: прибор заблокирован аппаратным образом.</li></ul> |  |  |  |

# Функции кнопок на основном экране

|                                                                                        | Вначение                                                                                                    |
|----------------------------------------------------------------------------------------|----------------------------------------------------------------------------------------------------|
| K<br>•<br>•<br>•<br>•<br>•<br>•<br>•<br>•<br>•<br>•<br>•<br>•<br>•<br>•<br>•<br>•<br>• | <ul> <li>Кнопка ввода</li> <li>При кратковременном нажатии кнопки открывается меню<br/>управления.</li> <li>При длительном (2 с) нажатии кнопки открывается контекстное<br/>меню:</li> <li>Уровень (отображается, если блокировка кнопок выключена):<br/>отображение измеренных значений уровня;</li> <li>Блокировка кнопок вкл. (отображается, если блокировка<br/>кнопок выключена):<br/>активация блокировки кнопок;</li> <li>Блокировка кнопок выкл. (отображается, если блокировка<br/>кнопок выключена):</li> <li>Блокировка кнопок выкл. (отображается, если блокировка<br/>кнопок включена):</li> </ul> |

# 7.3.3 Представление навигации

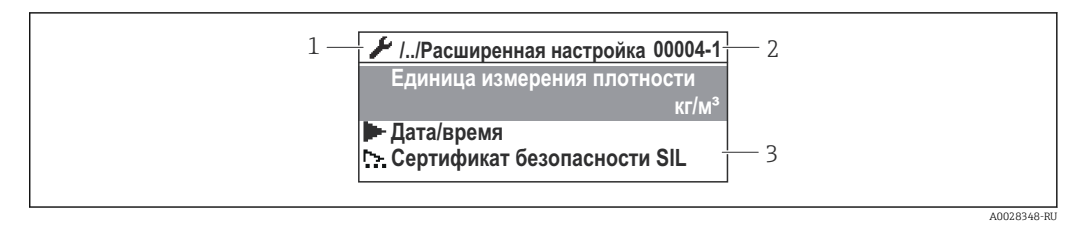

#### 🖻 20 Представление навигации

- 1 Текущее подменю или мастер
- 2 Код быстрого доступа
- 3 Область навигации на дисплее

#### Символы навигации

| Символ        | Значение                                                                                                    |  |  |  |  |  |
|---------------|----------------------------------------------------------------------------------------------------|--|--|--|--|--|
| A0011975      | <ul> <li>Управление</li> <li>Отображается:</li> <li>в главном меню после опции выбора Управление;</li> <li>в заголовке, если открыто меню меню Управление.</li> </ul> |  |  |  |  |  |
| A0011974      | Настройка<br>Отображается:<br>• в главном меню после опции выбора Настройка;<br>• в заголовке, если открыто меню меню Настройка.                                      |  |  |  |  |  |
| A0011976      | <ul> <li>Эксперт</li> <li>Отображается:</li> <li>в главном меню после опции выбора Эксперт;</li> <li>в заголовке, если открыто меню меню Эксперт.</li> </ul>          |  |  |  |  |  |
| V<br>A0011977 | <b>Диагностика</b><br>Отображается:<br>• в главном меню после опции выбора <b>Диагностика</b> ;<br>• в заголовке, если открыто меню меню <b>Диагностика</b> .         |  |  |  |  |  |
| A0013967      | Подменю                                                                                                    |  |  |  |  |  |
| A0013968      | Мастер настройки                                                                                                    |  |  |  |  |  |
| A0013963      | Параметр блокирован<br>Если перед названием параметра отображается этот символ, то параметр блокирован.                                                               |  |  |  |  |  |

## Функции кнопок на экране навигации

| Кнопка |    |  |          | Значение                                                                                                    |
|--------|----|--|----------|----------------------------------------------------------------------------------------------------|
|        |    |  | A0028324 | <b>Кнопка «минус»</b><br>Перемещение курсора вверх по списку.                                                                                                    |
|        |    |  | A0028325 | Кнопка «плюс»<br>Перемещение курсора вниз по списку.                                                                                                    |
|        | ©+ |  | A0028326 | <ul> <li>Кнопка ввода</li> <li>Кратковременное нажатие кнопки: открытие выбранного меню, подменю или параметра.</li> <li>Для параметров: нажатие кнопки в течение 2 с при отображаемом параметре: вызов текста справки по функции этого параметра (при его наличии).</li> </ul>                                                                                                    |
| 0-     |    |  | A0028327 | <ul> <li>Комбинация кнопок «Выход» (одновременное нажатие кнопок)</li> <li>Кратковременное нажатие кнопок: <ul> <li>выход из текущего уровня меню и переход на более высокий уровень;</li> <li>если открыта справка: закрытие справки по параметру.</li> </ul> </li> <li>Длительное нажатие кнопок в течение 2 с: возврат к отображению измеренных значений («основной экран»).</li> </ul> |

# 7.3.4 Экран мастера

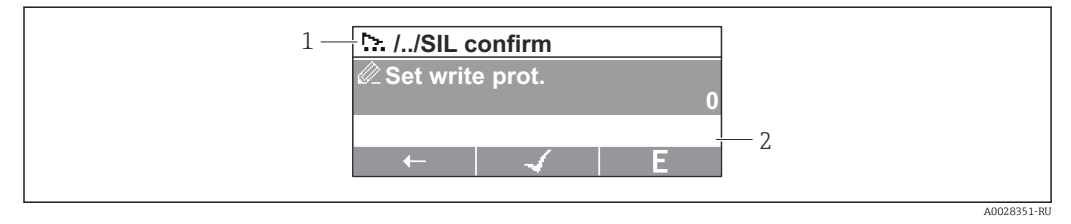

🗟 21 🛛 Экран мастера на дисплее

1 Текущий мастер

2 Область навигации на дисплее

## Символы навигации по мастеру

| Символ   | Значение                                                          |
|----------|-------------------------------------------------------------------|
|          | Параметры в мастере настройки                                     |
| A0013972 |                                                                   |
| ļ        | Переход к предыдущему параметру                                   |
| A0013978 |                                                                   |
| <b>√</b> | Подтверждение значения параметра и переход к следующему параметру |
| A0013976 |                                                                   |
| E        | Открытие параметра для редактирования                             |
| A0013977 |                                                                   |

На экране мастера функции кнопок обозначаются символами навигации, отображаемыми над этими кнопками («экранные кнопки»).

# 7.3.5 Редактор чисел

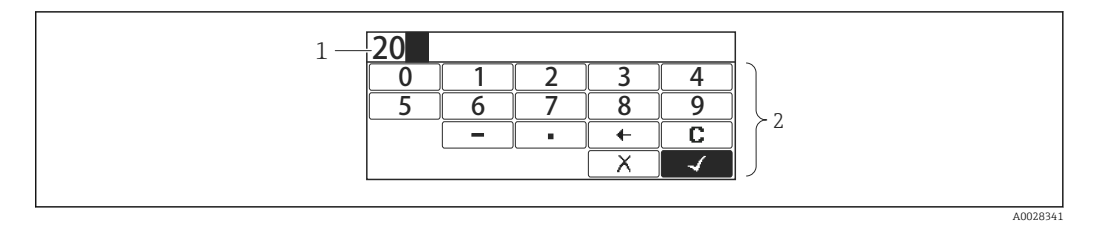

🖻 22 Редактор чисел на дисплее

- 1 Область индикации вводимого значения
- 2 Маска ввода

| Символ               | Значение                                                 |
|----------------------|----------------------------------------------------------|
| 0                    | Выбор цифр от 0 до 9                                     |
| <b>9</b>             |                                                          |
| A0016619             | Вставка десятичного разделителя в строку ввода           |
|                      | Вставка знака минуса в строку ввода                      |
| A0013985             | Подтверждение выбора                                     |
| A0016621             | Перемещение курсора в строке ввода на одну позицию влево |
| A0013986             | Выход из режима ввода без сохранения изменений           |
| <b>C</b><br>A0014040 | Удаление всех введенных символов                         |

# Функции кнопок в редакторе чисел

| Кнопка                                | Значение                                                                                                    |
|---------------------------------------|----------------------------------------------------------------------------------------------------|
|                                       | <b>Кнопка «минус»</b><br>В маске ввода – перемещение строки выбора влево (назад)                                                                                                    |
| ▲ ▲ ▲ ▲ ▲ ▲ ▲ ▲ ▲ ▲ ▲ ▲ ▲ ▲ ▲ ▲ ▲ ▲ ▲ | <b>Кнопка «плюс»</b><br>В маске ввода – перемещение строки выбора вправо (вперед)                                                                                                    |
|                                       | <ul> <li>Кнопка ввода</li> <li>Кратковременное нажатие: добавление выбранного числа в<br/>текущий десятичный разряд или выполнение выбранного<br/>действия.</li> <li>Нажатие кнопки в течение 2 с: подтверждение<br/>отредактированного значения параметра.</li> </ul> |
| ▲ ▲ ▲ ▲ ▲ ▲ ▲ ▲ ▲ ▲ ▲ ▲ ▲ ▲ ▲ ▲ ▲ ▲ ▲ | Комбинация кнопок «Выход» (одновременное нажатие кнопок)<br>Закрытие редактора текста или редактора чисел без сохранения<br>изменений.                                                                                                    |

# 7.3.6 Редактор текста

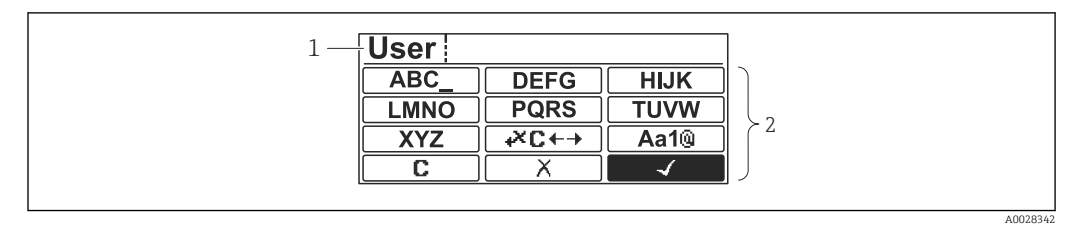

#### 🖻 23 Редактор текста на дисплее

1 Область отображения введенного текста

2 Маска ввода

## Символы текстового редактора

| Символ                 | Значение                                                                                                    |
|------------------------|----------------------------------------------------------------------------------------------------|
| (ABC_)                 | Выбор букв от А до Z                                                                                                   |
| <b>XYZ</b><br>A0013997 |                                                                                                    |
| <b>Aa1@</b>            | Переключение:<br>• между буквами верхнего и нижнего регистра;<br>• для ввода цифр;<br>• для ввода специальных символов |
| A0013985               | Подтверждение выбора                                                                                                   |
|                        | Переход к выбору инструментов коррекции                                                                                |
| A0013986               | Выход из режима ввода без сохранения изменений                                                                         |
| A0014040               | Удаление всех введенных символов                                                                                       |

# Символы коррекции 🖛 🕂

| <b>C</b> | Удаление всех введенных символов                                        |
|----------|-------------------------------------------------------------------------|
| A0013991 | Перемещение курсора в строке ввода на одну позицию вправо               |
| A0013990 | Перемещение курсора в строке ввода на одну позицию влево                |
| A0013988 | Удаление одного символа непосредственно слева от курсора в строке ввода |

Функции кнопок в редакторе текста

| Кнопка           | Значение                                                                                                    |
|------------------|----------------------------------------------------------------------------------------------------|
|                  | <b>Кнопка «минус»</b><br>В маске ввода – перемещение строки выбора влево (назад)                                                                                                    |
|                  | Кнопка «плюс»<br>В маске ввода – перемещение строки выбора вправо (вперед)                                                                                                    |
| ▲ ● ● ■ A0028326 | <ul> <li>Кнопка ввода</li> <li>Кратковременное нажатие кнопки: <ul> <li>открытие выбранной группы;</li> <li>выполнение выбранного действия</li> </ul> </li> <li>Нажатие кнопки в течение 2 с: подтверждение отредактированного значения параметра</li> </ul> |
| ● ●_ ●_          | Комбинация кнопок «Выход» (одновременное нажатие кнопок)<br>Закрытие редактора текста или редактора чисел без сохранения<br>изменений.                                                                                                    |

# 7.3.7 Блокировка кнопок

#### Автоматическая блокировка кнопок

Управление через локальный дисплей автоматически блокируется:

- после запуска или перезапуска прибора;
- если с прибором не производилось никаких действий посредством дисплея в течение 1 мин.

При попытке входа в меню управления при включенной блокировке кнопок появится сообщение Блокировка кнопок вкл..

## Деактивация блокировки кнопок

1. Блокировка кнопок активирована.

Нажмите 🗉 с удержанием не менее 2 секунд.

- └ Появится контекстное меню.
- 2. Выберите пункт Блокировка кнопок выкл. в контекстном меню.
  - 🛏 Блокировка кнопок деактивирована.

## Активация блокировки кнопок вручную

После ввода прибора в эксплуатацию можно активировать блокировку кнопок вручную.

1. Прибор находится в режиме отображения измеренных значений.

Нажмите 🗉 с удержанием не менее 2 секунд.

└ Появится контекстное меню.

2. Выберите пункт Блокировка кнопок вкл. в контекстном меню.

└ Блокировка кнопок активирована.

# 7.3.8 Код доступа и уровни доступа пользователей

#### Функция кода доступа

С помощью кода доступа можно разделить уровни доступа пользователей прибора.

| Уровень доступа             | Определение                                                                                                    |
|-----------------------------|----------------------------------------------------------------------------------------------------|
| Техническое<br>обслуживание | <ul><li>Знает код доступа.</li><li>Имеет доступ для записи ко всем параметрам (за исключением служебных).</li></ul> |
| Оператор                    | <ul><li>Не знает код доступа.</li><li>Имеет доступ для записи только к ограниченному набору параметров.</li></ul>   |

- В описаниях параметров указывается, какой уровень доступа минимально необходим для чтения и записи каждого параметра.
  - Текущий уровень доступа пользователя обозначается параметром параметр Отображение статуса доступа.
  - Если установлен код доступа «0000», то все пользователи имеют уровень «Техническое обслуживание». Такая настройка по умолчанию устанавливается в приборе при поставке.

### Установка кода доступа

- Перейдите по пути: Настройка → Расширенная настройка → Администрирование → Определить новый код доступа → Определить новый код доступа
- 2. Введите требуемый код доступа (не более 4 цифр).
- 3. Введите этот же код доступа в поле параметр **Подтвердите код доступа**.

### Переход на уровень доступа «Техническое обслуживание»

Если перед параметром на локальном дисплее отображается символ 🛱, то запись этого параметра недоступна, поскольку пользователь находится на уровне «Оператор». Для перехода на уровень доступа «Техническое обслуживание» выполните следующие действия.

1. Нажмите кнопку E.

- └ Будет отображен запрос на ввод кода доступа.
- 2. Введите код доступа.
  - ► Активируется уровень доступа «Техническое обслуживание». Символ перед параметрами исчезнет, доступ к параметрам, ранее защищенным от записи, будет восстановлен.

#### Автоматический переход на уровень доступа «Оператор»

Автоматический переход на уровень доступа «Оператор» происходит, если:

- в режиме навигации и редактирования не будет нажата ни одна кнопка в течение 10 мин;
- через 60 с после возврата из режима навигации и редактирования к основному экрану (экран индикации измеренного значения).

# 7.3.9 Переключатель защиты от записи

Меню управления можно заблокировать с помощью аппаратного переключателя, расположенного в клеммном отсеке. В этом состоянии блокировки все метрологические параметры доступны только для чтения.

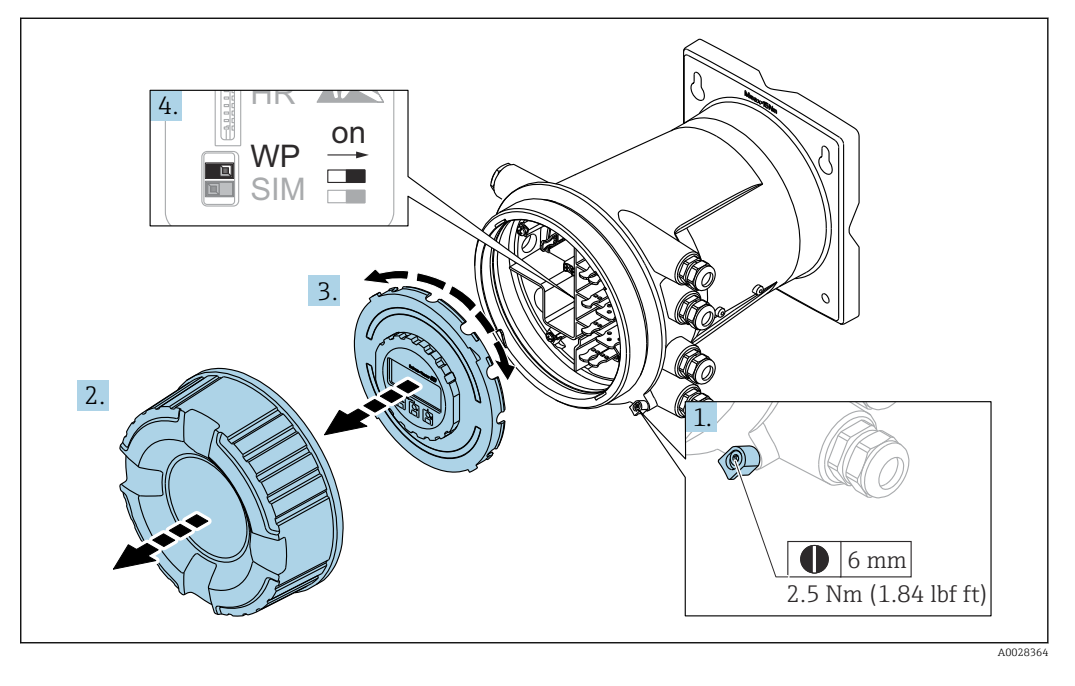

Дисплей можно прижать к краю отсека электроники. Это облегчает доступ к переключателю защиты от записи.

- 1. Ослабьте крепежный зажим.
- 2. Отвинтите крышку корпуса.
- 3. Плавным вращательным движением извлеките дисплей.
- 4. С помощью плоской отвертки или аналогичного инструмента переведите переключатель защиты от записи (WP) в требуемое положение. ОN (Вкл.): меню управления заблокировано; OFF (Выкл.): меню управления разблокировано.
- 5. Поместите дисплей в клеммный отсек, завинтите крышку и затяните крепежный зажим.

Для предотвращения доступа к переключателю защиты от записи можно опечатать клеммный отсек свинцовой пломбой.

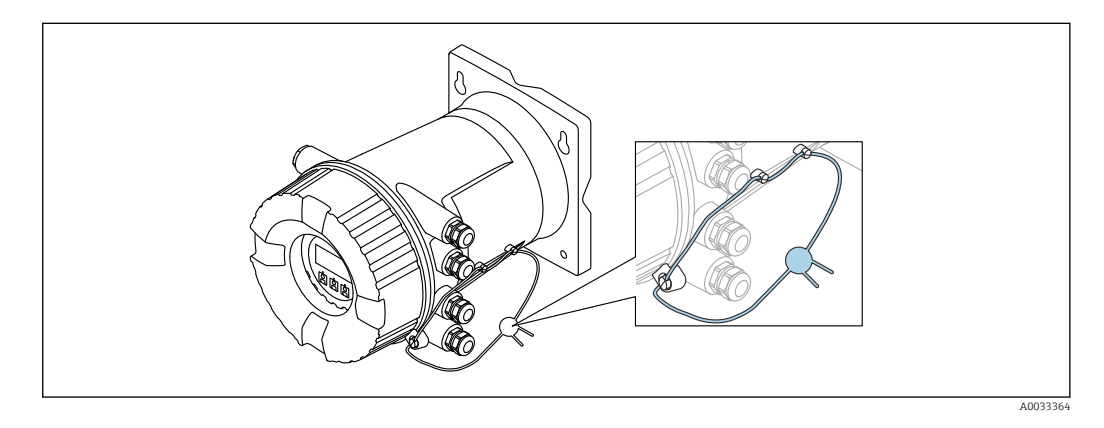

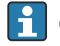

Для сертификации по правилам LNE болты на встроенном фланце должны быть дополнительно снабжены свинцовой пломбой.

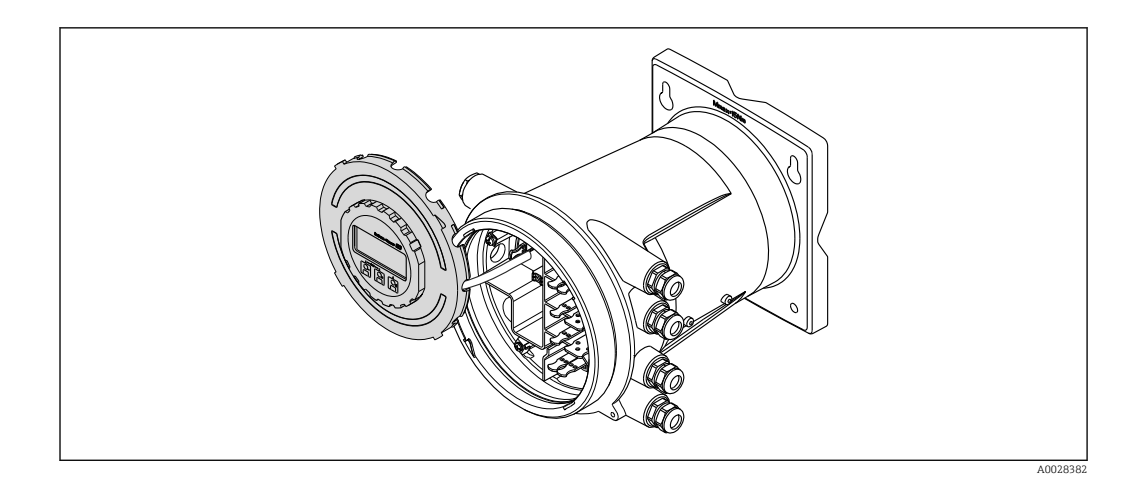

## Индикация состояния блокировки

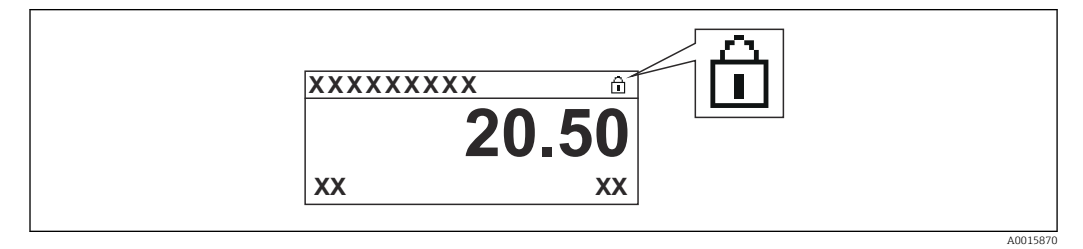

🖻 24 Символ защиты от записи в заголовке экрана дисплея

Защита от записи с помощью переключателя блокировки обозначается следующим образом:

- Статус блокировки ( 🔶 🗎 125) = Заблокировано Аппаратно
- В заголовке экрана дисплея отображается 🖻.

7.4 Доступ к меню управления посредством сервисного интерфейса и управляющей программыFieldCare

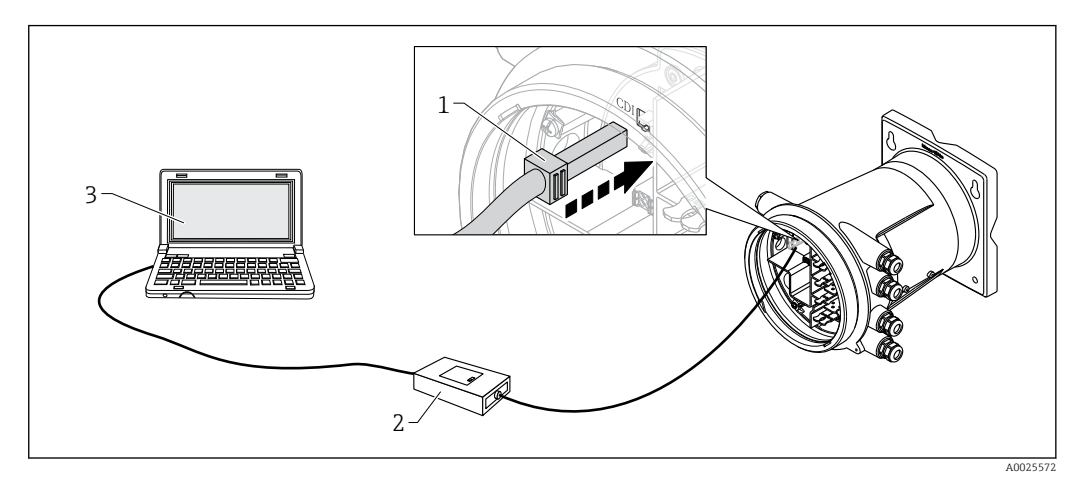

🖻 25 Управление посредством сервисного интерфейса

- Сервисный интерфейс (CDI, Endress+Hauser Common Data Interface)
- 2 Commubox FXA291

1

3 Компьютер с программным обеспечением FieldCare и CDI Communication FXA291 COM DTM

#### Функция Save/Restore («Сохранить/восстановить»)

После сохранения конфигурации прибора на компьютер и ее восстановления на приборе посредством функции **Save/Restore («Сохранить/восстановить»)** программы FieldCare необходимо перезапустить прибор с помощью следующего параметра:

## Настройка →Расширенная настройка →Администрирование →Сброс параметров прибора = Перезапуск прибора.

Это позволит обеспечить корректность работы прибора после восстановления.

# 7.5 Доступ к меню управления посредством Tankvision Tank Scanner NXA820 и программы FieldCare

# 7.5.1 Схема подключения

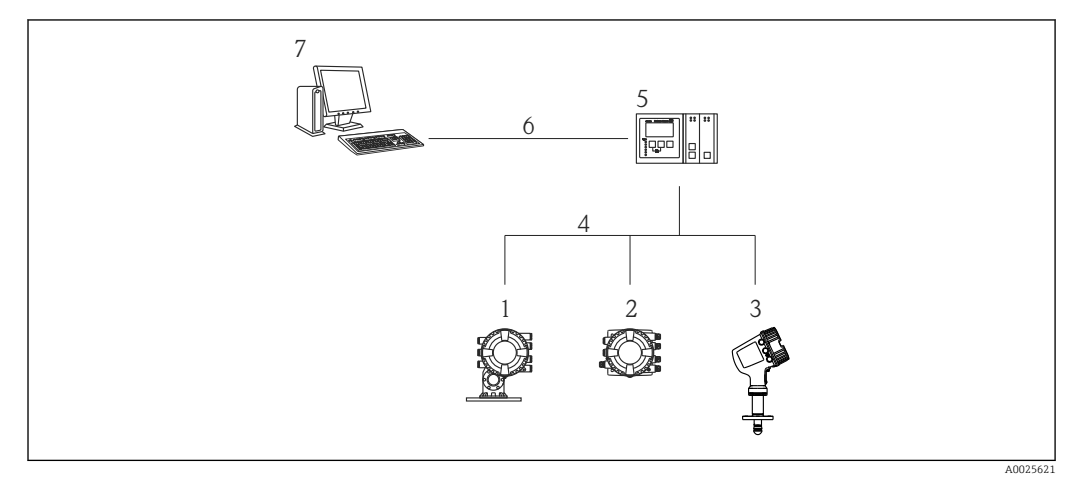

- ☑ 26 Подключение приборов для измерений в резервуарах к FieldCare посредством Tankvision Tank Scanner NXA820
- 1 Proservo NMS8x
- 2 Полевой преобразователь Tankside Monitor NRF81
- 3 Micropilot NMR8x
- 4 Протокол полевой связи (например, Modbus, V1)
- 5 Сканер резервуаров Tankvision Tank Scanner NXA820
- 6 Ethernet
- 7 Компьютер с установленным ПО FieldCare

# 7.5.2 Установление соединения между FieldCare и прибором

- **1.** Убедитесь, что установлен **HART CommDTM NXA**, при необходимости обновите каталог DTM.
- 2. Создайте в FieldCare новый проект.

|                                                                                                    |                                                    | Version                                    | Class      |
|----------------------------------------------------------------------------------------------------|----------------------------------------------------|--------------------------------------------|------------|
| CDI Communication                                                                                                    | -XA291                                             | V2.05.01 (2015-04-28)                      |            |
| <b>CDI</b> Communication                                                                                                    | TCP/IP                                             | V2.05.01 (2015-04-28)                      | ¥.,        |
| <b>CDI</b> Communication                                                                                                    | JSB                                                | V2.05.01 (2015-04-28)                      | ÷          |
| CommDTM PROFIBI                                                                                                    | JS DP-V1                                           | V4.0.0.9 (2011-01-17)                      |            |
| FF H1 CommDTM                                                                                                    |                                                    | V1.5 (2009-08-17)                          |            |
| Flow Communication                                                                                                    | FXA193/291                                         | V3.26.00 (2015-04-07)                      | -22        |
| FXA520                                                                                                    |                                                    | V1.05.09 (2011-07-15)                      | 50         |
| HART Communication                                                                                                    | n                                                  | V1.0.52 (2015-03-17)                       | •          |
| IPC (Level, Pressure                                                                                                    | FXA193/291                                         | V1.02.17 (2014-02-21)                      |            |
| NXA HART Commun                                                                                                    | ication                                            | V1.1.0.911 (2013-03-27)                    | dtmSpecifi |
| PCP (Readwin) TXU                                                                                                    | 10/FXA291                                          | V1.01.18 (2014-02-21)                      |            |
| PROFIdtm DPV1                                                                                                    |                                                    | V 2.11(115) (2010-08-18)                   |            |
| <                                                                                                    | ш                                                  | V1.06.00.285 (2015-03-25)                  | atmopecin  |
| < [                                                                                                    | III                                                | V1.06.00.265 (2015-03-25)                  | amspecin   |
| Construction                                                                                                    | III Device type NYA HAPT                           | (DTM) information                          | amspecir   |
| Content and the second second se | III<br>Device type<br>NXA HART                     | (DTM) information                          | omspeci    |
| Device:     Manufacturer:     Device:                                                                                                    | III<br>Device type<br>NXA HART<br>Endress+Ha       | (DTM) information<br>Communication<br>user | omspecir   |
| Device:     Manufacturer:     Device ID / SubID:     Manufacturer ID:                                                                                                    | III<br>Device type<br>NXA HART<br>Endress+Ha       | (DTM) information<br>Communication<br>user | omspecir   |
| Device:     Manufacturer:     Device ID / SubID:     Manufacturer ID:                                                                                                    | Device type<br>NXA HART<br>Endress+Ha              | (DTM) information<br>Communication<br>user | ormspecir  |
| Device:     Manufacturer:     Device ID / SubID:     Manufacturer ID:     Hardware revision:                                                                                                    | III<br>Device type<br>NXA HART<br>Endress+Ha<br>17 | (DTM) information<br>Communication<br>user | ormspecin  |
| Device:     Manufacturer:     Device ID / SubID:     Manufacturer ID:     Hardware revision:     Software revision:                                                                                                    | III<br>Device type<br>NXA HART<br>Endress+Ha<br>17 | (DTM) information<br>Communication<br>user | ormspecin  |
| Device:     Manufacturer:     Device ID / SubID:     Manufacturer ID:     Hardware revision:     Device revision:     Device revision:                                                                                                    | Device type<br>NXA HART<br>Endress+Ha              | (DTM) information<br>Communication<br>user | amspecin   |
| Device:<br>Manufacturer:<br>Device ID / SubID:<br>Manufacturer ID:<br>Hardware revision:<br>Software revision:<br>Device revision:<br>Profile revision:                                                                                                    | Device type<br>NXA HART<br>Endress+Ha              | (DTM) information<br>Communication<br>user | umspecin   |

Добавьте новое устройство: NXA HART Communication.

| NXA                    | HART Communication (                                        | (Configuration) ×            |                                           |             |
|------------------------|-------------------------------------------------------------|------------------------------|-------------------------------------------|-------------|
| NX<br>NX<br>Pa:<br>Tar | A820 IP Address<br>A820 Port<br>ssword<br>nk Identification | 1                            | 192.168.2.100<br>3000<br>******<br>Tank_1 |             |
| Ad                     | dress range to scan                                         | Start address<br>End address |                                           | 0 💙<br>15 💙 |
| Co                     | mmunication timeout (se                                     | econds)                      |                                           | 10 🗸        |

Откройте конфигурацию DTM и введите необходимые данные (IP-адрес прибора NXA820; Password – hart; Tank identification только для NXA V1.05 и выше).

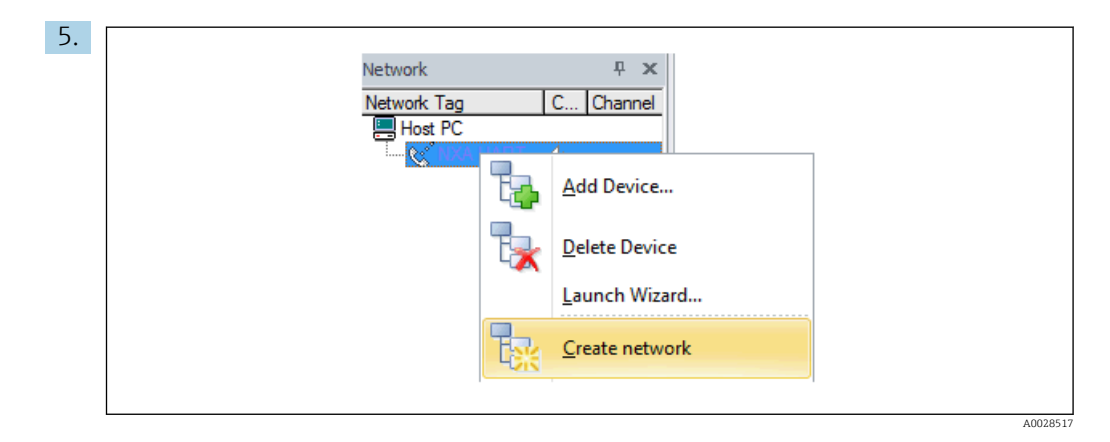

В контекстном меню выберите пункт Create network («Создать сеть»).

└ Производится обнаружение прибора и присвоение DTM.

| Tank level (139):           Liquid temperature | 2<br>• 2    | 0,0<br>25,0 | mm <u>Water level:</u> ♀<br>℃ <u>Observed density:</u> ♀ |
|------------------------------------------------|-------------|-------------|----------------------------------------------------------|
| Status signal:                                 | 2 🔽 •       | к           |                                                          |
| Menu / Variable                                | Value       | Unit        | Wizard                                                   |
| Access status tooling:                         | Maintenance |             | Instrument health statu<br>ок                            |

└ После этого можно приступать к настройке прибора.

# Функция Save/Restore («Сохранить/восстановить»)

i

После сохранения конфигурации прибора на компьютер и ее восстановления на приборе посредством функции **Save/Restore («Сохранить/восстановить»)** программы FieldCare необходимо перезапустить прибор с помощью следующего параметра:

Настройка →Расширенная настройка →Администрирование →Сброс параметров прибора = Перезапуск прибора.

Это позволит обеспечить корректность работы прибора после восстановления.

# 8 Системная интеграция

# 8.1 Обзор файлов описания приборов (DTM)

Для подключения приборов к FieldCareno протоколу HART необходим файл описания прибора (DTM) со следующими параметрами:

| ID изготовителя     | 0x11                                                            |
|---------------------|-----------------------------------------------------------------|
| Тип прибора (NRF8x) | Ox112F                                                          |
| Спецификация HART   | 7.0                                                             |
| Файлы DD            | Информацию и файлы можно получить по адресу:<br>www.endress.com |

# 9 Ввод в эксплуатацию

# 9.1 Начальные параметры

# 9.1.1 Настройка языка дисплея

### Настройка языка дисплея с помощью дисплея

- 1. При отображении стандартного окна (→ 🖺 41) нажмите кнопку Е. При необходимости выберите **Блокировка кнопок выкл.** в контекстном меню и нажмите кнопку Е еще раз.
  - └ Будет отображено меню параметр Language.
- 2. Откройте меню параметр Language и выберите язык дисплея.

# Hacтройка языка дисплея посредством управляющей программы (например, FieldCare)

- 1. Перейдите к: Настройка → Расширенная настройка → Дисплей → Language
- 2. Выберите язык дисплея.
- Эта настройка применяется только к языку дисплея. Чтобы установить язык с помощью программного обеспечения, используйте функцию установки языка управляющей программы FieldCare или DeviceCare соответственно.

# 9.1.2 Установка часов реального времени

#### Установка часов реального времени посредством дисплея

- 1. Перейдите к: Настройка → Расширенная настройка → Дата / время → Set date
- 2. Установите текущую дату и время на часах реального времени с помощью следующих параметров: Year, Month, Day, Hour, Minutes.

#### Установка часов реального времени с помощью управляющей программы (например, FieldCare)

1. Перейдите к: Настройка → Расширенная настройка → Дата / время

| 2. | Date/time: | <br>2016-04-20 09:32:24 |
|----|------------|-------------------------|
|    | Set date:  | Please select           |
|    |            | Please select<br>Abort  |
|    |            | Start                   |
|    |            | Confirm time            |
|    |            |                         |

В параметре параметр Set date выберите опция Старт.

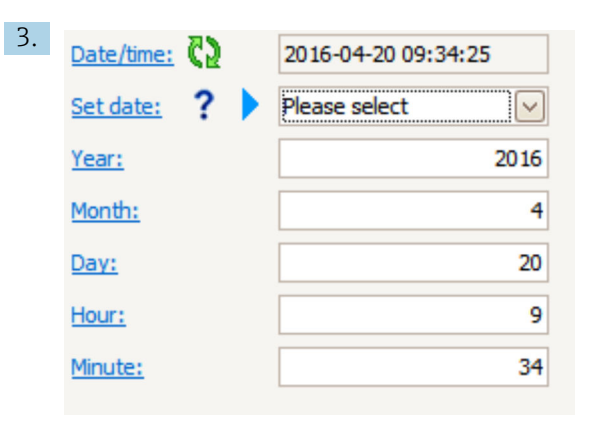

Установите текущую дату и время с помощью следующих параметров: **Year**, **Month**, **Day**, **Hour**, **Minutes**.

| Date/time: 🔁 | 2016-04-20 09:35:49                                                                                        |
|--------------|----------------------------------------------------------------------------------------------------|
| Set date: ?  | Please select                                                                                              |
| Year:        | Please select<br>Abort                                                                                     |
| Month:       | Start                                                                                                    |
| Day:         | Confirm time                                                                                               |
| Hour:        | 9                                                                                                    |
| Minute:      | 34                                                                                                    |
|              | Date/time: <table-cell><br/>Set date: ? )<br/>Year:<br/>Month:<br/>Day:<br/>Hour:<br/>Minute:</table-cell> |

В параметре параметр Set date выберите опция Confirm time.

🛏 На часах реального времени будут установлены текущая дата и время.

# 9.2 Настройка области применения для измерений в резервуаре

| Настройка входов                                                                                  | Описание |
|---------------------------------------------------------------------------------------------------|----------|
| Входы HART                                                                                        | → 🗎 59   |
| NMT532/539, подключение по протоколу HART                                                         | → 🗎 62   |
| Входы 4-20 мА                                                                                     | → 🗎 63   |
| Вход RTD                                                                                          | → 🗎 65   |
| Цифровые входы                                                                                    | → 🗎 67   |
| Настройка обработки данных в приборе                                                              | Описание |
| Соотнесение входных значений с переменными резервуара                                             | → 🗎 68   |
| Расчет показателей резервуара: непосредственное измерение уровня                                  | → 🗎 69   |
| Расчет показателей резервуара: комбинированная система измерения показателей в резервуарах (HTMS) | → 🗎 70   |
| Расчет показателей резервуара: гидростатическое измерение<br>уровня в резервуаре (HTG)            | → 🖹 71   |
| Расчет показателей резервуара: коррекция гидростатической деформации резервуара (HyTD)            | → 🗎 74   |
| Расчет показателей резервуара: термальная корректировка<br>обшивки резервуара (CTSh)              | → 🗎 75   |
| Аварийные сигналы (анализ предельных значений)                                                    | → 🗎 76   |
| Настройка сигнального выхода                                                                      | Описание |
| Выход 4-20 мА                                                                                     | → 🗎 77   |
| HART (ведомый) + выход 4–20 мА                                                                    | → 🗎 78   |
| Modbus                                                                                            | → 🗎 79   |
| V1                                                                                                | → 🖺 80   |
| Цифровые выходы                                                                                   | → 🗎 81   |
| WM550                                                                                             | → 🗎 80   |
|                                                                                                   |          |

# 9.2.1 Настройка выходов HART

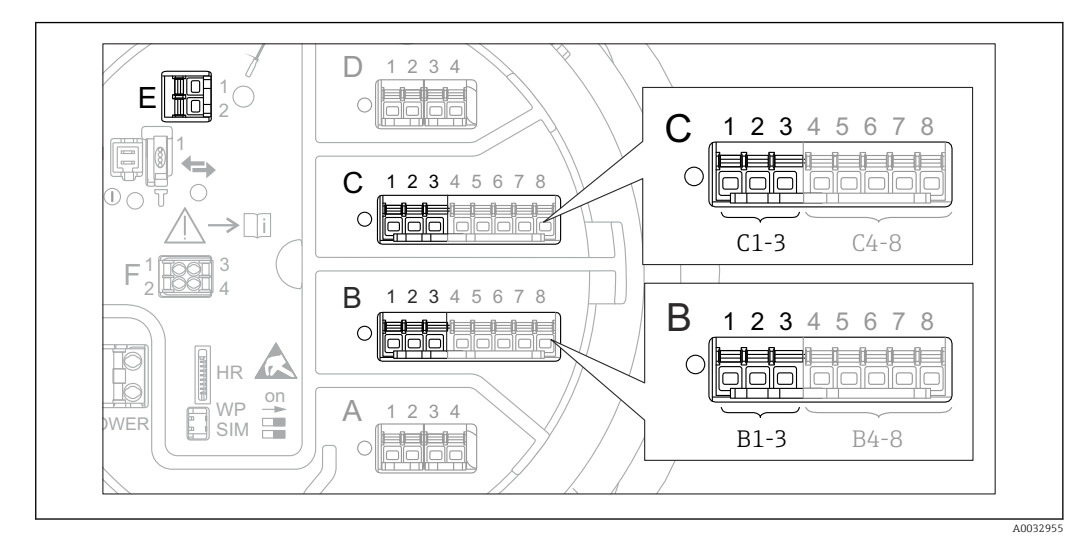

#### Подключение и адресация приборов HART

🖻 27 Доступные клеммы для цепей HART

- В Аналоговый модуль ввода/вывода в гнезде В (наличие зависит от исполнения прибора) → 🖺 19)
- С Аналоговый модуль ввода/вывода в гнезде С (наличие зависит от исполнения прибора) → 🗎 19)
- Е Выход HART Ex (имеется на приборах всех исполнений)
  - Приборы с интерфейсом НАКТ должны быть настроены и им должны быть назначены уникальные адреса НАКТ в диапазоне от 1 до 15 через их собственные пользовательские интерфейсы, прежде чем эти приборы будут подключены к полевому преобразователю Tankside Monitor NRF81<sup>3)</sup>. Убедитесь, что приборы подключены в соответствии с назначением клемм → 
    29. Приборы с адресами больше 15 не распознаются полевым преобразователем Tankside Monitor.

## Гнездо В или С: настройка рабочего режима аналогового модуля ввода/вывода

Данный раздел не относится к выходу НАКТ Ех (гнездо Е). Данный выход всегда работает как ведущее устройство НАКТ для подключенных ведомых устройств НАКТ.

Если приборы HART подключены к аналоговому модулю ввода/вывода (гнездо В или С в клеммном отсеке), то данный модуль необходимо настроить следующим образом.

- 1. Перейдите в подменю соответствующего аналогового модуля ввода/вывода: Настройка → Расширенная настройка → Вход/Выход → Analog I/O X1-3
- 2. Перейдите к пункту параметр Режим работы (> 🗎 138).
- Выберите опция НАRT мастер+4..20мА вход. При этом в дополнение к сигналу НАRT можно использовать сигнал 4–20 мА. Для настройки входа 4–20 мА:
   → 63.
- **4.** Если к данному контуру подключается несколько приборов HART (до 6): выберите пункт опция **Главный модуль HART**.

<sup>3)</sup> ПО текущей версии непригодно для работы с приборами HART, которым назначен адрес 0 (ноль).

#### Настройка питания для подключенного прибора Micropilot S FMR5xx

Этот раздел действителен только для схемы с подключением Micropilot S FMR5xx к полевому преобразователю Tankside Monitor.

Полевой преобразователь Tankside Monitor может подавать питание на подключенный прибор Micropilot S FMR5xx. Для настройки этой функции выполните следующие действия.

- 1. Убедитесь, что прибор FMR5хх подключен к аналоговому модулю ввода/вывода в соответствии с назначением клемм → 🗎 34.
- 2. Перейдите в подменю соответствующего аналогового модуля ввода/вывода: Настройка → Расширенная настройка → Вход/Выход → Analog IP X4-8
- В параметре параметр Режим работы (→ 
   <sup>™</sup> 133) выберите опция Электропитание датчика.

#### Установка типа измеренного значения

Для подключенного прибора Prothermo NMT5xx или Micropilot FMR5xx эту настройку можно пропустить, поскольку тип измеренного значения для этих приборов распознается полевым преобразователем Tankside Monitor автоматически.

- Измеренные значения могут использоваться в системе только при условии, что единица измерения присвоенной переменной НАКТ соответствует типу данного измеренного значения. Например, переменная НАКТ, присвоенная показателю Выход - температура, должна измеряться в °С или °F.
  - Переменная HART с единицей измерения «%» не может быть привязана к показателю Выход - уровень. В этом случае переменная HART должна измеряться в мм, м, футах или дюймах.

Тип измеренного значения необходимо задать для каждой переменной HART (PV, SV, TV и QV). Для этого выполните следующие действия:

- 1. Перейдите к: Настройка → Расширенная настройка → Вход/Выход → HART устройства
  - Для каждого подключенного прибора HART предоставляется индивидуальное подменю.
- 2. Для работы с этим прибором следует перейти в соответствующее подменю.
- 3. Если прибор измеряет давление:

перейдите в раздел параметр **Выход - давление** (→ ) 129) и укажите, какая из четырех переменных HART будет содержать измеренное давление. В данном случае допускается выбирать только переменную HART с единицей измерения давления.

4. Если прибор измеряет плотность:

перейдите в раздел параметр **Выход - плотность** (→ ) 130) и укажите, какая из четырех переменных HART будет содержать измеренную плотность. В данном случае допускается выбирать только переменную HART с единицей измерения плотности.

5. Если прибор измеряет температуру:

перейдите в раздел параметр **Выход - температура** (→ 🗎 130) и укажите, какая из четырех переменных HART будет содержать измеренную температуру. В данном случае допускается выбирать только переменную HART с единицей измерения температуры.

6. Если прибор измеряет температуру пара:

перейдите в раздел параметр **Выход - темп.пара** (→ 🗎 131) и укажите, какая из четырех переменных HART будет содержать измеренную температуру пара. В данном случае допускается выбирать только переменную HART с единицей измерения температуры.

7. Если прибор измеряет уровень:

перейдите в раздел параметр **Выход - уровень** (→ ) 131) и укажите, какая из четырех переменных HART будет содержать измеренный уровень. В данном случае допускается выбирать только переменную HART с единицей измерения уровня (не процентное значение!).

#### Отсоединение приборов HART

При отсоединении прибора HART его следует логически удалить следующим образом.

- 1. Перейдите к: Настройка → Расширенная настройка → Вход/Выход → HART устройства → Удалить устройство → Удалить устройство
- 2. Выберите прибор HART для удаления.

📭 Эта процедура также необходима при замене неисправного прибора.

# 9.2.2 Настройка подключенного прибора Prothermo NMT532/ NMT539

Если по протоколу HART подключен преобразователь температуры Prothermo NMT532 или NMT539, то его можно настроить следующим образом:

- Перейдите к: Эксперт → Вход/Выход → НАКТ устройства → НАКТ Device(s) → NMT device config, где HART Device(s) – название подключенного прибора Prothermo.
- 2. В параметре параметр **Configure device**? выберите **Да**.
- **3.** В параметре параметр **Точка дна** введите позицию нижнего температурного элемента (см. рисунок ниже).

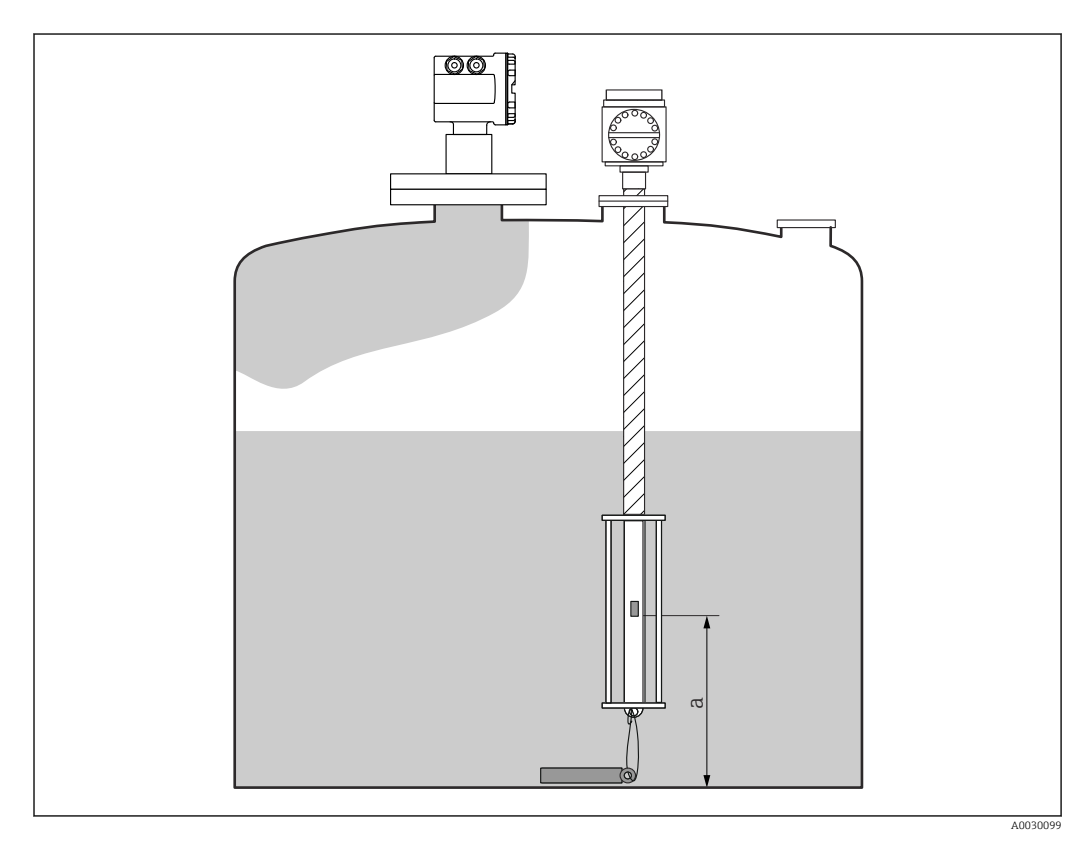

🖻 28 Позиция нижнего температурного элемента

а Расстояние от нижнего температурного элемента до нулевой опорной точки (дна резервуара или базовой плоскости). Стандартное заводское значение по умолчанию равно 500 мм (19,69 дюйм), его можно скорректировать в соответствии с фактической монтажной позицией.

Для проверки значений температуры, измеряемых отдельными элементами, перейдите в следующее подменю: Управление → Температура → Значение элемента NMT → Температура элемента

Для каждого элемента в приборе Prothermo имеется отдельный раздел параметр **Температура элемента X**.

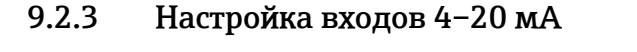

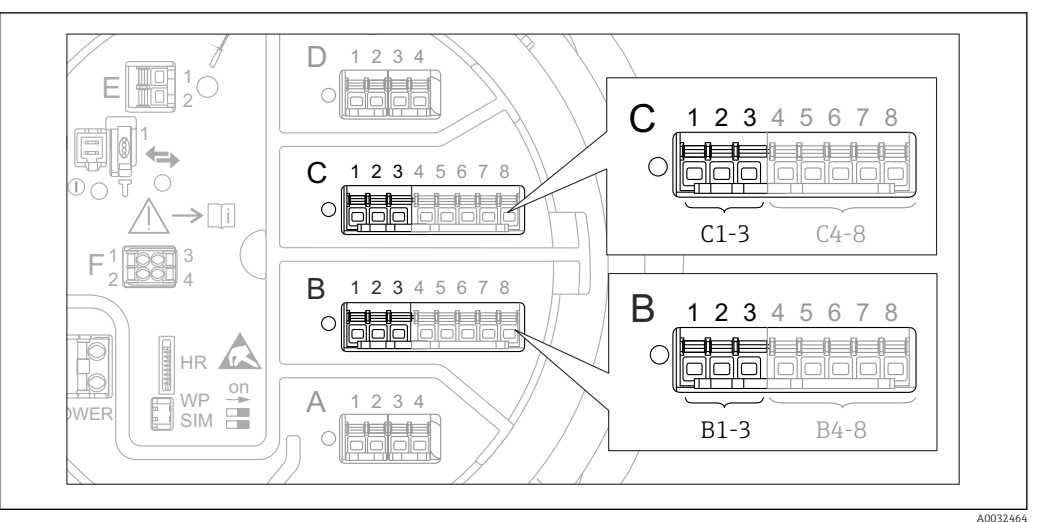

Для каждого аналогового модуля ввода/вывода, к которому подключен прибор с сигналом 4–20 мА, выполните следующие действия.

- 2. Перейдите в подменю соответствующего аналогового модуля ввода/вывода: Настройка → Расширенная настройка → Вход/Выход → Analog I/O X1-3
- 3. В параметре параметр **Режим работы** (→ 🗎 138) выберите вариант **4..20мА вход** или **HART мастер+4..20мА вход**.
- **4.** В параметре параметр **Переменная процесса** (→ 🗎 144) выберите переменную процесса, передаваемую подключенным прибором.
- 5. В параметре параметр **Аналоговый вход 0% значение** (→ 🗎 144) укажите значение переменной процесса, соответствующее входному току 4 мА (см. схему ниже).
- 6. В параметре параметр **Аналог.вход 100% значение** (→ 🗎 144) укажите значение переменной процесса, соответствующее входному току 20 мА (см. схему ниже).
- 7. Перейдите к параметру параметр **Значение процесса** (→ 🗎 145) и проверьте, совпадает ли отображаемое значение с фактическим значением переменной процесса.

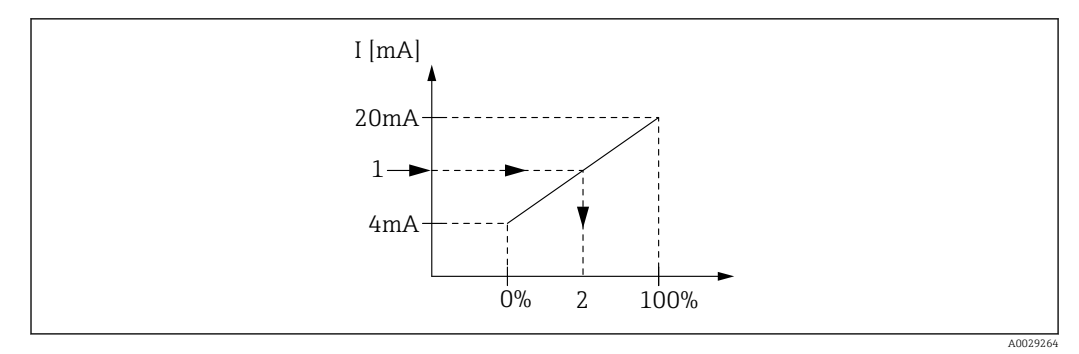

🗷 30 Масштабирование входа 4–20 мА в соответствии с переменной процесса

1 Входящее значение в мА

2 Значение процесса

Ваздел подменю Analog I/O содержит дополнительные параметры для более детальной настройки аналогового входа. Описание: → 🗎 138

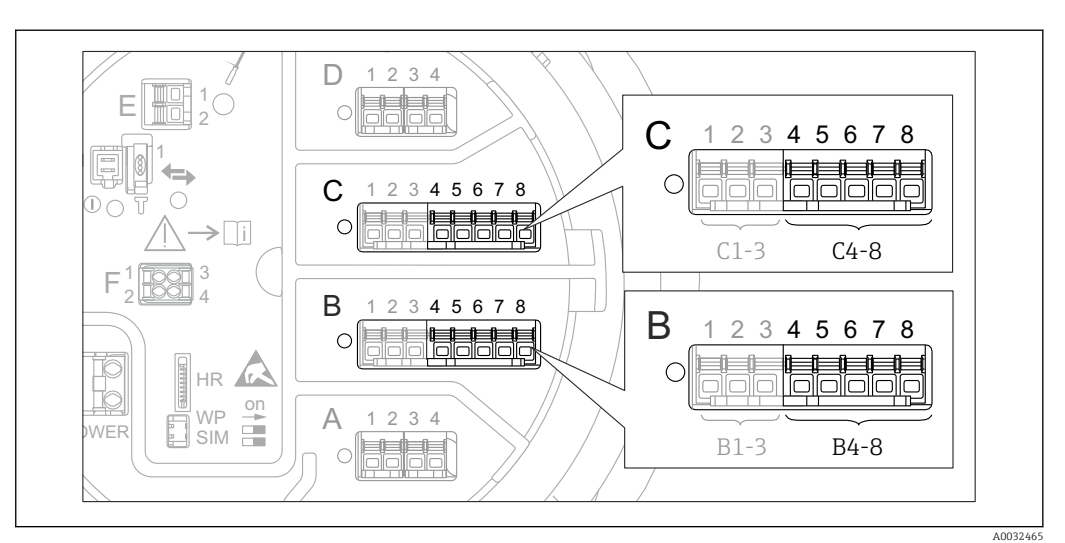

9.2.4 Настройка подключенного термометра сопротивления (RTD)

- Возможное расположение аналоговых модулей ввода/вывода, к которым можно подключить термометр сопротивления. Код заказа для прибора зависит от того, какие из этих модулей фактически присутствуют в приборе → 
   19.
- 1. Убедитесь, что термометры сопротивления подключены в соответствии с назначением клемм → 🗎 33.
- 2. Перейдите в подменю соответствующего аналогового модуля ввода/вывода: Настройка → Расширенная настройка → Вход/Выход → Analog IP X4-8.

3. В параметре параметр Тип RTD (→ 🗎 133) укажите тип подключенного RTD.

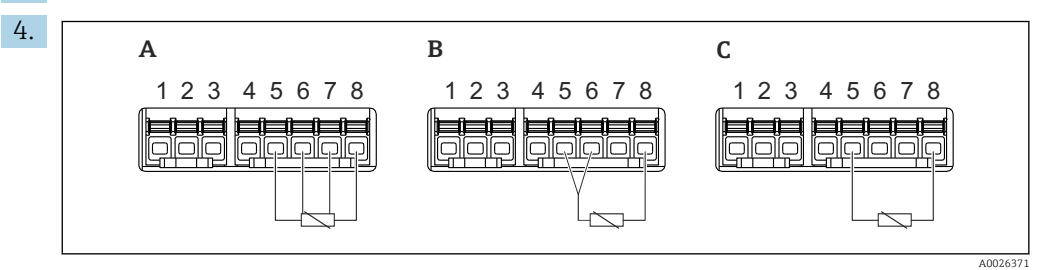

- 🗷 32 Типы подключений RTD
- А Четырехпроводное подключение сенсора RTD
- В Трехпроводное подключение сенсора RTD
- С Двухпроводное подключение сенсора RTD

В параметре параметр **Тип подключения RTD** (> 🗎 134) укажите тип подключения RTD (2-, 3- или 4-проводной).

- 5. Перейдите к параметру параметр **Вход.значение** (→ 🗎 136) и проверьте, совпадает ли отображаемое значение температуры с фактической температурой.
- 6. В параметре параметр **Мин.темп.зонда** (→ 🗎 136) укажите минимальную допустимую температуру для подключенного RTD.
- 7. В параметре параметр **Максимальная температура зонда** (→ 🗎 136) укажите максимальную допустимую температуру для подключенного RTD.

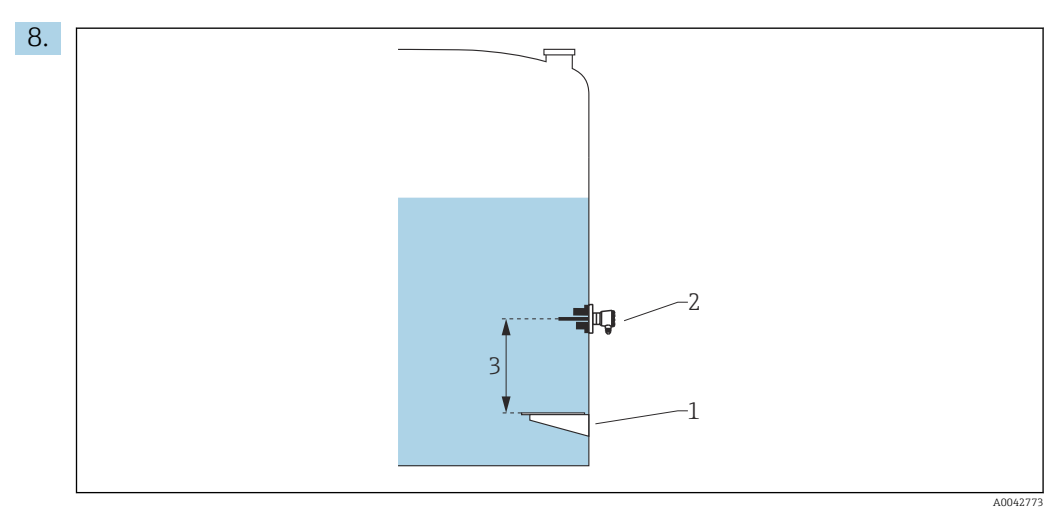

- 1 Базовая плоскость
- 2 RTD
- 3 Позиция зонда (→ 🗎 137)

В параметре параметр **Позиция зонда** укажите монтажную позицию RTD (по отношению к базовой плоскости).

→ Этот параметр в сочетании с измеренным уровнем определяет, относится ли измеренная температура к продукту или к газовой фазе.

## Смещение сопротивления и/или температуры

Смещение сопротивления и/или температуры можно задать в следующем подменю: Эксперт → Вход/Выход → Analog IP X4-8.

- Значение Ohms offset прибавляется к измеренному сопротивлению перед расчетом температуры.
- Значение Temperature offset after conversion прибавляется к измеренной температуре.

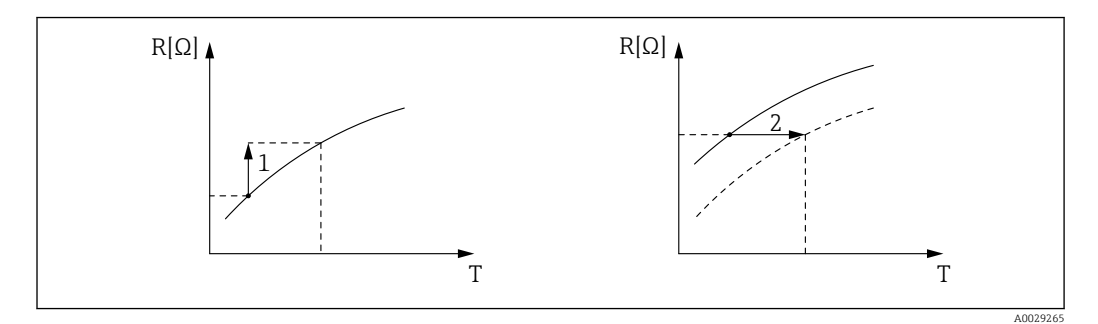

1 Ohms offset

2 Temperature offset after conversion

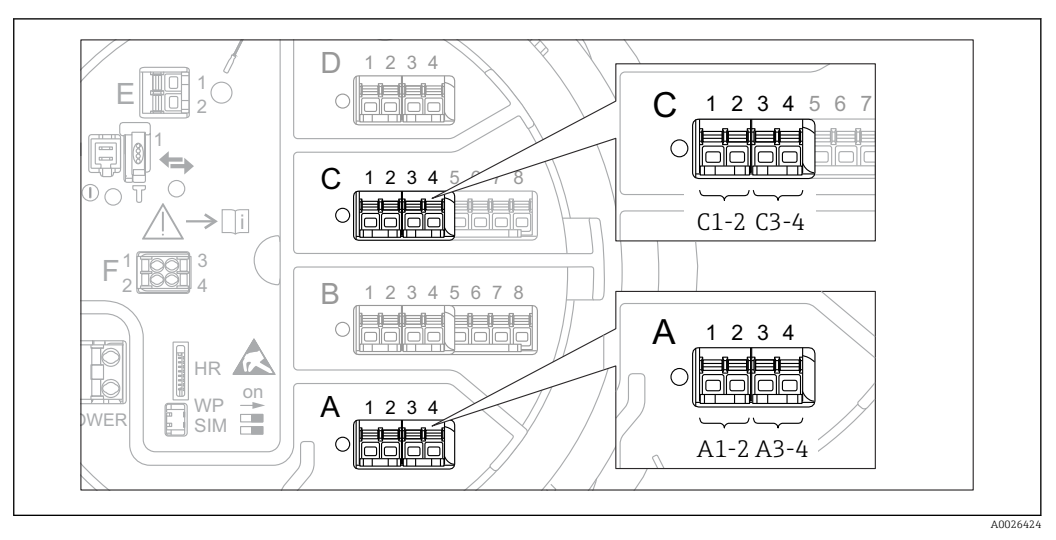

# 9.2.5 Настройка цифровых входов

В 33 Возможное расположение цифровых модулей ввода/вывода (примеры); код заказа определяет номер и положение цифровых модулей ввода →

Для каждого цифрового модуля ввода/вывода в приборе имеется раздел подменю **Цифровой Хх-х**. Символ X обозначает гнездо в клеммном блоке, символы x-х означают клеммы в этом блоке. Наиболее важные параметры в этом подменю –.**Режим работы** и **Тип контакта**.

## Параметр параметр "Режим работы"

Настройка <br/>  $\rightarrow$ Расширенная настройка <br/>  $\rightarrow$ Вход/Выход <br/>  $\rightarrow$ Цифровой Xx-х <br/>  $\rightarrow$ Режим работы

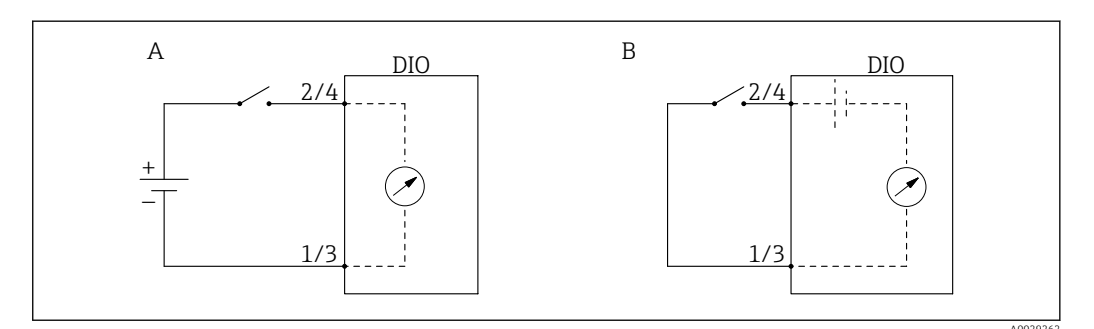

- А «Режим работы» = «Вход пассивный»
- В «Режим работы» = «Ввод активен»

Значение опций

• Вход пассивный

Блок DIO измеряет напряжение, поступающее от внешнего источника. В зависимости от состояния внешнего переключателя это напряжение составляет 0 на входе (переключатель разомкнут) или превышает некоторое предельное напряжение (переключатель замкнут). Эти два варианта состояния и представляют собой цифровой сигнал.

#### • Ввод активен

Блок DIO подает напряжение и использует его для определения состояния внешнего переключателя (замкнут или разомкнут).

#### Параметр параметр "Тип контакта"

Настройка → Расширенная настройка → Вход/Выход → Цифровой Хх-х → Тип контакта

В этом параметре определяется сопоставление состояния внешнего переключателя с вариантами внутреннего состояния блока DIO:

| Состояние внешнего            | Внутреннее состояние блока DIO       |                                      |  |  |  |
|-------------------------------|--------------------------------------|--------------------------------------|--|--|--|
| переключателя                 | Тип контакта = Нормально<br>открытый | Тип контакта = Нормально<br>закрытый |  |  |  |
| Разомкнут                     | Неактивный                           | Активно                              |  |  |  |
| Замкнут                       | Активно                              | Неактивный                           |  |  |  |
| Поведение в особых ситуациях: |                                      |                                      |  |  |  |
| Во время запуска              | Неизвестно                           | Неизвестно                           |  |  |  |
| Сбой измерения                | Ошибка                               | Ошибка                               |  |  |  |

 Внутреннее состояние цифрового входа сигнала можно передавать на цифровой выход или использовать для управления процессом измерения.

# 9.2.6 Соотнесение входных значений с переменными резервуара

Чтобы измеренные значения можно было использовать в задачах по измерению показателей в резервуаре, необходимо соотнести эти значения с переменными резервуара. Для этого необходимо задать источник значений каждой переменной резервуара посредством следующих параметров.

| Переменная резервуара                         | Параметр, определяющий источник значений для этой переменной                                                                                                    |  |
|-----------------------------------------------|----------------------------------------------------------------------------------------------------|--|
| Уровень среды                                 | <ul> <li>Настройка → Источник уровня</li> <li>Настройка → Расширенная настройка → Применение<br/>→ Конфигурация резервуара → Уровень → Источник уровня</li> </ul>                                      |  |
| Донный уровень воды                           | Настройка → Расширенная настройка → Применение → Конфигурация<br>резервуара → Уровень → Water level source                                                                                             |  |
| Средняя или точечная<br>температура среды     | <ul> <li>Настройка → Источник температуры жидкости</li> <li>Настройка → Расширенная настройка → Применение</li> <li>→ Конфигурация резервуара → Температура → Источник температуры жидкости</li> </ul> |  |
| Температура воздуха,<br>окружающего резервуар | Настройка → Расширенная настройка → Применение → Конфигурация<br>резервуара → Температура → Источник температуры воздуха                                                                               |  |
| Температура паров над средой                  | Настройка → Расширенная настройка → Конфигурация резервуара<br>→ Температура → Источник температуры пара                                                                                               |  |
| Плотность среды                               | Настройка → Расширенная настройка → Применение → Конфигурация<br>резервуара → Плотность → Источник наблюдаемой плотности                                                                               |  |
| Давление в нижней части (P1)                  | Настройка → Расширенная настройка → Применение → Конфигурация<br>резервуара → Давление → Р1 (нижнее) источник                                                                                          |  |
| Давление в средней части (P2)                 | Настройка → Расширенная настройка → Применение → Конфигурация<br>резервуара → Давление → Р2 (среднее) источник                                                                                         |  |
| Давление в верхней части (РЗ)                 | Настройка → Расширенная настройка → Применение → Конфигурация резервуара → Давление → РЗ (верхнее) источник                                                                                            |  |

В зависимости от особенностей применения для конкретной ситуации могут быть актуальны не все параметры.

# 9.2.7 Расчет показателей резервуара: непосредственное измерение уровня

Если не выбран расчетный способ определения показателей резервуара, уровень и температура измеряются непосредственно.

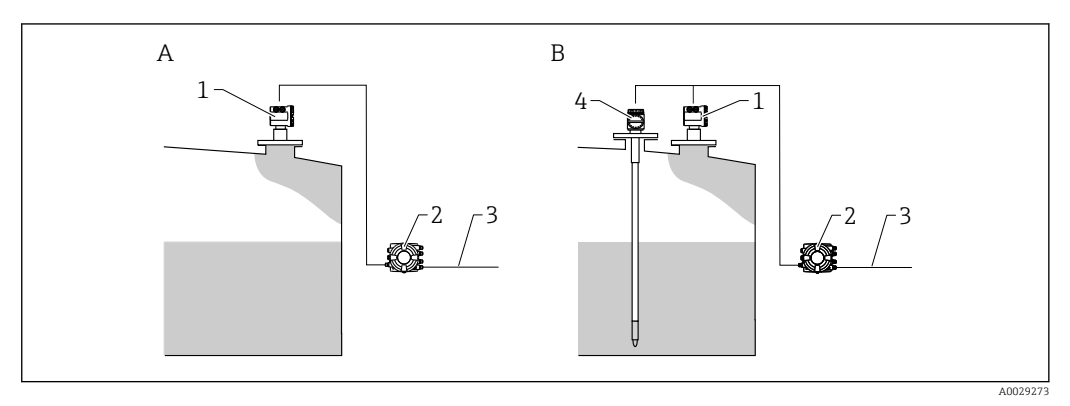

- А Непосредственное измерение уровня (без измерения температуры)
- В Непосредственное измерение уровня и температуры
- 1 Преобразователь уровня (обычно FMR540 или FMR51)
- 2 Полевой преобразователь Tankside Monitor
- 3 В систему управления запасами
- 4 Преобразователь температуры
- 1. Перейдите по пути:Настройка → Источник уровняи укажите, от какого прибора будет поступать значение уровня.
- 2. Если подключен преобразователь температуры:

перейдите по пути:Настройка → Источник температуры жидкостии укажите, от какого прибора будет поступать значение температуры.

# 9.2.8 Расчет показателей резервуара: комбинированная система измерения показателей в резервуарах (HTMS)

В HTMS используется измерение уровня и давления для расчета плотности среды.

В резервуарах под давлением, отличным от атмосферного (повышенным), рекомендуется использовать режим HTMS P1+P3. Для этого необходимы два датчика давления. В резервуарах под атмосферным (не повышенным) давлением достаточно использовать HTMS P1 с одним датчиком давления.

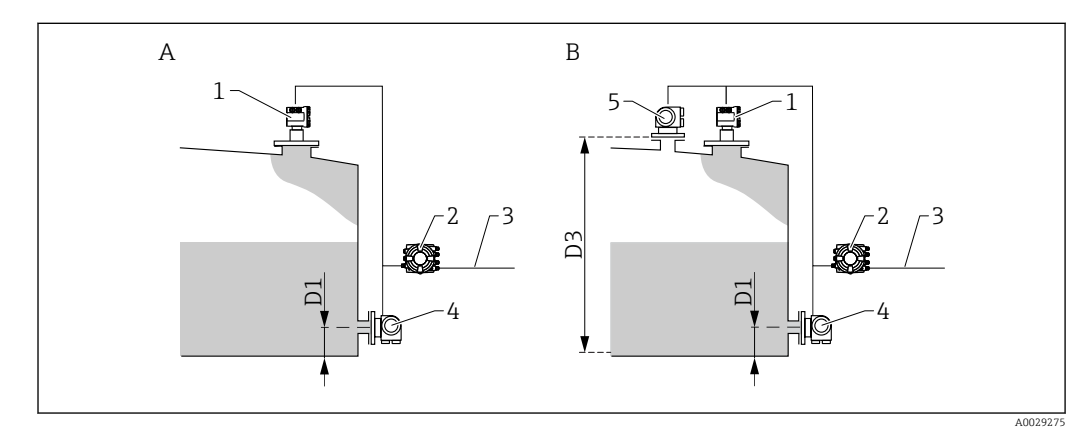

- А Режим измерения HTMS P1
- В Режим измерения HTMS P1+P3
- D1 P1 позиция
- D3 Р3 позиция
- 1 Преобразователь уровня (обычно FMR540 или FMR51)
- 2 Полевой преобразователь Tankside Monitor
- В систему управления запасами
   Патчик давления (внизу)
- 4 Датчик давления (внизу)
- 5 Датчик давления (вверху)
- Перейдите к: Настройка → Расширенная настройка → Применение → Конфигурация резервуара → Уровень
- 2. В параметре Источник уровня (→ 🗎 123) укажите, от какого прибора будет поступать значение уровня.
- Перейдите к: Настройка → Расширенная настройка → Применение → Конфигурация резервуара → Давление
- 4. В параметре **P1 (нижнее) источник (→** <sup>●</sup> **181)** укажите, от какого прибора будет поступать значение давления в нижней области (P1).
- Если подключен преобразователь температуры в верхней области (РЗ):
   В параметре РЗ (верхнее) источник (→ 
   <sup>185</sup>) укажите, от какого прибора будет поступать значение давления в нижней области (Р1).
- 6. Перейдите к: Настройка → Расширенная настройка → Применение → Расчет резервуара → HTMS
- 7. В параметре **HTMS режим (→ 🖺 210)** выберите режим HTMS.
- 8. Перейдите к: Настройка → Расширенная настройка → Применение
   → Конфигурация резервуара → Плотность
- 9. В параметре Источник наблюдаемой плотности (→ 🗎 179) выберите HTMS.

# 9.2.9 Расчет показателей резервуара: гидростатическое измерение уровня в резервуаре (HTG)

Гидростатическое измерение уровня в резервуаре (HTG) – это способ расчета уровня и плотности среды в резервуаре с использованием только измерений давления. В резервуаре выполняется измерение давления на различных высотах с помощью одного, двух или трех датчиков давления. На основе этих данных рассчитывается плотность или уровень среды (или оба этих показателя).

## Обзор параметров HTG

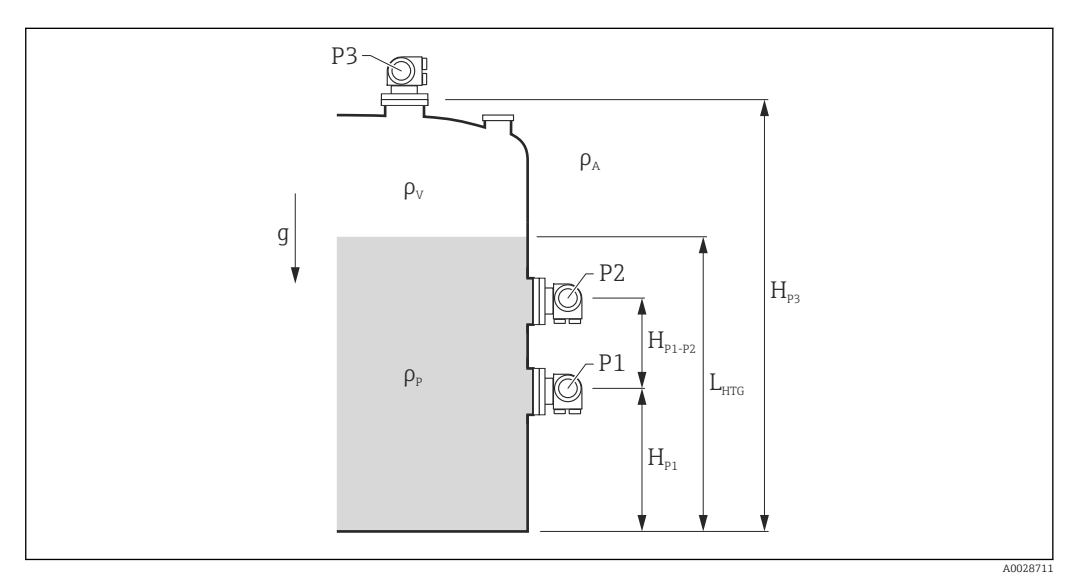

#### 🗷 34 Параметры НТG

| Параметр                                                | Путь навигации                                                                                                    |  |
|---------------------------------------------------------|----------------------------------------------------------------------------------------------------|--|
| Р1 (Давление на дне)                                    | Настройка → Расширенная настройка → Применение → Конфигурация резервуара → Давление<br>→ Р1 (нижнее)                                                                                                    |  |
| Н <sub>Р1</sub> (Положение датчика Р1)                  | Настройка → Расширенная настройка → Применение → Конфигурация резервуара → Давление → Р1 позиция                                                                                                    |  |
| Р2 (Давление в средней части)                           | Настройка → Расширенная настройка → Применение → Конфигурация резервуара → Давление<br>→ Р2 (середина)                                                                                                    |  |
| Н <sub>Р1-Р2</sub> (Расстояние между датчиками Р1 и Р2) | Настройка → Расширенная настройка → Применение → Конфигурация резервуара → Давление<br>→ Р1-2 дистанция                                                                                                    |  |
| РЗ (Давление в верхней части)                           | Настройка → Расширенная настройка → Применение → Конфигурация резервуара → Давление<br>→ РЗ (верх)                                                                                                    |  |
| Н <sub>РЗ</sub> (Положение датчика РЗ)                  | Настройка → Расширенная настройка → Применение → Конфигурация резервуара → Давление<br>→ РЗ позиция                                                                                                    |  |
| ρ <sub>Р</sub> (Плотность среды <sup>1)</sup> )         | <ul> <li>Доступ только для чтения: Настройка → Расширенная настройка → Применение → Расчет резервуара → НТG → Значение плотности</li> <li>Доступ для записи: Настройка → Расширенная настройка → Применение → Расчет резервуара → НТG → Ручная плотность</li> </ul> |  |
| ρ <sub>V</sub> (плотность паров)                        | Настройка → Расширенная настройка → Применение → Конфигурация резервуара → Плотность<br>→ Плотность пара                                                                                                    |  |
| ρ <sub>Α</sub> (температура окружающего воздуха)        | Настройка → Расширенная настройка → Применение → Конфигурация резервуара → Плотность<br>→ Плотность воздуха                                                                                                    |  |
| д (местная гравитационная постоянная)                   | Эксперт $\rightarrow$ Применение $\rightarrow$ Tank Calculation $\rightarrow$ Local gravity                                                                                                    |  |
| L <sub>HTG</sub> (расчетный уровень)                    | Настройка → Расширенная настройка → Применение → Расчет резервуара → HTG → Уровень в резервуаре                                                                                                    |  |

1) В зависимости от настройки параметр НТG режим этот параметр может быть доступен для записи или только для чтения.

## Выбор режима HTG

- 1. Перейдите к: Настройка → Расширенная настройка → Применение → Расчет резервуара → HTG
- 2. В параметре параметр **HTG режим** (→ 🗎 205) выберите режим согласно следующей таблице.

| НТG режим    | Измеряемые<br>величины                     | Необходимые дополнительные<br>параметры                                                         | Расчетные величины                                                                                                    |
|--------------|--------------------------------------------|-------------------------------------------------------------------------------------------------|----------------------------------------------------------------------------------------------------|
| Только Р1    | P1                                         | <ul> <li>ρ<sub>P</sub></li> <li>g</li> <li>H<sub>P1</sub></li> </ul>                            | L <sub>HTG</sub>                                                                                                    |
| P1 + P3      | • P1<br>• P3                               | • $\rho_P$<br>• $\rho_V$<br>• $\rho_A$<br>• $g$<br>• $H_{P1}$<br>• $H_{P3}$                     | L <sub>HTG</sub><br>(более точный расчет для<br>резервуаров под давлением)                                              |
| P1 + P2      | • P1<br>• P2                               | <ul> <li>ρ<sub>A</sub></li> <li>g</li> <li>H<sub>P1</sub></li> <li>H<sub>P1-P2</sub></li> </ul> | <ul> <li>ρ<sub>P</sub></li> <li>L<sub>HTG</sub></li> </ul>                                                              |
| P1 + P2 + P3 | <ul><li>P1</li><li>P2</li><li>P3</li></ul> | • $\rho_V$<br>• $\rho_A$<br>• $g$<br>• $H_{P1}$<br>• $H_{P1-P2}$<br>• $H_{P3}$                  | <ul> <li>ρ<sub>P</sub></li> <li>L<sub>HTG</sub></li> <li>(более точный расчет для резервуаров под давлением)</li> </ul> |

#### Назначение датчика давления Р1 (нижняя область)

- Перейдите к: Настройка → Расширенная настройка → Применение → Конфигурация резервуара → Давление
- 2. В параметре параметр **P1 (нижнее) источник** (→ 🗎 181) укажите, от какого прибора будет поступать значение давления в нижней области.
- 3. Перейдите к параметру параметр **Р1 (нижнее)** (→ 🗎 119) и проверьте, совпадает ли отображаемое значение давления с фактическим давлением в позиции Р1. При необходимости можно скорректировать отображаемое давление с помощью параметра параметр **Р1 смещение**.
- 4. В параметре параметр **Р1 позиция** (→ 🗎 182) укажите расстояние между базовой плоскостью и датчиком Р1.
- 5. В параметре параметр **P1 abs / rel** (→ 🗎 182) выберите тип давления, измеряемый датчиком P1 абсолютное или относительное.

#### Назначение датчика давления Р2 (средняя область)

- Эту процедуру необходимо выполнять только для следующих режимов HTG: • P1 + P2
  - P1 + P2 + P3
- Перейдите к: Настройка → Расширенная настройка → Применение → Конфигурация резервуара → Давление
- 2. В параметре параметр **Р2 (среднее) источник** (→ 🗎 183) укажите, от какого прибора будет поступать значение давления в средней области.
- 3. Перейдите к параметру параметр **Р2 (середина)** (→ 🖺 119) и проверьте, совпадает ли отображаемое значение давления с фактическим давлением в позиции Р2. При необходимости можно скорректировать отображаемое давление с помощью параметра параметр **Р2 смещение** (→ 🗎 184).
- 4. В параметре параметр **P1-2 дистанция** (→ 🗎 184) укажите расстояние между датчиками Р1 и Р2.
- 5. В параметре параметр **P2 abs / rel** (→ 🗎 184) выберите тип давления, измеряемый датчиком P2 абсолютное или относительное.

#### Назначение датчика давления РЗ (верхняя область)

- Эту процедуру необходимо выполнять только для следующих режимов HTG:
   P1 + P3
   P1 + P3
  - P1 + P2 + P3
- Перейдите к: Настройка → Расширенная настройка → Применение → Конфигурация резервуара → Давление
- 2. В параметре параметр **РЗ (верхнее) источник** (→ 🗎 185) укажите, от какого прибора будет поступать значение давления в верхней области.
- 3. Перейдите к параметру параметр **РЗ (верх)** (→ 🗎 119) и проверьте, совпадает ли отображаемое значение давления с фактическим давлением в позиции РЗ. При необходимости можно скорректировать отображаемое давление с помощью параметра параметр **РЗ смещение** (→ 🖺 186).
- 4. В параметре параметр **РЗ позиция** (→ 🗎 186) укажите расстояние между базовой плоскостью и датчиком РЗ.
- 5. В параметре параметр **P3 abs / rel** (→ 🗎 186) выберите тип давления, измеряемый датчиком P3 абсолютное или относительное.

#### Выбор НТС в качестве источника значения уровня

- Перейдите к: Настройка → Расширенная настройка → Применение → Конфигурация резервуара → Уровень
- 2. В параметре параметр **Operation mode** выберите **HTG**.

#### Дополнительные спецификации

- Если давление окружающей среды значительно отличается от 1 бар (14,5 фунт/кв. дюйм): Перейдите к: Настройка → Расширенная настройка → Применение → Конфигурация резервуара → Давление
- 2. В параметре параметр **Давление окружающей среды** (→ 🗎 187) укажите давление окружающей среды.
- Раздел подменю HTG содержит дополнительные параметры для более детальной настройки расчетов HTG. Подробная информация: → 
  198

# 9.2.10 Расчет показателей резервуара: гидростатическая деформация резервуара (HyTD)

Функция коррекции гидростатической деформации резервуара используется для компенсации вертикального перемещения высоты отсчета для измерения вследствие деформации обшивки резервуара, вызванной гидростатическим давлением, которое оказывает хранящаяся в резервуаре жидкость. Компенсация основана на линейном приближении, полученном с помощью погружений вручную на различные уровни, распределенные по всему диапазону резервуара.

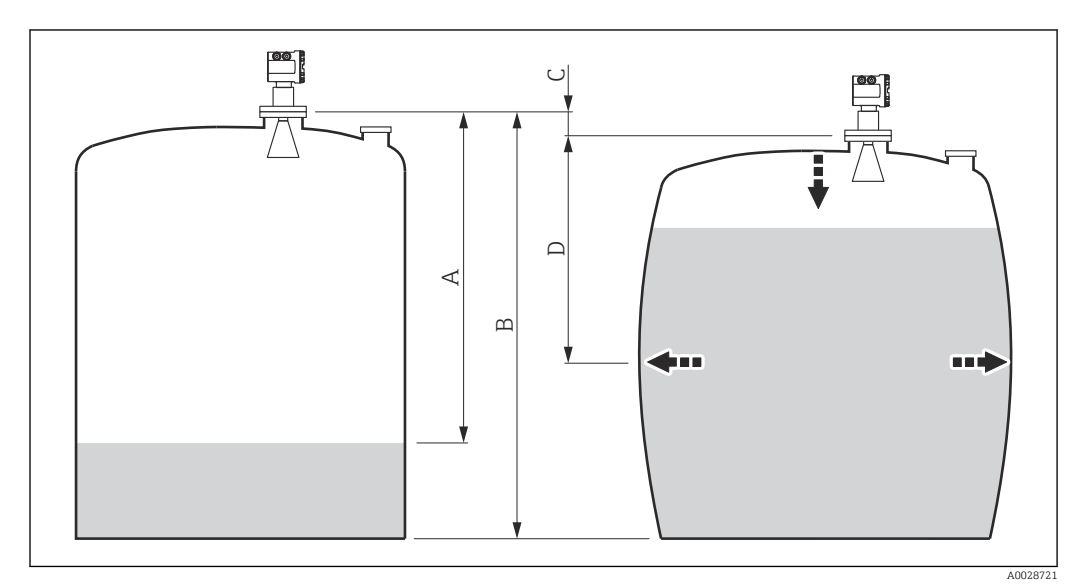

🗷 35 Коррекция гидростатической деформации резервуара (HyTD)

- А Расстояние (резервуар практически пуст)
- В Высота отсчета для измерения (GRH)
- С ГиДР коррекц.значение
- D Расстояние (резервуар заполнен)

Не следует использовать этот режим вместе с режимом HTG, поскольку уровень в режиме HTG не измеряется относительно высоты отсчета для измерения.

## 9.2.11 Расчет показателей резервуара: термальная корректировка обшивки резервуара (CTSh)

Функция термальной корректировки обшивки резервуара (CTSh) используется для компенсации вертикального перемещения высоты отсчета и удлинения или укорачивания измерительного троса вследствие воздействия температуры на обшивку резервуара или успокоительную трубу. Влияние температуры разделяется на два компонента – влияние на «сухую» и на «смачиваемую» части успокоительной трубы или обшивки резервуара. Расчет основан на коэффициентах теплового расширения стали и коэффициентах изоляции «сухой» и «смачиваемой» частей обшивки резервуара. Значения температуры, используемые для коррекции, могут быть выбраны вручную или из измеренных значений.

Данную коррекцию рекомендуется выполнять в следующих ситуациях:
 если рабочая температура значительно отличается от температуры при

- калибровке (∆T > 10 °C (18 °F)); • для сверхвысоких резервуаров;
- в областях применения: с пониженной температурой, криогенных, с повышенной температурой.

Поскольку этот режим коррекции будет влиять на показатель уровня заполненного объема, перед его применением рекомендуется надлежащим образом повторить процедуры ручного погружения и проверки достоверности уровней.

Не следует использовать этот режим вместе с режимом HTG, поскольку уровень в режиме HTG не измеряется относительно высоты отсчета для измерения.

# 9.2.12 Настройка аварийных сигналов (анализ предельных значений)

Оценку предельных значений можно настроить максимум для 4 переменных резервуара. Функция оценки предельных значений подает аварийный сигнал, если определенное значение превысит верхний предел или упадет ниже нижнего предела соответственно. Требуемые предельные значения задаются пользователем.

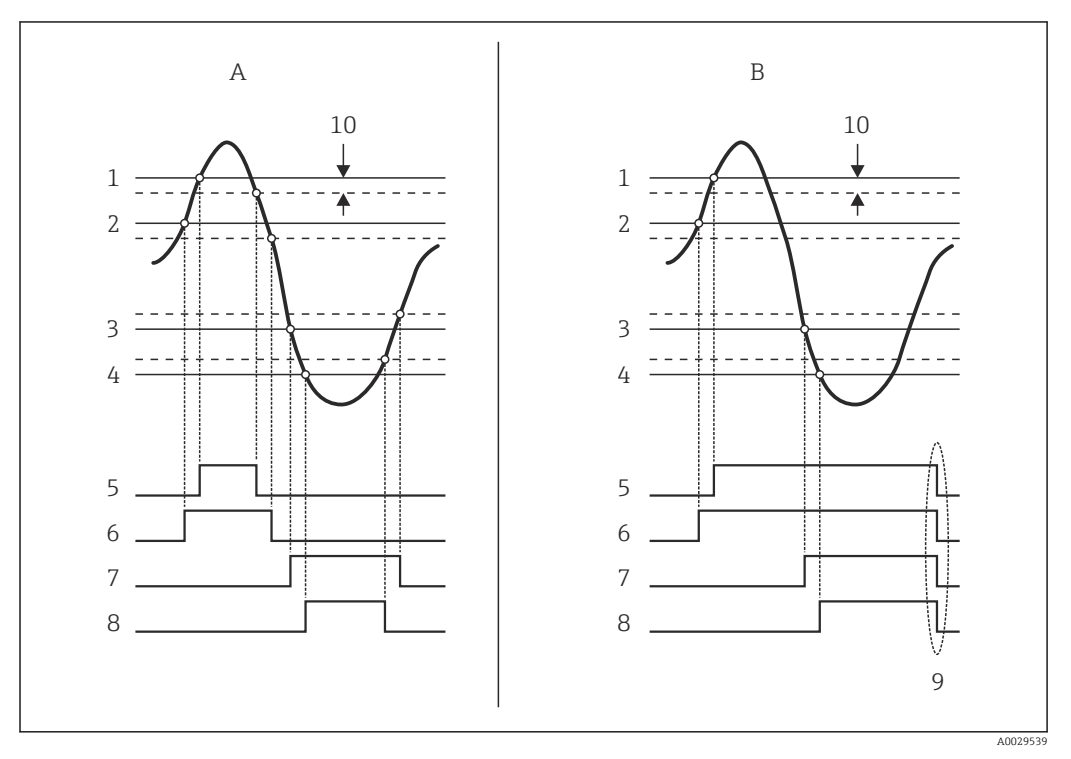

🗷 36 Принцип анализа предельных значений

- А Режим сигнализации = Включено
- В Режим сигнализации = Фиксация
- 1 Значение НН сигнализации
- 2 Н значение сигнализации
- 3 L значение сигнализации
- 4 LL значение сигнализации
- 5 *НН сигнализация*
- 6 Н сигнализация
- 7 L сигнализация
- 8 LL сигнализация
- 9 Очистить сигнализацию = Да или выключение-включение питания
- 10 Hysteresis

Настройка анализа предельных значений выполняется в соответствующих подменю Сигнализация 1 до 4.

Путь навигации: Настройка <br/>  $\rightarrow$ Расширенная настройка <br/>  $\rightarrow$ Сигнализация  $\rightarrow$ Сигнализация 1 до<br/> 4

При установленном параметре**Режим сигнализации =Фиксация** все аварийные сигналы остаются активными, пока пользователь не выберет опцию **Очистить** сигнализацию **=Да** или не выполнит цикл выключения-включения питания.

Также необходимо выполнить настройку параметра параметр "Hysteresis" должным образом, в зависимости от переменной резервуара и используемой единицы измерения.

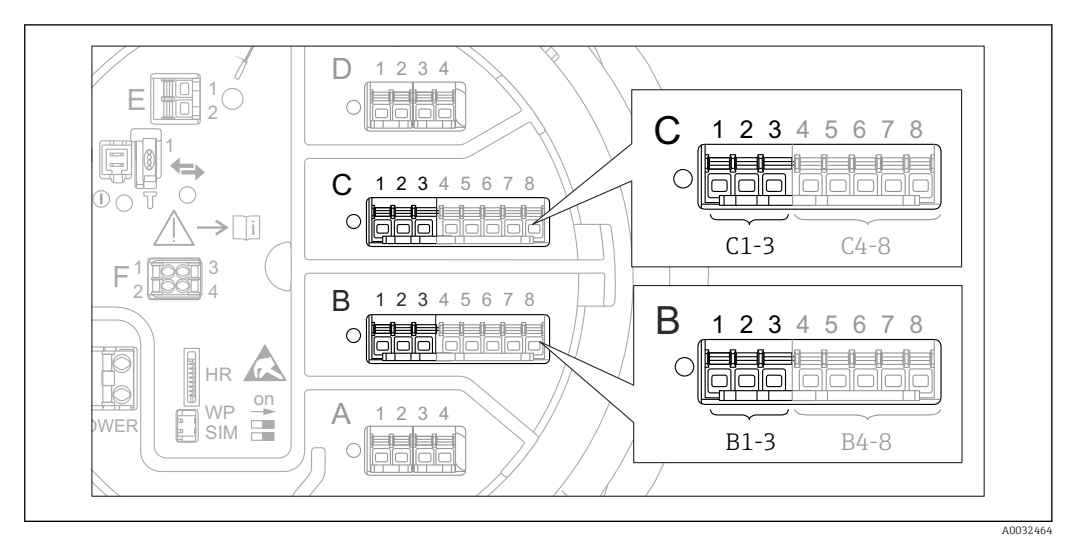

#### 9.2.13 Настройка выхода 4-20 мА

 Возможное расположение аналоговых модулей ввода/вывода, которые могут использоваться в качестве выхода 4–20 мА. Код заказа прибора зависит от того, какие из этих модулей фактически присутствуют в приборе → 
 19
 19

Каждый аналоговый модуль ввода/вывода в приборе можно настроить в качестве аналогового выхода 4–20 мА. Для этого выполните следующие действия.

- Перейдите к: Настройка → Расширенная настройка → Вход/Выход → Analog I/ О X1-3.
- 2. В параметре параметр **Режим работы** выберите **4..20мА выход** или **HART** подч.устр-во+4..20мА выход <sup>4)</sup>.
- **3.** В параметре параметр **Источник аналог.входа** выберите переменную резервуара, которая будет передаваться на выход 4–20 мА.
- 4. В параметре параметр **0 % значение** укажите значение выбранной переменной резервуара, которому будет присвоено значение 4 мА.
- 5. В параметре параметр **100 % значение** укажите значение выбранной переменной резервуара, которому будет присвоено значение 20 мА.

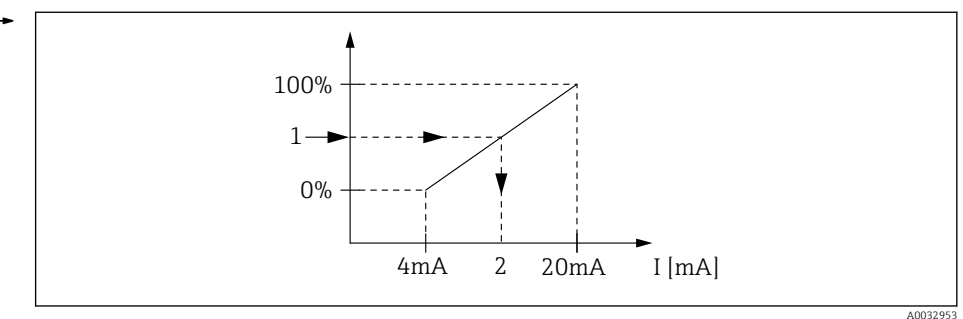

🗷 38 Масштабирование переменной резервуара в соответствии с выходным током

- 1 Переменная резервуара
- 2 Токовый выход

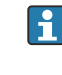

После запуска прибора, пока назначенная переменная резервуара еще не доступна, выходной ток принимает заданное значение ошибки.

Раздел подменю **Analog I/O** содержит дополнительные параметры для более детальной настройки аналогового выхода. Подробное описание: → 🗎 138

<sup>4) «</sup>НАRT подч.устр-во+4..20мА выход » означает, что аналоговый модуль ввода/вывода функционирует как ведомое устройство НАRT, которое циклически отправляет до четырех переменных НАRT на ведущее устройство НАRT. Настройка выхода НАRT: → 🗎 78

#### 9.2.14 Настройка выхода НАРТ (ведомый) + 4-20 мА

Если для аналогового модуля ввода/вывода выбран параметр **Режим работы= HART** подч.устр-во+4..20мА выход, это означает, что он функционирует как ведомое устройство HART, которое отправляет до четырех переменных HART на ведущее устройство HART.

#### Стандартный вариант: PV = сигнал 4-20 мА

По умолчанию первая переменная (PV) соответствует переменной резервуара, передаваемой на выход 4–20 мА. Для определения других переменных НАRT и детальной настройки выхода HART выполните следующие действия.

- Перейдите к: Настройка → Расширенная настройка → Связь → НАКТ выход → Конфигурация
- 2. В параметре параметр **Адрес опроса системы** укажите адрес прибора в качестве ведомого устройства HART.
- 3. Присвоение переменных резервуара второй, третьей и четвертой переменным НАRT производится в параметрах **Назначить SV**,**Назначить TV** и**Назначить QV** соответственно.
  - Описанные четыре переменные НАRТ передаются на подключенное ведущее устройство НАRT.

#### Особый случай: PV ≠ сигнал 4-20 мА

В отдельных случаях требуется присвоить первой переменной (PV) другую переменную резервуара (отличную от выхода 4–20 мА). Эта настройка выполняется следующим образом.

- Перейдите к: Настройка → Расширенная настройка → Связь → НАКТ выход → Конфигурация
- 2. В параметре параметр Источник PV выберите Кастом.
  - ▶ В подменю появятся следующие дополнительные параметры: Назначить PV, 0 % значение, 100 % значение, PV мА селектор.
- **3.** В параметре параметр **Назначить PV** выберите переменную резервуара, которая будет передаваться в качестве первой переменной (PV).
- 4. С помощью параметров 0 % значение и 100 % значение задайте диапазон PV. В параметре параметр Процент диапазона отображается величина текущего значения PV в процентах. Эта величина циклически передается в ведущее устройство HART вместе с остальными величинами.

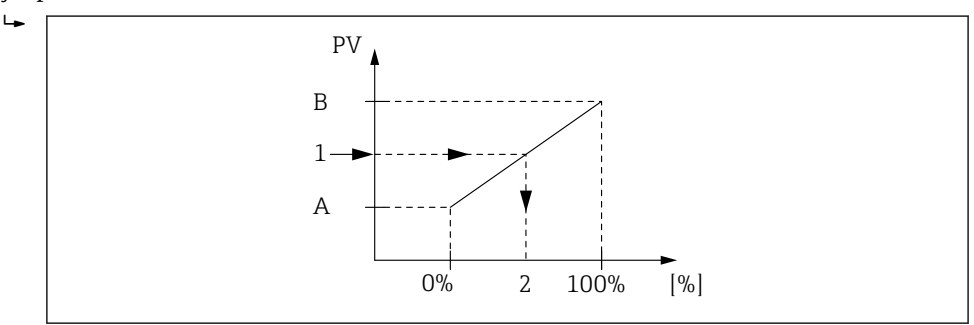

🗷 39 🛛 Масштабирование переменной резервуара в соответствии с процентным значением

- А 0% значение
- В 100 % значение
- 1 Первичная переменная (PV)
- 2 Процент диапазона

5. В параметре параметр **PV мА селектор** укажите, требуется ли включить в состав циклической передачи выходного сигнала HART выходной ток аналогового модуля ввода/вывода.

После запуска прибора, пока назначенная переменная резервуара еще не доступна, выходной ток принимает заданное значение ошибки.

Hacтройка параметр **PV мА селектор** не влияет на выходной ток на клеммах аналогового модуля ввода/вывода. Она определяет только наличие значения этого тока в составе выходных данных HART.

#### 

345678

**----**

A

1 2 3 4

A1-4

#### 9.2.15 Настройка выхода Modbus

В

A

HR

SIM H

2

1234

Полевой преобразователь Tankside Monitor NRF81 работает как ведомое устройство Modbus. Измеренные или расчетные показатели резервуара сохраняются в регистрах, откуда они могут запрашиваться ведущим устройством Modbus.

Для настройки связи между прибором и ведущим устройством Modbus используется следующее подменю:

Настройка → Расширенная настройка → Связь → Modbus X1-4 →Конфигурация (→ 🗎 154)

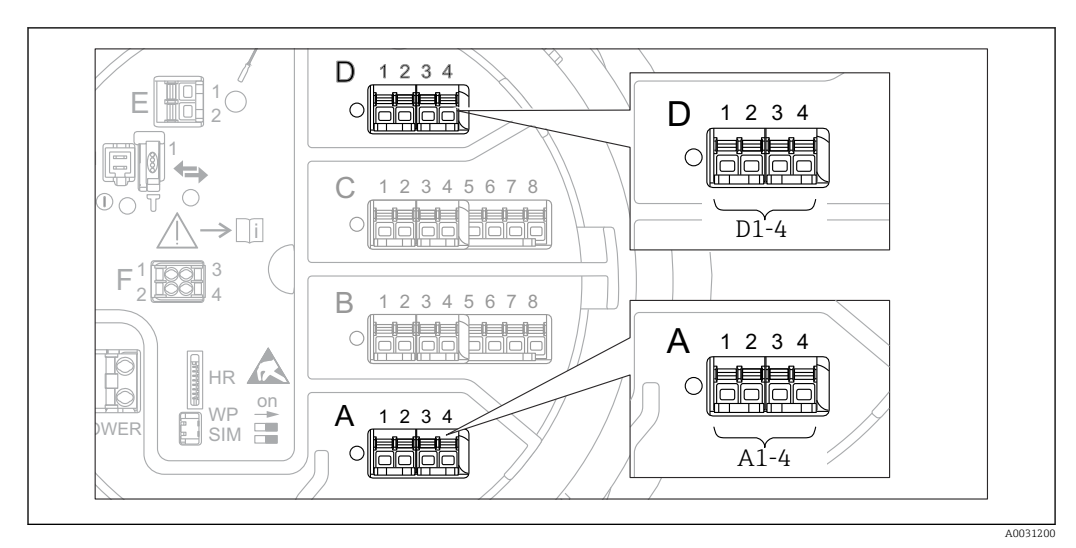

#### 9.2.16 Настройка выхода V1

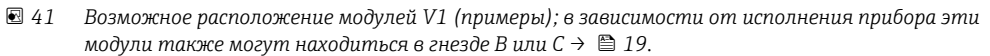

Для настройки связи по протоколу V1 между прибором и системой управления используется следующее подменю:

- Настройка → Расширенная настройка → Связь → V1 X1-4 → Конфигурация → 
   <sup>1</sup> 157

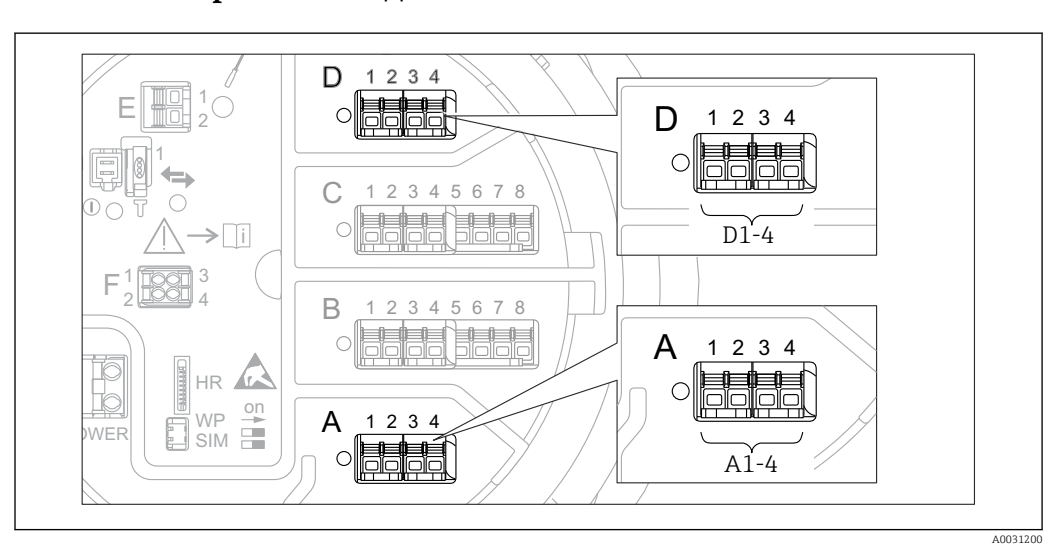

#### 9.2.17 Настройка выхода WM550

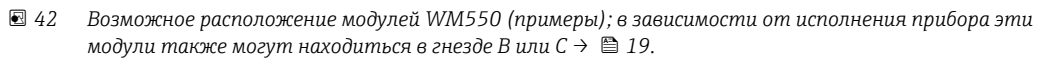

Для настройки связи через интерфейс WM550 между прибором и системой управления используется следующее подменю:

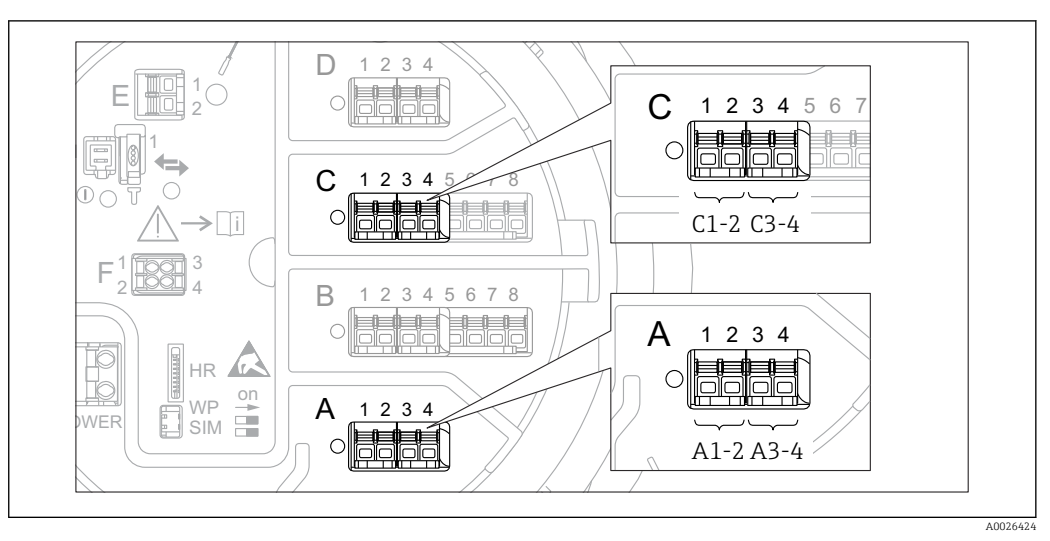

#### 9.2.18 Настройка цифровых выходов

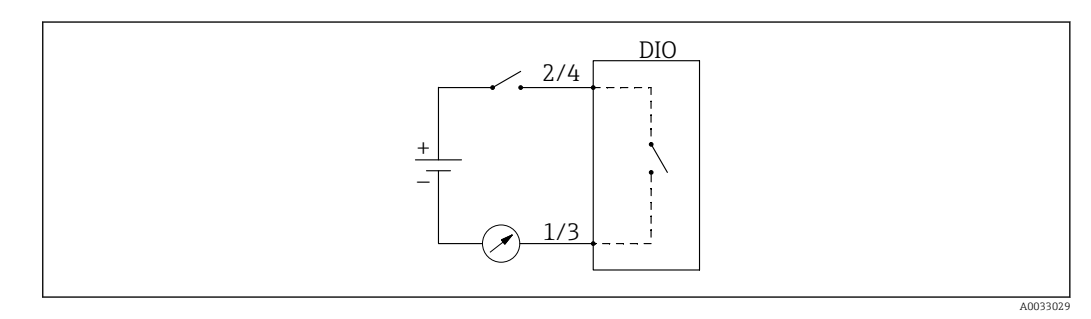

🗉 44 Использование цифрового модуля ввода/вывода в качестве цифрового выхода

Для каждого цифрового модуля ввода/вывода в приборе имеется раздел подменю **Цифровой Хх-х**. Символ X обозначает гнездо в клеммном блоке, символы x-х означают клеммы в этом блоке. Наиболее важные параметры в этом подменю – **Режим работы,Источн.цифр.входа** и **Тип контакта**.

Цифровой выход может использоваться в следующих целях:

- передача состояния цифрового входа (если настроен цифровой вход → В 67).

Для настройки цифрового выхода выполните следующие действия.

- Перейдите к: Настройка → Расширенная настройка → Вход/Выход → Цифровой Хх-х, где Хх-х соответствует тому цифровому модулю ввода/вывода, который требуется настроить.
- 2. В параметре параметр Режим работы выберите опция Выход пассивный.
- 3. В параметре параметр **Источн.цифр.входа** выберите аварийный сигнал или цифровой вход для передачи сигнала.
- 4. В параметре параметр **Тип контакта** выберите способ передачи внутреннего состояния аварийного сигнала или сигнала с цифрового входа на цифровой выход (см. таблицу ниже).

| <ul> <li>Состояние аварийного сигнала</li> <li>Внутреннее состояние цифрового входа</li> </ul> | Состояние переключения цифрового выхода |                                      |  |
|------------------------------------------------------------------------------------------------|-----------------------------------------|--------------------------------------|--|
|                                                                                                | Тип контакта = Нормально<br>открытый    | Тип контакта = Нормально<br>закрытый |  |
| Неактивный                                                                                     | Разомкнут                               | Замкнут                              |  |
| Активно                                                                                        | Замкнут                                 | Разомкнут                            |  |

 Для применения в режиме SIL для параметра Тип контакта прибор автоматически устанавливает значение Нормально закрытый в начале процедуры подтверждения режима SIL.

- В случае отказа питания устанавливается состояние переключения «разомкнуто» независимо от выбранной опции.

## 9.3 Расширенная настройка

Для более детальной настройки входов сигналов, расчетов показателей резервуара и выходов сигналов используется меню подменю **Расширенная настройка** (→ 🗎 125).

## 9.4 Моделирование

Для проверки правильности настройки прибора и системы управления можно моделировать различные ситуации (измеренные значения, диагностические сообщения и т.д.). Подробнее см. в описании меню подменю **Моделирование** (→ 🗎 245).

# 9.5 Защита параметров настройки от несанкционированного доступа

Существует два способа защиты параметров настройки от несанкционированного изменения:

- Этот способ позволяет заблокировать доступ с модуля дисплея и управления.

Переключатель защиты от записи (→ 

 49)
 Этот способ позволяет заблокировать доступ к метрологическим параметрам через
 любой пользовательский интерфейс (модуль дисплея и управления, FieldCare и
 другие средства настройки).

## 10 Управление

## 10.1 Чтение состояния блокировки прибора

Если прибор находится в состоянии блокировки, некоторые из операций могут быть недоступны. Текущее состояние защиты от записи обозначается в параметре Настройка → Расширенная настройка → Статус блокировки. Возможные состояния блокировки перечислены в следующей таблице.

| Статус блокировки                   | Значение                                                                                                    | Процедура снятия<br>блокировки                            |
|-------------------------------------|----------------------------------------------------------------------------------------------------|-----------------------------------------------------------|
| Заблокировано<br>Аппаратно          | Прибор заблокирован переключателем защиты от записи, находящимся в клеммном отсеке.                                                                                                    | → 🖺 49                                                    |
| Заблокировано SIL                   | Прибор в режиме блокировки SIL.                                                                                                    | См. руководство по<br>безопасности SIL                    |
| Коммерческий учет<br>активен        | Активен режим коммерческого учета.                                                                                                    | → 🖺 49                                                    |
| Заблокировано WHG (в<br>подготовке) | Прибор в режиме блокировки WHG.                                                                                                    | в подготовке                                              |
| Заблокировано<br>Временно           | Доступ к параметрам для записи временно<br>заблокирован по причине выполнения внутренних<br>процессов (например, при выгрузке/загрузке<br>данных, перезапуске). После завершения<br>внутренних процессов обработки параметры вновь<br>становятся доступными для записи. | Дождитесь окончания<br>внутренних процессов в<br>приборе. |

Блокировка обозначается символом защиты от записи в заголовке экрана дисплея:

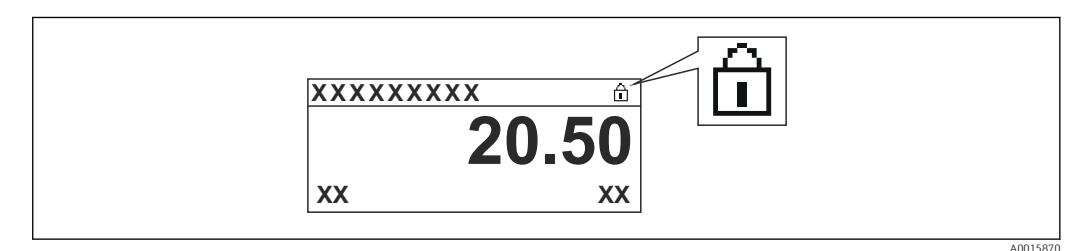

## 10.2 Чтение измеренных значений

Показатели резервуара можно просмотреть в следующих подменю:

- Управление → Уровень
- Управление 
   Температура
- Управление → Плотность
- Управление → Давление

## 11 Диагностика и устранение неисправностей

## 11.1 Устранение общих неисправностей

## 11.1.1 Общие ошибки

| Ошибка                                         | Возможная причина                                   | Меры по устранению ошибок                                                                                                    |
|------------------------------------------------|-----------------------------------------------------|----------------------------------------------------------------------------------------------------|
| Прибор не отвечает.                            | Сетевое напряжение не<br>подключено.                | Подключите правильное напряжение.                                                                                                    |
|                                                | Недостаточный контакт между<br>кабелями и клеммами. | Обеспечьте надежный электрический<br>контакт между кабелем и клеммой.                                                                                     |
| Значения на дисплее не<br>видны                | Неправильно подключен разъем<br>кабеля дисплея.     | Подключите разъем правильно.                                                                                                    |
|                                                | Дисплей неисправен.                                 | Замените дисплей.                                                                                                    |
|                                                | Слишком низкая контрастность<br>дисплея.            | Установите в параметре Настройка<br>→ Расширенная настройка → Дисплей<br>→ Контрастность дисплея значение ≥<br>60 %.                                      |
| При запуске прибора или<br>подключении дисплея | Воздействие электромагнитных<br>помех               | Проверьте заземление прибора.                                                                                                    |
| выводится сообщение<br>«Ошибка связи»          | Поврежден кабель или разъем<br>кабеля дисплея.      | Замените дисплей.                                                                                                    |
| Связь CDI не<br>функционирует.                 | Неправильная настройка СОМ-<br>порта компьютера.    | Проверьте параметры СОМ-порта<br>компьютера (на котором установлена<br>управляющая программа, например<br>FieldCare) и при необходимости<br>исправьте их. |
| Прибор неправильно<br>измеряет величину.       | Ошибка настройки параметров                         | Проверьте и скорректируйте<br>параметры настройки.                                                                                                    |

# 11.2 Диагностическая информация на локальном дисплее

#### 11.2.1 Диагностическое сообщение

Неисправности, обнаруженные автоматической системой мониторинга измерительного прибора, отображаются в виде диагностических сообщений, чередующихся с индикацией измеренного значения.

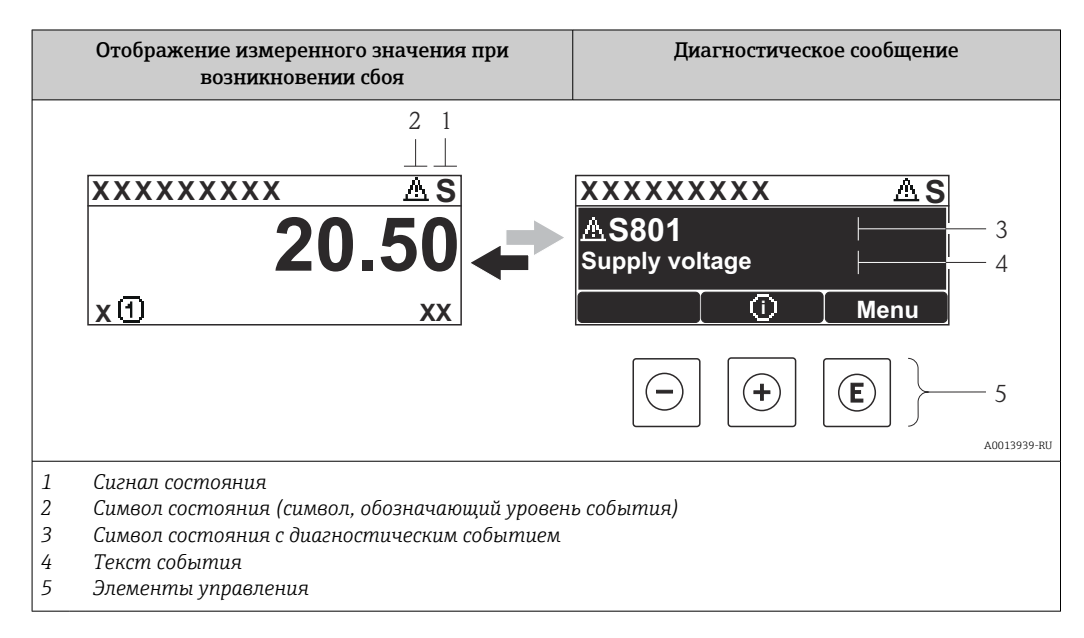

#### Сигналы состояния

| A0013956             | Failure («Отказ»)<br>Обнаружена неисправность прибора. Измеренное значение недействительно.                                                                                                    |
|----------------------|----------------------------------------------------------------------------------------------------|
| <b>C</b> 40013959    | Function check («Функциональная проверка»)<br>Прибор находится в сервисном режиме (например, в процессе моделирования или<br>при наличии предупреждения).                                                                                                    |
| <b>S</b><br>A0013958 | <ul> <li>Out of specification («Несоответствие спецификации»)</li> <li>Прибор эксплуатируется:</li> <li>не в соответствии с техническими характеристиками (например, во время запуска или очистки);</li> <li>не в соответствии с настройками, заданными пользователем (например, уровень вышел за пределы заданного диапазона).</li> </ul> |
| M                    | Maintenance required («Требуется обслуживание»)<br>Требуется техническое обслуживание. Измеренное значение остается<br>действительным.                                                                                                    |

#### Символ состояния (символ, обозначающий уровень события)

| A0013961 | Состояние Alarm («Аварийный сигнал»)<br>Измерение прерывается. Выходные сигналы переходят в состояние, заданное для<br>ситуации возникновения сбоя. Выдается диагностическое сообщение. |
|----------|----------------------------------------------------------------------------------------------------|
| A0013962 | Состояние Warning («Предупреждение»)<br>Измерение продолжается. Выдается диагностическое сообщение.                                                                                     |

#### Диагностическое событие и текст события

Сбой можно идентифицировать по диагностическому событию. Краткое описание упрощает эту задачу, предоставляя информацию о сбое. Кроме того, перед диагностическим событием отображается соответствующий символ.

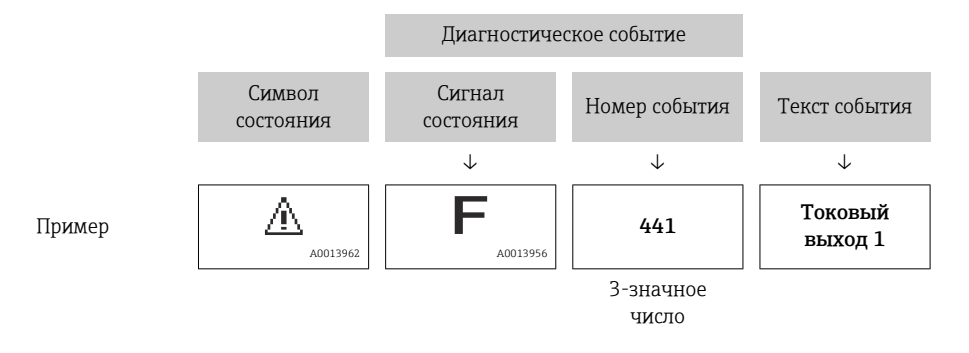

Если в очереди на отображение одновременно присутствуют два или более диагностических сообщения, то выводится только сообщение с максимальным приоритетом. Другие активные диагностические сообщения можно просмотреть в разделе подменю **Перечень сообщений диагностики** ( $\rightarrow \cong 241$ ).

#### Элементы управления

| Функции управления в меню, подменю |                                                        |  |  |
|------------------------------------|--------------------------------------------------------|--|--|
| (+)                                | Кнопка «плюс»                                          |  |  |
| A0013970                           | Открытие сообщения с информацией по устранению ошибок. |  |  |
| (E)                                | <b>Кнопка ввода</b>                                    |  |  |
| A0013952                           | Открытие меню управления.                              |  |  |

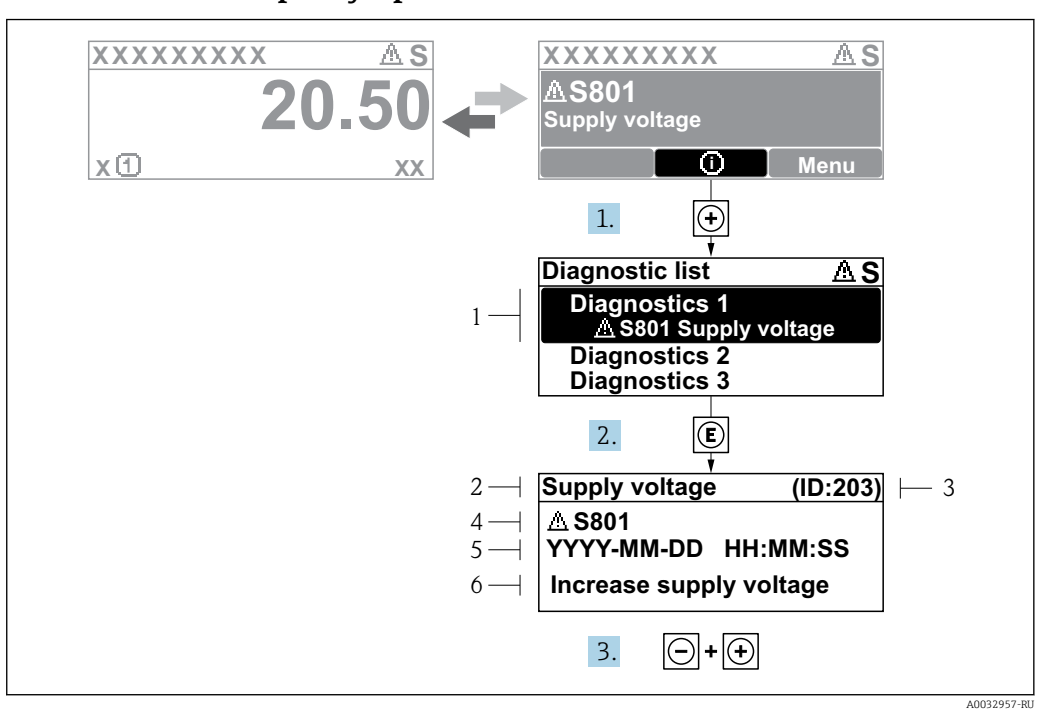

#### 11.2.2 Вызов мер по устранению ошибок

🖻 45 Сообщение с описанием мер по устранению ошибок

- 1 Диагностическая информация
- 2 Краткое описание
- 3 Идентификатор обслуживания
- 4 Поведение диагностики с кодом неисправности
- 5 Время события
- 6 Меры по устранению ошибок

На дисплей в режиме основного экрана (при отображении измеренного значения) выводится диагностическое сообщение.

- 1. Нажмите 🗄 (символ 🛈).
  - ► Появится список подменю Перечень сообщений диагностики.
- 2. Выберите требуемое диагностическое событие кнопками ± или ⊡ и нажмите кнопку Е.
  - Появится сообщение с описанием мер по устранению выбранного диагностического события.

3. Нажмите одновременно Ξ + ±.

- Сообщение с описанием мер по устранению ошибок будет закрыто.

Пользователь находится в меню **Диагностика** на записи диагностического события, например в подменю **Перечень сообщений диагностики** или в разделе **Предыдущее диагн. сообщение**.

1. Нажмите E.

- □ Появится сообщение с описанием мер по устранению выбранного диагностического события.
- 2. Нажмите одновременно 🗆 + 🕂.
  - Сообщение с описанием мер по устранению ошибок будет закрыто.

## 11.3 Диагностическая информация в FieldCare

Информация о любых сбоях, обнаруженных измерительным прибором, отображается на начальной странице управляющей программы после установления соединения.

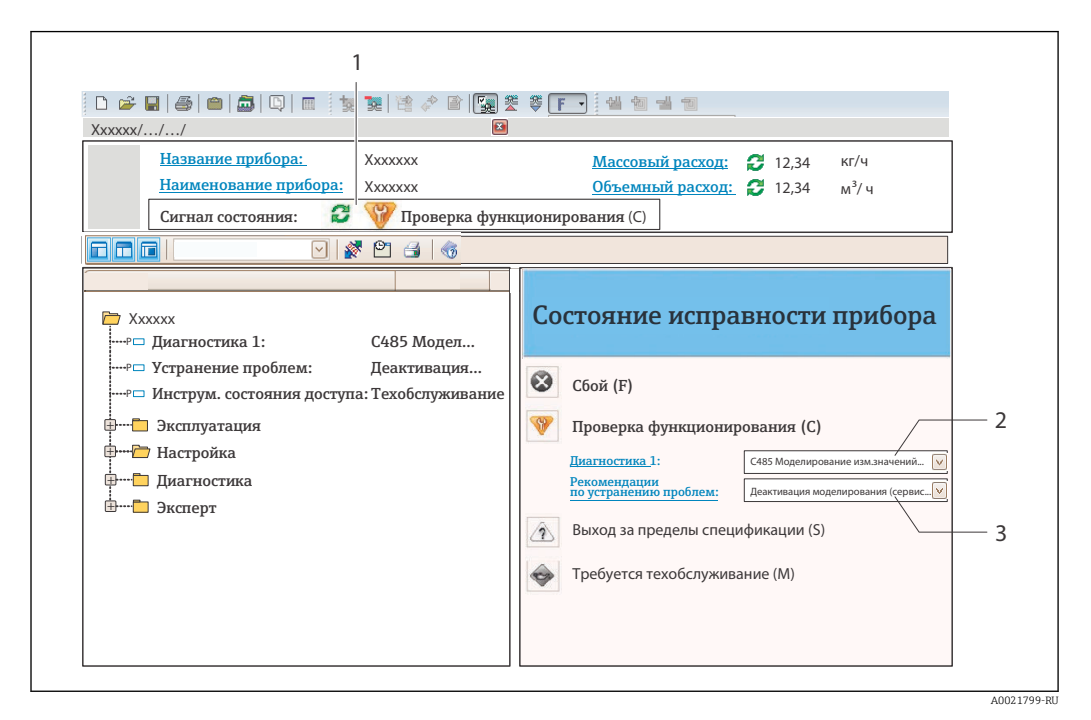

- 1 Строка состояния с сигналом состояния
- 2 Диагностическая информация

1

3 Меры по устранению неисправностей с указанием идентификатора обслуживания

Кроме того, произошедшие диагностические события можно просмотреть в меню подменю **Перечень сообщений диагностики**.

#### 11.3.1 Сигналы состояния

Сигналы состояния содержат информацию о состоянии и надежности прибора по категориям, характеризующим причины появления диагностической информации (диагностическое событие).

| Символ   | Значение                                                                                                    |
|----------|----------------------------------------------------------------------------------------------------|
| A0017271 | Failure («Отказ»)<br>Произошла ошибка прибора. Измеренное значение недействительно.                                                                                                    |
| A0017278 | Function check («Функциональная проверка»)<br>Прибор находится в сервисном режиме (например, в процессе моделирования или<br>при наличии предупреждения).                               |
| A0017277 | Out of specification («Несоответствие спецификации»)<br>Прибор работает в условиях за пределами его технических спецификаций (например,<br>вне допустимых пределов рабочей температуры) |
| A0017276 | Maintenance required («Требуется обслуживание»)<br>Требуется техническое обслуживание. Измеренное значение остается<br>действительным.                                                  |

**1** Сигналы состояния классифицируются в соответствии с требованиями VDI/VDE 2650 и рекомендацией NAMUR NE 107.

#### 11.3.2 Просмотр рекомендаций по устранению проблем

Предоставление информации по устранению проблем для каждого диагностического события, что позволяет быстро разрешать эти проблемы:

- на начальной странице: информация по устранению отображается в отдельном поле под диагностической информацией;
- в меню **Diagnostics**:
- информацию по устранению можно отобразить в рабочей области пользовательского интерфейса.

Пользователь находится в меню Diagnostics.

- 1. Откройте требуемый параметр.
- 2. В правой стороне рабочей области наведите курсор на параметр.
  - 🛏 Появится информация с мерами по устранению диагностического события.

## 11.4 Обзор диагностических сообщений

| Количество<br>диагностик | Краткий текст                            | Действия по<br>восстановлению                                                                                                    | Сигнал<br>статуса<br>[заводские] | Характеристики<br>диагностики<br>[заводские] |  |  |
|--------------------------|------------------------------------------|----------------------------------------------------------------------------------------------------|----------------------------------|----------------------------------------------|--|--|
| Диагностика              | Диагностика датчика                      |                                                                                                    |                                  |                                              |  |  |
| 102                      | Ошибка несовместимости<br>датчика        | <ol> <li>Перезапустите прибор</li> <li>Обратитесь в сервисную службу</li> </ol>                                                                                 | F                                | Alarm                                        |  |  |
| 150                      | Ошибка детектора                         | <ol> <li>Перезагрузить<br/>устройство</li> <li>Проверить<br/>эл.подключение<br/>детектора</li> <li>Заменить детектор</li> </ol>                                 | F                                | Alarm                                        |  |  |
| 151                      | Сбой электроники датчика                 | Замените электронный<br>модуль датчика                                                                                                    | F                                | Alarm                                        |  |  |
| Диагностика              | электроники                              |                                                                                                    |                                  |                                              |  |  |
| 242                      | Несовместимое<br>программное обеспечение | <ol> <li>Проверьте программное<br/>обеспечение</li> <li>Перепрограммируйте<br/>или замените основной<br/>электронный модуль</li> </ol>                          | F                                | Alarm                                        |  |  |
| 252                      | Несовместимые модули                     | <ol> <li>Проверить, правильный<br/>ли блок электроники<br/>подключен</li> <li>Заменить модуль<br/>электроники</li> </ol>                                        | F                                | Alarm                                        |  |  |
| 261                      | Электронные модули                       | <ol> <li>Перезапустите прибор</li> <li>Проверьте электронные<br/>модули</li> <li>Замените модуль ввода/<br/>вывода или основной<br/>электронный блок</li> </ol> | F                                | Alarm                                        |  |  |
| 262                      | Связь модулей                            | <ol> <li>Проверьте<br/>подсоединение модулей</li> <li>Замените электронные<br/>модули</li> </ol>                                                                | F                                | Alarm                                        |  |  |
| 270                      | Неисправен главный модуль<br>электроники | Заменить главный блок<br>электроники                                                                                                    | F                                | Alarm                                        |  |  |
| 271                      | Неисправен главный модуль<br>электроники | <ol> <li>Перезапустите прибор</li> <li>Замените главный<br/>модуль электроники</li> </ol>                                                                       | F                                | Alarm                                        |  |  |
| 272                      | Неисправен главный модуль<br>электроники | Перезапустите прибор                                                                                                    | F                                | Alarm                                        |  |  |
| 272                      | Неисправен главный модуль<br>электроники | <ol> <li>Перезапустите прибор</li> <li>Обратитесь в сервисную службу</li> </ol>                                                                                 | F                                | Alarm                                        |  |  |
| 273                      | Неисправен главный модуль<br>электроники | <ol> <li>Аварийный режим<br/>работы через дисплей</li> <li>Замените осн блок<br/>электроники</li> </ol>                                                         | F                                | Alarm                                        |  |  |
| 275                      | Неисправен модуль ввода/<br>вывода       | <ol> <li>Перезапустите прибор</li> <li>Замените модуль ввода/<br/>вывода</li> </ol>                                                                             | F                                | Alarm                                        |  |  |
| 276                      | Ошибка модуля Вв/Выв                     | <ol> <li>Перезапустите прибор</li> <li>Замените модуль ввода/<br/>вывода</li> </ol>                                                                             | F                                | Alarm                                        |  |  |

| Количество<br>диагностик | Краткий текст                        | Действия по<br>восстановлению                                                                                                    | Сигнал<br>статуса<br>[заводские] | Характеристики<br>диагностики<br>[заводские] |
|--------------------------|--------------------------------------|----------------------------------------------------------------------------------------------------|----------------------------------|----------------------------------------------|
| 282                      | Хранение данных                      | <ol> <li>Перезапустите прибор</li> <li>Обратитесь в сервисную службу</li> </ol>                                                                   | F                                | Alarm                                        |
| 283                      | Содержимое памяти                    | <ol> <li>Перенесите данные или<br/>перезапустите прибор</li> <li>Обратитесь в сервисную<br/>службу</li> </ol>                                     | F                                | Alarm                                        |
| 284                      | Обновление ПО в процессе             | Идет обновление<br>прошивки, пожалуйста,<br>подождите!                                                                                            | F                                | Alarm                                        |
| 311                      | Электроника неисправна               | Необходимо техническое<br>обслуживание!<br>1. Не выполняйте<br>перезапуск<br>2. Обратитесь в сервисную<br>службу                                  | M                                | Warning                                      |
| 333                      | Необходимо восстановление<br>системы | Изменение аппаратной<br>части<br>Требуется восстановление<br>конфигурации системы<br>Зайдите в меню устройства<br>и выполните<br>восстановление   | F                                | Alarm                                        |
| 334                      | Ошибка восстановления<br>системы     | Изменение HW, сбой<br>восстановления.Возвр. к<br>завод.настройкам                                                                                 | F                                | Alarm                                        |
| 381                      | Дистанция буйка неправ.              | <ol> <li>Откалибровать датчик</li> <li>Перезапустить<br/>устройство</li> <li>Заменить электронику</li> </ol>                                      | F                                | Alarm                                        |
| 382                      | Коммуникация сенсора                 | <ol> <li>Проверить подключение<br/>электроники датчика</li> <li>Перезагрузить<br/>устройство</li> <li>Заменить электронику<br/>датчика</li> </ol> | F                                | Alarm                                        |
| Диагностика              | конфигурации                         |                                                                                                    | •                                |                                              |
| 400                      | АЮ симул.выход                       | Отключить симуляцию AIO<br>выхода                                                                                                    | С                                | Warning                                      |
| 401                      | DIO симул.выход                      | Отключить симуляцию DIO<br>выхода                                                                                                    | С                                | Warning                                      |
| 403                      | Калибровка AIO                       | <ol> <li>Перезапустите прибор</li> <li>Замените модуль ввода/<br/>вывода</li> </ol>                                                               | F                                | Alarm                                        |
| 404                      | Калибровка AIP                       | <ol> <li>Перезапустите прибор</li> <li>Замените модуль ввода/<br/>вывода</li> </ol>                                                               | F                                | Alarm                                        |
| 405                      | КОММ таймаут DIO 1 до 8              | <ol> <li>Проверьте провода</li> <li>Замените модуль ввода/<br/>вывода</li> </ol>                                                                  | F                                | Alarm                                        |
| 406                      | IOM оффлайн                          | <ol> <li>Проверьте провода</li> <li>Замените модуль ввода/<br/>вывода</li> </ol>                                                                  | F                                | Alarm                                        |
| 407                      | КОММ таймаут АЮ 1 до 2               | <ol> <li>Проверьте провода</li> <li>Замените модуль ввода/<br/>вывода</li> </ol>                                                                  | F                                | Alarm                                        |

| Количество<br>диагностик | Краткий текст                                  | Действия по<br>восстановлению                                                                                                   | Сигнал<br>статуса<br>[заводские] | Характеристики<br>диагностики<br>[заводские] |
|--------------------------|------------------------------------------------|----------------------------------------------------------------------------------------------------|----------------------------------|----------------------------------------------|
| 408                      | Некорректный диапазон АІО<br>1 до 2            | <ol> <li>Проверить<br/>конфигурацию<br/>устройства</li> <li>Проверить проводку</li> </ol>                                       | С                                | Warning                                      |
| 409                      | RTD темп.вне диапазона<br>1 до 2               | <ol> <li>Проверьте электронные<br/>модули</li> <li>Замените модуль ввода/<br/>вывода или главный эл.<br/>модуль</li> </ol>      | C                                | Warning                                      |
| 410                      | Передача данных                                | <ol> <li>Проверьте<br/>присоединение</li> <li>Повторите передачу<br/>данных</li> </ol>                                          | F                                | Alarm                                        |
| 411                      | Hart устройство 1 до 15<br>имеет неисправность | <ol> <li>Проверить НАКТ<br/>устройство</li> <li>Заменить НАКТ<br/>устройство</li> </ol>                                         | F                                | Alarm <sup>1)</sup>                          |
| 412                      | Выполняется загрузка                           | Выполняется загрузка,<br>пожалуйста, подождите                                                                                  | С                                | Warning                                      |
| 413                      | NMT 1 до 15: элемент<br>открыт или короткий    | <ol> <li>Проверить<br/>пров.подключение NMT</li> <li>Заменить NMT</li> </ol>                                                    | С                                | Warning                                      |
| 415                      | Hart устройство 1 до 15<br>оффлайн             | <ol> <li>Проверить HART<br/>устройство</li> <li>Заменить HART<br/>устройство</li> </ol>                                         | С                                | Warning                                      |
| 434                      | Дефект внутренних часов                        | Заменить главный блок<br>электроники                                                                                            | С                                | Warning                                      |
| 436                      | Дата/Время неправ.                             | Проверить настройки даты<br>и времени.                                                                                          | М                                | Warning                                      |
| 437                      | Конфигурация<br>несовместима                   | <ol> <li>Перезапустите прибор</li> <li>Обратитесь в сервисную<br/>службу</li> </ol>                                             | F                                | Alarm                                        |
| 438                      | Массив данных                                  | <ol> <li>Проверьте файл данных</li> <li>Проверьте<br/>конфигурацию прибора</li> <li>Загрузите новую<br/>конфигурацию</li> </ol> | Μ                                | Warning                                      |
| 441                      | АЮ 1 до 2 сигнал.токового<br>выхода            | <ol> <li>Проверьте<br/>технологический<br/>процесс</li> <li>Проверьте настройки<br/>токового выхода</li> </ol>                  | F                                | Alarm                                        |
| 442                      | AIO 1 до 2 предупреждение<br>токового выхода   | <ol> <li>Проверьте<br/>технологический<br/>процесс</li> <li>Проверьте настройки<br/>токового выхода</li> </ol>                  | С                                | Warning                                      |
| 443                      | АІО 1 до 2 вход не<br>совместим с НАRT         | Изменить источник PV или<br>вход.источник AIO.                                                                                  | С                                | Warning                                      |
| 484                      | Симулирование<br>неисправности                 | Деактивировать<br>моделирование                                                                                                 | С                                | Alarm                                        |
| 495                      | Моделир. диагностическое<br>событие            | Деактивировать<br>моделирование                                                                                                 | С                                | Warning                                      |
| 500                      | AIO C1-3 источник больше<br>не действителен    | Изменить источник<br>входного сигнала                                                                                           | С                                | Warning                                      |

| Количество<br>диагностик | Краткий текст                               | Действия по<br>восстановлению         | Сигнал<br>статуса<br>[заводские] | Характеристики<br>диагностики<br>[заводские] |
|--------------------------|---------------------------------------------|---------------------------------------|----------------------------------|----------------------------------------------|
| 501                      | Источник сигнала уровня<br>недействителен   | Изменить источник<br>входного сигнала | С                                | Warning                                      |
| 502                      | GP1 источник<br>недействителен              | Изменить источник<br>входного сигнала | С                                | Warning                                      |
| 503                      | GP2 источник больше<br>недействителен       | Изменить источник<br>входного сигнала | С                                | Warning                                      |
| 504                      | GP3 источник больше<br>недействителен       | Изменить источник<br>входного сигнала | С                                | Warning                                      |
| 505                      | GP4 источник больше<br>недействителен       | Изменить источник<br>входного сигнала | С                                | Warning                                      |
| 506                      | Источник уровня воды<br>недействит.         | Изменить источник<br>входного сигнала | С                                | Warning                                      |
| 507                      | Источник темп.жидкости<br>недействителен    | Изменить источник<br>входного сигнала | С                                | Warning                                      |
| 508                      | Источник темп.пара<br>недействителен        | Изменить источник<br>входного сигнала | С                                | Warning                                      |
| 509                      | Источник темп.воздуха<br>недействителен     | Изменить источник<br>входного сигнала | С                                | Warning                                      |
| 510                      | Р1 источник недейств.                       | Изменить источник<br>входного сигнала | С                                | Warning                                      |
| 511                      | Р2 источник недействителен                  | Изменить источник<br>входного сигнала | С                                | Warning                                      |
| 512                      | РЗ источник недействителен                  | Изменить источник<br>входного сигнала | С                                | Warning                                      |
| 513                      | Источник верхней плотности<br>недейств.     | Изменить источник<br>входного сигнала | С                                | Warning                                      |
| 514                      | Источник сред.плотности<br>недейств.        | Изменить источник<br>входного сигнала | С                                | Warning                                      |
| 515                      | Источник нижней плотности<br>недейств.      | Изменить источник<br>входного сигнала | С                                | Warning                                      |
| 516                      | Источник команды датчика<br>недействит.     | Изменить источник<br>входного сигнала | С                                | Warning                                      |
| 517                      | Источник статуса датчика<br>недействителен  | Изменить источник<br>входного сигнала | С                                | Warning                                      |
| 518                      | Источник сред.плотности<br>недейств.        | Изменить источник<br>входного сигнала | С                                | Warning                                      |
| 519                      | Источник верх.межфазного<br>недейств.       | Изменить источник<br>входного сигнала | С                                | Warning                                      |
| 520                      | Источник ниж.межфазного<br>уровня недейств. | Изменить источник<br>входного сигнала | С                                | Warning                                      |
| 521                      | Источник уровня дна<br>недействителен       | Изменить источник<br>входного сигнала | С                                | Warning                                      |
| 522                      | Источн.позиции буйка<br>недейств.           | Изменить источник<br>входного сигнала | С                                | Warning                                      |
| 523                      | Источник дистанции<br>недействителен        | Изменить источник<br>входного сигнала | С                                | Warning                                      |
| 524                      | Баланс.флаг источник<br>недейств.           | Изменить источник<br>входного сигнала | С                                | Warning                                      |
| 525                      | Источн.единораз.команды<br>недейств.        | Изменить источник<br>входного сигнала | С                                | Warning                                      |

| Количество<br>диагностик | Краткий текст                               | Действия по<br>восстановлению                                                             | Сигнал<br>статуса<br>[заводские] | Характеристики<br>диагностики<br>[заводские] |
|--------------------------|---------------------------------------------|-------------------------------------------------------------------------------------------|----------------------------------|----------------------------------------------|
| 526                      | Сигнал 1 до 4 источник<br>недейств.         | Изменить источник<br>входного сигнала                                                     | С                                | Warning                                      |
| 527                      | AIO B1-3 источник больше<br>не действителен | Изменить источник<br>входного сигнала                                                     | С                                | Warning                                      |
| 528                      | CTSh                                        | <ol> <li>Проверить<br/>конфигурацию<br/>устройства</li> <li>Проверить проводку</li> </ol> | С                                | Warning                                      |
| 529                      | HTG                                         | <ol> <li>Проверить<br/>конфигурацию<br/>устройства</li> <li>Проверить проводку</li> </ol> | С                                | Warning                                      |
| 530                      | HTMS                                        | <ol> <li>Проверить<br/>конфигурацию<br/>устройства</li> <li>Проверить проводку</li> </ol> | С                                | Warning                                      |
| 531                      | ГиДР коррекц.значение                       | <ol> <li>Проверить<br/>конфигурацию<br/>устройства</li> <li>Проверить проводку</li> </ol> | С                                | Warning                                      |
| 532                      | HART выход: источник PV<br>недейств.        | Изменить источник<br>входного сигнала                                                     | С                                | Warning                                      |
| 533                      | HART выход: SV источник<br>недейств.        | Изменить источник<br>входного сигнала                                                     | С                                | Warning                                      |
| 534                      | HART выход: QV источник<br>недействит.      | Изменить источник<br>входного сигнала                                                     | С                                | Warning                                      |
| 535                      | HART выход: TV источник<br>недействителен   | Изменить источник<br>входного сигнала                                                     | С                                | Warning                                      |
| 536                      | Дисплей: источник больше<br>недейств.       | Изменить источник<br>входного сигнала                                                     | С                                | Warning                                      |
| 537                      | Тренд: источник<br>недействителен           | Изменить источник<br>входного сигнала                                                     | С                                | Warning                                      |
| 538                      | HART выход: PV мА<br>источник недейств.     | Изменить источник<br>входного сигнала                                                     | С                                | Warning                                      |
| 539                      | Modbus 1-4 SP источник<br>недейств.         | Устанавливает входной<br>селектор на<br>действительный SP                                 | С                                | Warning                                      |
| 540                      | V1 1-4 SP источник<br>недейств.             | Устанавливает входной<br>селектор на<br>действительный SP                                 | С                                | Warning                                      |
| 541                      | Modbus 1-4 источник<br>сигнала недействит.  | Установить<br>действит.сигнализ.входной<br>селектор                                       | С                                | Warning                                      |
| 542                      | V1 1-4 источник сигнала<br>недейств.        | Установить<br>действит.сигнализ.входной<br>селектор                                       | С                                | Warning                                      |
| 543                      | Modbus 1-4 аналог.источник<br>недейств.     | Установить<br>действит.аналоговый<br>входной селектор                                     | С                                | Warning                                      |
| 544                      | V1 1-4<br>аналог.источн.недейств.           | Установить<br>действит.аналоговый<br>входной селектор                                     | С                                | Warning                                      |
| 545                      | Modbus 1-4<br>польз.знач.источн.недейств.   | Устан. входной селектор на<br>действительное<br>польз.значение                            | С                                | Warning                                      |

| Количество<br>диагностик | Краткий текст                               | Действия по<br>восстановлению                                                                                                    | Сигнал<br>статуса<br>[заводские] | Характеристики<br>диагностики<br>[заводские] |  |  |  |
|--------------------------|---------------------------------------------|----------------------------------------------------------------------------------------------------|----------------------------------|----------------------------------------------|--|--|--|
| 546                      | Modbus 1-4<br>дискр.знач.источн.недейств.   | Устан.входной селектор<br>действительного<br>польз.дискрет.значения                                                                     | С                                | Warning                                      |  |  |  |
| 547                      | V1 1-4<br>польз.знач.источн.недейств.       | Устан. входной селектор на<br>действительное<br>польз.значение                                                                          | С                                | Warning                                      |  |  |  |
| 548                      | V1 1-4<br>дискр.знач.источн.недейств.       | Устан.входной селектор<br>действительного<br>польз.дискрет.значения                                                                     | С                                | Warning                                      |  |  |  |
| 549                      | Modbus 1-4<br>процент.источн.недейств.      | Устанавливает входной<br>селектор действит.процента                                                                                     | С                                | Warning                                      |  |  |  |
| 550                      | V1 1-4<br>процент.источн.недейств.          | Устанавливает входной<br>селектор действит.процента                                                                                     | С                                | Warning                                      |  |  |  |
| 560                      | Калибровка обязательна                      | <ol> <li>Выполнить калибровку<br/>груза</li> <li>Выполнить калибровку<br/>эталона</li> <li>Выполнить калибровку<br/>барабана</li> </ol> | С                                | Alarm                                        |  |  |  |
| 564                      | DIO B1-2 источник недейств.                 | Изменить источник<br>входного сигнала                                                                                                   | С                                | Warning                                      |  |  |  |
| 565                      | DIO B3-4 источник недейств.                 | Изменить источник<br>входного сигнала                                                                                                   | С                                | Warning                                      |  |  |  |
| 566                      | DIO C1-2 источник недейств.                 | Изменить источник<br>входного сигнала                                                                                                   | С                                | Warning                                      |  |  |  |
| 567                      | DIO C3-4 источник больше<br>не действителен | Изменить источник<br>входного сигнала                                                                                                   | С                                | Warning                                      |  |  |  |
| 568                      | DIO D1-2 источник больше<br>не действителен | Изменить источник<br>входного сигнала                                                                                                   | С                                | Warning                                      |  |  |  |
| 569                      | DIO D3-4 источник больше<br>не действителен | Изменить источник<br>входного сигнала                                                                                                   | С                                | Warning                                      |  |  |  |
| 585                      | Моделир. расстояние до<br>уровня продукта   | Деактивировать<br>моделирование                                                                                                    | С                                | Warning                                      |  |  |  |
| 586                      | Записать карту помех                        | Запись маскирования,<br>пожалуйста, подождите.                                                                                          | С                                | Warning                                      |  |  |  |
| 598                      | DIO A1-2 источник недейств.                 | Изменить источник<br>входного сигнала                                                                                                   | С                                | Warning                                      |  |  |  |
| 599                      | DIO А3-4 источник недейств.                 | Изменить источник<br>входного сигнала                                                                                                   | С                                | Warning                                      |  |  |  |
| Диагностика              | Диагностика процесса                        |                                                                                                    |                                  |                                              |  |  |  |
| 801                      | Низкое напряжение питания                   | Напряжение питания<br>слишком низкое, увеличьте<br>напряжение питания                                                                   | S                                | Warning                                      |  |  |  |
| 803                      | Токовая петля                               | 1. Проверить                                                                                                    | F                                | Alarm                                        |  |  |  |
| 803                      | Токовая петля 1 до 2                        | конфигурацию<br>устройства                                                                                                    | М                                | Warning                                      |  |  |  |
| 803                      | Токовая петля                               | 2. Проверить проводку                                                                                                    | С                                | Warning                                      |  |  |  |
| 825                      | Температура системы                         | 1. Проверьте температуру                                                                                                    | S                                | Warning                                      |  |  |  |
| 825                      | Температура системы                         | окружающей среды<br>2. Проверьте рабочую<br>температуру                                                                                 | F                                | Alarm                                        |  |  |  |

| Количество<br>диагностик | Краткий текст                         | Действия по<br>восстановлению                                                                                              | Сигнал<br>статуса<br>[заводские] | Характеристики<br>диагностики<br>[заводские] |
|--------------------------|---------------------------------------|----------------------------------------------------------------------------------------------------|----------------------------------|----------------------------------------------|
| 826                      | Датчик температуры                    | 1. Проверьте температуру                                                                                                   | S                                | Warning                                      |
| 826                      | Датчик температуры                    | окружающей среды<br>2. Проверьте рабочую<br>температуру                                                                    | F                                | Alarm                                        |
| 844                      | Значение процесса вне<br>спецификации | 1. Проверить значение<br>процесса                                                                                          | S                                | Alarm <sup>1)</sup>                          |
| 844                      | Значение процесса вне<br>спецификации | <ol> <li>Проверить процесс</li> <li>Проверить датчик</li> </ol>                                                            | S                                | Warning                                      |
| 903                      | Токовая петля 1 до 2                  | <ol> <li>Проверить<br/>конфигурацию<br/>устройства</li> <li>Проверить проводку</li> </ol>                                  | F                                | Alarm                                        |
| 904                      | Цифровой выход 1 до 8                 | <ol> <li>Проверить<br/>конфигурацию<br/>устройства</li> <li>Проверить проводку</li> </ol>                                  | F                                | Alarm                                        |
| 941                      | Эхо сигнал потерян                    | <ol> <li>Проверить значение<br/>процесса</li> <li>Проверить процесс</li> <li>Проверить датчик</li> </ol>                   | S                                | Warning                                      |
| 942                      | На безопасном расстоянии              | <ol> <li>Проверьте уровень</li> <li>Проверьте безопасное<br/>расстояние</li> <li>Сбросьте удержание<br/>тревоги</li> </ol> | S                                | Warning                                      |
| 943                      | В блокирующей дистанции               | Сниженная точность<br>Проверьте уровень                                                                                    | S                                | Warning                                      |
| 950                      | Расширенная диагностика               | Обслужить ваше<br>диагностическое событие                                                                                  | М                                | Warning                                      |
| 961                      | Сигнал. 1 до 4 ВысВыс                 | <ol> <li>Проверить источник<br/>сигнализации</li> <li>Проверить настройки<br/>конфигурации</li> </ol>                      | С                                | Warning                                      |
| 962                      | Сигнал. 1 до 4 Выс.                   | <ol> <li>Проверить источник<br/>сигнализации</li> <li>Проверить настройки<br/>конфигурации</li> </ol>                      | C                                | Warning                                      |
| 963                      | Сигнализация 1 до 4 Ниж.              | <ol> <li>Проверить источник<br/>сигнализации</li> <li>Проверить настройки<br/>конфигурации</li> </ol>                      | C                                | Warning                                      |
| 964                      | Сигнал 1 до 4 НижНиж                  | <ol> <li>Проверить источник<br/>сигнализации</li> <li>Проверить настройки<br/>конфигурации</li> </ol>                      | С                                | Warning                                      |
| 965                      | Сигнал. 1 до 4 ВысВыс                 | <ol> <li>Проверить источник<br/>сигнализации</li> <li>Проверить настройки<br/>конфигурации</li> </ol>                      | F                                | Alarm                                        |
| 966                      | Сигнал. 1 до 4 Выс.                   | <ol> <li>Проверить источник<br/>сигнализации</li> <li>Проверить настройки<br/>конфигурации</li> </ol>                      | F                                | Alarm                                        |
| 967                      | Сигнализация 1 до 4 Ниж.              | <ol> <li>Проверить источник<br/>сигнализации</li> <li>Проверить настройки<br/>конфигурации</li> </ol>                      | F                                | Alarm                                        |

| Количество<br>диагностик | Краткий текст         | Действия по<br>восстановлению                                                                         | Сигнал<br>статуса<br>[заводские] | Характеристики<br>диагностики<br>[заводские] |
|--------------------------|-----------------------|----------------------------------------------------------------------------------------------------|----------------------------------|----------------------------------------------|
| 968                      | Сигнал 1 до 4 НижНиж  | <ol> <li>Проверить источник<br/>сигнализации</li> <li>Проверить настройки<br/>конфигурации</li> </ol> | F                                | Alarm                                        |
| 970                      | Перенапряжение        | <ol> <li>Проверить буек и<br/>условия процесса</li> <li>Сбросить<br/>перенапряжение</li> </ol>        | С                                | Alarm                                        |
| 971                      | Пониженное напряжение | Проверить буек и процесс.                                                                             | С                                | Alarm                                        |

1) Параметры диагностики могут быть изменены.

Параметры №№ 941, 942 и 943 используются только для модификаций NMR8х и NRF81.

## 11.5 Перечень диагностических сообщений

В подменю Перечень сообщений диагностики отображается до 5 диагностических сообщений, находящихся в очереди. Если число необработанных сообщений больше 5, на дисплей выводятся сообщения с наивысшим приоритетом.

#### Путь навигации

Диагностика → Перечень сообщений диагностики

#### Вызов и закрытие мер по устранению ошибок

- 1. Нажмите 🗉.
  - □ Появится сообщение с описанием мер по устранению выбранного диагностического события.
- 2. Нажмите одновременно 🗆 + 🛨.
  - Сообщение с описанием мер по устранению ошибок будет закрыто.

## 11.6 Сброс измерительного прибора

Для сброса прибора в заданное состояние используется параметр параметр **Сброс** параметров прибора (→ 🗎 236).

## 11.7 Информация о приборе

Информацию о приборе (такую как код заказа, версии аппаратного и программного обеспечения отдельных модулей и т.д.) можно просмотреть в разделе подменю **Информация о приборе** ( $\rightarrow \cong 242$ ).

## 11.8 Версия программного обеспечения

| Дата    | Версия<br>ПО | Модификации                         | Документация (NRF81)           |                      |                        |  |
|---------|--------------|-------------------------------------|--------------------------------|----------------------|------------------------|--|
|         |              |                                     | Руководство по<br>эксплуатации | Описание параметров  | Техническая информация |  |
| 04.2016 | 01.00.zz     | Оригинальная версия ПО              | BA01465G/00/RU/01.16           | GP01083G/00/RU/01.16 | TI01251G/00/RU/01.16   |  |
| 12.2016 | 01.02.zz     | Улучшения и исправления             | BA01465G/00/RU/02.17           | GP01083G/00/RU/02.17 | TI01251G/00/RU/02.17   |  |
| 07.2018 | 01.03.zz     | Обновление программного обеспечения | BA01465G/00/RU/04.18           |                      | TI01251G/00/RU/03.18   |  |
| 05.2020 | 01.04.zz     | Обновление программного обеспечения | BA01465G/00/RU/05.20           |                      | TI01251G/00/RU/04.20   |  |

## 12 Техническое обслуживание

## 12.1 Мероприятия по техническому обслуживанию

Специальное техобслуживание не требуется.

#### 12.1.1 Наружная очистка

При очистке внешних поверхностей измерительного прибора необходимо применять чистящие средства, не оказывающие воздействия на поверхность корпуса и уплотнения.

## 12.2 Служба поддержки Endress+Hauser

Endress+Hauser предлагает большое количество различных услуг по обслуживанию, включая повторную калибровку, техобслуживание и тестирование приборов.

Подробную информацию об этом оборудовании можно получить в региональном торговом представительстве Endress+Hauser.

## 13 Ремонт

## 13.1 Общая информация о ремонте

### 13.1.1 Принцип ремонта

Основной принцип ремонта компании Endress+Hauser предусматривает использование измерительных приборов с модульной структурой и возможность выполнения ремонта сервисной службой Endress+Hauser или специально обученным заказчиком самостоятельно.

Запасные части содержатся в соответствующих комплектах. Эти комплекты включают в себя необходимые инструкции по замене.

Для получения дополнительной информации об услугах и запасных частях обратитесь в сервисную службу Endress+Hauser.

#### 13.1.2 Ремонт приборов во взрывозащищенном исполнении

При ремонте приборов во взрывозащищенном исполнении обратите внимание на следующее.

- Осуществлять ремонт прибора, имеющего разрешение для эксплуатации во взрывоопасных зонах, могут только опытные квалифицированные специалисты или специалисты сервисной службы Endress+Hauser.
- Необходимо соблюдать все применимые стандарты, государственные нормы в отношении взрывоопасных зон, а также требования инструкций по применению оборудования во взрывоопасных зонах (ХА) и положения сертификатов.
- Используйте только фирменные запасные части Endress+Hauser.
- При заказе запасных частей обращайте внимание на обозначение прибора, указанное на его заводской табличке. Заменяйте детали только на идентичные им запасные части.
- Проводить ремонт необходимо строго в соответствии с инструкциями. По окончании ремонта проведите тестирование прибора, описанное в инструкции.
- Модификация сертифицированного устройства в другой сертифицированный вариант может осуществляться только специалистами Endress+Hauser.
- Документируйте все ремонтные работы и модификации.

#### 13.1.3 Замена прибора или модуля электроники

После полной замены прибора или замены основной платы можно вновь загрузить параметры в прибор с помощью FieldCare.

Условие: конфигурация предыдущего прибора должна быть сохранена на компьютере с помощью FieldCare.

#### 😭 Функция Save/Restore («Сохранить/восстановить»)

После сохранения конфигурации прибора на компьютер и ее восстановления на приборе посредством функции Save/Restore («Сохранить/восстановить») программы FieldCare необходимо перезапустить прибор с помощью следующего параметра:

Настройка →Расширенная настройка →Администрирование →Сброс параметров прибора = Перезапуск прибора.

Это позволит обеспечить корректность работы прибора после восстановления.

## 13.2 Запасные части

Некоторые взаимозаменяемые компоненты измерительного прибора указаны на ярлыке с обзором запасных частей, размещенном на крышке клеммного отсека.

На ярлыке размещены следующие сведения:

- список наиболее важных запасных частей для измерительного прибора и информация об их заказе;
- адрес URL ресурса W@M Device Viewer (www.endress.com/deviceviewer): список содержит все доступные запасные части для измерительного прибора и их коды заказа. Кроме того, можно загрузить соответствующие инструкции по монтажу, если таковые предоставляются.

## 13.3 Служба поддержки Endress+Hauser

Endress+Hauser предлагает широкий диапазон сервисных услуг.

Подробную информацию об этом оборудовании можно получить в региональном торговом представительстве Endress+Hauser.

## 13.4 Возврат

Требования, предъявляемые к безопасному возврату прибора, могут варьироваться в зависимости от типа прибора и национального законодательства.

- Дополнительные сведения см. на веб-сайте:

   http://www.endress.com/support/return-material.
- 2. Прибор необходимо вернуть поставщику, если требуется ремонт или заводская калибровка, а также при заказе или доставке ошибочного прибора.

## 13.5 Утилизация

Утилизация должна осуществляться с учетом следующих требований:

- Соблюдайте действующие федеральные/национальные стандарты.
- Обеспечьте надлежащее разделение и повторное использование компонентов прибора.

## 14 Аксессуары

## 14.1 Аксессуары к прибору

### 14.1.1 Защитный козырек от атмосферных явлений

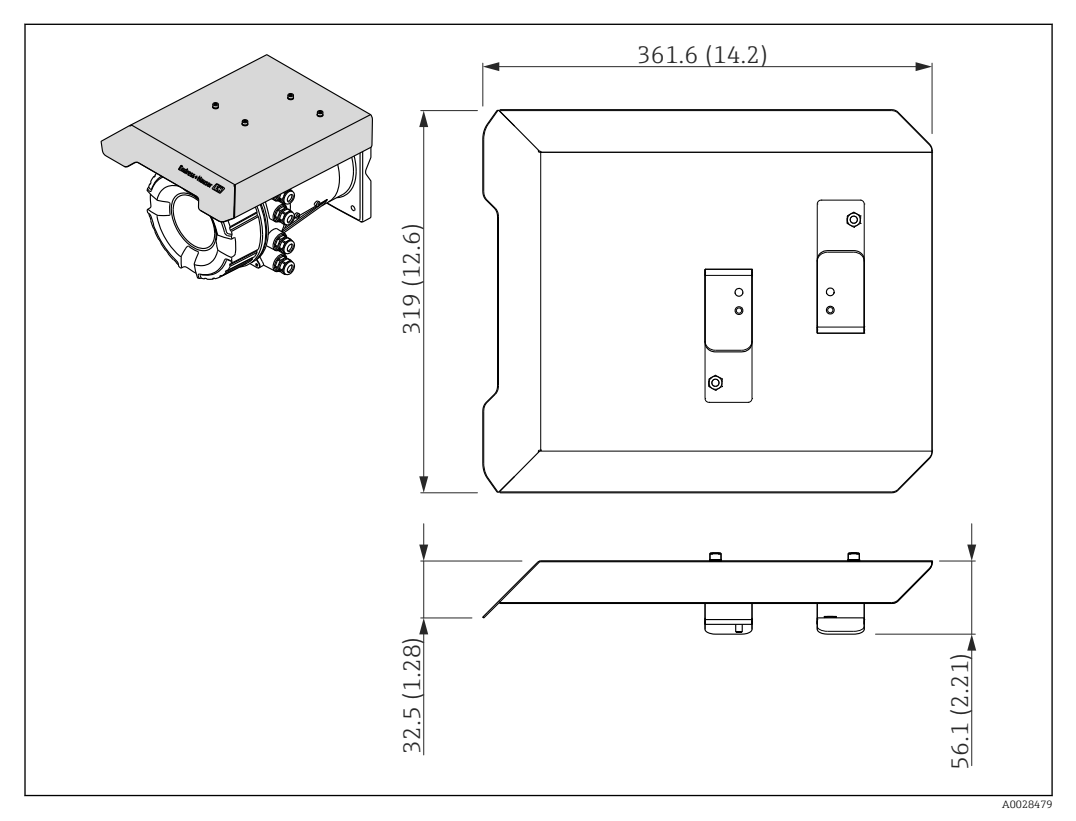

🖻 46 Защитный козырек от атмосферных явлений; размеры: мм (дюймы)

#### Материалы

- Защитный козырек и монтажные кронштейны Материал
   З16L (1.4404)
- Винты и шайбы Материал

A4

-

 Защитный козырек от атмосферных явлений можно заказать вместе с прибором:

позиция заказа 620 «Прилагаемые аксессуары», опция РА «Защитный козырек от атмосферных явлений».

 Также его можно заказать как аксессуар: код заказа: 71292751 (для NMR8х и NRF8х).

## 14.2 Аксессуары для связи

#### Адаптер WirelessHART SWA70

• Используется для беспроводного подключения полевых приборов.

 Адаптер WirelessHART легко встраивается в полевые приборы и существующую инфраструктуру. Он обеспечивает защиту и безопасность передачи данных и поддерживает параллельную работу с другими беспроводными сетями.

Для получения дополнительной информации см. руководство по эксплуатации BA00061S.

#### Gauge Emulator, преобразователь протокола Modbus в протокол ВРМ

- Используя конвертер протоколов, можно интегрировать полевой прибор в основную систему, даже если полевой прибор не поддерживает протокол связи основной системы. Устраняет привязку полевых приборов к определенному изготовителю.
- Протокол цифровой связи (полевой прибор): Modbus RS485.
- Протокол основной системы (хост-системы): Enraf BPM.
- 1 измерительный прибор на конвертер Gauge Emulator.
- Отдельный источник питания: 100 до 240 В пер. тока, 50 до 60 Гц, 0,375 А, 15 Вт.
- Несколько сертификатов для взрывоопасных зон.

#### Gauge Emulator, преобразователь протокола Modbus в протокол TRL/2

- Используя конвертер протоколов, можно интегрировать полевой прибор в основную систему, даже если полевой прибор не поддерживает протокол связи основной системы. Устраняет привязку полевых приборов к определенному изготовителю.
- Протокол цифровой связи (полевой прибор): Modbus RS485.
- Протокол связи основной системы (хост-системы): Saab TRL/2
- 1 измерительный прибор на конвертер Gauge Emulator.
- Отдельный источник питания: 100 до 240 В пер. тока, 50 до 60 Гц, 0,375 А, 15 Вт.
- Несколько сертификатов для взрывоопасных зон.

## 14.3 Аксессуары для обслуживания

#### **Commubox FXA195 HART**

Для искробезопасного исполнения со связью по протоколу HART с FieldCare через интерфейс USB

Для получения подробной информации см. документ «Техническая информация», TIO0404F

#### Commubox FXA291

Используется для подключения полевых приборов Endress+Hauser с интерфейсом CDI (Endress+Hauser Common Data Interface) к USB-порту компьютера или ноутбука. Код заказа: 51516983

Для получения подробной информации см. документ «Техническая информация», TI00405C

#### DeviceCare SFE100

Конфигурационный инструмент для полевых приборов с интерфейсом HART, PROFIBUS или FOUNDATION Fieldbus.

ПО DeviceCare можно загрузить на веб-сайте www.software-products.endress.com. Чтобы загрузить приложение, необходимо зарегистрироваться на портале ПО компании Endress+Hauser.

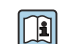

Техническое описание TI01134S.

#### FieldCare SFE500

Инструментальное средство для управления парком приборов на основе технологии FDT.

С его помощью можно настраивать все интеллектуальные полевые приборы в системе и управлять ими. Кроме того, получаемая информация о состоянии обеспечивает эффективный мониторинг состояния приборов.

Техническое описание TI00028S.

## 14.4 Системные компоненты

#### RIA15

Универсальный компактный индикатор процесса с очень малым падением напряжения, предназначенный для отображения сигналов 4–20 мА/НАRT

🕞 Техническая информация ТІО1043К

## Tankvision Tank Scanner NXA820 / Tankvision Data Concentrator NXA821 / Tankvision Host Link NXA822

Система управления запасами с полностью интегрированным программным обеспечением для работы с ней посредством стандартного веб-браузера

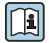

Техническая информация TI00419G

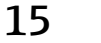

## Меню управления

Навигация

🚹 🛚 🗐: путь навигации для модуля управления на приборе

• 🖃: путь навигации для управляющей программы (например, FieldCare)

• 🟦: параметр может быть заблокирован программным образом

#### 15.1 Обзор меню управления

В этом разделе перечислены параметры следующих меню:

🖳 Управляющая программа

- Управление (→ 
   <sup>1</sup>
   <sup>1</sup>
   <sup>1</sup>
   <sup>1</sup>
   <sup>1</sup>
   <sup>1</sup>
   <sup>1</sup>
   <sup>1</sup>
   <sup>1</sup>
   <sup>1</sup>
   <sup>1</sup>
   <sup>1</sup>
   <sup>1</sup>
   <sup>1</sup>
   <sup>1</sup>
   <sup>1</sup>
   <sup>1</sup>
   <sup>1</sup>
   <sup>1</sup>
   <sup>1</sup>
   <sup>1</sup>
   <sup>1</sup>
   <sup>1</sup>
   <sup>1</sup>
   <sup>1</sup>
   <sup>1</sup>
   <sup>1</sup>
   <sup>1</sup>
   <sup>1</sup>
   <sup>1</sup>
   <sup>1</sup>
   <sup>1</sup>
   <sup>1</sup>
   <sup>1</sup>
   <sup>1</sup>
   <sup>1</sup>
   <sup>1</sup>
   <sup>1</sup>
   <sup>1</sup>
   <sup>1</sup>
   <sup>1</sup>
   <sup>1</sup>
   <sup>1</sup>
   <sup>1</sup>
   <sup>1</sup>
   <sup>1</sup>
   <sup>1</sup>
   <sup>1</sup>
   <sup>1</sup>
   <sup>1</sup>
   <sup>1</sup>
   <sup>1</sup>
   <sup>1</sup>
   <sup>1</sup>
   <sup>1</sup>
   <sup>1</sup>
   <sup>1</sup>
   <sup>1</sup>
   <sup>1</sup>
   <sup>1</sup>
   <sup>1</sup>
   <sup>1</sup>
   <sup>1</sup>
   <sup>1</sup>
   <sup>1</sup>
   <sup>1</sup>
   <sup>1</sup>
   <sup>1</sup>
   <sup>1</sup>
   <sup>1</sup>
   <sup>1</sup>
   <sup>1</sup>
   <sup>1</sup>
   <sup>1</sup>
   <sup>1</sup>
   <sup>1</sup>
   <sup>1</sup>
   <sup>1</sup>
   <sup>1</sup>
   <sup>1</sup>
   <sup>1</sup>
   <sup>1</sup>
   <sup>1</sup>
   <sup>1</sup>
   <sup>1</sup>
   <sup>1</sup>
   <sup>1</sup>
   <sup>1</sup>
   <sup>1</sup>
   <sup>1</sup>
   <sup>1</sup>
   <sup>1</sup>
   <sup>1</sup>
   <sup>1</sup>
   <sup>1</sup>
   <sup>1</sup>
   <sup>1</sup>
   <sup>1</sup>
   <sup>1</sup>
   <sup>1</sup>
   <sup>1</sup>
   <sup>1</sup>
   <sup>1</sup>
   <sup>1</sup>
   <sup>1</sup>
   <sup>1</sup>
   <sup>1</sup>
   <sup>1</sup>
   <sup>1</sup>
   <sup>1</sup>
   <sup>1</sup>
   <sup>1</sup>
   <sup>1</sup>
   <sup>1</sup>
   <sup>1</sup>
   <sup>1</sup>
   <sup>1</sup>
   <sup>1</sup>
   <sup>1</sup>
   <sup>1</sup>
   <sup>1</sup>
   <sup>1</sup>
   <sup>1</sup>
   <sup>1</sup>
   <sup>1</sup>
   <sup>1</sup>
   <sup>1</sup>
   <sup>1</sup>
   <sup>1</sup>
   <sup>1</sup>
   <sup>1</sup>
   <sup>1</sup>
   <sup>1</sup>
   <sup>1</sup>
   <sup>1</sup>
   <sup>1</sup>
   <sup>1</sup>
   <sup>1</sup>
   <sup>1</sup>
   <sup>1</sup>
   <sup>1</sup>
   <sup>1</sup>
   <sup>1</sup>
   <sup>1</sup>
   <sup>1</sup>
   <sup>1</sup>
   <sup>1</sup>
   <sup>1</sup>
   <sup>1</sup>
   <sup>1</sup>
   <sup>1</sup>
   <sup>1</sup>
   <sup>1</sup>
   <sup>1</sup>
   <sup>1</sup>
   <sup>1</sup>
   <sup>1</sup>
   <sup>1</sup>
   <sup>1</sup>
   <sup>1</sup>
   <sup>1</sup>
   <sup>1</sup>
   <sup>1</sup>
   <sup>1</sup>
   <sup>1</sup>
   <sup>1</sup>
   <sup>1</sup>
   <sup>1</sup>
- Диагностика (→ 
   <sup>1</sup> 238)
- Сведения о меню меню Эксперт см. в документе «Описание параметров» (GP) соответствующего прибора.
- В зависимости от исполнения прибора и параметров его настройки некоторые параметры в той или иной ситуации будут недоступны. Подробные сведения см. под рубрикой «Предварительные условия» в разделе описания соответствующего параметра.
- Представление, как правило, соответствует меню управляющей программы (например, FieldCare). На локальном дисплее могут быть незначительные отличия в структуре меню. Подробные сведения указаны в описании соответствующего подменю.

|                     |                                                                                                    |                                                                                                    | → 🖺 113                                                                                                    |
|---------------------|----------------------------------------------------------------------------------------------------|----------------------------------------------------------------------------------------------------|----------------------------------------------------------------------------------------------------|
| Уровень             |                                                                                                    |                                                                                                    | → 🗎 113                                                                                                    |
| Уровень в резервуа  | De                                                                                                    |                                                                                                    | → 🗎 113                                                                                                    |
| Уровень резервуара  | %                                                                                                    |                                                                                                    | → 🗎 113                                                                                                    |
| Пустота в резервуар | e                                                                                                    |                                                                                                    | → 🗎 113                                                                                                    |
| Пустота в резервуа  | e%                                                                                                    |                                                                                                    | → 🗎 114                                                                                                    |
| Верхний межфазнь    | й уровень                                                                                                    |                                                                                                    | → 🗎 114                                                                                                    |
| Нижний межфазны     | й уровень                                                                                                    |                                                                                                    | → 🗎 114                                                                                                    |
| Уровень воды        |                                                                                                    |                                                                                                    | → 🖺 114                                                                                                    |
| Измеренный уровег   | ІЬ                                                                                                    |                                                                                                    | → 🗎 115                                                                                                    |
| Температура         |                                                                                                    |                                                                                                    | → 🗎 115                                                                                                    |
| Температура возду   | a                                                                                                    |                                                                                                    | → 🗎 115                                                                                                    |
| Температура жидко   | СТИ                                                                                                    |                                                                                                    | → 🗎 115                                                                                                    |
|                     | Уровень<br>Уровень в резервуара<br>Уровень резервуара<br>Пустота в резервуара<br>Пустота в резервуара<br>Верхний межфазны<br>Верхний межфазны<br>Уровень воды<br>Измеренный уровен<br>Температура воздух | Уровень Уровень в резервуаре Уровень в резервуара % Уровень резервуара % Пустота в резервуаре Пустота в резервуаре% Верхний межфазный уровень Иижний межфазный уровень Уровень воды Уровень воды Измеренный уровень Температура | Уровень Уровень в резервуаре Уровень резервуара % Пустота в резервуаре Пустота в резервуаре Верхний межфазный уровень Нижний межфазный уровень Уровень воды Уровень воды Температура Температура воздуха Температура жидкости |

|             |                               | Температура пара   |                                    | ]                            | → 🖺 115 |
|-------------|-------------------------------|--------------------|------------------------------------|------------------------------|---------|
|             |                               | • Значение элеме   | ента NMT                           | ]                            | → 🖺 116 |
|             |                               |                    | <ul> <li>Температура эл</li> </ul> | емента                       | → 🗎 116 |
|             |                               |                    |                                    | Температура элемента 1 до 24 | → 🗎 116 |
|             |                               |                    | <ul> <li>Позиция элемен</li> </ul> | нта                          | → 🗎 116 |
|             |                               |                    |                                    | Позиция элемента 1 до 24     | → 🖺 116 |
|             | <ul> <li>Плотность</li> </ul> |                    | ]                                  |                              | → 🗎 117 |
|             |                               | Наблюдаемая плот   | гность                             |                              | → 🗎 117 |
|             |                               | Плотность пара     |                                    |                              | → 🗎 117 |
|             |                               | Плотность воздуха  |                                    | ]                            | → 🗎 117 |
|             |                               | Измеренная верх.г. | ІЛОТНОСТЬ                          | ]                            | → 🗎 118 |
|             |                               | Измеренная средн   | яя плотность                       | ]                            | → 🗎 118 |
|             |                               | Измер.нижняя пло   | ТНОСТЬ                             | ]                            | → 🗎 118 |
|             | <ul> <li>Давление</li> </ul>  |                    | ]                                  |                              | → 🗎 119 |
|             |                               | Р1 (нижнее)        |                                    | ]                            | → 🗎 119 |
|             |                               | Р2 (середина)      |                                    | ]                            | → 🗎 119 |
|             |                               | РЗ (верх)          |                                    | ]                            | → 🗎 119 |
|             | ▶ Значение GP                 |                    | ]                                  |                              | → 🗎 120 |
|             |                               | Название GP 1 до 4 | ,<br>1                             | ]                            | → 🗎 120 |
|             |                               | GP Value 1         |                                    | ]                            | → 🗎 120 |
|             |                               | GP Value 2         |                                    | ]                            | → 🗎 120 |
|             |                               | GP Value 3         |                                    | ]                            | → 🗎 120 |
|             |                               | GP Value 4         |                                    | ]                            | → 🖺 121 |
| 🗲 Настройка |                               |                    |                                    |                              | → 🗎 122 |
|             | Обозначение приб              | õopa               | ]                                  |                              | → 🗎 122 |
|             | Обозначение приб              | oopa               |                                    |                              | → 🗎 122 |

| Единицы измерения по умолчанию            |                  |                                | → 🗎 122 |
|-------------------------------------------|------------------|--------------------------------|---------|
| Реф.высота резервуара                     | ]                |                                | → 🖺 123 |
| Уровень в резервуаре                      | ]                |                                | → 🖺 113 |
| Источник уровня                           | ]                |                                | → 🗎 123 |
| Источник температуры жидкости             | ]                |                                | → 🗎 124 |
| <ul> <li>Расширенная настройка</li> </ul> | ]                |                                | → 🗎 125 |
| Статус блокировки                         | ſ                | ]                              | → 🗎 125 |
| Инструментарий с                          | гатуса доступа   | ]                              | → 🗎 125 |
| Ввести код доступа                        | a                | ]                              | → 🗎 125 |
| ▶ Вход/Выход                              |                  | ]                              | → 🗎 126 |
|                                           | ► HART устройств | a                              | → 🗎 126 |
|                                           |                  | Количество устройств           | → 🗎 126 |
|                                           |                  | ► HART Device(s)               | → 🖺 127 |
|                                           |                  | ▶ Удалить устройство           | → 🗎 132 |
|                                           | ► Analog IP      |                                | → 🗎 133 |
|                                           |                  | Режим работы                   | → 🗎 133 |
|                                           |                  | Тип RTD                        | → 🗎 133 |
|                                           |                  | Тип подключения RTD            | → 🗎 134 |
|                                           |                  | Значение процесса              | → 🗎 134 |
|                                           |                  | Переменная процесса            | → 🗎 135 |
|                                           |                  | 0 % значение                   | → 🗎 135 |
|                                           |                  | 100 % значение                 | → 🗎 135 |
|                                           |                  | Вход.значение                  | → 🗎 136 |
|                                           |                  | Мин.темп.зонда                 | → 🗎 136 |
|                                           |                  | Максимальная температура зонда | → 🗎 136 |

|              | Позиция зонда               | → 🗎 137 |
|--------------|-----------------------------|---------|
|              | Коэф.затухания              | → 🗎 137 |
|              | Ток измер.цепи              | → 🗎 137 |
| ► Analog I/O |                             | → 🗎 138 |
|              | Режим работы                | → 🗎 138 |
|              | Диапазон тока               | → 🗎 139 |
|              | Фиксированное значение тока | → 🗎 140 |
|              | Источник аналог.входа       | → 🗎 140 |
|              | Режим отказа                | → 🗎 141 |
|              | Значение ошибки             | → 🗎 142 |
|              | Вход.значение               | → 🗎 142 |
|              | 0 % значение                | → 🗎 142 |
|              | 100 % значение              | → 🗎 143 |
|              | Входное значение %          | → 🗎 143 |
|              | Выходное значение           | → 🗎 143 |
|              | Переменная процесса         | → 🗎 144 |
|              | Аналоговый вход 0% значение | → 🗎 144 |
|              | Аналог.вход 100% значение   | → 🗎 144 |
|              | Тип события ошибки          | → 🗎 145 |
|              | Значение процесса           | → 🗎 145 |
|              | Входящее значение в мА      | → 🗎 145 |
|              | Вход.значение в процентах   | → 🗎 145 |
|              | Коэф.затухания              | → 🖺 146 |
|              |                 | Использ.для SIL/WHG          | → 🗎 146   |
|--------------|-----------------|------------------------------|-----------|
|              |                 | Ожид.цепь SIL/WHG            | → 🗎 146   |
|              | ► Цифровой Хх-х |                              | → 🗎 148   |
|              |                 | Режим работы                 | ) → 🗎 148 |
|              |                 | Источн.цифр.входа            | → 🗎 149   |
|              |                 | Вход.значение                | → 🗎 150   |
|              |                 | Тип контакта                 | → 🗎 150   |
|              |                 | Симуляция выхода             | → 🗎 150   |
|              |                 | Выходное значение            | → 🗎 151   |
|              |                 | Readback value               | → 🗎 151   |
|              |                 | Использ.для SIL/WHG          | → 🗎 152   |
| ► Связь      |                 | ]                            | → 🗎 153   |
|              | ► Communication | interface 1 до 2             |           |
|              |                 | Протокол интерф.коммуникации | ]         |
|              |                 | ▶ Конфигурация               | → 🗎 154   |
|              |                 | ▶ Конфигурация               | → 🗎 157   |
|              |                 | ▶ Конфигурация               | → 🗎 161   |
|              |                 | ► V1 селектор входа          | → 🗎 160   |
|              |                 | ► WM550 input selector       | → 🗎 162   |
|              | ► HART выход    |                              | → 🗎 164   |
|              |                 | ▶ Конфигурация               | ) → 🗎 164 |
|              |                 | ▶ Информация                 | ) → 🗎 171 |
| ▶ Применение |                 | ]                            | → 🗎 173   |
|              | ▶ Конфигурация  | резервуара                   | → 🗎 173   |
|              |                 | ▶ Уровень                    | → 🗎 173   |

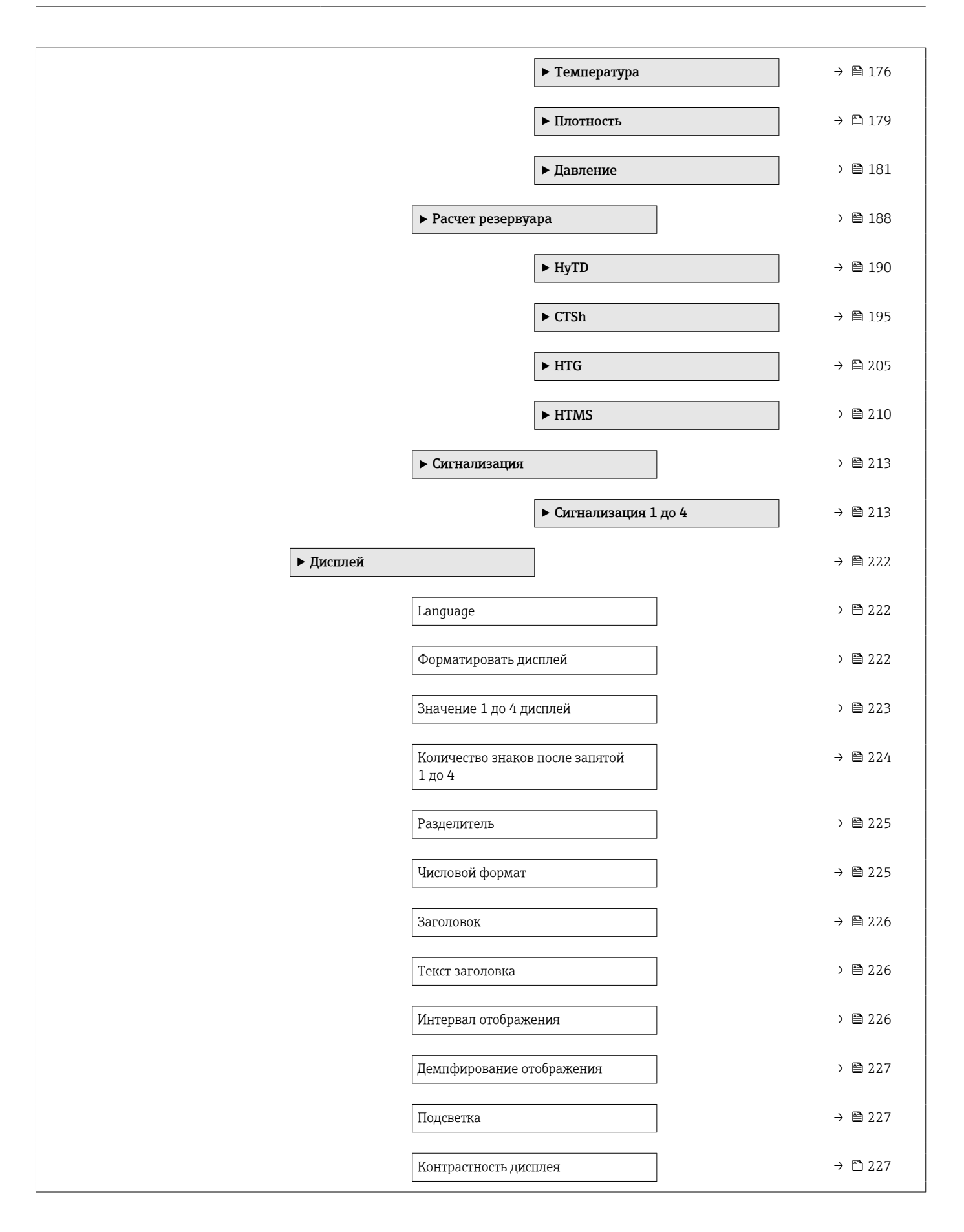

|                |                   | • Системные еди                   | иницы                          | → 🗎 229 |
|----------------|-------------------|-----------------------------------|--------------------------------|---------|
|                |                   |                                   | Единицы измерения по умолчанию | → 🗎 122 |
|                |                   |                                   | Единицы измерения расстояния   | → 🗎 229 |
|                |                   |                                   | Единица давления               | → 🗎 230 |
|                |                   |                                   | Единицы измерения температуры  | → 🗎 230 |
|                |                   |                                   | Единицы плотности              | → 🗎 230 |
|                |                   | ▶ Дата / время                    |                                | → 🗎 232 |
|                |                   |                                   | Дата/время                     | → 🗎 232 |
|                |                   |                                   | Set date                       | → 🗎 232 |
|                |                   |                                   | Год                            | → 🗎 232 |
|                |                   |                                   | Месяц                          | → 🗎 233 |
|                |                   |                                   | День                           | → 🗎 233 |
|                |                   |                                   | Час                            | → 🗎 233 |
|                |                   |                                   | Минута                         | → 🗎 234 |
|                |                   | • Подтверждени                    | te SIL                         | → 🗎 235 |
|                |                   | <ul> <li>Деактивироват</li> </ul> | гь SIL/WHG                     | → 🗎 235 |
|                |                   | • Администриро                    | рвание                         | → 🗎 236 |
|                |                   |                                   | Определить новый код доступа   | → 🗎 236 |
|                |                   |                                   | Сброс параметров прибора       | → 🗎 236 |
| 신, Диагностика |                   | ]                                 |                                | → 🗎 238 |
|                | Текущее сообщени  | е диагностики                     | 7                              | → 🗎 238 |
|                | Метка времени     |                                   | <br>                           | → 🗎 238 |
|                | Предылушее лиать  | а. сообщение                      |                                | → 昏 238 |
|                | Матка вромощи     | п. сообщение                      |                                | → P 220 |
|                | Произ             |                                   |                                | 7 ⊑ 239 |
|                | время работы посл | іе перезапуска                    |                                | → 🗎 239 |

| Время работы                                        |                               |                 | ÷             | 239   |
|-----------------------------------------------------|-------------------------------|-----------------|---------------|-------|
| Дата/время                                          |                               |                 | $\rightarrow$ | 232   |
| <ul> <li>Перечень сообще<br/>диагностики</li> </ul> | ений                          |                 | ÷             | 241   |
| [,                                                  | Диагностика 1 до 5            |                 | $\rightarrow$ | 241   |
| [                                                   | Метка времени 1 до            | 5               | $\rightarrow$ | 241   |
| <ul> <li>Информация о п</li> </ul>                  | риборе                        |                 | $\rightarrow$ | 242   |
|                                                     | Обозначение прибо             | pa              | $\rightarrow$ | 242   |
|                                                     | Серийный номер                |                 | $\rightarrow$ | ₿ 242 |
| [                                                   | Версия программно             | го обеспечения  | $\rightarrow$ | ₿ 242 |
|                                                     | Прошивка CRC                  |                 | $\rightarrow$ | 243   |
|                                                     | Метрическая конфи             | игурация CRC    | $\rightarrow$ | 243   |
| [                                                   | Название прибора              |                 | $\rightarrow$ | 243   |
| [                                                   | Заказной код прибо            | ра              | $\rightarrow$ | 243   |
|                                                     | Расширенный заказ             | ной код 1 до 3  | $\rightarrow$ | 244   |
| • Моделирование                                     |                               |                 | $\rightarrow$ | ₿ 245 |
|                                                     | Симулир. аварийног<br>прибора | го сигнала      | <del>``</del> | 245   |
|                                                     | Моделир. диагности            | ическое событие | $\rightarrow$ | ₿ 245 |
|                                                     | Моделир. токовый в            | выход 1         | $\rightarrow$ | ₿ 245 |
| [                                                   | Значение моделиро             | вания           | $\rightarrow$ | 246   |
|                                                     |                               |                 |               |       |

# 15.2 Меню "Управление"

С помощью меню меню **Управление** ( $\rightarrow extsf{b}$  113) можно просматривать наиболее важные измеренные значения.

Навигация 🛛 🖾 Управление

# 15.2.1 Подменю "Уровень"

Навигация 🛛 🗐 🖾 Управление → Уровень

| Уровень в резервуаре |                                                                                                    |                  |
|----------------------|----------------------------------------------------------------------------------------------------|------------------|
| Навигация            | 🗐 😑 Управление → Уровень →                                                                         | Уров. резервуара |
| Описание             | Показывает расстояние от нулевой позиции (дно резервуара или табличка) до<br>поверхности продукта. |                  |
| Дополнительная       | Доступ для чтения                                                                                  | Оператор         |
| информация           | Доступ для записи                                                                                  | -                |

| Уровень резервуара % |                                                         |                                    |
|----------------------|---------------------------------------------------------|------------------------------------|
| Навигация            | 🗟 🖴 Управление → Уровень →                              | Уровень резерв.%                   |
| Описание             | Показывает уровень в процент                            | ах от полного диапазона измерения. |
| Дополнительная       | Доступ для чтения                                       | Оператор                           |
| информация           | Доступ для записи                                       | -                                  |
| Пустота в резервуаре |                                                         |                                    |
| Навигация            | 🗟 🖹 Управление → Уровень →                              | Пуст. в резерв.                    |
| Описание             | Показывает оставшееся пустое пространство в резервуаре. |                                    |
| Дополнительная       | Доступ для чтения                                       | Оператор                           |
| информация           | Доступ для записи                                       | -                                  |

# Пустота в резервуаре% Навигация Image: Second second second

### Верхний межфазный уровень

| Навигация      | 🞯 😑 Управление → Уровень →                                   | Верх.межфаз.уров                                                                                 |
|----------------|--------------------------------------------------------------|--------------------------------------------------------------------------------------------------|
| Описание       | Показывает измеренный межфа<br>Значение обновляется при полу | азный уровень от нул.позиции (дно или опред.место).<br>чении действ.измерения межфазного уровня. |
| Дополнительная | Доступ для чтения                                            | Техническое обслуживание                                                                         |
| информация     | Доступ для записи                                            | -                                                                                                |

| Нижний межфазный уровень |                                                  |                                                                                                    |  |
|--------------------------|--------------------------------------------------|----------------------------------------------------------------------------------------------------|--|
| Навигация                | 🞯 🖴 Управление → Урог                            | зень → Ниж.межфаз.уров.                                                                                     |  |
| Описание                 | Измеренный межфазный<br>обновляется, когда устро | уровень от нул.позиции (дно или опред.место). Значение<br>йство выполняет действит.измерение межфаз.уровня. |  |
| Дополнительная           | Доступ для чтения                                | Техническое обслуживание                                                                                    |  |
| информация               | Доступ для записи                                | -                                                                                                    |  |
|                          |                                                  | 1                                                                                                    |  |

| Уровень воды   |                                      |              |  |
|----------------|--------------------------------------|--------------|--|
| Навигация      | 📾 🖴 Управление → Уровень →           | Уровень воды |  |
| Описание       | Показывает уровень подтоварной воды. |              |  |
| Дополнительная | Доступ для чтения                    | Оператор     |  |
| информация     | Доступ для записи                    | -            |  |

| Измеренный уровень |                      |          |                                          |
|--------------------|----------------------|----------|------------------------------------------|
| Навигация          | 🗐 😑 Управление → Ур  | овень →  | Измер.уровень                            |
| Описание           | Показывает измеренны | й уровен | нь без коррекции из расчетов резервуара. |
| Дополнительная     | Доступ для чтения    |          | Оператор                                 |
| информация         | Доступ для записи    |          | -                                        |

# 15.2.2 Подменю "Температура"

Навигация 🗐 🖾 Управление → Температура

# Температура воздуха

| Навигация                    | 🗟 🖃 Управление → Температура → Темп. воздуха |          |  |
|------------------------------|----------------------------------------------|----------|--|
| Описание                     | Показывает температуру воздуха.              |          |  |
| Дополнительная<br>информация | Доступ для чтения                            | Оператор |  |
|                              | Доступ для записи                            | -        |  |

| Температура жидкости |                              |                                       |
|----------------------|------------------------------|---------------------------------------|
| Навигация            | 🗐 😑 Управление → Температу   | ра → Темп. жидкости                   |
| Описание             | Показывает среднюю или точеч | аную температуру измеряемой жидкости. |
| Дополнительная       | Доступ для чтения            | Оператор                              |
| информация           | Доступ для записи            | -                                     |

| Температура пара |                                                 |  |
|------------------|-------------------------------------------------|--|
| Навигация        | 🗟 🖾 Управление → Температура → Температура пара |  |
| Описание         | Показывает измеренную температуру пара.         |  |

| информация          |  |
|---------------------|--|
| Доступ для записи - |  |

#### Подменю "Значение элемента NMT"

Это подменю отображается только в том случае, если подключен прибор Prothermo NMT.

Подменю "Температура элемента"

## Температура элемента 1 до 24

| Навигация      |        | Управление → Температура → Знач.элем.NMT → Темп. элемента<br>→ Темп.элемента 1 до 24 |          |  |  |
|----------------|--------|--------------------------------------------------------------------------------------|----------|--|--|
| Описание       | Показ  | оказывает температуру элемента в NMT.                                                |          |  |  |
| Дополнительная | Достуг | п для чтения                                                                         | Оператор |  |  |
| информация     | Достуг | п для записи                                                                         | -        |  |  |

Подменю "Позиция элемента"

Навигация

Яправление → Температура → Знач.элем.NMT → Позиция элемента

# Позиция элемента 1 до 24 Навигация В Управление → Температура → Знач.элем.NMT → Позиция элемента → Поз. элемента 1 до 24

Показывает позицию выбранного элемента в NMT.

Описание

| Дополнительная<br>информация | Доступ для чтения | Оператор |
|------------------------------|-------------------|----------|
|                              | Доступ для записи | -        |

# 15.2.3 Подменю "Плотность"

Навигация 🛛 🖳 Управление → Плотность

| Наблюдаемая плотность |                               |                     |  |
|-----------------------|-------------------------------|---------------------|--|
| Навигация             | 🗐 😑 Управление → Плотност     | ть → Набл.плотность |  |
| Описание              | Расчетная плотность продукта. |                     |  |
| Дополнительная        | Доступ для чтения             | Оператор            |  |
| информация            | Доступ для записи             | -                   |  |
|                       |                               |                     |  |

Это значение рассчитывается на основе различных измеряемых переменных в зависимости от выбранного метода расчета.

| Плотность пара               |                                                 | ھ                        |  |  |
|------------------------------|-------------------------------------------------|--------------------------|--|--|
| Навигация                    | 🗟 🔲 Управление → Плотность                      | → Плотность пара         |  |  |
| Описание                     | Определяет плотность газовой фазы в резервуаре. |                          |  |  |
| Ввод данных<br>пользователем | 0,0 до 500,0 kg/m³                              |                          |  |  |
| Дополнительная<br>информация | Доступ для чтения                               | Оператор                 |  |  |
|                              | Доступ для записи                               | Техническое обслуживание |  |  |

| Плотность воздуха            |                                                      |  |
|------------------------------|------------------------------------------------------|--|
| Навигация                    | 🗟 🖴 Управление → Плотность → Плотн. воздуха          |  |
| Описание                     | Определяет плотность воздуха, окружающего резервуар. |  |
| Ввод данных<br>пользователем | 0,0 до 500,0 kg/m³                                   |  |

| Дополнительная<br>информация | Доступ для чтения | Оператор                 |
|------------------------------|-------------------|--------------------------|
|                              | Доступ для записи | Техническое обслуживание |

### Измеренная верх.плотность

| Навигация      | 📾 🖴 Управление → Плотность → Измер.верх.плотн |          |  |  |
|----------------|-----------------------------------------------|----------|--|--|
| Описание       | Показывает плотность верхней фазы.            |          |  |  |
| Дополнительная | Доступ для чтения                             | Оператор |  |  |
| информация     | Доступ для записи                             | -        |  |  |

# Измеренная средняя плотность

Навигация 🗐 🖾 Управление → Плотность → Изм. сред.плотн

Описание Плотность средней фазы.

| Дополнительная<br>информация | Доступ для чтения | Оператор |
|------------------------------|-------------------|----------|
|                              | Доступ для записи | -        |

| Измер.нижняя плотность |                                               |                          |  |  |
|------------------------|-----------------------------------------------|--------------------------|--|--|
| Навигация              | 🗟 😑 Управление → Плотность → Измер.ниж.плотн. |                          |  |  |
| Описание               | Плотность нижней фазы.                        |                          |  |  |
| Дополнительная         | Доступ для чтения                             | Техническое обслуживание |  |  |
| информация             | Доступ для записи                             | -                        |  |  |

# 15.2.4 Подменю "Давление"

Навигация 🛛 🗐 🔲 Управление → Давление

| Р1 (нижнее)    |                                                      |                         |  |  |
|----------------|------------------------------------------------------|-------------------------|--|--|
| Навигация      | Image: В В В В В В В В В В В В В В В В В В В         |                         |  |  |
| Описание       | Показывает нижнее давление резервуара.               |                         |  |  |
| Дополнительная | Доступ для чтения                                    | Оператор                |  |  |
| информация     | Доступ для записи                                    | -                       |  |  |
|                |                                                      |                         |  |  |
|                |                                                      |                         |  |  |
| Р2 (середина)  |                                                      |                         |  |  |
| Навигация      | В Управление → Давление → Р2 (середина)              |                         |  |  |
| Описание       | Показывает давление (Р2) на среднем преобразователе. |                         |  |  |
| Дополнительная | Доступ для чтения                                    | Оператор                |  |  |
| информация     | Доступ для записи                                    | -                       |  |  |
|                |                                                      |                         |  |  |
| РЗ (верх)      |                                                      |                         |  |  |
| Навигация      |                                                      |                         |  |  |
| Описание       | Показывает давление (РЗ) на в                        | ерхнем преобразователе. |  |  |
| Дополнительная | Доступ для чтения                                    | Оператор                |  |  |
| информация     | Доступ для записи                                    | -                       |  |  |

# 15.2.5 Подменю "Значение GP"

Навигация 🛛 🖓 Управле

| 82 | Управление | $\rightarrow$ | Значение | GP |
|----|------------|---------------|----------|----|
|----|------------|---------------|----------|----|

| Название GP 1 до 4           |                                                                       |                              | Ê |
|------------------------------|-----------------------------------------------------------------------|------------------------------|---|
| Навигация                    | В ☐ Управление → Значение GP → Название GP 1                          |                              |   |
| Описание                     | Определяет название, закрепленное за соотв. значением GP.             |                              |   |
| Ввод данных<br>пользователем | Строка символов, состоящая из цифр, букв и специальных символов (#15) |                              |   |
| Дополнительная               | Доступ для чтения                                                     | Оператор                     |   |
| информация                   | Доступ для записи                                                     | Техническое обслуживание     |   |
| GP Value 1                   |                                                                       |                              |   |
| Навигация                    | 🗐 😑 Управление → Значение                                             | $GP \rightarrow GP Value 1$  |   |
| Описание                     | Displays the value that will be us                                    | ed as general purpose value. |   |
| Дополнительная               | Доступ для чтения                                                     | Оператор                     |   |
| информация                   | Доступ для записи                                                     | -                            |   |
|                              |                                                                       |                              |   |
| GP Value 2                   |                                                                       |                              |   |
| Навигация                    | 📾 🖴 Управление → Значение                                             | $GP \rightarrow GP$ Value 2  |   |
| Описание                     | Displays the value that will be used as general purpose value.        |                              |   |
| Дополнительная               | Доступ для чтения                                                     | Оператор                     |   |
| информация                   | Доступ для записи                                                     | -                            |   |
|                              |                                                                       |                              |   |
| GP Value 3                   |                                                                       |                              |   |
| Навигация                    | 🗐 🗏 Управление → Значение                                             | $GP \rightarrow GP$ Value 3  |   |
| Описание                     | Displays the value that will be used as general purpose value.        |                              |   |

| Дополнительная<br>информация | Доступ для чтения | Оператор |
|------------------------------|-------------------|----------|
|                              | Доступ для записи | -        |

| GP Value 4     |                                                                |                             |  |
|----------------|----------------------------------------------------------------|-----------------------------|--|
| Навигация      | 🗐 🖴 Управление → Значение (                                    | $GP \rightarrow GP Value 4$ |  |
| Описание       | Displays the value that will be used as general purpose value. |                             |  |
| Дополнительная | Доступ для чтения                                              | Оператор                    |  |
| информация     | Доступ для записи                                              | -                           |  |

# 15.3 Меню "Настройка"

Навигация

🖾 Настройка

| Обозначение прибора          |                                                                                        |                          | ß |
|------------------------------|----------------------------------------------------------------------------------------|--------------------------|---|
| Навигация                    | 🗟 🖾 Настройка → Обозначени                                                             | e                        |   |
| Описание                     | Введите название точки измерения в целях быстрой идентификации прибора на<br>площадке. |                          |   |
| Ввод данных<br>пользователем | Строка символов, состоящая из цифр, букв и специальных символов (#32)                  |                          |   |
| Заводские настройки          | NRF8x                                                                                  |                          |   |
| Дополнительная               | Доступ для чтения                                                                      | Оператор                 |   |
| информация                   | Доступ для записи                                                                      | Техническое обслуживание |   |

| Единицы измерения | по умолчанию                                                                                                    |                                                                      |  |
|-------------------|----------------------------------------------------------------------------------------------------|----------------------------------------------------------------------|--|
| Навигация         | В Настройка → Ед.изл                                                                                                    | и.по умолч.                                                          |  |
| Описание          | Определяет единицы изм                                                                                                    | Определяет единицы измерения для расстояния, давления и температуры. |  |
| Выбор             | <ul> <li>mm, bar, °С</li> <li>m, bar, °С</li> <li>mm, PSI, °С</li> <li>ft, PSI, °F</li> <li>ft-in-16, PSI, °F</li> <li>ft-in-8, PSI, °F</li> <li>Значение вручную</li> </ul> |                                                                      |  |
| Дополнительная    | Доступ для чтения                                                                                                    | Оператор                                                             |  |
| информация        | Доступ для записи                                                                                                    | Техническое обслуживание                                             |  |

Следующие единицы измерения можно выбрать, если вариант опция **Значение** вручную выбран в следующих параметрах. В любом другом случае это параметры доступны только для чтения и используются для указания соответствующей единицы измерения:

- Единицы измерения расстояния (→ 
   <sup>(⇒)</sup> 229)
- Единица давления (→ 🖺 230)
- Единицы измерения температуры (> 🗎 230)

| Реф.высота резервуара        |                                                                                                    | 6                        |
|------------------------------|----------------------------------------------------------------------------------------------------|--------------------------|
| Навигация                    | 🗟 😑 Настройка → Реф.выс.рез                                                                         | ерв.                     |
| Описание                     | Определяет дистанцию от реф.точки погружения до нул.позиции (дно резервура или обозначенное место). |                          |
| Ввод данных<br>пользователем | 0 до 10000,00 мм                                                                                    |                          |
| Заводские настройки          | В зависимости от исполнения п                                                                       | рибора                   |
| Дополнительная               | Доступ для чтения                                                                                   | Оператор                 |
| информация                   | Доступ для записи                                                                                   | Техническое обслуживание |

| Уровень в резервуаре         |                                                                                                    |          |
|------------------------------|----------------------------------------------------------------------------------------------------|----------|
| Навигация                    | 🗐 🛛 Настройка → Уров. резере                                                                       | уара     |
| Описание                     | Показывает расстояние от нулевой позиции (дно резервуара или табличка) до<br>поверхности продукта. |          |
| Дополнительная<br>информация | Доступ для чтения                                                                                  | Оператор |
|                              | Доступ для записи                                                                                  | -        |

| Источник уровня              |                                                                                                    |                          | A |
|------------------------------|----------------------------------------------------------------------------------------------------|--------------------------|---|
| Навигация                    | 🗑 🖴 Настройка → Источник у                                                                                                    | ровня                    |   |
| Описание                     | Определяет источник значения                                                                                                    | а уровня.                |   |
| Выбор                        | <ul> <li>Нет входящего значения</li> <li>НАRТ устр. 1 15 уровень</li> <li>Уровень SR</li> <li>Уровень *</li> <li>Позиция поплавка *</li> <li>АІО В1-3 значение *</li> <li>АІО С1-3 значение *</li> <li>АІР В4-8 значение *</li> <li>АІР С4-8 значение *</li> </ul> |                          |   |
| Заводские настройки          | Зависит от исполнения прибор                                                                                                    | a                        |   |
| Дополнительная<br>информация | Доступ для чтения                                                                                                    | Оператор                 |   |
| ипформация                   | Доступ для записи                                                                                                    | Техническое обслуживание |   |

<sup>\*</sup> Видимость зависит от опций заказа или настроек прибора

A

# Источник температуры жидкости

| Навигация      | 🗐 🔲 Настройка → Ист.темп. жидк.                                                                                                    |                             |  |
|----------------|----------------------------------------------------------------------------------------------------|-----------------------------|--|
| Описание       | Определяет источник значения температуры жидкости.                                                                                                    |                             |  |
| Выбор          | <ul> <li>Ручное значение</li> <li>НАRТ устр. 1 15 температура</li> <li>АІО В1-З значение</li> <li>АІО С1-З значение</li> <li>АІР В4-8 значение</li> <li>АІР С4-8 значение</li> </ul> |                             |  |
| Дополнительная | Доступ для чтения                                                                                                    | Оператор                    |  |
| информация     |                                                                                                    | Toxinglogica of growing the |  |

| полнительная | Доступ для чтения | Оператор                 |
|--------------|-------------------|--------------------------|
| формация     | Доступ для записи | Техническое обслуживание |
|              |                   |                          |

# 15.3.1 Подменю "Расширенная настройка"

Навигация 🛛 🗐 🖾 Настройка → Расшир настройка

| Статус блокировки |                                                                                |                           |  |
|-------------------|--------------------------------------------------------------------------------|---------------------------|--|
| Навигация         | 🖗 🖴 Настройка → Расшир наст                                                    | тройка → Статус блокир-ки |  |
| Описание          | Отображает защиту от записи с наивысшим приоритетом, активную в данный момент. |                           |  |
| Дополнительная    | Доступ для чтения                                                              | Оператор                  |  |
| информация        | Доступ для записи                                                              | -                         |  |

| Инструментарий стату         | са доступа                                                       |                                                                      |    |  |
|------------------------------|------------------------------------------------------------------|----------------------------------------------------------------------|----|--|
| Навигация                    | 😑 Настройка → Расш                                               | ир настройка → Инстр стат до                                         | СТ |  |
| Описание                     | Показать код доступа к                                           | Показать код доступа к параметрам с помощью рабочего инструментария. |    |  |
| Дополнительная<br>информация | Доступ для чтения                                                | Оператор                                                             |    |  |
|                              | Доступ для записи                                                | -                                                                    |    |  |
| Ввести кол лоступа           |                                                                  |                                                                      |    |  |
|                              |                                                                  |                                                                      |    |  |
| Навигация                    | 🗟 🖴 Настройка → Расшир настройка → Ввод код доступа              |                                                                      |    |  |
| Описание                     | Введите код доступа для деактивации защиты от записи параметров. |                                                                      |    |  |

Дополнительная Доступ для чтения информация

| Доступ для чтения | Оператор |
|-------------------|----------|
| Доступ для записи | Оператор |

|                                                       | Подменю "Вход/Выход"      |                         |                                                                |  |  |
|-------------------------------------------------------|---------------------------|-------------------------|----------------------------------------------------------------|--|--|
|                                                       | Навигация                 | 88                      | Настройка → Расшир настройка → Вход/Выход                      |  |  |
|                                                       |                           |                         |                                                                |  |  |
|                                                       | Подменю "HART устройства" |                         |                                                                |  |  |
|                                                       | Навигация                 | 8 8                     | Настройка → Расшир настройка → Вход/Выход → HART<br>устройства |  |  |
|                                                       |                           |                         |                                                                |  |  |
| Количество устройств                                  |                           |                         |                                                                |  |  |
| Навигация                                             | авигация                  |                         |                                                                |  |  |
| писание Показывает количество устройств на шине HART. |                           | устройств на шине HART. |                                                                |  |  |
| Дополнительная                                        | Доступ для чтения         |                         | Оператор                                                       |  |  |
| информация                                            | Доступ для записи         |                         | -                                                              |  |  |

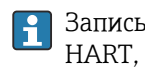

Запись подменю **HART Device(s)** делается для каждого ведомого устройства HART, обнаруженного в контуре HART.

 В Настройка <br/>  $\rightarrow$  Расшир настройка <br/>  $\rightarrow$  Вход/Выход  $\rightarrow$  HART Навигация устройства  $\rightarrow$  HART Device(s)

| Название прибора |                                    |                                                     |                                                      |  |  |
|------------------|------------------------------------|-----------------------------------------------------|------------------------------------------------------|--|--|
| Навигация        | 9 2                                | Настройка → Расшир наст<br>Device(s) → Название при | гройка → Вход/Выход → HART устройства → HART<br>бора |  |  |
| Описание         | Показать название преобразователя. |                                                     |                                                      |  |  |
| Дополнительная   | Досту                              | /п для чтения                                       | Оператор                                             |  |  |
| информация       | Досту                              | /п для записи                                       | -                                                    |  |  |

| Адрес опроса                                      |                                                                                                  |          |  |
|---------------------------------------------------|--------------------------------------------------------------------------------------------------|----------|--|
| Навигация                                         | В Настройка → Расшир настройка → Вход/Выход → HART устройства → HART<br>Device(s) → Адрес опроса |          |  |
| Описание Показывает адрес опроса преобразователя. |                                                                                                  |          |  |
| Дополнительная                                    | Доступ для чтения                                                                                | Оператор |  |
| информация                                        | Доступ для записи                                                                                | -        |  |

| Обозначение прибора                                                                                  |       |                                             |          |  |
|----------------------------------------------------------------------------------------------------|-------|---------------------------------------------|----------|--|
| Навигация<br>В В Настройка → Расшир настройка → Вход/Выход → HART устройс<br>Device(s) → Обозначение |       | ройка → Вход/Выход → HART устройства → HART |          |  |
| Описание Показывает обозначение устройства преобразователя.                                          |       | іства преобразователя.                      |          |  |
| Дополнительная                                                                                       | Досту | п для чтения                                | Оператор |  |
| информация                                                                                           | Досту | п для записи                                | -        |  |

| Режим работы     |                                                                                                    |                          | A |
|------------------|----------------------------------------------------------------------------------------------------|--------------------------|---|
| <b>Навигация</b> |                                                                                                    |                          |   |
| Требование       | Гребование Недоступно, если устройством HART является прибор Prothermo NMT.                                                              |                          |   |
| Описание         | Выбор режима работы только PV или PV,SV,TV,QV. Определяет, какие значения<br>опрашиваются с подключенных устройств HART.                 |                          |   |
| Выбор            | <ul> <li>Только PV</li> <li>PV,SV,TV &amp; QV</li> <li>Параметр опция <b>Уровен</b></li> <li>Измеряемый уровень <sup>5)</sup></li> </ul> | <b>HB</b> <sup>5)</sup>  |   |
| Дополнительная   | Доступ для чтения                                                                                                    | Оператор                 |   |
| информация       | Доступ для записи                                                                                                    | Техническое обслуживание | - |

#### Статус коммуникации

| Навигация              | В Настройка → Расшир настройка → Вход/Выход → НАRТ устройства → НАRT<br>Device(s) → Статус коммун. |                              |          |
|------------------------|----------------------------------------------------------------------------------------------------|------------------------------|----------|
| Описание               | Показывает рабочее состояние преобразователя.                                                      |                              |          |
| Интерфейс пользователя | ■ Нор<br>■ Уст]                                                                                    | ом.работа<br>ройство оффлайн |          |
| Дополнительная         | Досту                                                                                              | п для чтения                 | Оператор |
| информация             | Досту                                                                                              | п для записи                 | -        |

| #blank# ( HART PV – обозначение зависит от прибора) |  |
|-----------------------------------------------------|--|
|-----------------------------------------------------|--|

 Навигация
 Image: Bactpoйкa → Pacшир настройка → Bxog/Bыxog → HART устройства → HART Device(s) → #blank#

 Описание
 Shows the first HART variable (PV).

 Дополнительная информация
 Доступ для чтения
 Оператор

 Доступ для записи

<sup>5)</sup> Отображается только в том случае, если подключенным устройством является прибор Micropilot.

| #blank# (HART SV – обозначение зависит от прибора) |                                                                                               |               |          |
|----------------------------------------------------|-----------------------------------------------------------------------------------------------|---------------|----------|
| Навигация                                          | 🗐 🔲 Настройка → Расшир настройка → Вход/Выход → HART устройства → HART<br>Device(s) → #blank# |               |          |
| Требование                                         | Для устройств HART, отличных от NMT: <b>Режим работы (→ 🗎 128) = PV,SV,TV &amp; QV</b>        |               |          |
| Описание                                           | Shows the second HART variable (SV).                                                          |               |          |
| Дополнительная                                     | Дост                                                                                          | уп для чтения | Оператор |
| ипформация                                         | Дост                                                                                          | уп для записи | -        |

| #blank# (HART TV – обозначение зависит от прибора) |                                                                                               |              |          |
|----------------------------------------------------|-----------------------------------------------------------------------------------------------|--------------|----------|
| Навигация                                          | Image: Bactpoйka → Pacшир настройка → Bxog/Bыxog → HART устройства → HART Device(s) → #blank# |              |          |
| Требование                                         | Для устройств HART, отличных от NMT: <b>Режим работы (→ 🗎 128) = PV,SV,TV &amp; QV</b>        |              |          |
| Описание                                           | Shows the third HART variable (TV).                                                           |              |          |
| Дополнительная                                     | Досту                                                                                         | п для чтения | Оператор |
| информация                                         | Досту                                                                                         | п для записи | -        |

| #blank# (HART QV – обозначение зависит от прибора)                                                                                                    |                                      |                                                                 |  |  |
|----------------------------------------------------------------------------------------------------|--------------------------------------|-----------------------------------------------------------------|--|--|
| Навигация<br>В В Настройка → Расшир настройка → Вход/Выход → HART устройства → HART истройства → HART устройства → HART устройства → HART |                                      |                                                                 |  |  |
| <b>Требование</b> Для устройств HART, отличн                                                                                                    |                                      | ичных от NMT: <b>Режим работы (→ 🗎 128) = PV,SV,TV &amp; QV</b> |  |  |
| Описание                                                                                                    | Shows the fourth HART variable (QV). |                                                                 |  |  |
| Дополнительная                                                                                                    | Доступ для чтения                    | Оператор                                                        |  |  |
| информация                                                                                                    | Доступ для записи                    | -                                                               |  |  |

| Выход - давление |                                                                                                    |    |
|------------------|----------------------------------------------------------------------------------------------------|----|
| Навигация        | Image: Bactpoйka → Pacшир настройка → Bxod/Bыxod → HART устройства → HAR<br>Device(s) → Выход - давление                  | Т  |
| Требование       | Недоступно для Micropilot S FMR5xx и Prothermo 53x. (В этих случаях измеренні<br>переменные присваиваются автоматически). | ые |

| Описание                                              | Определяет, какая переменная HART является давлением.                                                                                                    |                          |  |
|-------------------------------------------------------|----------------------------------------------------------------------------------------------------|--------------------------|--|
| Выбор                                                 | <ul> <li>Нет значения</li> <li>Первичная переменная (PV)</li> <li>Вторичная переменная (SV)</li> <li>Третичное значение измерения (TV)</li> <li>Четвертая переменная (QV)</li> </ul> |                          |  |
| Дополнительная                                        | Доступ для чтения                                                                                                    | Оператор                 |  |
| информация                                            | Доступ для записи                                                                                                    | Техническое обслуживание |  |
| Выход - плотность                                     |                                                                                                    | <u>ଚ</u>                 |  |
| Навигация                                             |                                                                                                    |                          |  |
| Требование                                            | Недоступно для Micropilot S FMR5xx и Prothermo 53x. (В этих случаях измеренные<br>переменные присваиваются автоматически).                                                           |                          |  |
| Описание                                              | Определяет, какая переменная HART - плотность.                                                                                                    |                          |  |
| Выбор                                                 | <ul> <li>Нет значения</li> <li>Первичная переменная (PV)</li> <li>Вторичная переменная (SV)</li> <li>Третичное значение измерения (TV)</li> <li>Четвертая переменная (QV)</li> </ul> |                          |  |
| Дополнительная                                        | Доступ для чтения                                                                                                    | Оператор                 |  |
| информация Доступ для записи Техническое обслуживание |                                                                                                    |                          |  |

| Выход - температура |                                                                                                    |                                                                                                    |                          | £ |
|---------------------|----------------------------------------------------------------------------------------------------|----------------------------------------------------------------------------------------------------|--------------------------|---|
| Навигация           | 02                                                                                                    | Image: Bactpoйka → Pacшир настройка → Bxod/Bыxod → HART устройства → HART Device(s) → Bыxod - темп.                        |                          |   |
| Требование          | Недос<br>перем                                                                                                    | Недоступно для Micropilot S FMR5xx и Prothermo 53x. (В этих случаях измеренные<br>переменные присваиваются автоматически). |                          |   |
| Описание            | Опред                                                                                                    | Определяет, какая переменная HART - температура.                                                                           |                          |   |
| Выбор               | <ul> <li>Нет значения</li> <li>Первичная переменная (PV)</li> <li>Вторичная переменная (SV)</li> <li>Третичное значение измерения (TV)</li> <li>Четвертая переменная (QV)</li> </ul> |                                                                                                    |                          |   |
| Дополнительная      | Достуг                                                                                                    | п для чтения                                                                                                    | Оператор                 |   |
| информация          | Досту                                                                                                    | п для записи                                                                                                    | Техническое обслуживание |   |

| Выход - темп.пара |                                                                                                    | <u></u>                                                                                                    |  |
|-------------------|----------------------------------------------------------------------------------------------------|----------------------------------------------------------------------------------------------------|--|
| Навигация         | В Настройка → Расшир нас<br>Device(s) → Выход -темп.                                                                                                    | тройка → Вход/Выход → HART устройства → HART<br>пара                                                                       |  |
| Требование        | Недоступно для Micropilot S FN<br>переменные присваиваются ае                                                                                                    | Недоступно для Micropilot S FMR5xx и Prothermo 53x. (В этих случаях измеренные<br>переменные присваиваются автоматически). |  |
| Описание          | Определяет, какая переменная                                                                                                    | Определяет, какая переменная HART - температура пара.                                                                      |  |
| Выбор             | <ul> <li>Нет значения</li> <li>Первичная переменная (PV)</li> <li>Вторичная переменная (SV)</li> <li>Третичное значение измерения (TV)</li> <li>Четвертая переменная (QV)</li> </ul> |                                                                                                    |  |
| Дополнительная    | Доступ для чтения                                                                                                    | Оператор                                                                                                    |  |
| информация        | Доступ для записи                                                                                                    | Техническое обслуживание                                                                                                   |  |

| Выход - уровень |                                                                                                    |                                                                                                    | æ |
|-----------------|----------------------------------------------------------------------------------------------------|----------------------------------------------------------------------------------------------------|---|
| Навигация       | I Haстройка → Расшир на<br>Device(s) → Выход - уро                                                                                                    | стройка → Вход/Выход → HART устройства → HART<br>зень                                                                      |   |
| Требование      | Недоступно для Micropilot S F.<br>переменные присваиваются а                                                                                                    | Недоступно для Micropilot S FMR5xx и Prothermo 53x. (В этих случаях измеренные<br>переменные присваиваются автоматически). |   |
| Описание        | Определяет, какая переменна                                                                                                    | Определяет, какая переменная HART - уровень.                                                                               |   |
| Выбор           | <ul> <li>Нет значения</li> <li>Первичная переменная (PV)</li> <li>Вторичная переменная (SV)</li> <li>Третичное значение измерения (TV)</li> <li>Четвертая переменная (QV)</li> </ul> |                                                                                                    |   |
| Дополнительная  | Доступ для чтения                                                                                                    | Оператор                                                                                                    |   |
| информация      | Доступ для записи                                                                                                    | Техническое обслуживание                                                                                                   |   |

Выбор

Мастер "Удалить устройство"

|                    | Доступ для чтения                                                                                                    | Техническое обслуживание                                                           |
|--------------------|----------------------------------------------------------------------------------------------------|------------------------------------------------------------------------------------|
|                    | <b>1</b> Это подменю отоб                                                                                                    | ражается, только если <b>Количество устройств (→ 🖺 126)</b> ≥ 1.                   |
|                    | Навигация 🛛 🗟 🖻                                                                                                    | I Настройка → Расшир настройка → Вход/Выход → HART<br>устройства → Удалить устр-во |
| Удалить устройство |                                                                                                    | ۵                                                                                  |
| Навигация          | 🗟 🛛 Настройка → Рас<br>устр-во → Удали                                                                                                    | сшир настройка → Вход/Выход → HART устройства → Удалить<br>ть устр-во              |
| Описание           | С этой функцией вы мо                                                                                                    | жете удалить оффлайн устройство из списка устройств.                               |
| Выбор              | <ul> <li>HART устройство 1</li> <li>HART устройство 2</li> <li>HART устройство 3</li> <li>HART устройство 4</li> <li>HART устройство 5</li> <li>HART устройство 6</li> <li>HART устройство 7</li> <li>HART устройство 7</li> <li>HART устройство 8</li> <li>HART устройство 9</li> <li>HART устройство 10</li> <li>HART устройство 11</li> <li>HART устройство 12</li> <li>HART устройство 13</li> <li>HART устройство 14</li> </ul> | * * * * * *                                                                        |

# Дополнительная информация

| ſ | Доступ для чтения | Оператор                 |
|---|-------------------|--------------------------|
|   | Доступ для записи | Техническое обслуживание |

• нет

Видимость зависит от опций заказа или настроек прибора

Подменю "Analog IP"

Предусмотрено подменю Analog IP для каждого блока аналогового ввода/ вывода на приборе. Это подменю согласуется с контактами 4-8 этого модуля (аналоговый вход). Эти контакты чаще всего используются для подключения термометра сопротивления (RTD). В отношении контактов 1-3 (аналоговый вход или выход) см. → 
138.

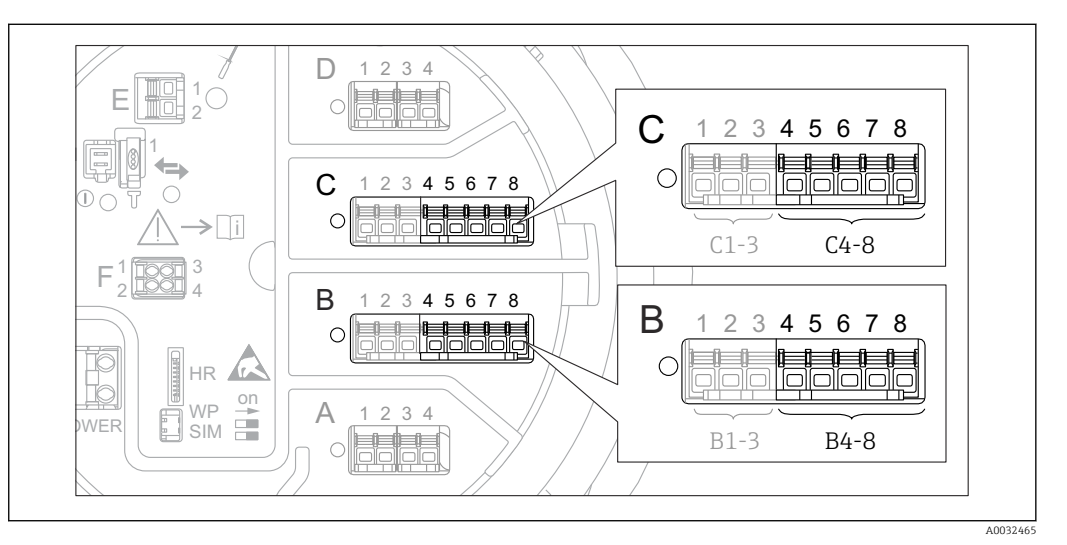

🖻 47 Контакты для подменю "Analog IP" (В4-8 или С4-8, соответственно)

Навигация 🛛 🗐 🗐 Настройка → Расшир настройка → Вход/Выход → Analog IP

| Режим работы   |                                                                                      | ľ                                                                                      | ð |
|----------------|--------------------------------------------------------------------------------------|----------------------------------------------------------------------------------------|---|
| Навигация      | 🗐 😑 Настройка → Расш                                                                 | ир настройка → Вход/Выход → Analog IP → Режим работы                                   |   |
| Описание       | Определяет режим рабо                                                                | Определяет режим работы аналогового выхода.                                            |   |
| Выбор          | <ul><li>Деактив.</li><li>RTD вход.температуры</li><li>Электропитание датчи</li></ul> | <ul><li>Деактив.</li><li>RTD вход.температуры</li><li>Электропитание датчика</li></ul> |   |
| Дополнительная | Доступ для чтения                                                                    | Оператор                                                                               |   |
| информация     | Доступ для записи                                                                    | Техническое обслуживание                                                               |   |

| Тип RTD    |                                                                                                    | æ |
|------------|----------------------------------------------------------------------------------------------------|---|
| Навигация  | Вастройка<br>$\rightarrow$ Расшир настройка<br>$\rightarrow$ Вход/Выход<br>$\rightarrow$ Analog IP $\rightarrow$ Тип RTD |   |
| Требование | Режим работы (→ 🗎 133) = RTD вход.температуры                                                                            |   |
| Описание   | Определяет тип подключенного RTD.                                                                                        |   |

| Выбор          | <ul> <li>Cu50 (w=1.428, GOST)</li> <li>Cu53 (w=1.426, GOST)</li> <li>Cu90; 0°C (w=1.4274, GOST)</li> <li>Cu100; 25°C (w=1.4274, GOST)</li> <li>Cu100; 0°C(w=1.4274, GOST)</li> <li>Pt46 (w=1.391, GOST)</li> <li>Pt50 (w=1.391, GOST)</li> <li>Pt100(385) (a=0.00385, IEC7)</li> <li>Pt100(391) (a=0.00385, IEC7)</li> <li>Pt500(385) (a=0.00385, IEC7)</li> <li>Pt500(385) (a=0.00385, IEC7)</li> <li>Pt100(385) (a=0.00385, IEC7)</li> <li>Pt100(385) (a=0.00385, IEC7)</li> </ul> | ")<br>51)<br>dian)<br>.604)<br>51)<br>751) |  |  |
|----------------|----------------------------------------------------------------------------------------------------|--------------------------------------------|--|--|
|                | <ul> <li>Pt500(385) (a=0.00385, IEC751)</li> <li>Pt1000(385) (a=0.00385, IEC751)</li> </ul>                                                                                                    |                                            |  |  |
|                | <ul> <li>Ni100(617) (a=0.00617, DIN43760)</li> <li>Ni120(672) (a=0.00672, DIN43760)</li> </ul>                                                                                                    |                                            |  |  |
|                | <ul> <li>Ni1000(617) (a=0.00617, DIN</li> </ul>                                                                                                    | I43760)                                    |  |  |
| Дополнительная | Доступ для чтения                                                                                                    | Оператор                                   |  |  |
| информация     |                                                                                                    |                                            |  |  |

| Тип подключения RTD |                                                                                                    | æ |
|---------------------|----------------------------------------------------------------------------------------------------|---|
| Навигация           | 🗐 🖴 Настройка → Расшир настройка → Вход/Выход → Analog IP → Тип подкл. RT                                   | D |
| Требование          | Режим работы (→ 🗎 133) = RTD вход.температуры                                                               |   |
| Описание            | Определяет тип подключения RTD.                                                                             |   |
| Выбор               | <ul> <li>Четырехпроводное подключение сенсора RTD</li> <li>Двухпроводное подключение сенсора RTD</li> </ul> |   |

Техническое обслуживание

• Трехпроводное подключение сенсора RTD

Доступ для записи

| Дополнительная<br>информация | Доступ для чтения | Оператор                 |
|------------------------------|-------------------|--------------------------|
|                              | Доступ для записи | Техническое обслуживание |

| Значение процесса |                                                                   |                                                 |
|-------------------|-------------------------------------------------------------------|-------------------------------------------------|
| Навигация         | 🗟 🖴 Настройка → Расшир наст                                       | гройка → Вход/Выход → Analog IP → Знач.процесса |
| Требование        | Режим работы (→ 🗎 133) ≠ Деактив.                                 |                                                 |
| Описание          | Показывает измеренное значение, полученное через аналоговый вход. |                                                 |
| Дополнительная    | Доступ для чтения                                                 | Оператор                                        |
| информация        | Доступ для записи                                                 | -                                               |

| Переменная процесса |                                                                                                 | æ                                                |
|---------------------|-------------------------------------------------------------------------------------------------|--------------------------------------------------|
| Навигация           | 🗑 😑 Настройка → Расшир наст                                                                     | гройка → Вход/Выход → Analog IP → Перем.процесса |
| Требование          | Режим работы (→ 🗎 133) ≠ RTD вход.температуры                                                   |                                                  |
| Описание            | Определяет тип измеренного значения.                                                            |                                                  |
| Выбор               | <ul><li>Уровень линеаризованый</li><li>Температура</li><li>Давление</li><li>Плотность</li></ul> |                                                  |
| Дополнительная      | Доступ для чтения                                                                               | Оператор                                         |
| информация          | Доступ для записи                                                                               | Техническое обслуживание                         |

| 0 % значение                 |                                                |                                               | Ê |
|------------------------------|------------------------------------------------|-----------------------------------------------|---|
| Навигация                    | 📾 🖴 Настройка → Расшир наст                    | ройка → Вход/Выход → Analog IP → 0 % значение |   |
| Требование                   | Режим работы (→ 🗎 133) = 420мА вход            |                                               |   |
| Описание                     | Определяет значение, соответствующее току 4мА. |                                               |   |
| Ввод данных<br>пользователем | Число с плавающей запятой со знаком            |                                               |   |
| Дополнительная               | Доступ для чтения                              | Оператор                                      |   |
| информация                   | Доступ для записи                              | Техническое обслуживание                      |   |

| 100 % значение               |                                                 | ٨                                               |
|------------------------------|-------------------------------------------------|-------------------------------------------------|
|                              |                                                 |                                                 |
| Навигация                    | 🗐 🖴 Настройка → Расшир наст                     | ройка → Вход/Выход → Analog IP → 100 % значение |
| Требование                   | Режим работы (→ 🗎 133) = 420мА вход             |                                                 |
| Описание                     | Определяет значение, соответствующее току 20мА. |                                                 |
| Ввод данных<br>пользователем | Число с плавающей запятой со знаком             |                                                 |
| Дополнительная               | Доступ для чтения                               | Оператор                                        |
| информация                   | Доступ для записи                               | Техническое обслуживание                        |

| Вход.значение  |                                                        |                                                 |
|----------------|--------------------------------------------------------|-------------------------------------------------|
| Навигация      | 🗟 🔲 Настройка → Расшир наст                            | гройка → Вход/Выход → Analog IP → Вход.значение |
| Требование     | Режим работы (→ 🗎 133) ≠ Деактив.                      |                                                 |
| Описание       | Показывает значение, полученное через аналоговый вход. |                                                 |
| Дополнительная | Доступ для чтения                                      | Оператор                                        |
| информация     | Доступ для записи                                      | -                                               |

| Мин.темп.зонда               |                                                                        | <br>                                                                                                    |  |
|------------------------------|------------------------------------------------------------------------|----------------------------------------------------------------------------------------------------|--|
| Навигация                    | Image: Вастройка → Расш                                                | ир настройка → Вход/Выход → Analog IP → Мин.темп.зонда                                                                                            |  |
| Требование                   | Режим работы (🔶 🗎 13                                                   | Режим работы (→ 🗎 133) = RTD вход.температуры                                                                                                    |  |
| Описание                     | Минимально допустима:<br>Если температура опуска<br>'недействительно'. | Минимально допустимая температура подключенного зонда.<br>Если температура опускается ниже этого значения, статус W&M будет<br>'недействительно'. |  |
| Ввод данных<br>пользователем | −213 до 927 °C                                                         |                                                                                                    |  |
| Дополнительная               | Доступ для чтения                                                      | Оператор                                                                                                    |  |
| информация                   | Доступ для записи                                                      | Техническое обслуживание                                                                                                    |  |

| Максимальная температура зонда   |                                                                                                    | Â                                                  |
|----------------------------------|----------------------------------------------------------------------------------------------------|----------------------------------------------------|
| Навигация                        | 🗐 🔲 Настройка → Расшир наст                                                                                                    | гройка → Вход/Выход → Analog IP → Макс.темп. зонда |
| Требование                       | Режим работы (→ 🗎 133) = RTD вход.температуры                                                                                                    |                                                    |
| Описание                         | Максимально допустимая температура подключенного зонда.<br>Если температура поднимается выше этого значения, статус W&M будет<br>'недействительно'. |                                                    |
| Ввод данных<br>пользователем     | –213 до 927 °С                                                                                                    |                                                    |
| Дополнительная Доступ для чтения |                                                                                                    | Оператор                                           |
| информация                       | Доступ для записи                                                                                                    | Техническое обслуживание                           |

| Позиция зонда                |                                                                                                    | Â                                                                                                    |  |
|------------------------------|----------------------------------------------------------------------------------------------------|----------------------------------------------------------------------------------------------------|--|
| Навигация                    | 🗐 😑 Настройка → Расш                                                                                   | ир настройка → Вход/Выход → Analog IP → Позиция зонда                                                                                                    |  |
| Требование                   | Режим работы (→ 🗎 13                                                                                   | Режим работы (→ 🗎 133) = RTD вход.температуры                                                                                                    |  |
| Описание                     | Позиция температурного<br>завод.табличка). Этот па<br>ли температурный зонд<br>температуры будет 'неде | Позиция температурного зонда, измер. от нулевой позиции (дно резервуара или<br>завод.табличка). Этот параметр, вместе с измеряемым уровнем, определяет, покрыт<br>ли температурный зонд продуктом. Если зонд не помещен в продукт,статус значения<br>температуры будет 'недействителен'. |  |
| Ввод данных<br>пользователем | -5000 до 30000 мм                                                                                      |                                                                                                    |  |
| Дополнительная               | Доступ для чтения                                                                                      | Оператор                                                                                                    |  |
| информация                   | Доступ для записи                                                                                      | Техническое обслуживание                                                                                                    |  |

| Коэф.затухания |  |
|----------------|--|
|                |  |

| Навигация                    | 🗟 😑 Настройка → Расшир наст       | ройка → Вход/Выход → Analog IP → Коэф.затухания |
|------------------------------|-----------------------------------|-------------------------------------------------|
| Требование                   | Режим работы (→ 🗎 133) ≠ Деактив. |                                                 |
| Описание                     | Определяет постоянную затухая     | ния (в секундах).                               |
| Ввод данных<br>пользователем | 0 до 999,9 с                      |                                                 |
| Дополнительная               | Доступ для чтения                 | Оператор                                        |
| информация                   | Доступ для записи                 | Техническое обслуживание                        |

| Ток измер.цепи               |                                                                            |          |
|------------------------------|----------------------------------------------------------------------------|----------|
|                              |                                                                            |          |
| Навигация                    | 🗐 🖴 Настройка → Расшир настройка → Вход/Выход → Analog IP → Ток измер.цепи |          |
| <b>m</b> (                   |                                                                            |          |
| Требование                   | Режим работы (Э 🗎 133) = Электропитание датчика                            |          |
| Описание                     | Показывает ток в цепи питания подключенного устройства.                    |          |
|                              |                                                                            |          |
| Дополнительная<br>информация | Доступ для чтения                                                          | Оператор |
|                              | Доступ для записи                                                          | -        |

### Подменю "Analog I/O"

Предусмотрено подменю Analog I/O для каждого блока аналогового ввода/ вывода на приборе. Это подменю согласуется с контактами 1-3 этого модуля (аналоговый вход или выход). В отношении контактов 4-8 (всегда аналоговый вход) см. → 133.

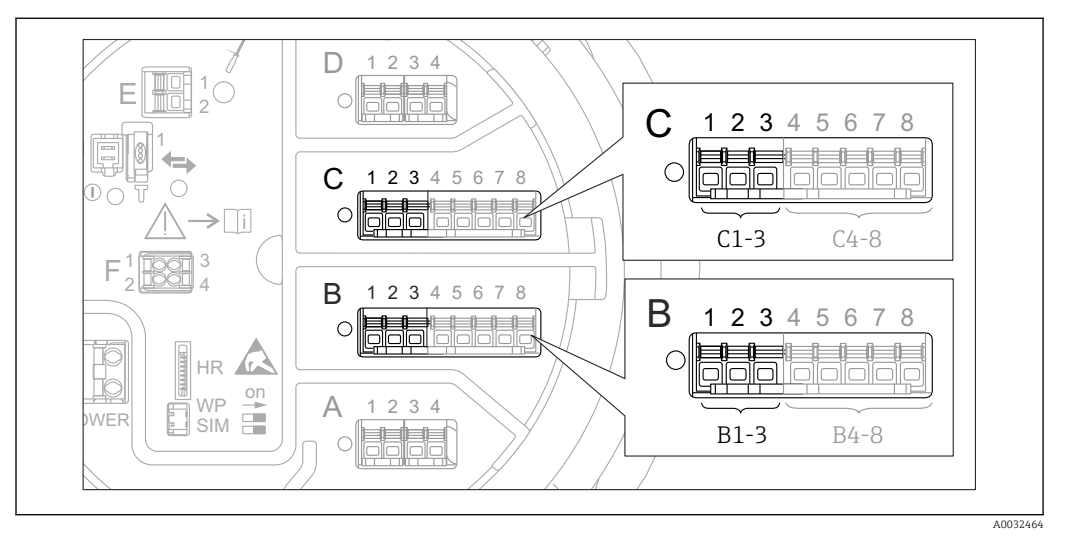

🖻 48 Контакты для подменю "Analog I/O" (В1-3 или С1-3, соответственно)

Навигация

Настройка  $\rightarrow$  Расшир настройка  $\rightarrow$  Вход/Выход  $\rightarrow$  Analog I/O

| Режим работы   |                                                                                                    |                                                        |  |
|----------------|----------------------------------------------------------------------------------------------------|--------------------------------------------------------|--|
| Навигация      | Image: В Image: В Image: | шир настройка → Вход/Выход → Analog I/O → Режим работы |  |
| Описание       | Определяет режим рабо                                                                                                    | Определяет режим работы аналогового в/в модуля.        |  |
| Выбор          | <ul> <li>Деактив.</li> <li>420мА вход</li> <li>НАКТ мастер+420м/</li> <li>Главный модуль НАК</li> <li>420мА выход</li> <li>НАКТ подч.устр-во+4</li> </ul>                                                                                                    | А вход<br>Т<br>20мА выход                              |  |
| Дополнительная | Доступ для чтения                                                                                                    | Оператор                                               |  |
| информация     | Доступ для записи                                                                                                    | Техническое обслуживание                               |  |

#### Значение опций

| Режим работы (→ 🗎 138) | Направление сигнала                           | Тип сигнала                                        |
|------------------------|-----------------------------------------------|----------------------------------------------------|
| Деактив.               | -                                             | -                                                  |
| 420мА вход             | Вход с 1 внешнего устройства                  | Аналоговый (420 мА)                                |
| НАRТ мастер+420мА вход | Вход с 1 внешнего устройства                  | <ul><li>Аналоговый (420 мА)</li><li>НАКТ</li></ul> |
| Главный модуль HART    | Вход с нескольких (до 6) внешних<br>устройств | HART                                               |

| Режим работы (→ 🗎 138)           | Направление сигнала       | Тип сигнала                                        |
|----------------------------------|---------------------------|----------------------------------------------------|
| 420мА выход                      | Вывод на вышестоящий блок | Аналоговый (420 мА)                                |
| НАКТ подч.устр-во+420мА<br>выход | Вывод на вышестоящий блок | <ul><li>Аналоговый (420 мА)</li><li>НАКТ</li></ul> |

В зависимости от того, какие клеммы задействованы, модуль аналогового ввода/ вывода используется в пассивном или активном режиме.

| Режим                                        | Клеммы модуля ввода/вывода |   |                 |
|----------------------------------------------|----------------------------|---|-----------------|
|                                              | 1                          | 2 | 3               |
| Пассивный<br>(питание от внешнего источника) | -                          | + | не используется |
| Активен<br>(питание подается самим прибором) | не используется            | - | +               |

В активном режиме должны выполняться следующие условия:

- Максимально допустимое потребление тока подключенными приборами HART составляет 24 мА
- (по 4 мА на каждый прибор, если подключено 6 приборов).
- Выходное напряжение блока Ex-d: от 17,0 B@4 мА до 10,5 B@22 мА
- Выходное напряжение блока Ex-ia: от 18,5 B@4 мА до 12,5 B@22 мА

| Диапазон тока  |                                                                                                    | Â                                                            |  |
|----------------|----------------------------------------------------------------------------------------------------|--------------------------------------------------------------|--|
| Навигация      | 🗟 🖴 Настройка → Расшир наст                                                                                                    | ройка → Вход/Выход → Analog I/O → Диапазон тока              |  |
| Требование     | Параметр <b>Режим работы</b> (→<br>В <b>НАКТ</b>                                                                                                    | 138) ≠ опция <b>Деактив.</b> или опция <b>Главный модуль</b> |  |
| Описание       | Определяет диапазон тока для і                                                                                                    | передачи измеренного значения.                               |  |
| Выбор          | <ul> <li>420 mA NAMUR (3.820.5 mA)</li> <li>420 mA US (3.920.8 mA)</li> <li>420 mA (4 20.5 mA)</li> <li>Фиксированное значение тока<sup>*</sup></li> </ul> |                                                              |  |
| Дополнительная | Доступ для чтения                                                                                                    | Оператор                                                     |  |
| информация     | Доступ для записи                                                                                                    | Техническое обслуживание                                     |  |

<sup>\*</sup> Видимость зависит от опций заказа или настроек прибора

| Значение | опций |
|----------|-------|
|----------|-------|

| Параметр                       | Диапазон тока<br>для переменной<br>процесса                                                            | Минимально<br>е<br>значение | Уровень<br>аварийного<br>сигнала<br>низкого<br>уровня | Уровень<br>аварийного<br>сигнала<br>высокого<br>уровня | Максимальн<br>ое<br>значение |
|--------------------------------|----------------------------------------------------------------------------------------------------|-----------------------------|-------------------------------------------------------|--------------------------------------------------------|------------------------------|
| 420 mA (4 20.5 mA)             | 4 до 20,5 мА                                                                                           | 3,5 мА                      | < 3,6 мА                                              | > 21,95 мА                                             | 22,6 мА                      |
| 420 mA NAMUR<br>(3.820.5 mA)   | 3,8 до 20,5 мА                                                                                         | 3,5 мА                      | < 3,6 мА                                              | > 21,95 мА                                             | 22,6 мА                      |
| 420 mA US<br>(3.920.8 mA)      | 3,9 до 20,8 мА                                                                                         | 3,5 мА                      | < 3,6 мА                                              | > 21,95 мА                                             | 22,0 мА                      |
| Фиксированное<br>значение тока | Постоянный ток с величиной, заданной в параметре параметр <b>Фиксированное</b> значение тока (→ 🗎 140) |                             |                                                       |                                                        |                              |

При появлении ошибки выходной сигнал принимает значение, установленное в параметре параметр **Режим отказа** (→ 🗎 141).

#### Фиксированное значение тока

| Навигация                    | В Настройка → Расшир настройка → Вход/Выход → Analog I/O → Зафиксир. ток |                          |  |
|------------------------------|--------------------------------------------------------------------------|--------------------------|--|
| Требование                   | Диапазон тока ( 🗕 🗎 139) = Фиксированное значение тока                   |                          |  |
| Описание                     | Определяет фикс.выходной ток.                                            |                          |  |
| Ввод данных<br>пользователем | 4 до 22,5 мА                                                             |                          |  |
| Дополнительная               | Доступ для чтения                                                        | Оператор                 |  |
| информация                   | Доступ для записи                                                        | Техническое обслуживание |  |

| Источник аналог.входа | 8                                                                                                    |
|-----------------------|----------------------------------------------------------------------------------------------------|
| Навигация             | 🗐 🔲 Настройка → Расшир настройка → Вход/Выход → Analog I/O → Ист.аналог.входа                                                                                                   |
| Требование            | <ul> <li>Режим работы (→          138) =420мА выход или НАКТ подч.устр-во+420мА выход     <li>Диапазон тока (→          139) ≠ Фиксированное значение тока     </li> </li></ul> |
| Описание              | Определяет переменную процесса, передаваемую через аналог.в/в.                                                                                                    |

| Выбор | ■ нет                                     |  |
|-------|-------------------------------------------|--|
|       | <ul> <li>Уровень в резервуаре</li> </ul>  |  |
|       | <ul> <li>Уровень резервуара %</li> </ul>  |  |
|       | <ul> <li>Пустота в резервуаре</li> </ul>  |  |
|       | <ul> <li>Пустота в резервуаре%</li> </ul> |  |

- Пустота в резервуарея
   Измеряемый уровень
- Дистанция

Â

- Позиция поплавка
- Уровень воды
- Верхний межфазный уровень
- Нижний межфазный уровень
- Нижний уровень
- Реф.высота резервуара
- Температура жидкости
- Температура пара
- Температура воздуха
- Замер.значение плотности
- Средняя плотность профиля<sup>6)</sup>
- Верхняя плотность
- Средняя плотность
- Нижняя плотность
- Р1 (нижнее)
- Р2 (середина)
- РЗ (верх)
- GP 1 ... 4 значение
- АІО В1-3 значение<sup>6)</sup>
- АІО В1-3 значение мА<sup>6)</sup>
- AIO C1-3 значение<sup>6)</sup>
- АІО С1-3 значение мА<sup>6)</sup>
- AIP B4-8 значение<sup>6)</sup>
- AIP C4-8 значение<sup>6)</sup>
- Температура элемента 1 ... 24<sup>6)</sup>
- HART устройство 1...15 PV<sup>6)</sup>
- НАКТ устройство 1 ... 15 PV мА<sup>6)</sup>
- НАКТ устройство 1 ... 15 PV %<sup>6)</sup>
- НАКТ устройство 1 ... 15 SV <sup>6)</sup>
- НАКТ устройство 1 ... 15 ТV<sup>6)</sup>
- НАКТ устройство 1 ... 15 QV<sup>6)</sup>
- Дополнительная информация
   Доступ для чтения
   Оператор

   Доступ для записи
   Техническое обслуживание

| Режим отказа   |                                        | ه                                                             |  |  |
|----------------|----------------------------------------|---------------------------------------------------------------|--|--|
| Uapyrouva      |                                        | (n Harmoitten ) Bray (Britten ) Appled I/O ) Deviter official |  |  |
| павигация      | ™ пастроика → Расши                    | ір настройка – бход/ быход – Апаюд 1/0 – Режим отказа         |  |  |
| Требование     | Режим работы (→ 🗎 13                   | 3) =420мА выход или HART подч.устр-во+420мА выход             |  |  |
| Описание       | Определяет поведение вы                | ихода в случае ошибки.                                        |  |  |
| Выбор          | ■ Мин.                                 |                                                               |  |  |
|                | <ul> <li>Makc.</li> </ul>              |                                                               |  |  |
|                | <ul> <li>Последнее значение</li> </ul> |                                                               |  |  |
|                | • Текущее значение                     |                                                               |  |  |
|                | <ul> <li>Заданное значение</li> </ul>  |                                                               |  |  |
|                |                                        |                                                               |  |  |
| Дополнительная | Доступ для чтения                      | Оператор                                                      |  |  |
| информация     | Доступ для записи                      | Техническое обслуживание                                      |  |  |

<sup>6)</sup> Видимость зависит от опций заказа или настроек прибора

| Значение ошибки              |             |                                               |                                             | æ |
|------------------------------|-------------|-----------------------------------------------|---------------------------------------------|---|
| Навигация                    |             | тройка → Расшир нас:<br>ю́ки                  | гройка → Вход/Выход → Analog I/O → Значение |   |
| Требование                   | Режим от    | Режим отказа ( Ə 🗎 141) = Заданное значение   |                                             |   |
| Описание                     | Определяе   | Определяет выходное значение в случае ошибки. |                                             |   |
| Ввод данных<br>пользователем | 3,4 до 22,6 | 3,4 до 22,6 мА                                |                                             |   |
| Дополнительная               | Доступ для  | чтения                                        | Оператор                                    |   |
| информация                   | Доступ для  | записи                                        | Техническое обслуживание                    |   |

| Вход.значение  |                                                                                                    |                                                  |  |
|----------------|----------------------------------------------------------------------------------------------------|--------------------------------------------------|--|
| Навигация      | 🗑 🖴 Настройка → Расшир наст                                                                                                    | гройка → Вход/Выход → Analog I/O → Вход.значение |  |
| Требование     | <ul> <li>Режим работы (→ 🖹 138) =420мА выход или НАКТ подч.устр-во+420мА выход</li> <li>Диапазон тока (→ 🖺 139) ≠ Фиксированное значение тока</li> </ul> |                                                  |  |
| Описание       | Показывает входное значение аналогового I/O модуля.                                                                                                    |                                                  |  |
| Дополнительная | Доступ для чтения                                                                                                    | Оператор                                         |  |
| информация     | Доступ для записи                                                                                                    | -                                                |  |

| 0 % значение                 |                                                                                                    |                                                 | æ        |
|------------------------------|----------------------------------------------------------------------------------------------------|-------------------------------------------------|----------|
| Навигация                    | 🗟 😑 Настройка → Расшир наст                                                                                                    | тройка → Вход/Выход → Analog I/O → 0 % значение | <u>1</u> |
| Требование                   | <ul> <li>Режим работы (→ 🖹 138) =420мА выход или НАВТ подч.устр-во+420мА выход</li> <li>Диапазон тока (→ 🖺 139) ≠ Фиксированное значение тока</li> </ul> |                                                 |          |
| Описание                     | Значение, соответствующее выходному току 0% (4мА).                                                                                                    |                                                 |          |
| Ввод данных<br>пользователем | Число с плавающей запятой со знаком                                                                                                    |                                                 |          |
| Дополнительная               | Доступ для чтения                                                                                                    | Оператор                                        |          |

Техническое обслуживание

Доступ для записи

информация

| 100 % значение               |                                                                          |                                                                                                    |  |  |
|------------------------------|--------------------------------------------------------------------------|----------------------------------------------------------------------------------------------------|--|--|
| Навигация                    | Image: Bactpoйka → Pacu                                                  | ир настройка → Вход/Выход → Analog I/O → 100 % значение                                                                                                    |  |  |
| Требование                   | <ul> <li>Режим работы (→<br/>выход</li> <li>Диапазон тока (→ </li> </ul> | <ul> <li>Режим работы (→  ☐ 138) =420мА выход или НАКТ подч.устр-во+420мА выход</li> <li>Диапазон тока (→  ☐ 139) ≠ Фиксированное значение тока</li> </ul> |  |  |
| Описание                     | Значение, соответствую:                                                  | щее выходному току 100% (20мА).                                                                                                    |  |  |
| Ввод данных<br>пользователем | Число с плавающей запя                                                   | Число с плавающей запятой со знаком                                                                                                    |  |  |
| Дополнительная               | Доступ для чтения                                                        | Оператор                                                                                                    |  |  |
| информация                   | Доступ для записи                                                        | Техническое обслуживание                                                                                                    |  |  |

| Входное значение %           |                                                                                                    |                                                   |
|------------------------------|----------------------------------------------------------------------------------------------------|---------------------------------------------------|
| Навигация                    | 📾 🖴 Настройка → Расшир нас<br>%                                                                                                    | тройка → Вход/Выход → Analog I/O → Вход. значение |
| Требование                   | <ul> <li>Режим работы (→ 🖹 138) =420мА выход или НАКТ подч.устр-во+420мА выход</li> <li>Диапазон тока (→ 🖺 139) ≠ Фиксированное значение тока</li> </ul> |                                                   |
| Описание                     | Показывает выходное значение в процентах от полного диапазона 420мА.                                                                                     |                                                   |
| Дополнительная<br>информация | Доступ для чтения                                                                                                    | Оператор                                          |
|                              | Доступ для записи                                                                                                    | -                                                 |

| Выходное значение            |       |                                                                              |                                              |
|------------------------------|-------|------------------------------------------------------------------------------|----------------------------------------------|
| Навигация                    | 0 -   | Вастройка → Расшир настройка → Вход/Выход → Analog I/O → Выходн.<br>значение |                                              |
| Требование                   | Режи  | им работы (→ 🗎 138) =4                                                       | 20мА выход или HART подч.устр-во+420мА выход |
| Описание                     | Пока  | зывает выходное значение                                                     | е в мА.                                      |
| Дополнительная<br>информация | Досту | л для чтения                                                                 | Оператор                                     |
|                              | Досту | л для записи                                                                 | -                                            |

| Переменная процесса          |                                                                                                    | â                                                 |
|------------------------------|----------------------------------------------------------------------------------------------------|---------------------------------------------------|
| Навигация                    | 🗐 😑 Настройка → Расшир нас                                                                           | тройка → Вход/Выход → Analog I/O → Перем.процесса |
| Требование                   | Режим работы (→ 🗎 138) =4.                                                                           | 20мА вход или HART мастер+420мА вход              |
| Описание                     | Определяет тип измеряемой переменной.                                                                |                                                   |
| Выбор                        | <ul> <li>Уровень линеаризованый</li> <li>Температура</li> <li>Давление</li> <li>Плотность</li> </ul> |                                                   |
| Дополнительная<br>информация | Доступ для чтения                                                                                    | Оператор                                          |
|                              | Доступ для записи                                                                                    | Техническое обслуживание                          |

| Аналоговый вход 0% значение  |                                                    |                                                   |
|------------------------------|----------------------------------------------------|---------------------------------------------------|
| Навигация                    | 🗐 🔲 Настройка → Расшир наст                        | гройка → Вход/Выход → Analog I/O → AB 0% значение |
| Требование                   | Режим работы (→ 🗎 138) =4                          | 20мА вход или HART мастер+420мА вход              |
| Описание                     | Значение, соответствующее входному току 0% (4 мА). |                                                   |
| Ввод данных<br>пользователем | Число с плавающей запятой со знаком                |                                                   |
| Дополнительная<br>информация | Доступ для чтения                                  | Оператор                                          |
|                              | Доступ для записи                                  | Техническое обслуживание                          |

| Аналог.вход 100% знач        | ение                                                                        |                                                                | Â |
|------------------------------|-----------------------------------------------------------------------------|----------------------------------------------------------------|---|
| Навигация                    | В Настройка → Расшир настройка → Вход/Выход → Analog I/O → AB 100% значение |                                                                |   |
| Требование                   | Режим работы (→ 🗎 13                                                        | Режим работы ( Ə 🗎 138) =420мА вход или НАRT мастер+420мА вход |   |
| Описание                     | Значение, соответствуюш                                                     | Значение, соответствующее входному току 100% (20 мА).          |   |
| Ввод данных<br>пользователем | Число с плавающей запятой со знаком                                         |                                                                |   |
| Дополнительная<br>информация | Доступ для чтения                                                           | Оператор                                                       |   |
|                              | Доступ для записи                                                           | Техническое обслуживание                                       |   |

### Endress+Hauser
| Тип события ошибки |                                                                                                    | 6                                                       |  |
|--------------------|----------------------------------------------------------------------------------------------------|---------------------------------------------------------|--|
| Навигация          | 🗐 🛛 Настройка → Расш                                                                                                    | ир настройка → Вход/Выход → Analog I/O → Тип соб.ошибки |  |
| Требование         | Режим работы (→ 🗎 138) ≠Деактив. или Главный модуль НАRT                                                                                   |                                                         |  |
| Описание           | Определяет тип сообщения о событии (тревога/предупреждение) в случае ошибки<br>или вых.сигнала вне диапазона в аналог.модуле ввода/вывода. |                                                         |  |
| Выбор              | <ul><li>нет</li><li>Предупреждение</li><li>Тревога</li></ul>                                                                               |                                                         |  |
| Дополнительная     | Доступ для чтения                                                                                                    | Оператор                                                |  |
| информация         | Доступ для записи                                                                                                    | Техническое обслуживание                                |  |
| Значение процесса  |                                                                                                    |                                                         |  |
| Навигация          | 圆 🛛 Настройка → Расш                                                                                                    | ир настройка → Вход/Выход → Analog I/O → Знач.процесса  |  |

| Требование     | Режим работы (→ 🗎 138) =420мА вход или НАRT мастер+420мА вход             |          |  |
|----------------|---------------------------------------------------------------------------|----------|--|
| Описание       | Показывает вход.значение масштаб. под пользовательские единицы измерения. |          |  |
| Дополнительная | Доступ для чтения                                                         | Оператор |  |
| информация     | Доступ для записи                                                         | -        |  |

| Входящее значение в мА |                                                               |                         |                                                    |
|------------------------|---------------------------------------------------------------|-------------------------|----------------------------------------------------|
|                        |                                                               |                         |                                                    |
| Навигация              | 8 8                                                           | Настройка → Расшир наст | гройка → Вход/Выход → Analog I/O → Вход.знач. в мА |
| Требование             | Режим работы (→ 🗎 138) =420мА вход или НАRT мастер+420мА вход |                         |                                                    |
| Описание               | Показывает значение входного сигнала в мА.                    |                         |                                                    |
| Дополнительная         | Досту                                                         | п для чтения            | Оператор                                           |
| информация             | Досту                                                         | п для записи            | -                                                  |

| Вход.значение в процента | x                                                                        |
|--------------------------|--------------------------------------------------------------------------|
| Навигация                | Вастройка → Расшир настройка → Вход/Выход → Analog I/O → Вход.значение % |
| Требование               | Режим работы (→ 🖹 138) =420мА вход или НАRT мастер+420мА вход            |

Описание

Показывает вход.значение в процентах от полного диапазона тока 4...20мА.

| Дополнительная | Доступ для чтения | Оператор |
|----------------|-------------------|----------|
| информация     | Доступ для записи | -        |

| Коэф.затухания               |                                                          | Â                                                 |  |
|------------------------------|----------------------------------------------------------|---------------------------------------------------|--|
| Навигация                    | 🗟 🔲 Настройка → Расшир наст                              | гройка → Вход/Выход → Analog I/O → Коэф.затухания |  |
| Требование                   | Режим работы (→ 🗎 138) ≠Деактив. или Главный модуль HART |                                                   |  |
| Описание                     | Определяет постоянную затухания (в секундах).            |                                                   |  |
| Ввод данных<br>пользователем | 0 до 999,9 с                                             |                                                   |  |
| Дополнительная               | Доступ для чтения                                        | Оператор                                          |  |
| информация                   | Доступ для записи                                        | Техническое обслуживание                          |  |

| Использ.для SIL/WHG |                                                                                                    |                                   |                                             | â |
|---------------------|----------------------------------------------------------------------------------------------------|-----------------------------------|---------------------------------------------|---|
| Навигация           | 9 2                                                                                                    | Настройка → Расшир нас<br>SIL/WHG | стройка → Вход/Выход → Analog I/O → Исп.для |   |
| Требование          | <ul> <li>Режим работы (→          138) =420мА выход или НАКТ подч.устр-во+420мА выход     </li> <li>Прибор имеет сертификат SIL.</li> </ul> |                                   |                                             |   |
| Описание            | Определяет, находится ли дискр.модуль в/в в режиме SIL/WHG.                                                                                 |                                   |                                             |   |
| Выбор               | ■ Акт<br>■ Деа                                                                                                    | гивирован.<br>актив.              |                                             |   |
| Дополнительная      | Досту                                                                                                    | л для чтения                      | Оператор                                    |   |
| информация          | Досту                                                                                                    | /п для записи                     | Техническое обслуживание                    |   |
|                     |                                                                                                    |                                   |                                             |   |

## Ожид.цепь SIL/WHG

| Навигация  | 🗟 🔲 Настройка → Расшир настройка → Вход/Выход → Analog I/O → Цепь SIL/WHG                                                                      |
|------------|----------------------------------------------------------------------------------------------------|
| Требование | <ul> <li>Режим работы (→          138) =420мА выход или НАКТ подч.устр-во+420мА<br/>выход     <li>Прибор имеет сертификат SIL.</li> </li></ul> |

## Дополнительная информация Доступ для чтения Оператор Доступ для записи

Подменю "Цифровой Хх-х"

- В меню управления каждому цифровому входу или выходу назначается соответствующее гнездо клеммного блока и две клеммы в этом гнезде. Например, обозначение A1-2 соответствует клеммам 1 и 2 гнезда A. То же относится к гнездам B, C и D, если в них находятся модули цифрового ввода/вывода.
  - В настоящем документе запись Хх-х обозначает любое из этих подменю.
     Структура всех этих подменю остается неизменной.

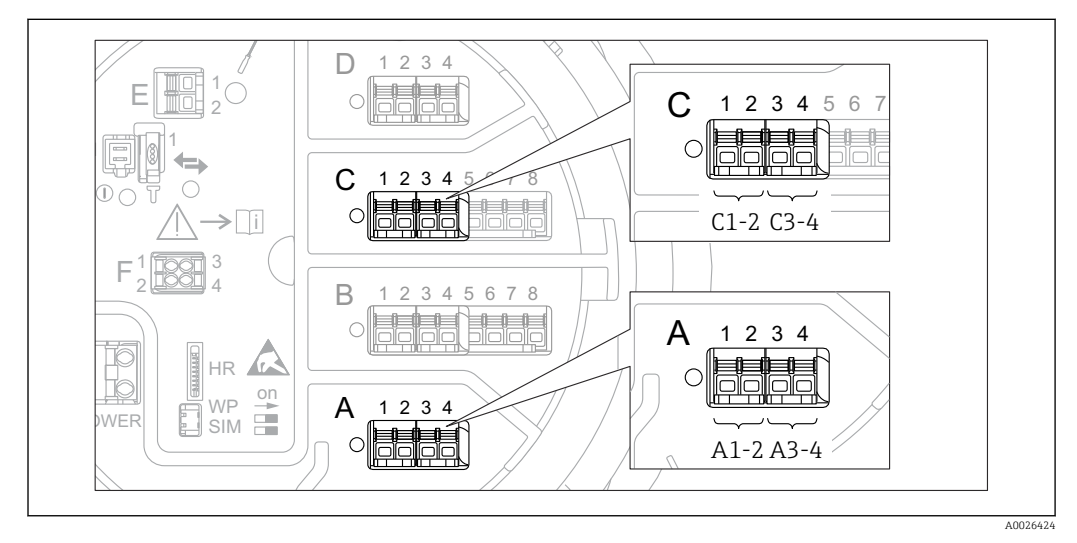

🗟 49 Обозначение цифровых входов и выходов (примеры)

| Режим работы |                                                                                 |  |
|--------------|---------------------------------------------------------------------------------|--|
| Навигация    | Image: Bactpoйka → Pacшир настройка → Вход/Выход → Цифровой Хх-х → Режим работы |  |
| Описание     | Определяет режим работы дискретного I/O модуля.                                 |  |
| Выбор        | <ul><li>Деактив.</li><li>Выход пассивный</li></ul>                              |  |

- Вход пассивный
- Ввод активен

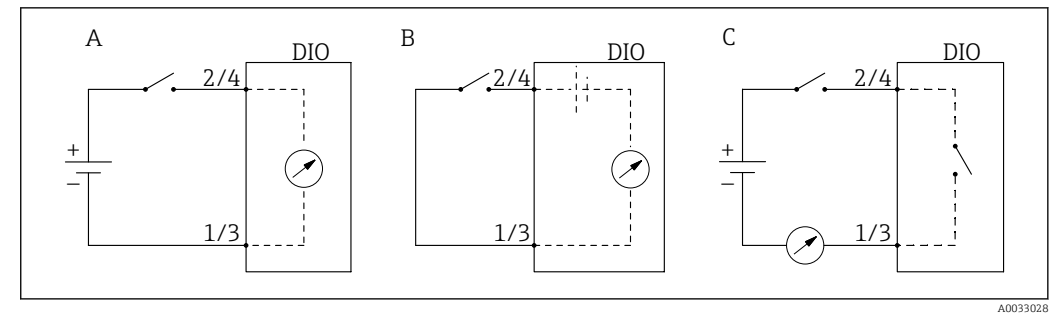

- 🖻 50 🛛 Режимы работы модуля цифрового ввода/вывода
- А Вход пассивный
- В Ввод активен
- С Выход пассивный

| Источн.цифр.входа            | 8                                                                                                    |
|------------------------------|----------------------------------------------------------------------------------------------------|
| Навигация                    | Вастройка → Расшир настройка → Вход/Выход → Цифровой Хх-х → Цифр.вход                                                                                                    |
| Требование                   | Режим работы (→ 🗎 148) = Выход пассивный                                                                                                    |
| Описание                     | Определяет, какое состояние устройства указывается на цифровом выходе.                                                                                                    |
| Выбор                        | <ul> <li>нет</li> <li>Сигнал. х любая</li> <li>Сигнал. х Выс.</li> <li>Сигнал. х ВысВыс</li> <li>Сигнал. х Выс или ВысВыс</li> <li>Сигнал х Ниж.</li> <li>Сигнал х НижНиж</li> <li>Сигнал. х Ниж или НижНиж</li> <li>Цифровой Хх-х</li> <li>Primary Modbus x</li> <li>Secondary Modbus x</li> </ul>                                                                                                    |
| Дополнительная<br>информация | <ul> <li>Значение опций</li> <li>Сигнал. х любая, Сигнал. х Выс., Сигнал. х ВысВыс, Сигнал. х Выс или ВысВыс, Сигнализация х Ниж., Сигнал х НижНиж, Сигнал. х Ниж или НижНиж<br/>Цифровой выходной сигнал указывает, активен ли выбранный аварийный сигнал.<br/>Сами аварийные сигналы определяются в подменю Сигнализация 1 до 4.</li> <li>Цифровой Хх-х<sup>7)</sup><br/>Цифровой сигнал, поступающий на цифровой вход Хх-х, передается на цифровой выход.</li> <li>Modbus A1-4 дискретный х<br/>Моdbus B1-4 Дискретный х<br/>Моdbus C1-4 Дискретный х<br/>Цифровое значение, записанное ведущим устройством Modbus в параметр<br/>параметр Modbus discrete x<sup>8)</sup>, передается на цифровой выход. Подробные<br/>сведения см. в сопроводительной документации (SD02066G).</li> </ul> |

<sup>7)</sup> Доступен только в том случае, если «Режим работы (→ 🗎 148)» = «Вход пассивный» или «Ввод активен» для соответствующего модуля цифрового ввода/вывода.

<sup>8)</sup>  $\exists \text{ксперт} \rightarrow \text{Связь} \rightarrow \text{Modbus } Xx \cdot x \rightarrow \text{Modbus discrete } x$ 

| Вход.значение  |                                                                              |          |  |
|----------------|------------------------------------------------------------------------------|----------|--|
| Навигация      | Вастройка → Расшир настройка → Вход/Выход → Цифровой Хх-х<br>→ Вход.значение |          |  |
| Требование     | Режим работы ( 🔶 🗎 148) =опция "Вход пассивный" или опция "Ввод активен"     |          |  |
| Описание       | Показывает вход.значение.                                                    |          |  |
| Дополнительная | Доступ для чтения                                                            | Оператор |  |
| информация     | Доступ для записи                                                            | -        |  |

| Тип контакта |                                                                          | Â |
|--------------|--------------------------------------------------------------------------|---|
| Навигация    | Вастройка → Расшир настройка → Вход/Выход → Цифровой Хх-х → Тип контакта |   |
| Требование   | Режим работы (→ 🗎 148) ≠ Деактив.                                        |   |
| Описание     | Определяет порядок переключения входа или выхода.                        |   |
| Выбор        | <ul><li>Нормально открытый</li><li>Нормально закрытый</li></ul>          |   |

| Симуляция выхода |                                                                                                    | Â                                                     |
|------------------|----------------------------------------------------------------------------------------------------|-------------------------------------------------------|
| Навигация        | 🗐 😑 Настройка → Расши<br>выхода                                                                                                | ир настройка → Вход/Выход → Цифровой Хх-х → Симуляция |
| Требование       | Режим работы (→ 🗎 14                                                                                                    | 8) = Выход пассивный                                  |
| Описание         | Установка конкретного м                                                                                                    | оделируемого значения.                                |
| Выбор            | <ul> <li>Деактивировать</li> <li>Симуляция активна</li> <li>Симуляция неактивна</li> <li>Ошибка 1</li> <li>Ошибка 2</li> </ul> |                                                       |
| Дополнительная   | Доступ для чтения                                                                                                    | Оператор                                              |
| информация       | Доступ для записи                                                                                                    | Техническое обслуживание                              |

Цифровой выход состоит из двух реле, подключенных последовательно:

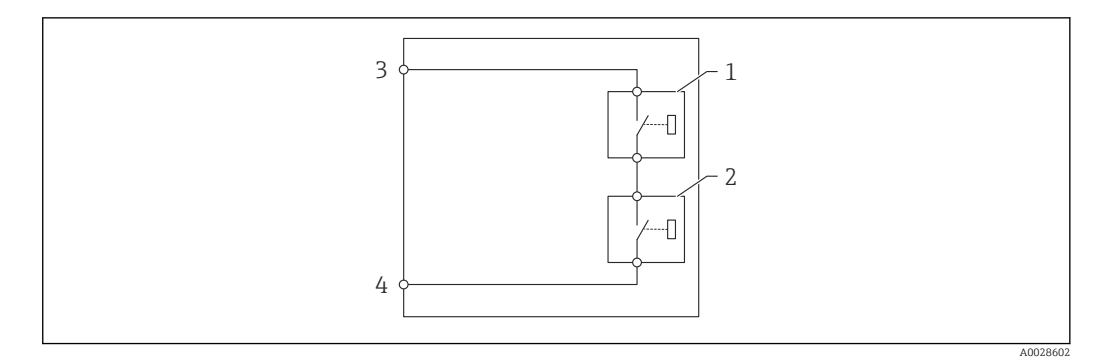

🗷 51 Два реле цифрового выхода

1/2 Реле

3/4 Клеммы цифрового выхода

Состояние переключения этих реле определяется параметром параметр **Симуляция выхода** следующим образом:

| Симуляция выхода    | Состояние реле 1 | Состояние реле 2 | Ожидаемый результат на<br>клеммах модуля ввода/<br>вывода |
|---------------------|------------------|------------------|-----------------------------------------------------------|
| Симуляция активна   | Замкнут          | Замкнут          | Замкнут                                                   |
| Симуляция неактивна | Разомкнут        | Разомкнут        | Разомкнут                                                 |
| Ошибка 1            | Замкнут          | Разомкнут        | Разомкнут                                                 |
| Ошибка 2            | Разомкнут        | Замкнут          | Разомкнут                                                 |

Для проверки правильности срабатывания переключения обоих реле можно воспользоваться опциями**Ошибка 1** и **Ошибка 2**.

| Выходное значение            |                                                                              |     |
|------------------------------|------------------------------------------------------------------------------|-----|
| Навигация                    | В Настройка → Расшир настройка → Вход/Выход → Цифровой Хх-х → Выхо, значение | дН. |
| Требование                   | Режим работы ( → 🗎 148) = Выход пассивный                                    |     |
| Описание                     | Показывает значение цифрового входа.                                         |     |
| Дополнительная<br>информация | Доступ для чтения Оператор                                                   | ]   |
|                              | Доступ для записи -                                                          |     |

| Readback value |      |                                                                               |
|----------------|------|-------------------------------------------------------------------------------|
| Навигация      | 8 -  | Настройка → Расшир настройка → Вход/Выход → Цифровой Xx-x → Readback<br>value |
| Требование     | Режи | м работы ( -> 🗎 148) = Выход пассивный                                        |

## Описание

Показывает повтор значения с выхода.

| Дополнительная<br>информация | Доступ для чтения | Оператор |
|------------------------------|-------------------|----------|
|                              | Доступ для записи | -        |

| Использ.для SIL/WHG |                                                                                    |                                               | £ |
|---------------------|------------------------------------------------------------------------------------|-----------------------------------------------|---|
| Навигация           | ©⊟ Настройка → Расшир нас<br>SIL/WHG                                               | гройка → Вход/Выход → Цифровой Хх-х → Исп.для |   |
| Требование          | <ul> <li>Режим работы (→  В 148) =</li> <li>Прибор имеет сертификат SIL</li> </ul> | Выход пассивный                               |   |
| Описание            | Определяет, находится ли диск                                                      | р.модуль в/в в режиме SIL/WHG.                |   |
| Выбор               | <ul><li>Активирован.</li><li>Деактив.</li></ul>                                    |                                               |   |
| Дополнительная      | Доступ для чтения                                                                  | Оператор                                      |   |
| информация          | Доступ для записи                                                                  | Техническое обслуживание                      |   |

## Подменю "Связь"

Это меню содержит подменю для каждого интерфейса цифровой связи прибора. Интерфейсы связи обозначаются нотацией **X1-4**, где символ X обозначает гнездо в клеммном отсеке, а символы «1–4» – клеммы в этом гнезде.

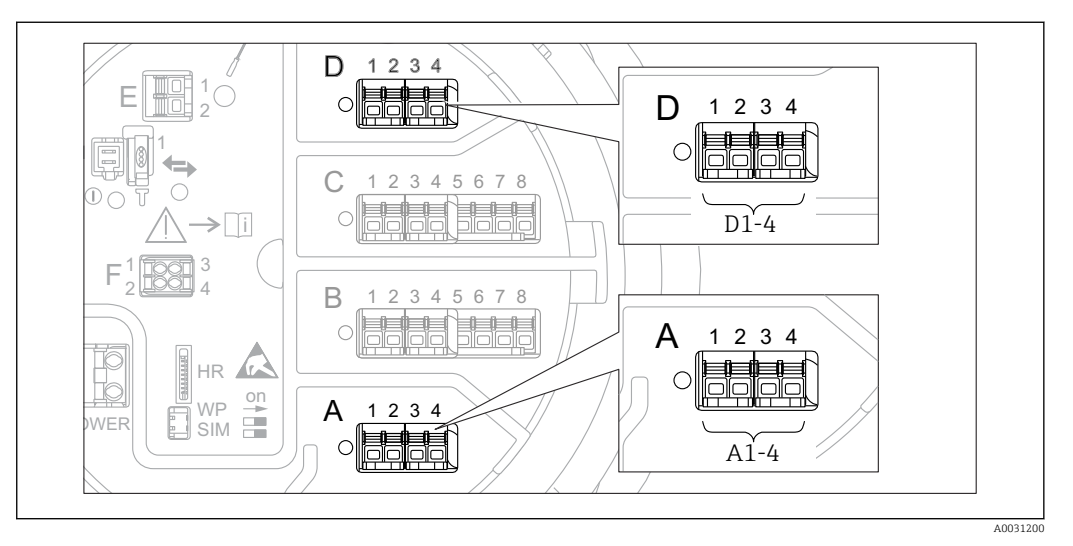

I 52 Обозначение модулей Modbus, V1 или WM550 (примеры). В зависимости от исполнения прибора эти модули могут находиться в гнезде В или С.

Навигация 🛛 🗐 🖃 Настройка → Расшир настройка → Связь

Подменю Modbus X1-4, V1 X1-4 и WM550 X1-4

Это подменю представлено только на приборах с интерфейсом связи **MODBUS** и/или **V1**, и/или **опция "WM550"**. Для каждого интерфейса связи предусмотрено одно подменю этого типа.

| Навигация | 88  | Настройка<br>$\rightarrow$ Расшир настройка<br>$\rightarrow$ Связь<br>$\rightarrow$ Modbus X1-4 |
|-----------|-----|-------------------------------------------------------------------------------------------------|
| Навигация | 8 8 | Настройка → Расшир настройка → Связь → V1 X1-4                                                  |
| Навигация | 8 8 | Настройка → Расшир настройка → Связь → WM550 X1-4                                               |

| Протокол интерф.коммуникации |                                 |                                        |                                                |  |
|------------------------------|---------------------------------|----------------------------------------|------------------------------------------------|--|
| Навигация                    | 🗑 🖴 Настройка →<br>X1-4 → Прот. | Расшир нас<br>И/Ф комм.                | гройка → Связь → Modbus X1-4 / V1 X1-4 / WM550 |  |
| Описание                     | Показывает тип про              | Показывает тип протокола коммуникации. |                                                |  |
| Дополнительная<br>информация | Доступ для чтения               |                                        | Оператор                                       |  |
|                              | Доступ для записи               |                                        | -                                              |  |

Подменю "Конфигурация"

Это подменю представлено только на приборах с интерфейсом связи **MODBUS**.

| Скорость передачи |                                                                                                    |          |                                             | Ê |
|-------------------|----------------------------------------------------------------------------------------------------|----------|---------------------------------------------|---|
| Навигация         | 🗟 😑 Настройка → Расшир настройка → Связь → Modbus X1-4 → Конфигурация<br>→ Скорость перед.                                       |          |                                             |   |
| Требование        | Протокол интерф.коммуникации (→ 🗎 153) = MODBUS                                                                                  |          |                                             |   |
| Описание          | Определяет скорость передачи данных Modbus коммуникации.                                                                         |          |                                             |   |
| Выбор             | <ul> <li>600 BAUD</li> <li>1200 BAUD</li> <li>2400 BAUD</li> <li>4800 BAUD</li> <li>9600 BAUD *</li> <li>19200 BAUD *</li> </ul> |          |                                             |   |
| Дополнительная    | Доступ для чтения                                                                                                    |          | Оператор                                    |   |
| информация        | Доступ для записи                                                                                                    |          | Техническое обслуживание                    |   |
| Четность          |                                                                                                    |          |                                             | A |
| Навигация         | 🗐 😑 Настройка → Расш<br>→ Четность                                                                                               | шир наст | гройка → Связь → Modbus X1-4 → Конфигурация |   |
| Требование        | Протокол интерф.коммуникации (→ 🗎 153) = MODBUS                                                                                  |          |                                             |   |
| Описание          | Определяет четность Modbus коммуникации.                                                                                         |          |                                             |   |
| Выбор             | <ul> <li>Нечетный</li> <li>Четный</li> <li>Нет / 1 стоповый бит</li> <li>Нет / 2 стоповых бита</li> </ul>                        |          |                                             |   |
| Дополнительная    | Доступ для чтения                                                                                                    |          | Оператор                                    |   |
| информация        | Доступ для записи                                                                                                    |          | Техническое обслуживание                    |   |

Видимость зависит от опций заказа или настроек прибора

| Modbus адрес                 |                                        | ٦                                                |
|------------------------------|----------------------------------------|--------------------------------------------------|
| Навигация                    | 📾 🖴 Настройка → Расшир наст<br>прибора | гройка → Связь → Modbus X1-4 → Конфигурация → ID |
| Требование                   | Протокол интерф.коммуника              | ции (→ 🗎 153) = MODBUS                           |
| Описание                     | Определяет Modbus адрес устро          | йства.                                           |
| Ввод данных<br>пользователем | 1 до 247                               |                                                  |
| Дополнительная               | Доступ для чтения                      | Оператор                                         |
| информация                   | Доступ для записи                      | Техническое обслуживание                         |

| Режим замены поплавка |                                                                                    | ۵                                                 |
|-----------------------|------------------------------------------------------------------------------------|---------------------------------------------------|
| Навигация             | В Настройка → Расшир наст<br>→ Реж.зам.поплавка                                    | гройка → Связь → Modbus X1-4 → Конфигурация       |
| Требование            | Протокол интерф.коммуника                                                          | ции (→ 🗎 153) = MODBUS                            |
| Описание              | Устанавливает формат, в которо                                                     | ом значение плавающей точки передается на Modbus. |
| Выбор                 | <ul> <li>Норм. 3-2-1-0</li> <li>Смена 0-1-2-3</li> <li>WW смена 1-0-3-2</li> </ul> |                                                   |
| Дополнительная        | Доступ для чтения                                                                  | Оператор                                          |
| информация            | Доступ для записи                                                                  | Техническое обслуживание                          |

| Оконечная нагруз | ка шины                                                                                                    | Ê |
|------------------|----------------------------------------------------------------------------------------------------|---|
| Навигация        | <ul> <li>В Настройка → Расшир настройка → Связь → Modbus X1-4 → Конфигурация</li> <li>→ Окон. нагр. шины</li> </ul>               |   |
| Требование       | Протокол интерф.коммуникации (→ 🖺 153) = MODBUS                                                                                   |   |
| Описание         | Активирует или деактивирует шинное окончание на устройстве. Должно быть<br>активировано только на последнем устройстве в контуре. |   |
| Выбор            | <ul><li>Выключено</li><li>Включено</li></ul>                                                                                      |   |

| Доступ для чтения | Оператор                 |
|-------------------|--------------------------|
| Доступ для записи | Техническое обслуживание |

Подменю "Конфигурация"

Это подменю представлено только на приборах с интерфейсом связи V1.

| Навигация | 82 | Настройка<br>$\rightarrow$ Расшир настройка<br>$\rightarrow$ Связь<br>$\rightarrow$ V1 X1-4 |
|-----------|----|---------------------------------------------------------------------------------------------|
|           |    | → Конфигурация                                                                              |

| Вариант прот.коммун.интерфейса            |       |                                                      |                                                |  |
|-------------------------------------------|-------|------------------------------------------------------|------------------------------------------------|--|
| Навигация                                 |       | Настройка → Расшир наст<br>протокола                 | гройка → Связь → V1 X1-4 → Конфигурация → Вар. |  |
| Описание                                  | Опре  | Определяет, какой вариант протокола V1 используется. |                                                |  |
| Интерфейс пользователя<br>● нет<br>● V1 * |       |                                                      |                                                |  |
| Дополнительная                            | Досту | уп для чтения                                        | Оператор                                       |  |
| информация                                | Дост  | уп для записи                                        | Техническое обслуживание                       |  |

| V1 адрес                     |                                               |                                                 | æ    |
|------------------------------|-----------------------------------------------|-------------------------------------------------|------|
| Навигация                    | 🖗 🖴 Настройка → Расш<br>адрес                 | ир настройка → Связь → V1 X1-4 → Конфигурация → | • V1 |
| Требование                   | Вариант прот.коммун.интерфейса (→ 🗎 157) = V1 |                                                 |      |
| Описание                     | Идентификатор устройства для V1 коммуникации. |                                                 |      |
| Ввод данных<br>пользователем | 0 до 99                                       |                                                 |      |
| Дополнительная               | Доступ для чтения                             | Оператор                                        |      |
| информация                   | Доступ для записи                             | Техническое обслуживание                        |      |
| V1 адрес                     |                                               |                                                 | Â    |
|                              |                                               |                                                 |      |
| Навигация                    | 🖗 🖴 Настройка → Расш<br>адрес                 | ир настройка → Связь → V1 X1-4 → Конфигурация → | • V1 |
| Требование                   | Вариант прот.коммун.                          | интерфейса (→ 🗎 157)                            |      |

Описание Идентификатор предыдущего устройства для V1 коммуникации.

<sup>\*</sup> Видимость зависит от опций заказа или настроек прибора

## Ввод данных пользователем

0 до 255

Дог инс

| толнительная | Доступ для чтения | Оператор                 |
|--------------|-------------------|--------------------------|
| рормация     | Доступ для записи | Техническое обслуживание |

| Маскирование уровня |                                       |                                              |  |
|---------------------|---------------------------------------|----------------------------------------------|--|
| Навигация           | В Настройка → Расшиј<br>→ Маск.уровня | о настройка → Связь → V1 X1-4 → Конфигурация |  |
| Требование          | Протокол интерф.комму                 | никации (→ 🗎 153) = V1                       |  |
| Описание            | Определяет передаваемый               | і диапазон значений уровня.                  |  |
| Выбор               | ■ +ve<br>■ +ve & -ve                  |                                              |  |
| Дополнительная      | Доступ для чтения                     | Оператор                                     |  |
| информация          | Доступ для записи                     | Техническое обслуживание                     |  |

В интерфейсе V1 уровень всегда представляется числом в диапазоне от 0 до 999 999. Это число соотносится с уровнем следующим образом:

"Маскирование уровня" = "+ve"

| Число  | Соответствующий уровень |
|--------|-------------------------|
| 0      | 0,0 мм                  |
| 999999 | 99 999,9 мм             |

"Маскирование уровня" = "+ve & -ve"

| Число   | Соответствующий уровень |
|---------|-------------------------|
| 0       | 0,0 мм                  |
| 500 000 | 50 000,0 мм             |
| 500001  | -0,1 мм                 |
| 999999  | -49999,9 мм             |

## Сопротивление линии

| Навигация  | В Настройка → Расшир настройка → Связь → V1 X1-4 → Конфигурация<br>→ Сопротивл.линии |
|------------|--------------------------------------------------------------------------------------|
| Требование | Протокол интерф.коммуникации (→ 🗎 153) = V1                                          |
| Описание   | Корректировка сопротивления линии коммуникации.                                      |

£

Ввод данных пользователем 0 до 15

Дополнительная информация

| Доступ для чтения | Оператор                 |
|-------------------|--------------------------|
| Доступ для записи | Техническое обслуживание |

Импеданс линии влияет на разность напряжения между логическим 0 логическим 1 сообщения, посылаемого прибором на шину. Для большинства областей применения подходит значение по умолчанию. Подменю "V1 селектор входа"

Это подменю представлено только на приборах с интерфейсом связи V1.

Навигация В⊟ Настройка → Расшир настройка → Связь → V1 X1-4 → V1 селект.входа

| Тревога 1 источник в | ход.сигнала                                                                                                    |                                               | Ê |
|----------------------|----------------------------------------------------------------------------------------------------|-----------------------------------------------|---|
| Навигация            | В Настройка → Расшир<br>→ Тр.1ист.вх.сигн.                                                                                                    | настройка → Связь → V1 X1-4 → V1 селект.входа |   |
| Описание             | Определяет, какое дискретное значение будет передано как тревога V1 статус 1.                                                                                                    |                                               |   |
| Выбор                | <ul> <li>нет</li> <li>Сигнал. 1-4 любая</li> <li>Сигнал. 1-4 ВысВыс</li> <li>Сигнал. 1-4 Выс или ВысВ</li> <li>Сигнал. 1-4 Выс.</li> <li>Сигнализация 1-4 Ниж.</li> <li>Сигнал. 1-4 Ниж или Ниж</li> <li>Сигнал 1-4 НижНиж</li> </ul> | ыс<br>Ниж                                     |   |
| Дополнительная       | Доступ для чтения                                                                                                    | Оператор                                      |   |
| информация           | Доступ для записи                                                                                                    | Техническое обслуживание                      |   |

| Тревога 2 источник в | ход.сигнала                                                                                                    |                                        |                   |
|----------------------|----------------------------------------------------------------------------------------------------|----------------------------------------|-------------------|
| Навигация            | 🗐 😑 Настройка → Расш<br>ист.вх.сигн                                                                                                    | ир настройка → Связь → V1 X1-4 → V1 се | лект.входа → Тр.2 |
| Описание             | Определяет, какое дискретное значение будет передаваться как V1 сигнал. 2 статус.                                                                                                    |                                        |                   |
| Выбор                | <ul> <li>нет</li> <li>Сигнал. 1-4 любая</li> <li>Сигнал. 1-4 ВысВыс</li> <li>Сигнал. 1-4 Выс или Ва</li> <li>Сигнал. 1-4 Выс.</li> <li>Сигнализация 1-4 Ния</li> <li>Сигнал. 1-4 Ниж или На</li> <li>Сигнал. 1-4 Ниж Илж</li> </ul> | ысВыс<br>к.<br>ІижНиж                  |                   |
| Дополнительная       | Доступ для чтения                                                                                                    | Оператор                               |                   |
| информация           | Доступ для записи                                                                                                    | Техническое обслуживание               |                   |

| Value percent selector |                                                                                                    | Â                                                                                              |
|------------------------|----------------------------------------------------------------------------------------------------|------------------------------------------------------------------------------------------------|
| Навигация              | ©⊟ Настройка → Рас<br>% select                                                                                                    | сшир настройка<br>$\rightarrow$ Связь<br>$\rightarrow$ V1 X1-4<br>$\rightarrow$ V1 селект.<br> |
| Описание               | Selects which value shal                                                                                                    | ll be transmitted as a 0100% value in the V1 Z0/Z1 message.                                    |
| Выбор                  | <ul> <li>нет</li> <li>Уровень резервуара</li> <li>Пустота в резервуаре</li> <li>АІО В1-З значение %</li> <li>АІО С1-З значение %</li> </ul> | 2%<br>2%<br>2 *<br>2 *                                                                         |
| Дополнительная         | Доступ для чтения                                                                                                    | Оператор                                                                                       |
| информация             | Доступ для записи                                                                                                    | Техническое обслуживание                                                                       |

Подменю "Конфигурация"

Это подменю представлено только на приборах с интерфейсом связи **опция "WM550"**.

| Навигация | 82 | Настройка → Расшир настройка → Связь → WM550 X1-4 |
|-----------|----|---------------------------------------------------|
|           |    | → Конфигурация                                    |

| Скорость передачи   |                                                                                       |                                                                  | æ |  |
|---------------------|---------------------------------------------------------------------------------------|------------------------------------------------------------------|---|--|
| Навигация           | I Настройка → Расшир н<br>→ Скорость перед.                                           | астройка → Связь → WM550 X1-4 → Конфигурация                     |   |  |
| Требование          | Протокол интерф.коммуния                                                              | ации (→ 🗎 153) = опция "WM550"                                   |   |  |
| Описание            | Определяет скорость передач                                                           | Определяет скорость передачи данных через интерфейс связи WM550. |   |  |
| Выбор               | <ul> <li>600 BAUD</li> <li>1200 BAUD</li> <li>2400 BAUD</li> <li>4800 BAUD</li> </ul> |                                                                  |   |  |
| Заводские настройки | 2400 BAUD                                                                             |                                                                  |   |  |
| Дополнительная      | Доступ для чтения                                                                     | Оператор                                                         |   |  |
| информация          | Доступ для записи                                                                     | Техническое обслуживание                                         |   |  |

<sup>\*</sup> Видимость зависит от опций заказа или настроек прибора

| WM550 address                |                                                                                            | Â |
|------------------------------|--------------------------------------------------------------------------------------------|---|
| Навигация                    | Image: Bactpoйka → Pacшир настройка → Связь → WM550 X1-4 → Конфигурация<br>→ WM550 address |   |
| Описание                     | Описывает адрес прибора в интерфейсе WM550.                                                |   |
| Ввод данных<br>пользователем | 0 до 63                                                                                    |   |

## ID программного обеспечения

| Навигация                    | В Настройка → Расшир настройка → Связь → WM550 X1-4 → Конфигурация → ID ПО                                                                                             |
|------------------------------|----------------------------------------------------------------------------------------------------|
| Требование                   | Протокол интерф.коммуникации (→ 🗎 153) = опция "WM550"                                                                                                    |
| Описание                     | Определяет содержание задачи 32 в интерфейсе WM550.<br>Подробные сведения о содержании задачи 32 в интерфейсе WM550 см. в<br>сопроводительной документации (SD02567G). |
| Ввод данных<br>пользователем | 0 до 9 999                                                                                                    |

Подменю "WM550 input selector"

Это подменю представлено только на приборах с интерфейсом связи **опция "WM550"**.

| Discrete 1 selector |                                                                                                    | Â    |
|---------------------|----------------------------------------------------------------------------------------------------|------|
| Навигация           | В Настройка → Расшир настройка → Связь → WM550 X1-4 → WM550 inp sele<br>→ Discrete 1select                                                                                                    | ct   |
| Описание            | Определяет источник входного сигнала, который передается как значение бита<br>аварийного сигнала (n) в соответствующих задачах интерфейса WM550.                                                                           |      |
| Выбор               | <ul> <li>нет</li> <li>Опция Балансовая меткаВидимость зависит от опций заказа или настроек при</li> <li>Сигнал. 14 любая</li> <li>Сигнал. 14 ВысВыс</li> <li>Сигнал. 14 Выс или ВысВыс</li> <li>Сигнал. 14 Выс.</li> </ul> | бора |

£

- Сигнализация 1...4 Ниж.
- Сигнал. 1...4 Ниж или НижНиж
- Сигнал 1...4 НижНиж
- Цифровой Хх-х

| Доступ для чтения | Оператор                 |
|-------------------|--------------------------|
| Доступ для записи | Техническое обслуживание |

| Подменю "HART вь | ыход" |                                                                                                |
|------------------|-------|------------------------------------------------------------------------------------------------|
| Навигация        | 9 8   | Настройка<br>$\rightarrow$ Расшир настройка<br>$\rightarrow$ Связь<br>$\rightarrow$ HART выход |
|                  |       |                                                                                                |
| Подменю "Конфигу | рация | a                                                                                              |
|                  |       |                                                                                                |

## Адрес опроса системы

| Навигация                    | 0 8     | Настройка → Расшир наст<br>→ Адрес опроса | ройка $ ightarrow$ Связь $ ightarrow$ HART выход $ ightarrow$ Конфигурация |
|------------------------------|---------|-------------------------------------------|----------------------------------------------------------------------------|
| Описание                     | Адрес   | устройства для HART ком                   | муникации.                                                                 |
| Ввод данных<br>пользователем | 0 до 63 |                                           |                                                                            |
| Дополнительная               | Достуг  | т для чтения                              | Оператор                                                                   |
| информация                   | Достуг  | т для записи                              | Техническое обслуживание                                                   |

| Количество заголовков        |                                         |                                               |                                            |  |
|------------------------------|-----------------------------------------|-----------------------------------------------|--------------------------------------------|--|
| Навигация                    | 8 2                                     | Настройка → Расшир наст<br>→ Кол-во заголовк. | гройка → Связь → HART выход → Конфигурация |  |
| Описание                     | Определяет число полей в передаче HART. |                                               |                                            |  |
| Ввод данных<br>пользователем | 5 до 20                                 |                                               |                                            |  |
| Дополнительная               | Досту                                   | п для чтения                                  | Оператор                                   |  |
| информация                   | Досту                                   | п для записи                                  | Техническое обслуживание                   |  |

| Источник PV |                                                                                                    |     |
|-------------|----------------------------------------------------------------------------------------------------|-----|
| Навигация   | В Настройка → Расшир настройка → Связь → НАКТ выход → Конфигурация<br>→ Источник PV                                              |     |
| Описание    | Определяет, соответствует ли конфигурация PV аналоговому выходу (HART slave)<br>кастомизирована (только в случае HART тунелир.). | или |

A

Доступ для записи

информация

## Выбор АІО В1-3<sup>\*</sup> АІО С1-3<sup>\*</sup> Кастом. Дополнительная Доступ для чтения Техническое обслуживание

Техническое обслуживание

| Назначить PV |                                                                                                    |
|--------------|----------------------------------------------------------------------------------------------------|
| Навигация    | В Настройка → Расшир настройка → Связь → НАRТ выход → Конфигурация<br>→ Назначить PV                                                                                                    |
| Требование   | Источник PV (→ 🗎 164) = Кастом.                                                                                                    |
| Описание     | Присвоить измеряемую переменную первичной динамической переменной (PV)                                                                                                    |
| Выбор        | <ul> <li>Нет</li> <li>Уровень в резервуаре</li> <li>Пустота в резервуаре</li> <li>Измеряемый уровень</li> <li>Дистанция</li> <li>Позиция поплавка</li> <li>Уровень воды</li> <li>Верхний межфазный уровень</li> <li>Нижний уровень</li> <li>Нижний уровень</li> <li>Нижний уровень</li> <li>Реф.высота резервуара</li> <li>Температура тара</li> <li>Температура воздуха</li> <li>Замер.значение плотности</li> <li>Средняя плотность</li> <li>Средняя плотность</li> <li>Р1 (нижнее)</li> <li>Р2 (ссредина)</li> <li>Р3 (верх)</li> <li>GP 1 значение</li> <li>GP 2 значение</li> <li>GP 4 значение</li> </ul> |

| Дополнительная |  |
|----------------|--|
| информация     |  |

| Доступ для чтения | Оператор                 |
|-------------------|--------------------------|
| Доступ для записи | Техническое обслуживание |

Параметр опция **Измеряемый уровень** не содержит единицу измерения. Если требуется единица измерения, выберите вариант опция **Уровень в резервуаре**.

<sup>\*</sup> Видимость зависит от опций заказа или настроек прибора

| 0 % значение                 |                                   |                                                       |
|------------------------------|-----------------------------------|-------------------------------------------------------|
| Навигация                    | 🗟 🖴 Настройка → Расши<br>значение | р настройка → Связь → HART выход → Конфигурация → 0 % |
| Требование                   | Источник PV = Кастом.             |                                                       |
| Описание                     | 0% значение первичной п           | еременной (PV).                                       |
| Ввод данных<br>пользователем | Число с плавающей запято          | ой со знаком                                          |
| Дополнительная               | Доступ для чтения                 | Оператор                                              |
| информация                   | Доступ для записи                 | Техническое обслуживание                              |

| 100 % значение               |                                         | ۵                                                |
|------------------------------|-----------------------------------------|--------------------------------------------------|
| Навигация                    | В Настройка → Расшир наст<br>% значение | гройка → Связь → HART выход → Конфигурация → 100 |
| Требование                   | Источник PV = Кастом.                   |                                                  |
| Описание                     | 100% значение первичной пере            | еменной (PV).                                    |
| Ввод данных<br>пользователем | Число с плавающей запятой со з          | знаком                                           |
| Дополнительная               | Доступ для чтения                       | Оператор                                         |
| информация                   | Доступ для записи                       | Техническое обслуживание                         |

| РV мА селектор |                                                                                        |                              |
|----------------|----------------------------------------------------------------------------------------|------------------------------|
| Навигация      | Image: Bactpoйка → Pacшир настройка → Связь → HART выход → Конфигурация<br>мА селектор | $_{ m I}  ightarrow { m PV}$ |
| Требование     | Источник PV = Кастом.                                                                  |                              |
| Описание       | Назначить ток для первичной переменной HART (PV).                                      |                              |
| Выбор          | <ul> <li>нет</li> <li>АІО ВІ-З значение мА<sup>*</sup></li> </ul>                      |                              |

АІО С1-З значение мА

<sup>\*</sup> Видимость зависит от опций заказа или настроек прибора

| Дополнительная | Доступ для чтения | Оператор                 |
|----------------|-------------------|--------------------------|
| информация     | Доступ для записи | Техническое обслуживание |

| Первичная переменная (PV) |                                                                                       |                                                  |
|---------------------------|---------------------------------------------------------------------------------------|--------------------------------------------------|
| Навигация                 | В Настройка → Расшир настройка → Связь → НАКТ выход → Конфигурация<br>→ Переменная PV |                                                  |
| Описание                  | Показывает значение первично                                                          | ой переменной HART (PV).                         |
| Дополнительная            | Доступ для чтения                                                                     | Оператор                                         |
| информация                | Доступ для записи                                                                     | -                                                |
| Процент диапазона         |                                                                                       |                                                  |
| Навигация                 | 🞯 💷 Настройка → Расшир нас<br>→ Процент диапаз.                                       | гройка → Связь → HART выход → Конфигурация       |
| Описание                  | Показывает значение начально                                                          | ой переменной (PV)в виде процента от 0% до 100%. |
| Дополнительная            | Доступ для чтения                                                                     | Оператор                                         |
| информация                | Доступ для записи                                                                     | -                                                |

| Назначить SV |                                                                                                    |  |
|--------------|----------------------------------------------------------------------------------------------------|--|
| Навигация    | 📾 🖴 Настройка → Расшир настройка → Связь → НАRТ выход → Конфигурация<br>→ Назначить SV                                                                                                    |  |
| Описание     | Назначает переменную резервуара для вторичной переменной HART (SV).                                                                                                    |  |
| Выбор        | <ul> <li>нет</li> <li>Уровень в резервуаре</li> <li>Пустота в резервуаре</li> <li>Измеряемый уровень</li> <li>Дистанция</li> <li>Позиция поплавка</li> <li>Уровень воды</li> <li>Верхний межфазный уровень</li> <li>Нижний межфазный уровень</li> <li>Нижний межфазный уровень</li> <li>Чеф.высота резервуара</li> <li>Температура жидкости</li> <li>Температура пара</li> <li>Температура воздуха</li> <li>Замер.значение плотности</li> </ul> |  |

- Средняя плотность профиля
- Верхняя плотность
- Средняя плотность
- Нижняя плотность
- Р1 (нижнее)
- Р2 (середина)
- РЗ (верх)
- GP 1 значение
- GP 2 значение
- GP 3 значение
- GP 4 значение

Описание

| Доступ для чтения | Оператор                 |
|-------------------|--------------------------|
| Доступ для записи | Техническое обслуживание |

Параметр опция **Измеряемый уровень** не содержит единицу измерения. Если требуется единица измерения, выберите вариант опция **Уровень в резервуаре**.

## Вторичная переменная (SV) Навигация Image: Bactpoňka → Pacшир настройка → Cвязь → HART выход → Конфигурация → Переменная SV Требование Назначить SV (→ Image: 167) ≠ нет

Показывает значение вторичной переменной HART (SV).

| Дополнительная | Доступ для чтения | Оператор |
|----------------|-------------------|----------|
| информация     | Доступ для записи | -        |

| Назначить TV |  |
|--------------|--|
|              |  |

| Навигация | Ів Настройка → Расшир настройка → Связь → НАКТ выход → Конфигурация<br>→ Назначить TV                                                                                                    |
|-----------|----------------------------------------------------------------------------------------------------|
| Описание  | Назначает переменную резервуара для третьей переменной HART (TV).                                                                                                    |
| Выбор     | <ul> <li>нет</li> <li>Уровень в резервуаре</li> <li>Пустота в резервуаре</li> <li>Измеряемый уровень</li> <li>Дистанция</li> <li>Позиция поплавка</li> <li>Уровень воды</li> <li>Верхний межфазный уровень</li> <li>Нижний межфазный уровень</li> <li>Нижний уровень</li> <li>Рижний уровень</li> <li>Реф.высота резервуара</li> <li>Температура жидкости</li> </ul> |

- Температура пара
- Температура воздуха
- Замер.значение плотности
- Средняя плотность профиля
- Верхняя плотность
- Средняя плотность
- Нижняя плотность
- Р1 (нижнее)
- Р2 (середина)
- РЗ (верх)
- GP 1 значение
- GP 2 значение
- GP 3 значение
- GP 4 значение

| Доступ для чтения | Оператор                 |
|-------------------|--------------------------|
| Доступ для записи | Техническое обслуживание |

Параметр опция **Измеряемый уровень** не содержит единицу измерения. Если требуется единица измерения, выберите вариант опция **Уровень в резервуаре**.

| Третичное значение измерения (TV) |                                                                                               |          |
|-----------------------------------|-----------------------------------------------------------------------------------------------|----------|
| Навигация                         | Image: Bactpoйka → Pacшир настройка → Связь → HART выход → Конфигурация<br>→ Трет.зн. изм(TV) |          |
| Требование                        | Назначить TV (→ 🗎 168) ≠ нет                                                                  |          |
| Описание                          | Показывает значение третьей переменной HART (TV).                                             |          |
| Дополнительная<br>информация      | Доступ для чтения                                                                             | Оператор |
|                                   | Доступ для записи                                                                             | -        |

| Назначить QV |                                                                                                    |  |
|--------------|----------------------------------------------------------------------------------------------------|--|
| Навигация    | В Настройка → Расшир настройка → Связь → НАКТ выход → Конфигурация<br>→ Назначить QV                                                                                                    |  |
| Описание     | Назначает переменную резервуара для четвертой переменной HART (QV).                                                                                                    |  |
| Выбор        | <ul> <li>нет</li> <li>Уровень в резервуаре</li> <li>Пустота в резервуаре</li> <li>Измеряемый уровень</li> <li>Дистанция</li> <li>Позиция поплавка</li> <li>Уровень воды</li> <li>Верхний межфазный уровень</li> <li>Нижний межфазный уровень</li> </ul> |  |

- Нижний уровень
- Реф.высота резервуара
- Температура жидкости
- Температура пара
- Температура воздуха
- Замер.значение плотности
- Средняя плотность профиля
- Верхняя плотность
- Средняя плотность
- Нижняя плотность
- Р1 (нижнее)
- Р2 (середина)
- РЗ (верх)
- GP 1 значение
- GP 2 значение
- GP 3 значение
- GP 4 значение

| Доступ для чтения | Оператор                 |
|-------------------|--------------------------|
| Доступ для записи | Техническое обслуживание |

Параметр опция **Измеряемый уровень** не содержит единицу измерения. Если требуется единица измерения, выберите вариант опция **Уровень в резервуаре**.

## Четвертая переменная (QV)

| Навигация                    | В Настройка → Расшир настройка → Связь → НАКТ выход → Конфигурация<br>→ Переменная QV |          |
|------------------------------|---------------------------------------------------------------------------------------|----------|
| Требование                   | Назначить QV (→ 🗎 169) ≠ нет                                                          |          |
| Описание                     | Показывает значение четвертой переменной HART (QV).                                   |          |
| Дополнительная<br>информация | Доступ для чтения                                                                     | Оператор |
|                              | Доступ для записи                                                                     | -        |

## Подменю "Информация"

Навигация

В В Настройка <br/>  $\rightarrow$ Расшир настройка <br/>  $\rightarrow$ Связь <br/>  $\rightarrow$ НАRТ выход <br/>  $\rightarrow$ Информация

| Короткий тег HART            |                                                                      |                                         | ß |
|------------------------------|----------------------------------------------------------------------|-----------------------------------------|---|
| Навигация                    | 🗟 😑 Настройка → Расшир наст<br>→ Коротк. тег НАRT                    | ройка → Связь → HART выход → Информация |   |
| Описание                     | Определяет короткое обозначение точки измерения.                     |                                         |   |
| Ввод данных<br>пользователем | Строка символов, состоящая из цифр, букв и специальных символов (#8) |                                         |   |
| Заводские настройки          | NRF8x                                                                |                                         |   |
| Дополнительная               | Доступ для чтения                                                    | Оператор                                |   |
| информация                   | Доступ для записи                                                    | Техническое обслуживание                | - |

| Обозначение прибора          |                                                                                        |                          | ß |
|------------------------------|----------------------------------------------------------------------------------------|--------------------------|---|
| Навигация                    | В Настройка → Расшир настройка → Связь → НАКТ выход → Информация<br>→ Обозначение      |                          |   |
| Описание                     | Введите название точки измерения в целях быстрой идентификации прибора на<br>площадке. |                          |   |
| Ввод данных<br>пользователем | Строка символов, состоящая из цифр, букв и специальных символов (#32)                  |                          |   |
| Заводские настройки          | NRF8x                                                                                  |                          |   |
| Дополнительная               | Доступ для чтения                                                                      | Оператор                 |   |
| информация                   | Доступ для записи                                                                      | Техническое обслуживание |   |

| Дескриптор HART              |                                                                                       | Ê |
|------------------------------|---------------------------------------------------------------------------------------|---|
| Навигация                    | I Настройка → Расшир настройка → Связь → НАКТ выход → Информация<br>→ Дескриптор НАКТ |   |
| Описание                     | Дескриптор HART, определяется пользователем (16 знаков).                              |   |
| Ввод данных<br>пользователем | Строка символов, состоящая из цифр, букв и специальных символов (#16)                 |   |

| Заводские настройки          | NRF8x                                                                                |                          |
|------------------------------|--------------------------------------------------------------------------------------|--------------------------|
| Дополнительная               | Доступ для чтения                                                                    | Оператор                 |
| информация                   | Доступ для записи                                                                    | Техническое обслуживание |
|                              |                                                                                      |                          |
| Сообщение HART               |                                                                                      | ۵                        |
| Навигация                    | В Настройка → Расшир настройка → Связь → НАКТ выход → Информация<br>→ Сообщение НАКТ |                          |
| Описание                     | User defined HART message (32 characters).                                           |                          |
| Ввод данных<br>пользователем | Строка символов, состоящая из цифр, букв и специальных символов (#32)                |                          |
| Заводские настройки          | NRF8x                                                                                |                          |
| Дополнительная               | Доступ для чтения                                                                    | Оператор                 |
| информация                   | Доступ для записи                                                                    | Техническое обслуживание |

| Код даты HART                |                                                                               | Â                                              |
|------------------------------|-------------------------------------------------------------------------------|------------------------------------------------|
| Навигация                    | В⊟ Настройка → Расшир наст<br>даты HART                                       | гройка → Связь → HART выход → Информация → Код |
| Описание                     | Введите дату последнего изменения конфигурации. Используйте формат гггг-мм-дд |                                                |
| Ввод данных<br>пользователем | Строка символов, состоящая из цифр, букв и специальных символов (#10)         |                                                |
| Дополнительная<br>информация | Доступ для чтения                                                             | Оператор                                       |
|                              | Доступ для записи                                                             | Техническое обслуживание                       |

## Подменю "Применение"

| Навигация        | 0 8    | Настройка → Расшир настройка → Применение                                 |
|------------------|--------|---------------------------------------------------------------------------|
| Подменю "Конфиг  | урация | а резервуара"                                                             |
| Навигация        | 8 8    | Настройка → Расшир настройка → Применение → Конф.<br>резервуара           |
| Подмоню "Упосени | "      |                                                                           |
| пооменю эровени  | )      |                                                                           |
| Навигация        | 8 8    | Настройка → Расшир настройка → Применение → Конф.<br>резервуара → Уровень |

| Источник уровня     |                                                                                                    |                                                       |  |
|---------------------|----------------------------------------------------------------------------------------------------|-------------------------------------------------------|--|
| Навигация           | 🗐 💷 Настройка → Расши<br>→ Источник уровня                                                                                                    | р настройка → Применение → Конф. резервуара → Уровень |  |
| Описание            | Определяет источник знач                                                                                                    | Определяет источник значения уровня.                  |  |
| Выбор               | <ul> <li>Нет входящего значения</li> <li>НАRТ устр. 1 15 урове</li> <li>Уровень SR*</li> <li>Уровень*</li> <li>Позиция поплавка*</li> <li>АІО В1-З значение*</li> <li>АІО С1-З значение*</li> <li>АІР В4-8 значение*</li> <li>АІР С4-8 значение*</li> </ul> | нь                                                    |  |
| Заводские настройки | В зависимости от исполне                                                                                                    | ния прибора                                           |  |
| Дополнительная      | Доступ для чтения                                                                                                    | Оператор                                              |  |
| информация          | Доступ для записи                                                                                                    | Техническое обслуживание                              |  |

| Operation mode |                                                                                                    |         |
|----------------|----------------------------------------------------------------------------------------------------|---------|
| Навигация      | <ul> <li>В Пастройка → Расшир настройка → Применение → Конф. резервуара → У</li> <li>→ Operation mode</li> </ul>    | ровень  |
| Описание       | Selection of normal or HTG mode for level measurement . In the HTG mode, the le calculated using a pressure device. | evel is |

<sup>\*</sup> Видимость зависит от опций заказа или настроек прибора

# Выбор • Normal<br/>• HTG\* Дополнительная<br/>информация Доступ для чтения<br/>Поступ для записи Оператор Доступ для записи Техническое обслуживание Реф.высота резервуара Гастройка → Расшир настройка → Применение → Конф. резервуара → Уровень

|                              | → Реф.выс.резерв.                                     |                                                    |
|------------------------------|-------------------------------------------------------|----------------------------------------------------|
| Описание                     | Определяет дистанцию от реф.:<br>обозначенное место). | гочки погружения до нул.позиции (дно резервура или |
| Ввод данных<br>пользователем | 0 до 10 000,00 мм                                     |                                                    |
| Заводские настройки          | В зависимости от исполнения п                         | рибора                                             |
| Дополнительная               | Доступ для чтения                                     | Оператор                                           |
| информация                   | Доступ для записи                                     | Техническое обслуживание                           |

| Уровень в резервуаре |            |                                                  |                                                  |
|----------------------|------------|--------------------------------------------------|--------------------------------------------------|
| Навигация            |            | Настройка → Расшир нас<br>→ Уров. резервуара     | тройка → Применение → Конф. резервуара → Уровень |
| Описание             | Пок<br>пов | азывает расстояние от нуле<br>ерхности продукта. | евой позиции (дно резервуара или табличка) до    |
| Дополнительная       | Дос        | гуп для чтения                                   | Оператор                                         |
| информация           | Дос        | гуп для записи                                   | -                                                |

| Water level source |       | ٦                                                                                           |
|--------------------|-------|---------------------------------------------------------------------------------------------|
| Навигация          | 9 8   | Настройка → Расшир настройка → Применение → Конф. резервуара → Уровень<br>→ Water level src |
| Описание           | Defin | es the source of the bottom water level.                                                    |

Видимость зависит от опций заказа или настроек прибора

| Выбор          | <ul> <li>Ручное значение</li> <li>Нижний уровень</li> <li>НАКТ устр. 1 15 уровень</li> <li>АІО В1-3 значение</li> <li>АІО С1-3 значение</li> <li>АІР В4-8 значение</li> <li>АІР С4-8 значение</li> </ul> |                          |
|----------------|----------------------------------------------------------------------------------------------------|--------------------------|
| Дополнительная | Доступ для чтения                                                                                                    | Оператор                 |
| информация     | Доступ для записи                                                                                                    | Техническое обслуживание |

| Manual water level           |                                                     |                                                  |
|------------------------------|-----------------------------------------------------|--------------------------------------------------|
| Навигация                    | В Настройка → Расшир наст<br>→ Man. water level     | гройка → Применение → Конф. резервуара → Уровень |
| Требование                   | Water level source ( $\rightarrow \cong 174$ ) =    | = Ручное значение                                |
| Описание                     | Defines the manual value of the bottom water level. |                                                  |
| Ввод данных<br>пользователем | -2 000 до 5 000 мм                                  |                                                  |
| Дополнительная               | Доступ для чтения                                   | Оператор                                         |
| информация                   | Доступ для записи                                   | Техническое обслуживание                         |

| Уровень воды   |                                                  |                                                  |
|----------------|--------------------------------------------------|--------------------------------------------------|
| Навигация      | Image: Bactpoйка → Расшир наст<br>→ Уровень воды | гройка → Применение → Конф. резервуара → Уровень |
| Описание       | Показывает уровень подтоварн                     | ой воды.                                         |
| Дополнительная | Доступ для чтения                                | Оператор                                         |
| информация     | Доступ для записи                                | -                                                |

|                                                       | Подменю "Температура"                                                                                                    |                                                                                                    |                                                                     |  |
|-------------------------------------------------------|----------------------------------------------------------------------------------------------------|----------------------------------------------------------------------------------------------------|---------------------------------------------------------------------|--|
|                                                       | Доступ для чтения                                                                                                    |                                                                                                    | Техническое обслуживание                                            |  |
|                                                       | Навигация 📾 🖩                                                                                                    | Настрерника<br>Настреника<br>Настре | ойка → Расшир настройка → Применение → Конф.<br>зуара → Температура |  |
| Источник температур                                   | ры жидкости                                                                                                    |                                                                                                    |                                                                     |  |
| Навигация                                             | 🗐 😑 Настройка → Ра<br>→ Температура                                                                                                    | сшир наст<br>→ Ист.тем                                                                                                    | гройка → Применение → Конф. резервуара<br>п. жидк.                  |  |
| Описание                                              | Определяет источник                                                                                                    | значения                                                                                                    | температуры жидкости.                                               |  |
| Выбор                                                 | <ul> <li>Ручное значение</li> <li>НАКТ устр. 1 15 те</li> <li>АІО В1-3 значение</li> <li>АІО С1-3 значение</li> <li>АІР В4-8 значение</li> <li>АІР С4-8 значение</li> </ul> | емператур                                                                                                    | a                                                                   |  |
| Дополнительная                                        | Доступ для чтения                                                                                                    |                                                                                                    | Оператор                                                            |  |
| информация Доступ для записи Техническое обслуживание |                                                                                                    |                                                                                                    |                                                                     |  |

| Ручная темп.жидкости         |                                                                                 |                                                     | Â |
|------------------------------|---------------------------------------------------------------------------------|-----------------------------------------------------|---|
| Навигация                    | <ul> <li>В В Настройка → Расшир наст</li> <li>→ Температура → Ручная</li> </ul> | тройка → Применение → Конф. резервуара<br>темп.жидк |   |
| Требование                   | Источник температуры жидко                                                      | сти (→ 🗎 124) = Ручное значение                     |   |
| Описание                     | Определяет ручное значение температуры жидкости.                                |                                                     |   |
| Ввод данных<br>пользователем | −50 до 300 °C                                                                   |                                                     |   |
| Дополнительная               | Доступ для чтения                                                               | Оператор                                            |   |
| информация                   | Доступ для записи                                                               | Техническое обслуживание                            |   |

| Температура жиди | кости                                                                                                    |
|------------------|----------------------------------------------------------------------------------------------------|
| Навигация        | <ul> <li>Вастройка → Расшир настройка → Применение → Конф. резервуара</li> <li>→ Температура → Темп. жидкости</li> </ul> |
| Описание         | Показывает среднюю или точечную температуру измеряемой жидкости.                                                         |
| 176              | Endress+Hauser                                                                                                    |

| Дополнительная | Доступ для чтения | Оператор |
|----------------|-------------------|----------|
| информация     | Доступ для записи | -        |

| Источник температур | ры воздуха                                                                                                    |                                                                                                    |  |
|---------------------|----------------------------------------------------------------------------------------------------|----------------------------------------------------------------------------------------------------|--|
| Навигация           | В Настройка → Расши<br>→ Температура → И                                                                                                    | ир настройка → Применение → Конф. резервуара<br>1ст.темп.воздуха                                                                                                    |  |
| Описание            | Определяет источник пол                                                                                                    | Определяет источник получения температуры воздуха.                                                                                                    |  |
| Выбор               | <ul> <li>Ручное значение</li> <li>НАRТ устр. 1 15 темп</li> <li>АІО В1-3 значение</li> <li>АІО С1-3 значение</li> <li>АІР В4-8 значение</li> <li>АІР С4-8 значение</li> </ul> | <ul> <li>Ручное значение</li> <li>НАRТ устр. 1 15 температура</li> <li>АІО В1-3 значение</li> <li>АІО С1-3 значение</li> <li>АІР В4-8 значение</li> <li>АІР С4-8 значение</li> </ul> |  |
| Дополнительная      | Доступ для чтения                                                                                                    | Оператор                                                                                                    |  |
| информация          | Доступ для записи                                                                                                    | Техническое обслуживание                                                                                                    |  |

| Ручная темп.воздуха          |                                                                           |                                                     |  |
|------------------------------|---------------------------------------------------------------------------|-----------------------------------------------------|--|
| Навигация                    | <ul> <li>В Вастройка → Расшир наст<br/>→ Температура → Руч.тем</li> </ul> | тройка → Применение → Конф. резервуара<br>п.воздуха |  |
| Требование                   | Источник температуры воздух                                               | а (→ 🗎 177) = Ручное значение                       |  |
| Описание                     | Определяет ручное значение те                                             | мпературы воздуха.                                  |  |
| Ввод данных<br>пользователем | –50 до 300 °C                                                             |                                                     |  |
| Дополнительная               | Доступ для чтения                                                         | Оператор                                            |  |
| информация                   | Доступ для записи                                                         | Техническое обслуживание                            |  |

| Температура воздуха |                                                                                                   |            |  |
|---------------------|---------------------------------------------------------------------------------------------------|------------|--|
| Навигация           | 📾 🖴 Настройка → Расшир настройка → Применение → Конф. резервуара<br>→ Температура → Темп. воздуха |            |  |
| Описание            | Показывает температуру                                                                            | у воздуха. |  |
| Дополнительная      | Доступ для чтения                                                                                 | Оператор   |  |
| информация          | Доступ для записи                                                                                 | -          |  |

| Источник температуры пара |                                                                                                    |                                                                                                    |   |
|---------------------------|----------------------------------------------------------------------------------------------------|----------------------------------------------------------------------------------------------------|---|
| Навигация                 | <ul> <li>В Пастройка → Расшир настройка → Применение → Конф. резервуара</li> <li>→ Температура → Ист.темп. пара</li> </ul>                                                    |                                                                                                    | a |
| Описание                  | Определяет источник получения температуры пара.                                                                                                    |                                                                                                    |   |
| Выбор                     | <ul> <li>Ручное значение</li> <li>НАКТ устр-во 1 15 те</li> <li>АІО В1-З значение</li> <li>АІО С1-З значение</li> <li>АІР В4-8 значение</li> <li>АІР С4-8 значение</li> </ul> | <ul> <li>Ручное значение</li> <li>НАRТ устр-во 1 15 темп.пара</li> <li>АІО В1-3 значение</li> <li>АІО С1-3 значение</li> <li>АІР В4-8 значение</li> <li>АІР С4-8 значение</li> </ul> |   |
| Дополнительная            | Доступ для чтения                                                                                                    | Оператор                                                                                                    |   |
| информация                | Доступ для записи                                                                                                    | Техническое обслуживание                                                                                                    |   |

| Ручная температура пара      |                                                                          |                                                     | Â |
|------------------------------|--------------------------------------------------------------------------|-----------------------------------------------------|---|
| Навигация                    | <ul> <li>В Настройка → Расшир наст<br/>→ Температура → Ручная</li> </ul> | тройка → Применение → Конф. резервуара<br>темп.пара |   |
| Требование                   | Источник температуры пара (                                              | → 🗎 178) = Ручное значение                          |   |
| Описание                     | Определяет ручное значение температуры пара.                             |                                                     |   |
| Ввод данных<br>пользователем | −50 до 300 °C                                                            |                                                     |   |
| Дополнительная               | Доступ для чтения                                                        | Оператор                                            |   |
| информация                   | Доступ для записи                                                        | Техническое обслуживание                            |   |

| Температура пара |                                                     |                                                      |  |
|------------------|-----------------------------------------------------|------------------------------------------------------|--|
| Навигация        | В Настройка → Расшир наст<br>→ Температура → Темпер | тройка → Применение → Конф. резервуара<br>атура пара |  |
| Описание         | Показывает измеренную темпер                        | ратуру пара.                                         |  |
| Дополнительная   | Доступ для чтения                                   | Оператор                                             |  |
| информация       | Доступ для записи                                   | -                                                    |  |

## Подменю "Плотность"

Навигация

В Настройка → Расшир настройка → Применение → Конф. резервуара → Плотность

| Источник наблюдаемой плотности |                                                                                                    |                                      | Â |
|--------------------------------|----------------------------------------------------------------------------------------------------|--------------------------------------|---|
| Навигация                      | 🗐 😑 Настройка → Расшир настройка → Применение → Конф. резервуара<br>→ Плотность → Источник плотн.                                                                                            |                                      |   |
| Описание                       | Определяет получение значения плотности.                                                                                                    |                                      |   |
| Выбор                          | <ul> <li>HTG<sup>*</sup></li> <li>HTMS<sup>*</sup></li> <li>Средняя плотность профиля<sup>*</sup></li> <li>Верхняя плотность</li> <li>Средняя плотность</li> <li>Нижняя плотность</li> </ul> |                                      |   |
| Заводские настройки            | В зависимости от исполнения прибора                                                                                                    |                                      |   |
| Дополнительная<br>информация   | Доступ для чтения<br>Доступ для записи                                                                                                    | Оператор<br>Техническое обслуживание |   |
| Наблюдаемая плотность          |                                                                                                    |                                      |   |
| Навигация                      | <ul> <li>В В Настройка → Расшир настройка → Применение → Конф. резервуара</li> <li>→ Плотность → Набл.плотность</li> </ul>                                                                   |                                      |   |
| Описание                       | Показывает измеренную или рассчитанную плотность.                                                                                                    |                                      |   |
| Дополнительная<br>информация   | Доступ для чтения                                                                                                    | Оператор                             |   |
|                                | доступ для записи                                                                                                    | -                                    |   |

| Ппотность возпуха            |                                                                                                | A |
|------------------------------|------------------------------------------------------------------------------------------------|---|
|                              |                                                                                                |   |
| Навигация                    | В Настройка → Расшир настройка → Применение → Конф. резервуара<br>→ Плотность → Плотн. воздуха |   |
| Описание                     | Определяет плотность воздуха, окружающего резервуар.                                           |   |
| Ввод данных<br>пользователем | 0,0 до 500,0 kg/m³                                                                             |   |

<sup>\*</sup> Видимость зависит от опций заказа или настроек прибора

| Дополнительная<br>информация | Доступ для чтения | Оператор                 |
|------------------------------|-------------------|--------------------------|
|                              | Доступ для записи | Техническое обслуживание |

| Плотность пара               |                                         |                                                                |   |
|------------------------------|-----------------------------------------|----------------------------------------------------------------|---|
| Навигация                    | 🗟 🔲 Настройка → Расі<br>→ Плотность → П | шир настройка → Применение → Конф. резервуара<br>лотность пара | a |
| Описание                     | Определяет плотность п                  | Определяет плотность газовой фазы в резервуаре.                |   |
| Ввод данных<br>пользователем | 0,0 до 500,0 kg/m <sup>3</sup>          | 0,0 до 500,0 kg/m³                                             |   |
| Дополнительная<br>информация | Доступ для чтения                       | Оператор                                                       |   |
|                              | Доступ для записи                       | Техническое обслуживание                                       |   |
|                      | Подменю "Давлен                                                                                                    |                                          |                                                                            |
|----------------------|----------------------------------------------------------------------------------------------------|------------------------------------------|----------------------------------------------------------------------------|
|                      | Навигация                                                                                                    | 88                                       | Настройка → Расшир настройка → Применение → Конф.<br>резервуара → Давление |
|                      |                                                                                                    |                                          |                                                                            |
| Р1 (нижнее) источник |                                                                                                    |                                          | <u>Â</u>                                                                   |
| Навигация            | 📾 🖴 Настройка<br>→ Р1 (ниж                                                                                                    | → Расі<br>)источі                        | шир настройка → Применение → Конф. резервуара → Давление<br>ник            |
| Описание             | Определяет исто                                                                                                    | чник н                                   | ижнего давления (Р1).                                                      |
| Выбор                | <ul> <li>Ручное значени</li> <li>НАКТ устройст.</li> <li>АЮ В1-3 значе</li> <li>АЮ С1-3 значе</li> <li>АІР В4-8 значе</li> <li>АІР С4-8 значе</li> </ul> | ие<br>во 1<br>ение<br>ение<br>ние<br>ние | 15 давление                                                                |

| Дополнительная | Доступ для чтения | Оператор                 |
|----------------|-------------------|--------------------------|
| информация     | Доступ для записи | Техническое обслуживание |

| Р1 (нижнее)                  |                                        |                                 |                                                  |
|------------------------------|----------------------------------------|---------------------------------|--------------------------------------------------|
| Навигация                    | B ⊟ Hacrj<br>→ P1                      | ройка → Расшир наст<br>(нижнее) | ройка → Применение → Конф. резервуара → Давление |
| Описание                     | Показывает нижнее давление резервуара. |                                 |                                                  |
| Дополнительная<br>информация | Доступ для ч                           | птения                          | Оператор                                         |
|                              | Доступ для з                           | аписи                           | -                                                |

| Р1 (нижнее) ручное           | давление                                                                                      |
|------------------------------|-----------------------------------------------------------------------------------------------|
| Навигация                    | В Настройка → Расшир настройка → Применение → Конф. резервуара → Давлени<br>→ Р1 (ниж) ручное |
| Требование                   | Р1 (нижнее) источник (→ 🗎 181) = Ручное значение                                              |
| Описание                     | Определяет ручное значение давления на дне (Р1).                                              |
| Ввод данных<br>пользователем | –25 до 25 бар                                                                                 |

| Дополнительная<br>информация | Доступ для чтения | Оператор                 |
|------------------------------|-------------------|--------------------------|
|                              | Доступ для записи | Техническое обслуживание |

| Р1 позиция                   |                                                                                                    |                       | Â                                                |  |
|------------------------------|----------------------------------------------------------------------------------------------------|-----------------------|--------------------------------------------------|--|
| Навигация                    | В Настройка → Расшир настройка → Применение → Конф. резервуара → Давление<br>→ Р1 позиция                                          |                       |                                                  |  |
| Описание                     | Определяет позицию преобразователя давления на дне (Р1), измеренную от нулевой<br>позиции (дно резервуара или заводская табличка). |                       |                                                  |  |
| Ввод данных<br>пользователем | -10000 до 100000 мм                                                                                                    | -10 000 до 100 000 мм |                                                  |  |
| Дополнительная               | Доступ для чтения                                                                                                    |                       | Оператор                                         |  |
| информация                   | Доступ для записи                                                                                                    |                       | Техническое обслуживание                         |  |
| Р1 смещение                  |                                                                                                    |                       | Ê                                                |  |
| Навигация                    | В Настройка → Расш<br>→ Р1 смешение                                                                                                | ир наст               | ройка → Применение → Конф. резервуара → Давление |  |
| 0                            |                                                                                                    |                       |                                                  |  |
| Описание                     | Смещение для давления на дне (Р1).                                                                                                 |                       |                                                  |  |
|                              | Данное смещение добавл                                                                                                    | іяется н              | с измеренному значению до расчетов резервуара.   |  |
| Ввод данных<br>пользователем | -25 до 25 бар                                                                                                    |                       |                                                  |  |
| Дополнительная               | Доступ для чтения                                                                                                    |                       | Оператор                                         |  |
| информация                   | Доступ для записи                                                                                                    |                       | Техническое обслуживание                         |  |

| Р1 абсолютное/избыточное     |                                                                                                   |                                                   |  |
|------------------------------|---------------------------------------------------------------------------------------------------|---------------------------------------------------|--|
| Навигация                    | 📾 🖴 Настройка → Расшир нас<br>→ Р1 абс./ изб.                                                     | гройка → Применение → Конф. резервуара → Давление |  |
| Описание                     | Определяет, измеряет подключенный преобразователь давления абсолютное или<br>избыточное давление. |                                                   |  |
| Выбор                        | <ul><li>Абсолютное</li><li>Избыточное</li></ul>                                                   |                                                   |  |
| Дополнительная<br>информация | Доступ для чтения                                                                                 | Оператор                                          |  |
|                              | Доступ для записи                                                                                 | Техническое обслуживание                          |  |

| Р2 (среднее) источник |                                                                                                    |                                         |                                                         |
|-----------------------|----------------------------------------------------------------------------------------------------|-----------------------------------------|---------------------------------------------------------|
| Навигация             | 8 2                                                                                                    | Настройка → Расши<br>→ Р2 (сред.)источн | ар настройка → Применение → Конф. резервуара → Давление |
| Описание              | Определяет источник среднего давления (Р2).                                                                                                    |                                         |                                                         |
| Выбор                 | <ul> <li>Ручное значение</li> <li>НАRТ устройство 1 15 давление</li> <li>АІО В1-3 значение</li> <li>АІО С1-3 значение</li> <li>АІР В4-8 значение</li> <li>АІР С4-8 значение</li> </ul> |                                         |                                                         |
| Дополнительная        | Досту                                                                                                    | /п для чтения                           | Оператор                                                |
| информация            | Досту                                                                                                    | л для записи                            | Техническое обслуживание                                |
| Р2 (середина)         |                                                                                                    |                                         |                                                         |
| Навигация             | В Настройка → Расшир настройка → Применение → Конф. резервуара → Давление<br>→ Р2 (середина)                                                                                           |                                         |                                                         |

Описание Показывает давление (Р2) на среднем преобразователе.

| Дополнительная | Доступ для чтения | Оператор |
|----------------|-------------------|----------|
| информация     | Доступ для записи | -        |

| Р2 (среднее) руч.давл        | ение                                       | 8                                                    |  |  |
|------------------------------|--------------------------------------------|------------------------------------------------------|--|--|
| Навигация                    | I Hастройка → Расшир<br>→ Р2 (сред) ручное | настройка → Применение → Конф. резервуара → Давление |  |  |
| Требование                   | Р2 (среднее) источник (→                   | Р2 (среднее) источник (→ 🗎 183) = Ручное значение    |  |  |
| Описание                     | Определяет ручное значени                  | Определяет ручное значение среднего давления (Р2).   |  |  |
| Ввод данных<br>пользователем | –25 до 25 бар                              |                                                      |  |  |
| Дополнительная<br>информация | Доступ для чтения                          | Оператор                                             |  |  |
|                              | Доступ для записи                          | Техническое обслуживание                             |  |  |

| Р2 смещение                  |                                                                                                    | 8                                                 |  |
|------------------------------|----------------------------------------------------------------------------------------------------|---------------------------------------------------|--|
| Навигация                    | В Настройка → Расшир наст<br>→ Р2 смещение                                                                                           | гройка → Применение → Конф. резервуара → Давление |  |
| Описание                     | Определяет смещение для среднего давления (Р2).<br>Смещение добавляется к измеренному значению перед любыми расчетами<br>резервуара. |                                                   |  |
| Ввод данных<br>пользователем | -25 до 2,5 бар                                                                                                    |                                                   |  |
| Дополнительная<br>информация | Доступ для чтения<br>Доступ для записи                                                                                               | Оператор<br>Техническое обслуживание              |  |

| Р1-2 дистанция               |                                        | 8                                                                         |  |
|------------------------------|----------------------------------------|---------------------------------------------------------------------------|--|
| Навигация                    | В Настройка → Раст<br>→ Р1-2 дистанция | шир настройка → Применение → Конф. резервуара → Давление<br>ч             |  |
| Описание                     | Определяет дистанцию                   | Определяет дистанцию между преобразователями нижнего и среднего давления. |  |
| Ввод данных<br>пользователем | 0 до 100000 мм                         |                                                                           |  |
| Дополнительная<br>информация | Доступ для чтения                      | Оператор                                                                  |  |
|                              | Доступ для записи                      | Техническое обслуживание                                                  |  |

| Р2 абсолютное / избыто | чное                                                                                              | Â                                                   |  |
|------------------------|---------------------------------------------------------------------------------------------------|-----------------------------------------------------|--|
| Навигация              | 🗐 🗐 Настройка → Расшир н<br>→ Р2 абс. / изб.                                                      | астройка → Применение → Конф. резервуара → Давление |  |
| Описание               | Определяет, измеряет подключенный преобразователь давления абсолютное или<br>избыточное давление. |                                                     |  |
| Выбор                  | <ul><li>Абсолютное</li><li>Избыточное</li></ul>                                                   |                                                     |  |
| Дополнительная         | Доступ для чтения                                                                                 | Оператор                                            |  |
| информация             | Доступ для записи                                                                                 | Техническое обслуживание                            |  |

| РЗ (верхнее) источник |                                                                                                    | Â                                                 |  |
|-----------------------|----------------------------------------------------------------------------------------------------|---------------------------------------------------|--|
| Навигация             | 🗐 😑 Настройка → Расшир нас<br>→ РЗ (верх) источн                                                                                                    | тройка → Применение → Конф. резервуара → Давление |  |
| Описание              | Определяет источник значения верхнего давления (РЗ).                                                                                                    |                                                   |  |
| Выбор                 | <ul> <li>Ручное значение</li> <li>НАЯТ устройство 1 15 давление</li> <li>АІО В1-3 значение</li> <li>АІО С1-3 значение</li> <li>АІР В4-8 значение</li> <li>АІР С4-8 значение</li> </ul> |                                                   |  |
| Дополнительная        | Доступ для чтения                                                                                                    | Оператор                                          |  |
| информация            | Доступ для записи                                                                                                    | Техническое обслуживание                          |  |
| РЗ (верх)             |                                                                                                    |                                                   |  |
| Навигация             | 🗐 💷 Настройка → Расшир нас<br>→ РЗ (верх)                                                                                                    | тройка → Применение → Конф. резервуара → Давление |  |

Описание Показывает давление (РЗ) на верхнем преобразователе.

| Дополнительная<br>информация | Доступ для чтения | Оператор |
|------------------------------|-------------------|----------|
|                              | Доступ для записи | -        |

| РЗ (верхнее) ручное да       | вление |                                                    | 8                                                 |  |
|------------------------------|--------|----------------------------------------------------|---------------------------------------------------|--|
| Навигация                    | 8 8    | Настройка → Расшир наст<br>→ РЗ (верх)ручное       | гройка → Применение → Конф. резервуара → Давление |  |
| Требование                   | РЗ (в  | РЗ (верхнее) источник (→ 🗎 185) = Ручное значение  |                                                   |  |
| Описание                     | Опред  | Определяет ручное значение верхнего давления (РЗ). |                                                   |  |
| Ввод данных<br>пользователем | -2,5 J | -2,5 до 2,5 бар                                    |                                                   |  |
| Дополнительная               | Досту  | п для чтения                                       | Оператор                                          |  |
| информация                   | Досту  | п для записи                                       | Техническое обслуживание                          |  |

| РЗ позиция                   |                                                   | ති                                                                                                    |  |  |
|------------------------------|---------------------------------------------------|----------------------------------------------------------------------------------------------------|--|--|
| Навигация                    | 🗐 🖴 Настройка → Расши<br>→ РЗ позиция             | ир настройка → Применение → Конф. резервуара → Давление                                                                          |  |  |
| Описание                     | Определяет позицию пре<br>нулевой позиции (дно ре | Определяет позицию преобразователя верхнего давления (РЗ), измеренную от<br>нулевой позиции (дно резервуара или завод.табличка). |  |  |
| Ввод данных<br>пользователем | 0 до 100000 мм                                    | 0 до 100 000 мм                                                                                                    |  |  |
| Дополнительная               | Доступ для чтения                                 | Оператор                                                                                                    |  |  |
| информация                   | Доступ для записи                                 | Техническое обслуживание                                                                                                    |  |  |

| РЗ смещение                  |                                                  |                                                                                                    |  |  |
|------------------------------|--------------------------------------------------|----------------------------------------------------------------------------------------------------|--|--|
| Навигация                    | В Настройка → Расш<br>→ РЗ смещение              | ир настройка → Применение → Конф. резервуара → Давление                                                       |  |  |
| Описание                     | Смещение верхнего давл<br>Смещение добавляется к | Смещение верхнего давления (РЗ).<br>Смещение добавляется к измеренному давлению до любых расчетов резервуара. |  |  |
| Ввод данных<br>пользователем | -2,5 до 2,5 бар                                  |                                                                                                    |  |  |
| Дополнительная               | Доступ для чтения                                | Оператор                                                                                                    |  |  |
| информация                   | Доступ для записи                                | Техническое обслуживание                                                                                      |  |  |

| РЗ абсолютное / избыт | очное                                              | 8                                                                                                 |  |  |
|-----------------------|----------------------------------------------------|---------------------------------------------------------------------------------------------------|--|--|
| Навигация             | В Настройка → Расшир<br>→ РЗ абс. / изб.           | настройка → Применение → Конф. резервуара → Давление                                              |  |  |
| Описание              | Определяет, измеряет подк.<br>избыточное давление. | Определяет, измеряет подключенный преобразователь давления абсолютное или<br>избыточное давление. |  |  |
| Выбор                 | <ul><li>Абсолютное</li><li>Избыточное</li></ul>    |                                                                                                   |  |  |
| Дополнительная        | Доступ для чтения                                  | Оператор                                                                                          |  |  |
| информация            | Доступ для записи                                  | Техническое обслуживание                                                                          |  |  |

| Давление окружающей сре      | еды                                                   |                                               | Â                                                 |
|------------------------------|-------------------------------------------------------|-----------------------------------------------|---------------------------------------------------|
| Навигация                    | 8 8                                                   | Настройка → Расшир наст<br>→ Давл.окруж.среды | тройка → Применение → Конф. резервуара → Давление |
| Описание                     | Определяет ручное значение давления окружающей среды. |                                               |                                                   |
| Ввод данных<br>пользователем | 0 до 2,5 бар                                          |                                               |                                                   |
| Дополнительная               | Досту                                                 | п для чтения                                  | Оператор                                          |
| информация                   | Досту                                                 | п для записи                                  | Техническое обслуживание                          |

Подменю "Расчет резервуара"

Подменю "HyTD"

Обзор

Функция коррекции гидростатической деформации резервуара используется для компенсации вертикального перемещения высоты отсчета для измерения вследствие деформации обшивки резервуара, вызванной гидростатическим давлением, которое оказывает хранящаяся в резервуаре жидкость. Компенсация основана на линейном приближении, полученном с помощью погружений вручную на различные уровни, распределенные по всему диапазону резервуара.

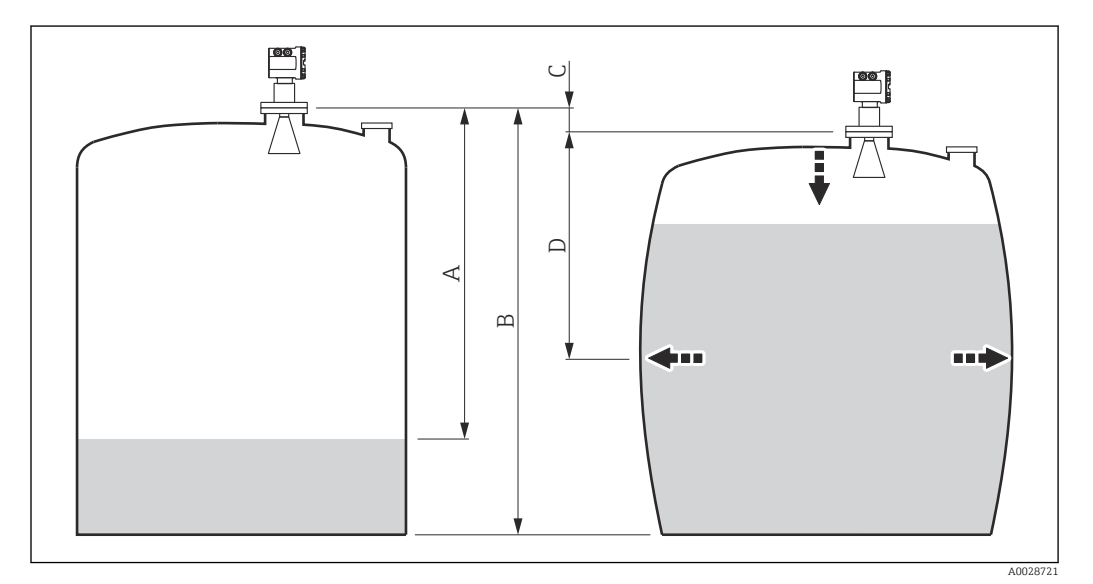

🖻 53 Коррекция гидростатической деформации резервуара (HyTD)

- «Расстояние» (уровень ниже  $L_0 \rightarrow \ll \Gamma \mu \mu$  корреки,значение» = 0)
- В Высота отсчета для измерения (GRH)
- С ГиДР коррекц.значение

Α

H

D «Расстояние» (уровень выше  $L_0 \rightarrow$ «ГиДР коррекц.значение» > 0)

Не следует использовать этот режим вместе с режимом HTG, поскольку уровень в режиме HTG не измеряется относительно высоты отсчета для измерения.

## Линейное приближение поправки НуТD

Реальное значение деформации изменяется в нелинейной зависимости от уровня, что обусловлено конструкцией резервуара. Однако, поскольку значения поправки обычно малы по сравнению с измеренным уровнем, неплохой результат может дать использование простого метода прямой линии.

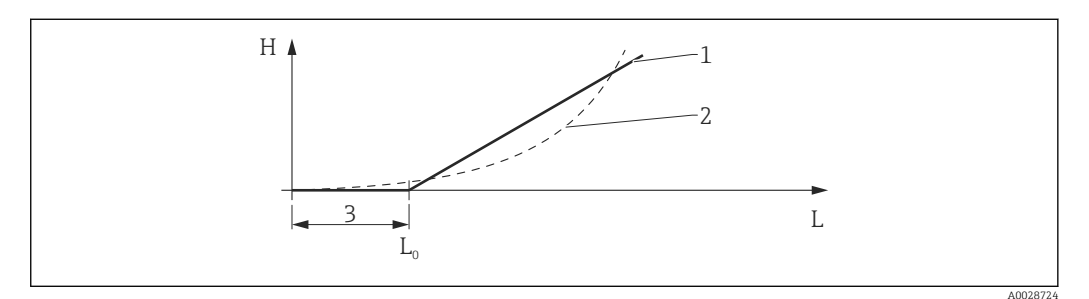

#### 🖻 54 Вычисление поправки НуТD

1 Линейная коррекция в зависимости от параметра «Коэффициент деформации (→ 🗎 191)»

2 Реальная коррекция

3 Начальный уровень (→ 🖺 190)

- L Измеренный уровень
- Н ГиДР коррекц.значение (→ 🖺 190)

## Вычисление поправки HyTD

|   | $L \leqslant L_0$ | => | $C_{\rm HyTD} = 0$                       |
|---|-------------------|----|------------------------------------------|
|   | $L > L_0$         | => | $C_{\rm HyTD} = - (L - L_{\rm o}) \ge D$ |
| L |                   |    | A0028715                                 |

| L                 | Измеренный уровень     |
|-------------------|------------------------|
| LO                | Начальный уровень      |
| C <sub>HyTD</sub> | ГиДР коррекц.значение  |
| D                 | Коэффициент деформации |

Описание параметров

Навигация

І Настройка → Расшир настройка → Применение → Расчет резерв. → HyTD

| ГиДР коррекц.значение |                                                                              |                                       |                                                    |
|-----------------------|------------------------------------------------------------------------------|---------------------------------------|----------------------------------------------------|
| Навигация             | 0 2                                                                          | Настройка → Расшир наст<br>корр.знач. | гройка → Применение → Расчет резерв. → НуТD → ГиДР |
| Описание              | Показывает коррекционное значение из Гидростатической деформации резервуара. |                                       |                                                    |
| Дополнительная        | Досту                                                                        | л для чтения                          | Оператор                                           |
| информация            | Досту                                                                        | л для записи                          | -                                                  |

| ГиДР режим     |                             | ۵                                                                                                    |
|----------------|-----------------------------|----------------------------------------------------------------------------------------------------|
| Навигация      | I Hacтройка → Pact<br>режим | шир настройка $ ightarrow$ Применение $ ightarrow$ Расчет резерв. $ ightarrow$ НуТD $ ightarrow$ ГиДР |
| Описание       | Активирует или деактин      | вирует расчет Гидростатической деформации резервуара.                                                 |
| Выбор          | ■ Нет<br>■ Да               |                                                                                                    |
| Дополнительная | Доступ для чтения           | Оператор                                                                                              |
| информация     | Доступ для записи           | Техническое обслуживание                                                                              |
|                |                             |                                                                                                    |

| Начальный уровень            |                                                                                                    |                                             | Ê |
|------------------------------|----------------------------------------------------------------------------------------------------|---------------------------------------------|---|
| Навигация                    | <ul> <li>В Настройка → Расшир наст</li> <li>→ Начал. уровень</li> </ul>                                                        | гройка → Применение → Расчет резерв. → HyTD |   |
| Описание                     | Определяет начальный уровень для Гидростатической деформации резервуара.<br>Значения уровня ниже начального не корректируются. |                                             |   |
| Ввод данных<br>пользователем | 0 до 5 000 мм                                                                                                    |                                             |   |
| Дополнительная               | Доступ для чтения                                                                                                    | Оператор                                    |   |
| информация                   | Доступ для записи                                                                                                    | Техническое обслуживание                    |   |

| Коэффициент деформации       | 1                                                                                                    | â                                           |  |
|------------------------------|----------------------------------------------------------------------------------------------------|---------------------------------------------|--|
| Навигация                    | 📾 🖴 Настройка → Расшир наст<br>→ Коэф. деформации                                                                | гройка → Применение → Расчет резерв. → HyTD |  |
| Описание                     | Определяет коэффициент деформации для ГиДР (изменение позиции устройства в<br>соответствии с изменением уровня). |                                             |  |
| Ввод данных<br>пользователем | -1,0 до 1,0 %                                                                                                    |                                             |  |
| Дополнительная               | Доступ для чтения                                                                                                | Оператор                                    |  |
| информация                   | Доступ для записи                                                                                                | Техническое обслуживание                    |  |

## Подменю "CTSh"

## Обзор

Функция термальной корректировки обшивки резервуара (CTSh) используется для компенсации вертикального перемещения высоты отсчета и удлинения или укорачивания измерительного троса вследствие воздействия температуры на обшивку резервуара или успокоительную трубу. Влияние температуры разделяется на два компонента – влияние на «сухую» и на «смачиваемую» части успокоительной трубы или обшивки резервуара. Расчет основан на коэффициентах теплового расширения стали и коэффициентах изоляции «сухой» и «смачиваемой» частей обшивки резервуара. Значения температуры, используемые для коррекции, могут быть выбраны вручную или из измеренных значений.

😭 Данную коррекцию рекомендуется выполнять в следующих ситуациях:

- если рабочая температура значительно отличается от температуры при калибровке (ΔT > 10 °C (18 °F));
  - для сверхвысоких резервуаров;
  - в областях применения: с пониженной температурой, криогенных, с повышенной температурой.

Поскольку этот режим коррекции будет влиять на показатель уровня заполненного объема, перед его применением рекомендуется надлежащим образом повторить процедуры ручного погружения и проверки достоверности уровней.

Не следует использовать этот режим вместе с режимом HTG, поскольку уровень в режиме HTG не измеряется относительно высоты отсчета для измерения.

## CTSh: вычисление температуры стенки

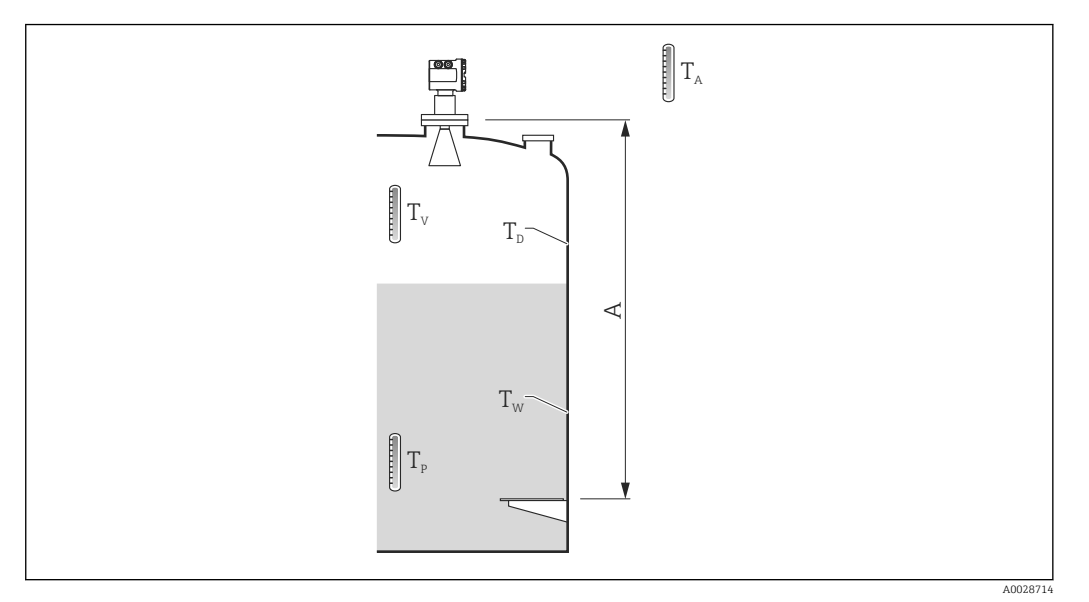

🖻 55 🛛 Параметры для вычисления значения CTSh

А Высота отсчета для измерения (GRH)

| T <sub>w</sub> | Температура «смачиваемой» части оболочки резервуара        |
|----------------|------------------------------------------------------------|
| T <sub>D</sub> | Температура «сухой» части оболочки резервуара              |
| T <sub>P</sub> | Температура среды                                          |
| T <sub>v</sub> | Температура паров (в резервуаре)                           |
| T <sub>a</sub> | Температура окружающей среды (атмосферы вокруг резервуара) |

CTSh: вычисление температуры стенки

В зависимости от параметров **Резервуар с крышкой (→ 🗎 195)** и **Успокоительная труба (→ 🗎 196)** значения температуры «смачиваемой» части (T<sub>W</sub>) и «сухой» части (T<sub>D</sub>) оболочки резервуара рассчитываются следующим образом.

| Резервуар с крышкой<br>(→ 🗎 195) | Успокоительная труба<br>(→ 🖺 196) | T <sub>w</sub>                              | T <sub>D</sub>            |
|----------------------------------|-----------------------------------|---------------------------------------------|---------------------------|
| CIERT                            | Да <sup>1)</sup>                  | T <sub>P</sub>                              | T <sub>V</sub>            |
| Стрышком                         | Нет                               | (7/8) T <sub>P</sub> + (1/8) T <sub>A</sub> | (1/2) $T_V$ + (1/2) $T_A$ |
|                                  | Да                                | T <sub>P</sub>                              | T <sub>a</sub>            |
| Открытым верх                    | Нет                               | (7/8) T <sub>p</sub> + (1/8) T <sub>A</sub> | T <sub>a</sub>            |

 Этот вариант действителен также для изолированных резервуаров без успокоительной трубы. Это обусловлено тем, что температура внутри и снаружи оболочки резервуара одинакова (резервуар изолирован).

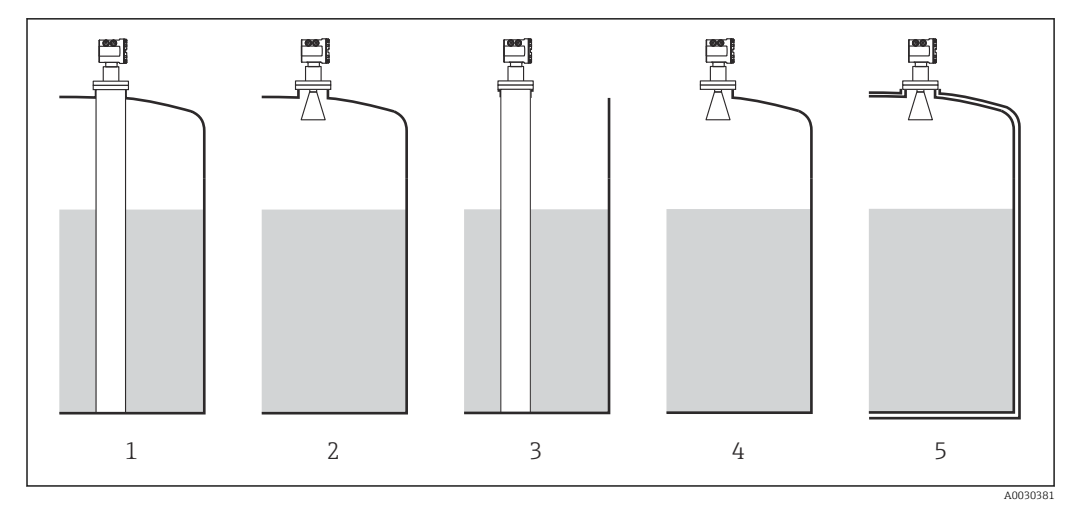

- 1 Резервуар с крышкой ( → 🖺 195) = С крышкой; Успокоительная труба ( → 🗎 196) = Да
- 2 Резервуар с крышкой ( $\rightarrow$  🖺 195) = С крышкой; Успокоительная труба ( $\rightarrow$  🖺 196) = Нет
- Резервуар с крышкой ( $\rightarrow \square 195$ ) = Открытый верх; Успокоительная труба ( $\rightarrow \square 196$ ) = Да Резервуар с крышкой ( $\rightarrow \square 195$ ) = Открытый верх; Успокоительная труба ( $\rightarrow \square 196$ ) = Нет 3
- 4
- Изолированный резервуар: Резервуар с крышкой ( → 🖺 195) = Открытый верх; Успокоительная 5 труба (→ 🗎 196) = Да

CTSh: вычисление поправки

$$C_{\text{CTSh}} = \alpha (H - L) (T_{\text{D}} - T_{\text{cal}}) + \alpha L (T_{\text{W}} - T_{\text{cal}})$$

| Н                 | Высота отсчета для измерения                                                                                                    |  |  |
|-------------------|----------------------------------------------------------------------------------------------------|--|--|
| L                 | Измеренный уровень                                                                                                    |  |  |
| T <sub>D</sub>    | Температура «сухой» части оболочки резервуара (вычисляется на основе<br>параметров Т <sub>Р</sub> , Т <sub>V</sub> и Т <sub>А</sub> )    |  |  |
| T <sub>W</sub>    | Температура «смачиваемой» части оболочки резервуара (вычисляется на основе параметров Т <sub>Р</sub> , Т <sub>V</sub> и Т <sub>А</sub> ) |  |  |
| T <sub>cal</sub>  | Температура, при которой было откалибровано измерение                                                                                    |  |  |
| α                 | Коэффициент линейного расширения                                                                                                    |  |  |
| c <sub>CTSh</sub> | Значение поправки CTSh                                                                                                    |  |  |

## Описание параметров

Навигация

В Настройка <br/>  $\rightarrow$  Расшир настройка <br/>  $\rightarrow$  Применение <br/>  $\rightarrow$  Расчет резерв. <br/>  $\rightarrow$  CTSh

| CTSh коррекционное зн | ачение                                                                                      |                   |                                                  |
|-----------------------|---------------------------------------------------------------------------------------------|-------------------|--------------------------------------------------|
| Навигация             | Image: Bactpoйka → Pacшир настройка → Применение → Pacчет резерв. → CTSh → CTSh корр. знач. |                   |                                                  |
| Описание              | Показывает CTSh коррекционное значение.                                                     |                   |                                                  |
| Дополнительная        | Доступ для чтения                                                                           | 0                 | ператор                                          |
| информация            | Доступ для записи                                                                           | -                 |                                                  |
|                       |                                                                                             |                   |                                                  |
| CTSh режим            |                                                                                             |                   | ٦                                                |
| Навигация             | B Hacтройка → Расш<br>режим                                                                 | шир настро        | рйка → Применение → Расчет резерв. → CTSh → CTSh |
| Описание              | Активирует или деактивирует CTSh.                                                           |                   |                                                  |
| Выбор                 | <ul> <li>Heт</li> <li>Да</li> <li>With wire *</li> <li>Only wire *</li> </ul>               |                   |                                                  |
| Дополнительная        | Доступ для чтения                                                                           | O:                | ператор                                          |
| информация            | Доступ для записи                                                                           | Te                | ехническое обслуживание                          |
|                       |                                                                                             |                   |                                                  |
| Резервуар с крышкой   |                                                                                             |                   |                                                  |
| Навигация             | 🗐 😑 Настройка → Расц<br>→ Резерв.с крышк                                                    | шир настрс<br>кой | ойка → Применение → Расчет резерв. → CTSh        |
| Описание              | Определяет, есть ли на р                                                                    | резервуар         | е крышка.                                        |
| Выбор                 | <ul><li>Открытый верх</li><li>С крышкой</li></ul>                                           |                   |                                                  |

<sup>\*</sup> Видимость зависит от опций заказа или настроек прибора

# Дополнительная информация

| Доступ для чтения | Оператор                 |
|-------------------|--------------------------|
| Доступ для записи | Техническое обслуживание |

Вариант опция **С крышкой** действителен только для резервуаров с неподвижной крышей. Для работы с плавающей крышей выберите вариант **Открытый верх**.

| Успокоительная труба |                                |                                                                |  |
|----------------------|--------------------------------|----------------------------------------------------------------|--|
| Навигация            | 🗐 😑 Настройка →<br>→ Успокоит. | Расшир настройка → Применение → Расчет резерв. → CTSh<br>труба |  |
| Описание             | Определяет, устан              | овлено ли устройство на успокоительной трубе.                  |  |
| Выбор                | ■ Нет<br>■ Да                  |                                                                |  |
| Дополнительная       | Доступ для чтения              | Оператор                                                       |  |
| информация           | Доступ для записи              | Техническое обслуживание                                       |  |

| Температура калибровки       |       |                                              |                                              | A |
|------------------------------|-------|----------------------------------------------|----------------------------------------------|---|
| Навигация                    | 0 -   | Настройка → Расшир наст<br>→ Темп.калибровки | гройка → Применение → Расчет резерв. → CTSh  |   |
| Описание                     | Указн | ывает температуру, при кот                   | горой была произведена калибровка измерения. |   |
| Ввод данных<br>пользователем | –50 g | το 250 °C                                    |                                              |   |
| Дополнительная               | Досту | л для чтения                                 | Оператор                                     |   |
| информация                   | Досту | п для записи                                 | Техническое обслуживание                     |   |

| Коэф.линейного расшире       | ения  |                                                                |                                                                                 | ß |
|------------------------------|-------|----------------------------------------------------------------|---------------------------------------------------------------------------------|---|
| Навигация                    | 0 2   | Настройка → Расшир наст<br>→ Коэф.лин.расш.                    | тройка $\rightarrow$ Применение $\rightarrow$ Расчет резерв. $\rightarrow$ CTSh |   |
| Описание                     | Опре  | Определяет коэффициент линейного расширения стенок резервуара. |                                                                                 |   |
| Ввод данных<br>пользователем | 0 до  | 100 ppm                                                        |                                                                                 |   |
| Дополнительная               | Досту | л для чтения                                                   | Оператор                                                                        |   |
| информация                   | Досту | л для записи                                                   | Техническое обслуживание                                                        |   |

ß

| Коэф.расширения провода      |                                                                                                    |  |  |
|------------------------------|----------------------------------------------------------------------------------------------------|--|--|
| Навигация                    | In Hactpoйка → Pacшир настройка → Применение → Pacчет резерв. → CTSh → Коэф.расш.провод              |  |  |
| Описание                     | Определяет коэффициент расширения материала провода барабана. Значение<br>программируется на заводе. |  |  |
| Ввод данных<br>пользователем | 0 до 100 ppm                                                                                         |  |  |

## Подменю "HTG"

## Обзор

Гидростатическое измерение уровня в резервуаре (HTG) – это способ расчета уровня и плотности среды в резервуаре с использованием только измерений давления. В резервуаре выполняется измерение давления на различных высотах с помощью одного, двух или трех датчиков давления. На основе этих данных рассчитывается или плотность, или уровень среды (или оба этих показателя).

## Режимы HTG

В меню параметр **HTG режим** (→ 🖺 205) можно выбрать четыре режима HTG. Эти режимы определяют состав измеряемых переменных и вычисляемых переменных. В зависимости от выбранного режима для расчета требуется ряд дополнительных параметров.

| НТG режим<br>(→ 🗎 205) | Измеряемые<br>величины                     | Необходимые<br>дополнительные параметры                                                         | Расчетные величины                                                                                                    |
|------------------------|--------------------------------------------|-------------------------------------------------------------------------------------------------|----------------------------------------------------------------------------------------------------|
| Только Р1              | P1                                         | <ul> <li>ρ<sub>P</sub></li> <li>g</li> <li>H<sub>P1</sub></li> </ul>                            | L <sub>HTG</sub>                                                                                                    |
| P1 + P3                | • P1<br>• P3                               | • $\rho_P$<br>• $\rho_V$<br>• $\rho_A$<br>• $g$<br>• $H_{P1}$<br>• $H_{P3}$                     | L <sub>HTG</sub><br>(более точный расчет для<br>резервуаров под<br>давлением)                                                   |
| P1 + P2                | • P1<br>• P2                               | <ul> <li>ρ<sub>A</sub></li> <li>g</li> <li>H<sub>P1</sub></li> <li>H<sub>P1-P2</sub></li> </ul> | <ul> <li>ρ<sub>P</sub></li> <li>L<sub>HTG</sub></li> </ul>                                                                      |
| P1 + P2 + P3           | <ul><li>P1</li><li>P2</li><li>P3</li></ul> | • $\rho_V$<br>• $\rho_A$<br>• $g$<br>• $H_{P1}$<br>• $H_{P1-P2}$<br>• $H_{P3}$                  | <ul> <li>ρ<sub>P</sub></li> <li>L<sub>HTG</sub></li> <li>(более точный расчет<br/>для резервуаров под<br/>давлением)</li> </ul> |

## Параметры HTG

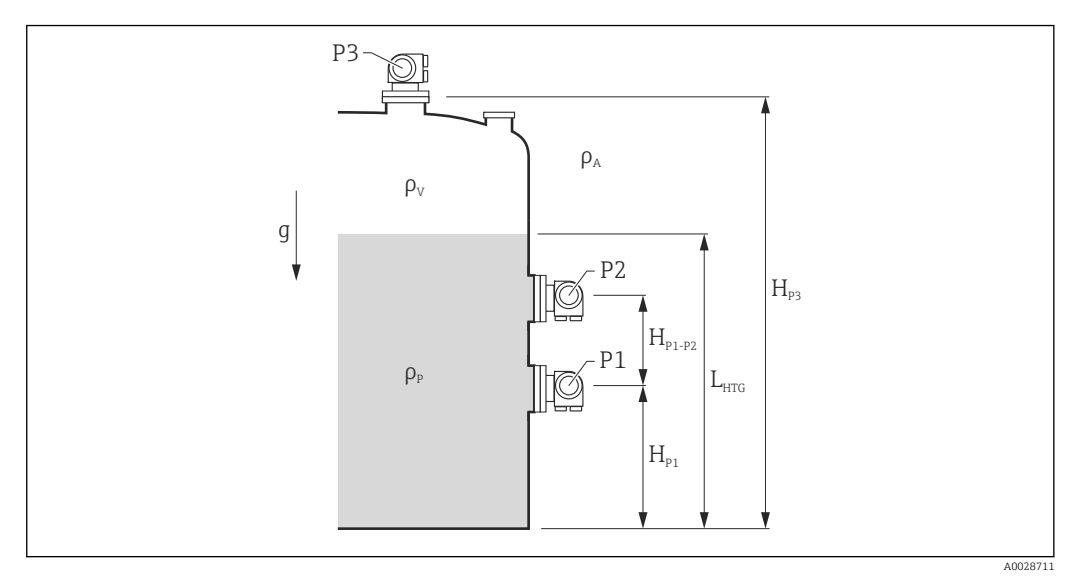

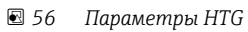

| Параметр                                                   | Путь навигации                                                                                                    |
|------------------------------------------------------------|----------------------------------------------------------------------------------------------------|
| Р1 (Давление на дне)                                       | Настройка → Расширенная настройка → Конфигурация резервуара → Давление → Р1<br>(нижнее)                                                                                                    |
| Н <sub>Р1</sub> (Позиция преобразователя Р1)               | Настройка → Расширенная настройка → Конфигурация резервуара → Давление → Р1<br>позиция                                                                                                    |
| Р2 (Давление в средней части)                              | Настройка → Расширенная настройка → Конфигурация резервуара → Давление → Р2<br>(середина)                                                                                                    |
| H <sub>P1-P2</sub> (Расстояние между резервуарами Р1 и Р2) | Настройка → Расширенная настройка → Конфигурация резервуара → Давление → Р1-2<br>дистанция                                                                                                    |
| РЗ (Давление в верхней части)                              | Настройка → Расширенная настройка → Конфигурация резервуара → Давление → РЗ (верх)                                                                                                    |
| Н <sub>РЗ</sub> (Позиция преобразователя РЗ)               | Настройка → Расширенная настройка → Конфигурация резервуара → Давление → РЗ<br>позиция                                                                                                    |
| ρ <sub>P</sub> (Плотность среды <sup>1)</sup> )            | <ul> <li>Доступ только для чтения: Настройка → Расширенная настройка → Calculation → HTG → Значение плотности</li> <li>Доступ для записи: Настройка → Расширенная настройка → Calculation → HTG → Manual upper density</li> </ul> |
| ρ <sub>V</sub> (Плотность паров)                           | Эксперт → Применение → Конфигурация резервуара → Плотность → Плотность пара                                                                                                    |
| ρ <sub>А</sub> (Температура окружающего воздуха)           | Настройка → Расширенная настройка → Конфигурация резервуара → Плотность<br>→ Плотность воздуха                                                                                                    |
| g (Местная гравитационная постоянная)                      | Эксперт $\rightarrow$ Применение $\rightarrow$ Tank Calculation $\rightarrow$ Local gravity                                                                                                    |
| L <sub>HTG</sub> (Расчетный уровень)                       | Настройка $\rightarrow$ Расширенная настройка $\rightarrow$ Calculation $\rightarrow$ НТG $\rightarrow$ Уровень в резервуаре                                                                                                    |

1) В зависимости от настройки параметр **НТС режим** ( $\rightarrow \cong$  205) этот параметр может быть доступен для записи или только для чтения.

#### Оценка HTG: зависимость от измеренного уровня

Для расчета уровня или плотности в режимах HTG с необходимой точностью датчики P1 и P2 должны быть покрыты определенным слоем среды. Чтобы избежать измерения с недостаточной точностью, расчет останавливается до того, как уровень достигнет положения датчика давления.

Для этой цели определены два следующих параметра.

#### • Минимальный уровень

Этот параметр определяет позицию, ниже которой уровень считается неприемлемым. Если вычисление приводит к результату **Уровень в резервуаре** < **Минимальный уровень**, то вместо вычисленного значения отображается значение **Минимальный уровень**.

## • Безопасное расстояние

Этот параметр определяет минимальное количество среды, которое должно быть над датчиком давления Р1 или Р2 для расчета уровня или плотности.

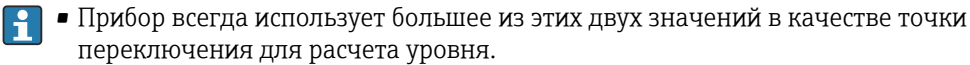

Если для параметра НТG режим (→ 
 <sup>(⇒)</sup> 205) установлено значение Только Р1 или Р1 + Р3, то плотность не вычисляется, а используется значение параметр Manual upper density.

Вариант 1: H<sub>P1</sub> < Минимальный уровень < H<sub>P2</sub>

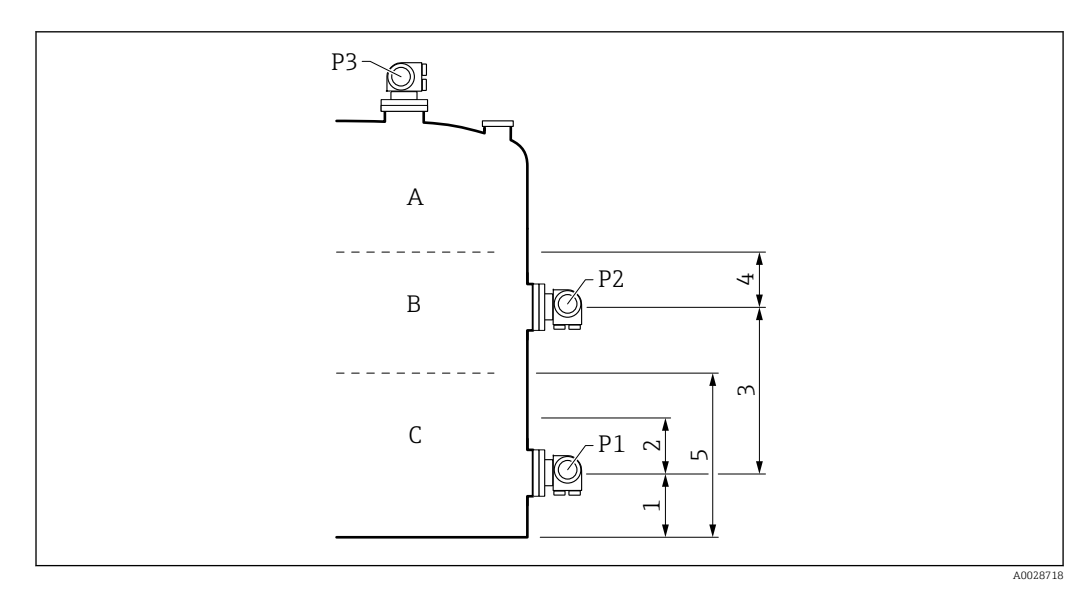

1 Р1 позиция (→ 🗎 182)

- 2 Безопасное расстояние (→ 🗎 207)
- 3 Р1-2 дистанция (→ 🗎 184)
- 4 Безопасное расстояние (→ 🗎 207)
- 5 Минимальный уровень (→ 🗎 206)

| Уровень L находится в этой<br>зоне | Метод вычисления параметра р <sub>Р</sub> | Метод вычисления параметра L  |
|------------------------------------|-------------------------------------------|-------------------------------|
| А                                  | Вычисление на основе давления             | Вычисление на основе давления |
| В                                  | Сохраняется рр                            | Вычисление на основе давления |
| С                                  | Сохраняется рр                            | L = Минимальный уровень       |

# Вариант 2: Минимальный уровень < H<sub>P1</sub>

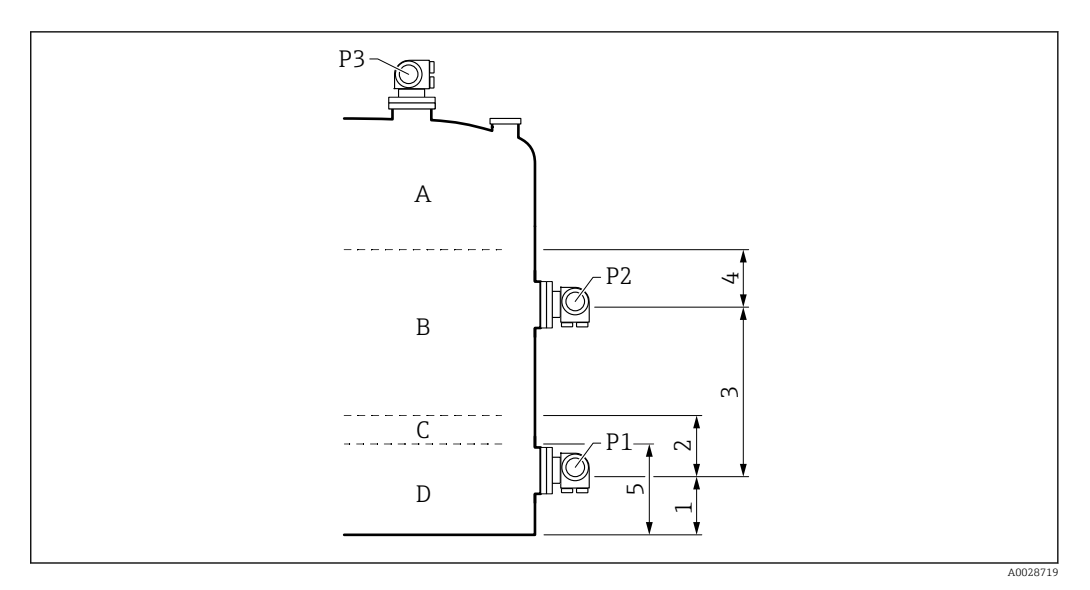

- Р1 позиция (→ 🗎 182) Безопасное расстояние (→ 🖺 207) 1 2 3 4 5
- P1-2 дистанция ( $\rightarrow \square 184$ ) Безопасное расстояние ( $\rightarrow \square 207$ )
- Минимальный уровень (→ 🖺 206)

| Уровень L находится в этой<br>зоне | Метод вычисления параметра рр | Метод вычисления параметра L  |
|------------------------------------|-------------------------------|-------------------------------|
| А                                  | Вычисление на основе давления | Вычисление на основе давления |
| В                                  | Сохраняется р <sub>Р</sub>    | Вычисление на основе давления |
| C/D                                | Сохраняется рр                | L = Минимальный уровень       |

# Вариант 3: Минимальный уровень > H<sub>P2</sub>

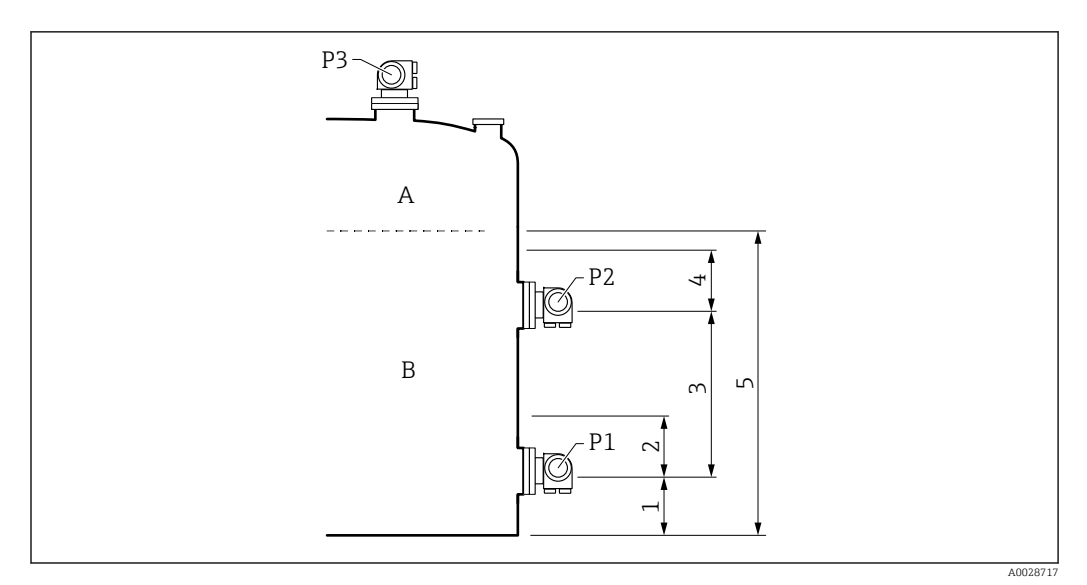

- 1
- Р1 позиция (→ 🗎 182) Безопасное расстояние (→ 🗎 207) 2
- 3
- P1-2 дистанция ( $\rightarrow \square 184$ ) Безопасное расстояние ( $\rightarrow \square 207$ ) 4
- 5 Минимальный уровень (→ 🖺 206)

| Уровень L находится в этой<br>зоне | Метод вычисления параметра ρ <sub>Ρ</sub> | Метод вычисления параметра L  |
|------------------------------------|-------------------------------------------|-------------------------------|
| А                                  | Вычисление на основе давления             | Вычисление на основе давления |
| В                                  | Сохраняется р <sub>Р</sub>                | L = Минимальный уровень       |

Оценка HTG: зависимость от измеренного давления

Если уровень среды приближается к уровню датчика давления Р1 или Р2, то измеренное давление становится очень малым и измерение может быть слишком неточным для измерения уровня в резервуарах. Для устранения этой проблемы минимальное давление Р<sub>min</sub> устанавливается в параметре параметр **Минимальное давление** (→ 🖺 206). Если давление измеряется датчиком Р1 или Р2 соответственно, то программное обеспечение прекращает вычисление плотности и либо сохраняет последнее рассчитанное значение (для плотности), либо возвращает значение HTMinLevel (для режима HTGLevel).

- Если значение, измеренное датчиком P2, меньше значения P<sub>min</sub>, то программное обеспечение прекращает вычисление плотности и использует последнее действительное значение.
- Если значение, измеренное датчиком Р1, меньше значения Р<sub>min</sub>, то программное обеспечение прекращает вычисление плотности и использует значение Минимальный уровень (→ ≅ 206).

## Гистерезис

Уровень среды в резервуаре не статичен, а немного меняется, например под влиянием колебаний в процессе заполнения. Если уровень колеблется около уровня переключения (**Минимальный уровень**), то алгоритм будет постоянно переключаться между вычислением значения и сохранением предыдущего результата. Чтобы избежать этого эффекта, вокруг точки переключения задается позиционный гистерезис.

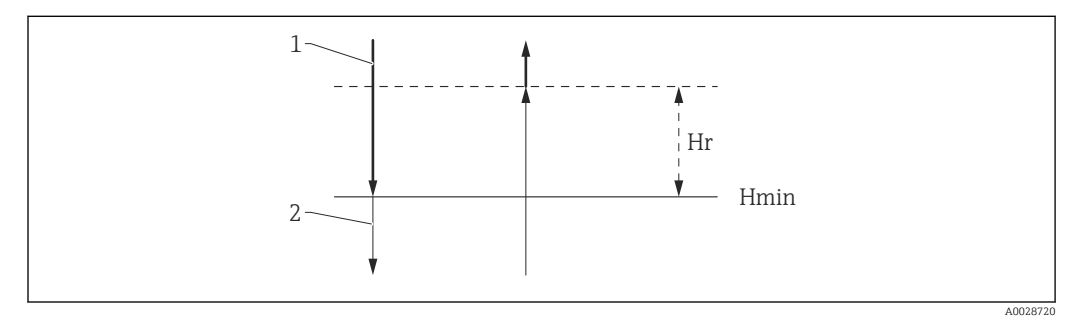

🖻 57 Гистерезис функции НТG

- 1 Расчетное значение
- 2 Удерживаемое/введенное вручную значение
- . Н<sub>тіп</sub> Минимальный уровень
- $H_r$  Гистерезис ( $\rightarrow \square 207$ )

|                        | Описание параметров                                                                      |                        |                 |                  |                                                           |
|------------------------|------------------------------------------------------------------------------------------|------------------------|-----------------|------------------|-----------------------------------------------------------|
|                        | Навигаці                                                                                 | 19.                    | 0 -             | Настро<br>резерв | ойка → Расшир настройка → Применение → Расчет<br>в. → HTG |
| Значение плотности     |                                                                                          |                        |                 |                  |                                                           |
| Навигация              | B ⊟ Ha<br>→                                                                              | стройка →<br>Знач.плот | • Расш<br>ности | ир наст          | ройка → Применение → Расчет резерв. → HTG                 |
| Описание               | Показыв                                                                                  | ает плотно             | ость, р         | ассчита          | анную HTG.                                                |
| Дополнительная         | Доступ дл                                                                                | я чтения               |                 |                  | Оператор                                                  |
| информация             | Доступ для записи                                                                        |                        |                 | -                |                                                           |
| Уровень в резервуаре   |                                                                                          |                        |                 |                  |                                                           |
| Навигация              | В Настройка → Расшир настройка → Применение → Расчет резерв. → НТG → Уров.<br>резервуара |                        |                 |                  |                                                           |
| Описание               | Показывает уровень, рассчитанный HTG.                                                    |                        |                 |                  |                                                           |
| Интерфейс пользователя | Число с плавающей запятой со знаком                                                      |                        |                 |                  |                                                           |

| Дополнительная | Доступ для чтения | Оператор |
|----------------|-------------------|----------|
| информация     | Доступ для записи | -        |

| НТG режим      |                                                                                       | ٨                                                                                                    |
|----------------|---------------------------------------------------------------------------------------|----------------------------------------------------------------------------------------------------|
| Навигация      | 🗐 😑 Настройка → Расш<br>режим                                                         | ир настройка $\rightarrow$ Применение $\rightarrow$ Расчет резерв. $\rightarrow$ HTG $\rightarrow$ HTG |
| Описание       | Определяет НТС режим.                                                                 |                                                                                                    |
| Выбор          | <ul> <li>Только Р1</li> <li>Р1 + Р3</li> <li>Р1 + Р2</li> <li>Р1 + Р2 + Р3</li> </ul> |                                                                                                    |
| Дополнительная | Доступ для чтения                                                                     | Оператор                                                                                               |
| информация     | Доступ для записи                                                                     | Техническое обслуживание                                                                               |

| Ручная плотность             |                                                   |                                                                                   | æ |  |
|------------------------------|---------------------------------------------------|-----------------------------------------------------------------------------------|---|--|
| Навигация                    | В Настройка → Расшир<br>→ Ручная плотность        | настройка $\rightarrow$ Применение $\rightarrow$ Расчет резерв. $\rightarrow$ HTG |   |  |
| Описание                     | Определяет ручную плотно                          | СТЬ.                                                                              |   |  |
| Ввод данных<br>пользователем | 0 до 3 000 kg/m³                                  | 0 до 3 000 kg/m³                                                                  |   |  |
| Дополнительная               | <b>Доступ для чтения</b> Техническое обслуживание |                                                                                   |   |  |
| информация                   | Доступ для записи                                 | Техническое обслуживание                                                          |   |  |
|                              |                                                   |                                                                                   |   |  |

| Минимальный уровень          |                                                                           |                                    | ٦                                                 |
|------------------------------|---------------------------------------------------------------------------|------------------------------------|---------------------------------------------------|
| Навигация                    | 9 2                                                                       | Настройка → Расшир наст<br>уровень | гройка → Применение → Расчет резерв. → HTG → Мин. |
| Описание                     | Определяет минимальный уровень, ниже которого расчет НТG не производится. |                                    |                                                   |
| Ввод данных<br>пользователем | 0 до 20 000 мм                                                            |                                    |                                                   |
| Дополнительная<br>информация | Досту                                                                     | п для чтения                       | Оператор                                          |
|                              | Досту                                                                     | п для записи                       | Техническое обслуживание                          |

| Минимальное давление         |                                                                            |                                           |                                            |  |
|------------------------------|----------------------------------------------------------------------------|-------------------------------------------|--------------------------------------------|--|
| Навигация                    | 88                                                                         | Настройка → Расшир наст<br>→ Мин.давление | гройка → Применение → Расчет резерв. → HTG |  |
| Описание                     | Определяет минимальное давление, ниже которого расчет НТС не производится. |                                           |                                            |  |
| Ввод данных<br>пользователем | 0 до 100 бар                                                               |                                           |                                            |  |
| Дополнительная               | Досту                                                                      | п для чтения                              | Оператор                                   |  |
| информация                   | Досту                                                                      | п для записи                              | Техническое обслуживание                   |  |

| Безопасное расстояние        |                                                                                                    |                                                                                                    |                          |  |
|------------------------------|----------------------------------------------------------------------------------------------------|----------------------------------------------------------------------------------------------------|--------------------------|--|
| Навигация                    | <ul> <li>В В Настройка → Расшир настройка → Применение → Расчет резерв. → HTG</li> <li>→ Безопасн. расст.</li> </ul> |                                                                                                    |                          |  |
| Описание                     | Определяет ми<br>датчиком давле                                                                                      | Определяет минимальный уровень, который должен быть над нижним и средним<br>датчиком давления перед использованием их сигнала для расчета. |                          |  |
| Ввод данных<br>пользователем | 0 до 10 000 мм                                                                                                    |                                                                                                    |                          |  |
| Дополнительная               | Доступ для чтени                                                                                                    | เя                                                                                                    | Оператор                 |  |
| информация                   | Доступ для запис                                                                                                    | И                                                                                                    | Техническое обслуживание |  |
|                              | доступ для запис                                                                                                    | и                                                                                                    | Техническое оослуживание |  |

| Гистерезис                   |                                                                                                    | Â                                         |
|------------------------------|----------------------------------------------------------------------------------------------------|-------------------------------------------|
| Навигация                    | 📾 🖴 Настройка → Расшир наст<br>→ Гистерезис                                                                                | ройка → Применение → Расчет резерв. → HTG |
| Описание                     | Определяет гипертезис для расчета НТG. Предотвращает постоянное срабатывание,<br>если уровень близок к точке срабатывания. |                                           |
| Ввод данных<br>пользователем | 0 до 2 000 мм                                                                                                    |                                           |
| Дополнительная<br>информация | Доступ для чтения                                                                                                    | Оператор                                  |
|                              | Доступ для записи                                                                                                    | Техническое обслуживание                  |

## Подменю "HTMS"

## Обзор

Комбинированная система измерения в резервуаре (HTMS) – это метод расчета плотности среды в резервуаре, основанный как на измерении уровня (при установке сверху), так и, по меньшей мере, на одном измерении давления (при установке снизу). В верхней части резервуара может быть установлен дополнительный датчик давления для получения информации о давлении пара и повышении точности расчета плотности. В методике расчета также учитывается возможный уровень воды на дне резервуара, что дополнительно повышает точность расчета плотности.

## Параметры режима HTMS

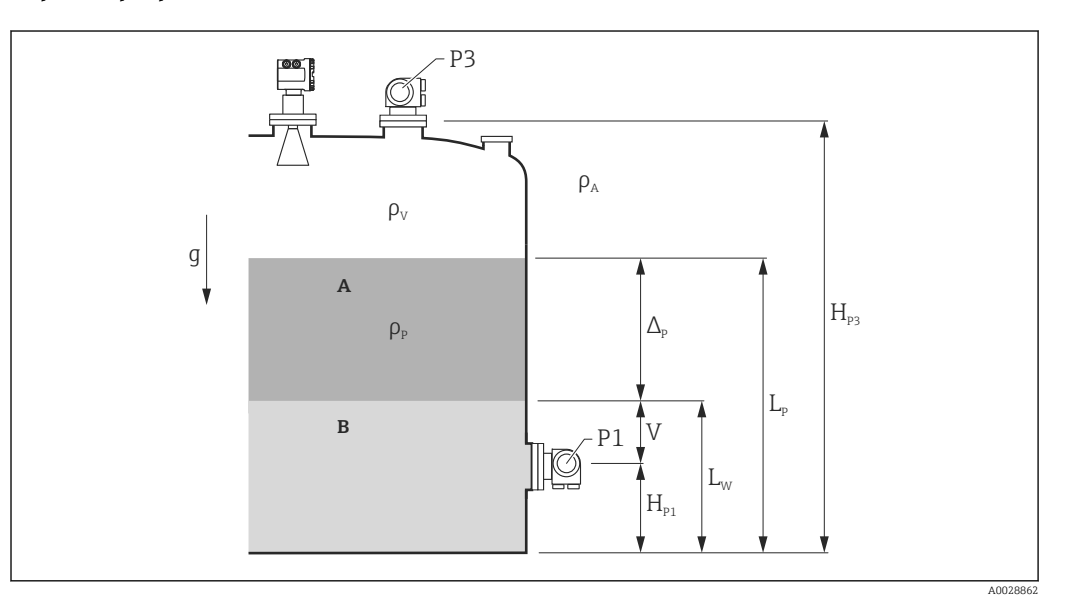

- 🖻 58 Параметры режима HTMS
- А Среда
- В Вода

| Параметр                                                              | Путь навигации                                                                                                    |
|-----------------------------------------------------------------------|----------------------------------------------------------------------------------------------------|
| Р1 (Давление на дне)                                                  | Настройка → Расширенная настройка → Конфигурация резервуара → Давление → Р1 (нижнее)                                                                                                    |
| H <sub>P1</sub> (Позиция преобразователя P1)                          | Настройка → Расширенная настройка → Конфигурация резервуара → Давление → Р1 позиция                                                                                                    |
| РЗ (Давление в верхней части)                                         | Настройка → Расширенная настройка → Конфигурация резервуара → Давление → РЗ (верх)                                                                                                    |
| Н <sub>РЗ</sub> (Позиция преобразователя РЗ)                          | Настройка → Расширенная настройка → Конфигурация резервуара → Давление → РЗ позиция                                                                                                    |
| ρ <sub>P</sub> (Плотность среды <sup>1)</sup> )                       | <ul> <li>Измеряемое значение: Настройка → Расширенная настройка → Calculation → HTMS → Значение плотности</li> <li>Определяемое пользователем значение: Настройка → Расширенная настройка → Calculation → HTMS → Manual upper density</li> </ul> |
| ρ <sub>ν</sub> (Плотность паров)                                      | Эксперт → Применение → Конфигурация резервуара → Плотность → Плотность пара                                                                                                    |
| ρ <sub>Α</sub> (Температура окружающего воздуха)                      | Настройка → Расширенная настройка → Конфигурация резервуара → Плотность → Плотность воздуха                                                                                                    |
| g (Местная гравитационная постоянная)                                 | Эксперт $\rightarrow$ Применение $\rightarrow$ Tank Calculation $\rightarrow$ Local gravity                                                                                                    |
| L <sub>p</sub> (Уровень среды)                                        | Управление → Уровень в резервуаре                                                                                                    |
| L <sub>W</sub> (Уровень воды на дне)                                  | Управление → Уровень воды                                                                                                    |
| $V = L_{W} - H_{P1}$                                                  |                                                                                                    |
| $\Delta_{\rm P} = L_{\rm P} - L_{\rm W} = L_{\rm P} - V - H_{\rm P1}$ |                                                                                                    |

1) В зависимости от ситуации этот параметр измеряется или используется значение, определяемое пользователем.

#### Режимы HTMS

В меню параметр **HTMS режим** (→ 🗎 210) можно выбрать два режима HTMS. Режим определяет, сколько значений используется – одно или два. В зависимости от выбранного режима для расчета плотности среды требуется ряд дополнительных параметров.

Pежим опция HTMS P1+P3 необходимо использовать в резервуарах, работающих под давлением, чтобы компенсировать давление паровой фазы.

| НТМЅ режим<br>(→ 🗎 210) | Измеряемые<br>величины                                               | Необходимые дополнительные<br>параметры                                                | Расчетные величины                                                          |
|-------------------------|----------------------------------------------------------------------|----------------------------------------------------------------------------------------|-----------------------------------------------------------------------------|
| HTMS P1                 | • P1<br>• L <sub>P</sub>                                             | • g<br>• Н <sub>Р1</sub><br>• L <sub>W</sub> (опционально)                             | ρ <sub>Ρ</sub>                                                              |
| HTMS P1+P3              | <ul> <li>P1</li> <li>P<sub>3</sub></li> <li>L<sub>P</sub></li> </ul> | • $\rho_V$<br>• $\rho_A$<br>• $g$<br>• $H_{P1}$<br>• $H_{P3}$<br>• $L_W$ (опционально) | ρ <sub>Ρ</sub><br>(более точный расчет<br>для резервуаров под<br>давлением) |

Минимальный уровень

Плотность среды можно рассчитать только при толщине слоя среды не менее:

$$\Delta_{\rm P} \geq \Delta_{\rm P, min}$$

Это эквивалентно следующему условию для уровня среды:

$$L_P - V \ge \Delta_{P,\min} + H_{P1} = L_{\min}$$

Значение L<sub>min</sub> устанавливается параметром параметр **Минимальный уровень** (→ 🗎 211). Как видно из формулы, это значение всегда должно быть больше, чем H<sub>P1</sub>.

Если результат вычисления L<sub>P</sub> - V становится меньше этого предела, плотность рассчитывается следующим образом.

- Если доступно предыдущее рассчитанное значение, это значение сохраняется до тех пор, пока не станет возможно выполнить новый расчет.
- Если значение не было рассчитано ранее, то используется значение, указанное в ручном режиме (заданное параметром параметр Manual upper density).

## Гистерезис

Уровень среды в резервуаре не статичен, а немного меняется, например под влиянием колебаний в процессе заполнения. Если уровень колеблется около уровня переключения (**Минимальный уровень** (→ 🖹 211)), то алгоритм будет постоянно переключаться между вычислением значения и сохранением предыдущего результата. Чтобы избежать этого эффекта, вокруг точки переключения задается позиционный гистерезис.

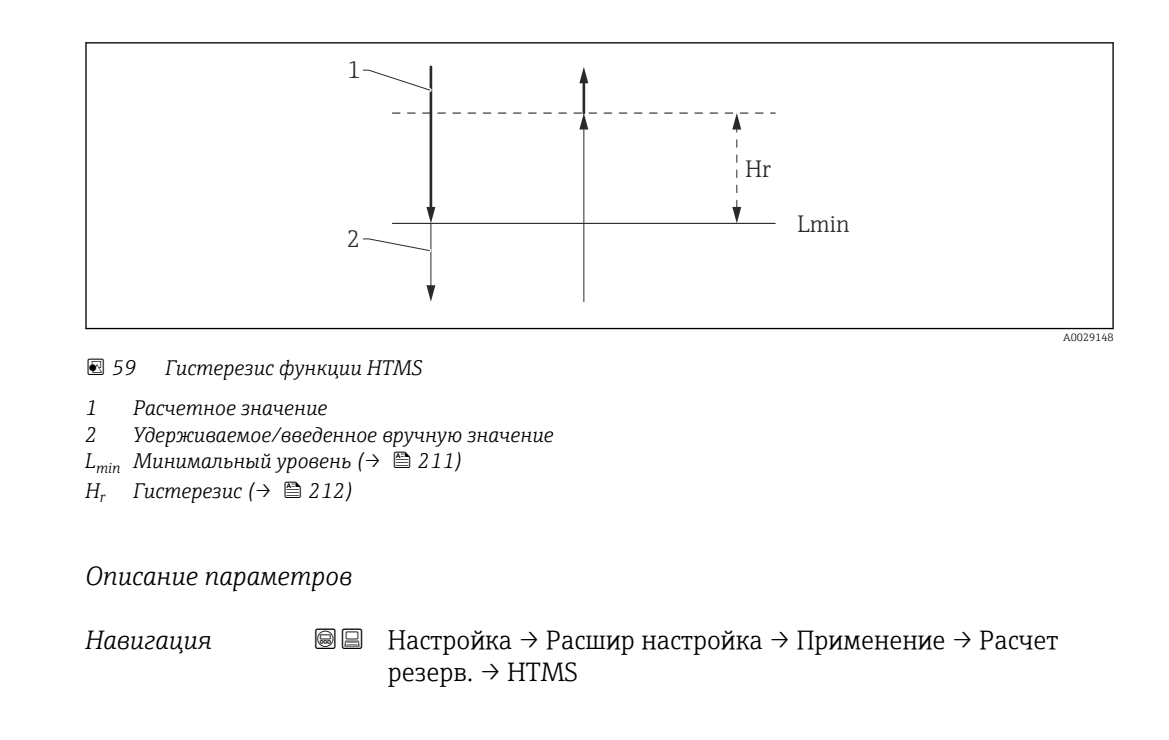

| HTMS режим     |                                                                      |                                                          | Ê |
|----------------|----------------------------------------------------------------------|----------------------------------------------------------|---|
| Навигация      | Image: Bactpoйкa → Pacual<br>→ HTMS режим                            | ир настройка → Применение → Расчет резерв. → HTMS        |   |
| Описание       | Определяет HTMS режил<br>преобразователя давлен                      | и. В зависимости от режима, используеются 1 или 2<br>ия. |   |
| Выбор          | <ul><li>HTMS P1</li><li>HTMS P1+P3</li></ul>                         |                                                          |   |
| Дополнительная | Доступ для чтения                                                    | Оператор                                                 |   |
| информация     | Доступ для записи                                                    | Техническое обслуживание                                 |   |
|                | Значение опций<br>• HTMS P1<br>Используется только н<br>• HTMS P1+P3 | ижний преобразователь давления (Р1).                     |   |

Используются нижний (P1) и верхний (P3) преобразователи давления. Для резервуаров под давлением следует выбирать эту опцию.

| Ручная плотность |                                                                                                    | A |
|------------------|----------------------------------------------------------------------------------------------------|---|
| Навигация        | <ul> <li>Вастройка → Расшир настройка → Применение → Расчет резерв. → HTMS</li> <li>→ Ручная плотность</li> </ul> |   |
| Описание         | Определяет ручную плотность.                                                                                      |   |

## Ввод данных пользователем

0 до 3 000 kg/m<sup>3</sup>

| Дополнительная | Доступ для чтения | Техническое обслуживание |
|----------------|-------------------|--------------------------|
| информация     | Доступ для записи | Техническое обслуживание |

| Значение плотности           |                                              |                                             |
|------------------------------|----------------------------------------------|---------------------------------------------|
| Навигация                    | В Настройка → Расшир нас<br>→ Знач.плотности | гройка → Применение → Расчет резерв. → HTMS |
| Описание                     | Показывает расчетную плотнос                 | ть продукта.                                |
| Дополнительная<br>информация | Доступ для чтения                            | Оператор                                    |
|                              | Доступ для записи                            | -                                           |

| Минимальный уровень          |                                                                                               |                                                                                                    | Ê |
|------------------------------|-----------------------------------------------------------------------------------------------|----------------------------------------------------------------------------------------------------|---|
| Навигация                    | 📾 🖴 Настройка → Расшир наст<br>→ Мин. уровень                                                 | гройка → Применение → Расчет резерв. → HTMS                                                                             |   |
| Описание                     | Определяет минимальный уров<br>Если Lp - V падает ниже предел<br>постеднее значение плотности | ень продукта для расчета HTMS.<br>а, указанного в данном параметре, сохраняется<br>или устанавливается ручное значение. |   |
| Ввод данных<br>пользователем | 0 до 20000 мм                                                                                 |                                                                                                    |   |
| Дополнительная               | Доступ для чтения                                                                             | Оператор                                                                                                    |   |
| информация                   | Доступ для записи                                                                             | Техническое обслуживание                                                                                                |   |

| Минимальное давление         |                                                                                                    | Â    |
|------------------------------|----------------------------------------------------------------------------------------------------|------|
| Навигация                    | <ul> <li>В Вастройка → Расшир настройка → Применение → Расчет резерв. → HTMS</li> <li>→ Мин.давление</li> </ul>                     |      |
| Описание                     | Определяет минимальное давление для расчета HTMS.<br>Если давление Р1 (или разница Р1 - Р3) падает ниже предела, указанного в данно | лм   |
|                              | параметре, сохраняется последнее значение плотности или используется ручное значение плотности.                                     | 5141 |
| Ввод данных<br>пользователем | 0 до 100 бар                                                                                                    |      |

| Дополнительная | Доступ для чтения | Оператор                 |
|----------------|-------------------|--------------------------|
| информация     | Доступ для записи | Техническое обслуживание |

| Безопасное расстояние        |                                                                                                    | ٨                                                                                                  |  |
|------------------------------|----------------------------------------------------------------------------------------------------|----------------------------------------------------------------------------------------------------|--|
| Навигация                    | <ul> <li>В В Настройка → Расшир настройка → Применение → Расчет резерв. → HTMS</li> <li>→ Безопасн. расст.</li> </ul>           |                                                                                                    |  |
| Описание                     | Определяет минимальный урог<br>нижнего давления, прежде чем                                                                     | вень, который должен присутствовать над датчиком<br>и его сигнал будет использоваться для расчета. |  |
| Ввод данных<br>пользователем | 0 до 10000 мм                                                                                                    |                                                                                                    |  |
| Дополнительная               | Доступ для чтения                                                                                                    | Оператор                                                                                           |  |
| информация                   | Доступ для записи                                                                                                    | Техническое обслуживание                                                                           |  |
| Гистерезис                   |                                                                                                    | <br>                                                                                               |  |
| Навигация                    | В Настройка → Расшир нас                                                                                                    | <br>тройка → Применение → Расчет резерв. → HTMS                                                    |  |
|                              | →Гистерезис                                                                                                    |                                                                                                    |  |
| Описание                     | Определяет гипертезис для расчета HTMS. Предотвращает постоянное срабатывание, если уровень находится около точки срабатывания. |                                                                                                    |  |
| Ввод данных<br>пользователем | 0 до 2 000 мм                                                                                                    |                                                                                                    |  |
| Дополнительная               | Доступ для чтения                                                                                                    | Оператор                                                                                           |  |
| информация                   | Доступ для записи                                                                                                    | Техническое обслуживание                                                                           |  |

| Плотность воды               |                                     |                                             |                                             | æ |
|------------------------------|-------------------------------------|---------------------------------------------|---------------------------------------------|---|
| Навигация                    | 0 2                                 | Настройка → Расшир наст<br>→ Плотность воды | тройка → Применение → Расчет резерв. → HTMS |   |
| Описание                     | Плот                                | Плотность воды в резервуаре.                |                                             |   |
| Ввод данных<br>пользователем | Число с плавающей запятой со знаком |                                             |                                             |   |
| Дополнительная<br>информация | Досту                               | п для чтения                                | Оператор                                    |   |
|                              | Досту                               | т для записи                                | Техническое обслуживание                    |   |

## Подменю "Сигнализация"

Навигация

В Настройка → Расшир настройка → Применение → Сигнализация

## Подменю "Alarm"

Навигация

В Настройка <br/>  $\rightarrow$ Расшир настройка <br/>  $\rightarrow$  Применение <br/>  $\rightarrow$  Сигнализация <br/>  $\rightarrow$  Аlarm

| ► Alarm |                          |         |
|---------|--------------------------|---------|
|         | Режим сигнализации       | → 🗎 214 |
|         | Значение ошибки          | → 🗎 215 |
|         | Источник сигнализации    | → 🗎 216 |
|         | Значение сигнализации    | → 🗎 217 |
|         | Значение НН сигнализации | → 🗎 217 |
|         | Н значение сигнализации  | → 🗎 217 |
|         | L значение сигнализации  | → 🗎 218 |
|         | LL значение сигнализации | → 🗎 218 |
|         | НН сигнализация          | → 🗎 218 |
|         | Н сигнализация           | → 🗎 219 |
|         | НН+Н сигнализация        | → 🗎 219 |
|         | L сигнализация           | → 🗎 219 |
|         | LL сигнализация          | → 🗎 219 |
|         | LL+L сигнализация        | → 🗎 220 |
|         | Любая ошибка             | → 🗎 220 |
|         | Очистить сигнализацию    | → 🗎 220 |
|         | Alarm hysteresis         | → 🗎 221 |
|         | Коэф.затухания           | → 🖺 221 |

# Режим сигнализации Г Навигация В В Настройка > Расшир настройка > Применение > Сигнализация > Alarm > Режим сигнализ. Описание Определяет режим сигнализирования выбранной сигнализации. Выбор Выключено Включено Фиксация Дополнительная информация Доступ для чтения Оператор

Значение опций

Доступ для записи

- Выключено
- Аварийный сигнал не срабатывает.
- Включено

Аварийная сигнализация прекращается, как только исчезает условие срабатывания сигнализации (с учетом гистерезиса).

Техническое обслуживание

• Фиксация

Все аварийные сигналы остаются активными, пока пользователь не выберет опцию **Очистить сигнализацию (→ 🖹 220)=Да** или не выполнит цикл выключениявключения питания.

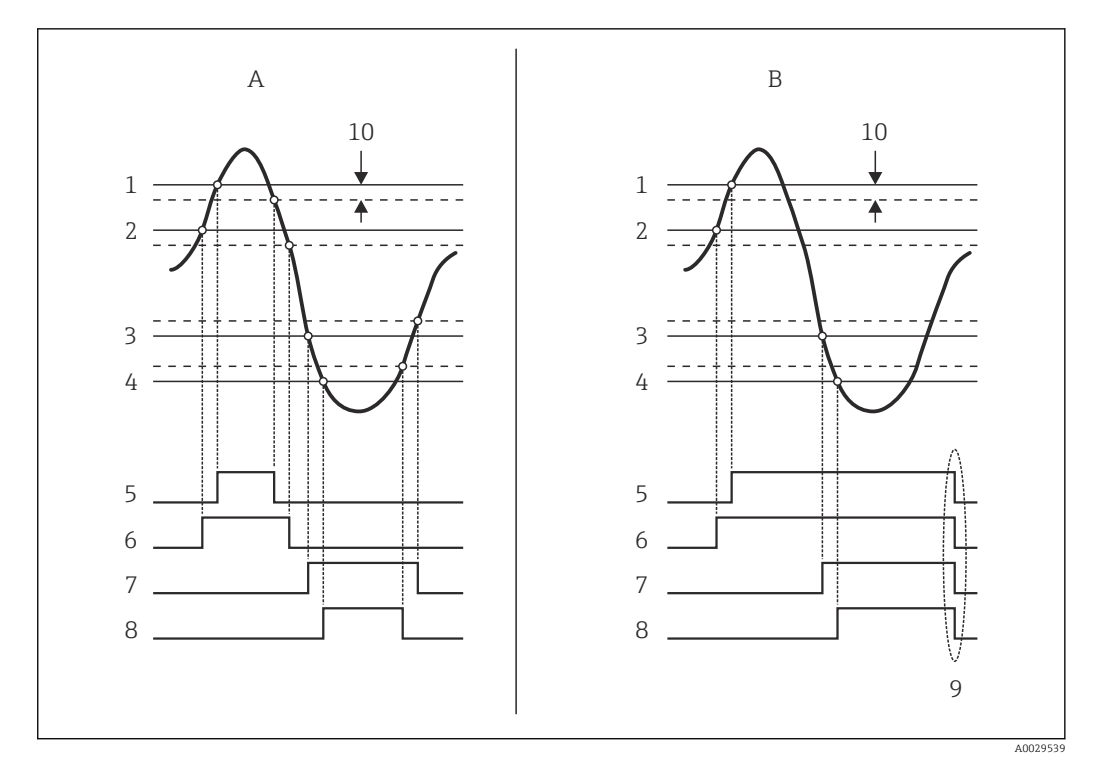

🖻 60 Принцип анализа предельных значений

- Режим сигнализации (→ 🖺 214) = Включено Α
- В Режим сигнализации (→ 🖺 214) = Фиксация
- 1 Значение НН сигнализации (→ 🗎 217)
- Н значение сигнализации (→ 🖺 217) 2
- 3 L значение сигнализации (→ 🖺 218)
- 4 LL значение сигнализации (→ 🖺 218)
- 5 НН сигнализация (→ 🖺 218)
- 6 Н сигнализация (→ 🖺 219)
- 7 L сигнализация (→ 🗎 219)
- 8 LL сигнализация (→ 🖺 219)
- 9 "Очистить сигнализацию ( 🗎 220)" = "Да" или выключение-включение питания
- 10 Hysteresis ( $\rightarrow \square 221$ )

#### Значение ошибки

| Навигация      | В Настройка → Расшир настройка → Применение → Сигнализация → Alarm<br>→ Значение ошибки                                                                              |                          |  |
|----------------|----------------------------------------------------------------------------------------------------|--------------------------|--|
| Требование     | Режим сигнализации (→ 🖺 214) ≠ Выключено                                                                                                    |                          |  |
| Описание       | Определяет сигнализацию, которая выдается, если входящее значение<br>недействительно.                                                                                |                          |  |
| Выбор          | <ul> <li>Нет сигнализации</li> <li>НН+Н сигнализация</li> <li>Н сигнализация</li> <li>L сигнализация</li> <li>LL+L сигнализация</li> <li>Все сигнализации</li> </ul> |                          |  |
| Дополнительная | Доступ для чтения                                                                                                    | Оператор                 |  |
| информация     | Доступ для записи                                                                                                    | Техническое обслуживание |  |

Â

| Источник сигнализации                                                                                                    |                                                                                       |  |
|----------------------------------------------------------------------------------------------------|---------------------------------------------------------------------------------------|--|
| Навигация                                                                                                    | В Настройка → Расшир настройка → Применение → Сигнализация → Alarm → Ист.сигнализации |  |
| Требование                                                                                                    | Режим сигнализации (→ 🗎 214) ≠ Выключено                                              |  |
| Описание                                                                                                    | Определяет переменную процесса, подлежащую мониторингу.                               |  |
| Навитация В Настройка > Расшир настройка → Применение > Ситнализация > А<br>→ Ист. сигнализации (> 2 214) + Выключено<br>Описание Определяет переменную процесса, подлежащую мониторингу.<br>Выбор 'Уровень в резервуаре<br>Температура жидкости<br>Температура жидкости<br>Температура кара<br>> Уровень в розаризара<br>> Рас (середина)<br>Р 1 (нижнее)<br>Р 2 (середина)<br>Р 1 (нижнее)<br>Р 2 (середина)<br>Р 3 (серс)<br>Замер.значение плотности<br>объём<br>Скорость потока<br>Объемный расход<br>Плотность пара<br>Средняя плотность<br>Верхняя плотность<br>Верхняя плотность<br>Верхняя плотность<br>Соггестіоп<br>Уровень резервуара %<br>• GP 14 значение<br>Иммерлемый уровень<br>Р 7 позиция<br>Р еф. высота резервуара<br>• Средная плотность<br>Верхняя плотность<br>Верхняя плотность<br>Верхняя плотность<br>Верхняя плотность<br>Верхняя плотность<br>Верхняя мехфазный уровень<br>Нижний мехфазный уровень<br>Нижний мехфазный уровень<br>Нозация полнака<br>НАЯТ устройство 115 РV<br>НАЯТ устройство 115 РV |                                                                                       |  |

|  | Доступ для чтения | Оператор                 |
|--|-------------------|--------------------------|
|  | Доступ для записи | Техническое обслуживание |
| Значение сигнализации        |                                                                        |                                            |
|------------------------------|------------------------------------------------------------------------|--------------------------------------------|
| Навигация                    | <ul> <li>В В Настройка → Расшир наст<br/>→ Значение сигнал.</li> </ul> | гройка → Применение → Сигнализация → Alarm |
| Требование                   | Режим сигнализации (→ 🖺 214) ≠ Выключено                               |                                            |
| Описание                     | Показывает текущее значение отслеживаемой переменной процесса.         |                                            |
| Интерфейс пользователя       | Число с плавающей запятой со знаком                                    |                                            |
| Дополнительная<br>информация | Доступ для чтения                                                      | Оператор                                   |
|                              | Доступ для записи                                                      | -                                          |

| Значение НН сигнализации     |                                                 | ß                                         |  |
|------------------------------|-------------------------------------------------|-------------------------------------------|--|
| Навигация                    | I Настройка → Расшир наст<br>→ Знач. НН сигнал. | ройка → Применение → Сигнализация → Alarm |  |
| Требование                   | Режим сигнализации (→ 🖺 214) ≠ Выключено        |                                           |  |
| Описание                     | Определяет ВерхВерх (НН) предельное значение.   |                                           |  |
| Ввод данных<br>пользователем | Число с плавающей запятой со знаком             |                                           |  |
| Дополнительная<br>информация | Доступ для чтения                               | Оператор                                  |  |
|                              | Доступ для записи                               | Техническое обслуживание                  |  |

| Н значение сигнализации      |                                           | ۵                                              |
|------------------------------|-------------------------------------------|------------------------------------------------|
| Навигация                    | 📾 🖴 Настройка → Расшир нас<br>знач.сигнал | гройка → Применение → Сигнализация → Alarm → H |
| Требование                   | Режим сигнализации (→ 🗎 214) ≠ Выключено  |                                                |
| Описание                     | Определяет Верх (Н) предельно             | ре значение.                                   |
| Ввод данных<br>пользователем | Число с плавающей запятой со              | знаком                                         |
| Дополнительная               | Доступ для чтения                         | Оператор                                       |
| информация                   | Доступ для записи                         | Техническое обслуживание                       |

| L значение сигнализации      |                                          |                                       | ه                                             |
|------------------------------|------------------------------------------|---------------------------------------|-----------------------------------------------|
| Навигация                    | © 2                                      | Настройка → Расшир наст<br>знач.сигн. | ройка → Применение → Сигнализация → Alarm → L |
| Требование                   | Режим сигнализации (→ 🖺 214) ≠ Выключено |                                       |                                               |
| Описание                     | Определяет нижнее предельное значение.   |                                       |                                               |
| Ввод данных<br>пользователем | Число с плавающей запятой со знаком      |                                       |                                               |
| Дополнительная               | Досту                                    | п для чтения                          | Оператор                                      |
| информация                   | Досту                                    | п для записи                          | Техническое обслуживание                      |

| LL значение сигнализации     | ſ                                           | â                                               |
|------------------------------|---------------------------------------------|-------------------------------------------------|
| Навигация                    | 🗐 🛛 Настройка → Расшир наст<br>знач.сигнал. | гройка → Применение → Сигнализация → Alarm → LL |
| Требование                   | Режим сигнализации (→ 🗎 21                  | 4) ≠ Выключено                                  |
| Описание                     | Определяет нижнее-нижнее (LI                | .) предельное значение.                         |
| Ввод данных<br>пользователем | Число с плавающей запятой со з              | знаком                                          |
| Дополнительная<br>информация | Доступ для чтения                           | Оператор                                        |
|                              | Доступ для записи                           | Техническое обслуживание                        |

| НН сигнализация              |                                             |                                                |
|------------------------------|---------------------------------------------|------------------------------------------------|
| Навигация                    | 📾 🖴 Настройка → Расшир наст<br>сигнализация | ройка → Применение → Сигнализация → Alarm → HH |
| Требование                   | Режим сигнализации (→ 🗎 214) ≠ Выключено    |                                                |
| Описание                     | Показывает, активная ли сигнал. НН.         |                                                |
| Дополнительная<br>информация | Доступ для чтения                           | Оператор                                       |
|                              | Доступ для записи                           | -                                              |

| Н сигнализация               |                                                 |                                                |
|------------------------------|-------------------------------------------------|------------------------------------------------|
| Навигация                    | 📾 🖴 Настройка → Расшир наст<br>сигнализация     | гройка → Применение → Сигнализация → Alarm → H |
| Требование                   | Режим сигнализации (→ 🗎 214) ≠ Выключено        |                                                |
| Описание                     | Показывается, активна ли сейчас Н сигнализация. |                                                |
| Дополнительная<br>информация | Доступ для чтения                               | Оператор                                       |
|                              | Доступ для записи                               | -                                              |

| НН+Н сигнализация            |                                               |                                                 |
|------------------------------|-----------------------------------------------|-------------------------------------------------|
| Навигация                    | 🗟 🖃 Настройка → Расшир наст<br>+Н сигнал.     | гройка → Применение → Сигнализация → Alarm → HH |
| Требование                   | Режим сигнализации (→ 🗎 214) ≠ Выключено      |                                                 |
| Описание                     | Показывает, активна ли НН или Н сигнализация. |                                                 |
| Дополнительная<br>информация | Доступ для чтения                             | Оператор                                        |
|                              | Доступ для записи                             | -                                               |

| L сигнализация               |                                               |                                               |
|------------------------------|-----------------------------------------------|-----------------------------------------------|
| Навигация                    | В Настройка → Расшир наст<br>сигнализация     | ройка → Применение → Сигнализация → Alarm → L |
| Требование                   | Режим сигнализации (→ 🖺 214) ≠ Выключено      |                                               |
| Описание                     | Показывает, активна ли сейчас сигнализация L. |                                               |
| Дополнительная<br>информация | Доступ для чтения                             | Оператор                                      |
|                              | Доступ для записи                             | -                                             |

| LL сигнализация |      |                                                                                       |
|-----------------|------|---------------------------------------------------------------------------------------|
| Навигация       | 8 8  | Настройка → Расшир настройка → Применение → Сигнализация → Alarm → LL<br>сигнализация |
| Требование      | Режи | м сигнализации (→ 🗎 214) ≠ Выключено                                                  |

| Описание                     | Показывает, активна л                                                               | и сейчас сигнализация LL.                               |  |
|------------------------------|-------------------------------------------------------------------------------------|---------------------------------------------------------|--|
| Дополнительная               | Доступ для чтения                                                                   | Оператор                                                |  |
| информация                   | Доступ для записи                                                                   | -                                                       |  |
|                              |                                                                                     |                                                         |  |
| LL+L сигнализация            |                                                                                     |                                                         |  |
| Навигация                    | Image: Bactpoйka → Pactpoйka → Pactpoint +L сигнализ.                               | сшир настройка → Применение → Сигнализация → Alarm → LL |  |
| Требование                   | Режим сигнализации (→ 🗎 214) ≠ Выключено                                            |                                                         |  |
| Описание                     | Показывает, активна ли сейчас сигнализация LL или L.                                |                                                         |  |
| Дополнительная               | Доступ для чтения                                                                   | Оператор                                                |  |
| информация                   | Доступ для записи                                                                   | -                                                       |  |
| Любая ошибка<br>Навигация    | В Настройка → Рас                                                                   | сшир настройка → Применение → Сигнализация → Alarm      |  |
| Требование                   | → Любая ошибка Режим сигнализации (→ 🗎 214) ≠ Выключено                             |                                                         |  |
| Описание                     | Показывает, есть ли активные сигнализации в настоящий момент.                       |                                                         |  |
| Интерфейс пользователя       | <ul> <li>Неизвестно</li> <li>Неактивный</li> <li>Активно</li> <li>Ошибка</li> </ul> |                                                         |  |
| Дополнительная<br>информация | Доступ для чтения                                                                   | Оператор                                                |  |
|                              | Доступ для записи                                                                   | -                                                       |  |
|                              |                                                                                     |                                                         |  |
| Очистить сигнализацию        |                                                                                     |                                                         |  |

| Навигация  | В Настройка → Расшир настройка → Применение → Сигнализация → Alarm → Очистить сигнал.                        |
|------------|----------------------------------------------------------------------------------------------------|
| Требование | Режим сигнализации (→ 🗎 214) = Фиксация                                                                      |
| Описание   | Удаляет сигнализацию, которая все еще активна, несмотря на то, что условие для сигнализации уже отсутствует. |

| Выбор                        | ■ Нет<br>■ Па                                                                                                    |                                                                                                    |   |
|------------------------------|----------------------------------------------------------------------------------------------------|----------------------------------------------------------------------------------------------------|---|
| По                           | ~~<br>                                                                                                    |                                                                                                    |   |
| Дополнительная               | Доступ для чтения                                                                                                    | Оператор                                                                                                    |   |
| тформации                    | Доступ для записи                                                                                                    | Техническое обслуживание                                                                                      |   |
|                              |                                                                                                    |                                                                                                    |   |
| Alarm hysteresis             |                                                                                                    | ľ                                                                                                    | 1 |
| Навигация                    | 🞯 😑 Настройка → Расп<br>→ Alarm hysteresi                                                                                                    | цир настройка → Применение → Сигнализация → Alarm<br>s                                                        |   |
| Требование                   | Режим сигнализации (                                                                                                    | → 🗎 214) ≠ Выключено                                                                                          |   |
| Описание                     | Гипертезис для предель<br>изменение состояния си                                                                                                    | ного значения. Гипертезис предотвращает постоянное<br>гнализации, если уровень около одного из пред.значений. |   |
| Ввод данных<br>пользователем | Число с плавающей запя                                                                                                    | ятой со знаком                                                                                                |   |
| Дополнительная<br>информация | Доступ для чтения                                                                                                    | Техническое обслуживание                                                                                      |   |
|                              | Доступ для записи                                                                                                    | Техническое обслуживание                                                                                      |   |
|                              |                                                                                                    |                                                                                                    |   |
| Коэф.затухания               |                                                                                                    | 6                                                                                                    | 1 |
| Навигация                    | Interpote A Pacual A Pacual A Pacua A Pacual A Pacual A Pacual A Pacual A Pacual A Pacua | цир настройка → Применение → Сигнализация → Alarm                                                             |   |

|                              | → Коэф.затухания                              |
|------------------------------|-----------------------------------------------|
| Описание                     | Определяет постоянную затухания (в секундах). |
| Ввод данных<br>пользователем | 0 до 999,9 с                                  |

| Дополнительная | Доступ для чтения | Оператор                 |
|----------------|-------------------|--------------------------|
| информация     | Доступ для записи | Техническое обслуживание |

### Подменю "Дисплей"

Это меню отображается только в том случае, если прибор оснащен локальным дисплеем.

Навигация 🛛 🗐 🖾 Настройка → Расшир настройка → Дисплей

| Language       |                                                                                                   |                                      |
|----------------|---------------------------------------------------------------------------------------------------|--------------------------------------|
| Навигация      | Image: Bactpoйка → Pactpoйка → Pactpo                                                             | исшир настройка → Дисплей → Language |
| Требование     | Прибор имеет местны                                                                               | й дисплей.                           |
| Описание       | Установите язык отоб                                                                              | ражения.                             |
| Выбор          | <ul> <li>English</li> <li>Deutsch</li> <li>русский язык (Russi</li> <li>日本語 (Japanese)</li> </ul> | an)                                  |
| Дополнительная | Доступ для чтения                                                                                 | Оператор                             |

| Дополнительная | Доступ для чтения | Оператор |
|----------------|-------------------|----------|
| информация     | Доступ для записи | Оператор |

| Форматировать дисплей        |                                                                                                    |  |
|------------------------------|----------------------------------------------------------------------------------------------------|--|
| Навигация                    | 📾 🖴 Настройка → Расшир настройка → Дисплей → Форматир дисплей                                                                                                    |  |
| Требование                   | Прибор имеет местный дисплей.                                                                                                    |  |
| Описание                     | Выберите способ отображения измеренных значений на дисплее.                                                                                                    |  |
| Выбор                        | <ul> <li>1 значение, макс. размер</li> <li>1 гистограмма + 1 значение</li> <li>2 значения</li> <li>1 значение большое + 2 значения</li> <li>4 значения</li> </ul> |  |
| Заводские настройки          | 1 значение, макс. размер                                                                                                    |  |
| Дополнительная<br>информация | 4841.000<br>□1√ mm                                                                                                    |  |

₢ 61 «Форматировать дисплей» = «1 значение, макс. размер»

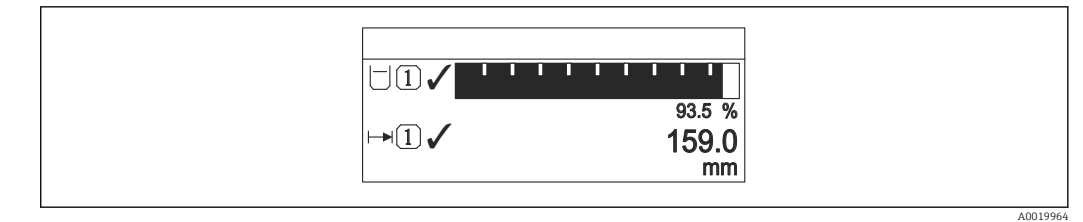

🖻 62 «Форматировать дисплей» = «1 гистограмма + 1 значение»

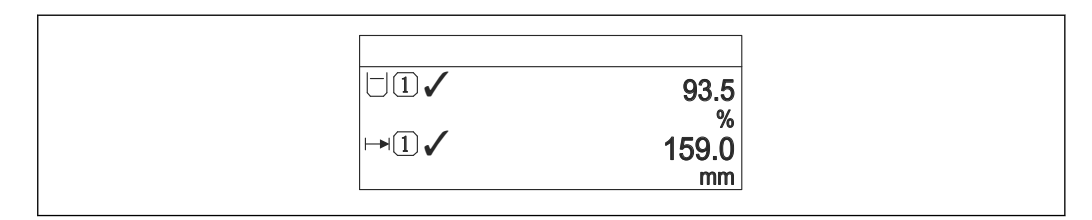

€ 63 «Форматировать дисплей» = «2 значения»

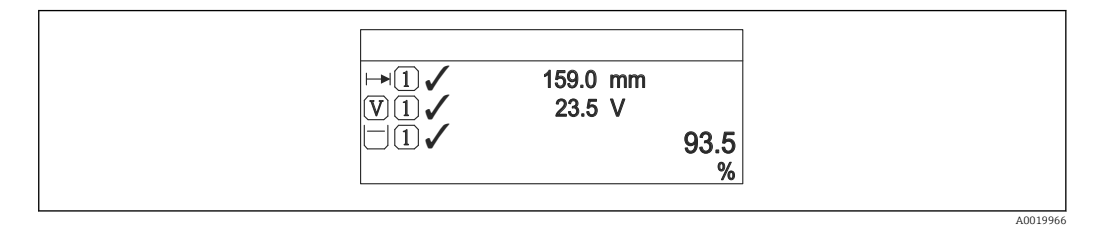

🖻 64 «Форматировать дисплей» = «1 значение большое + 2 значения»

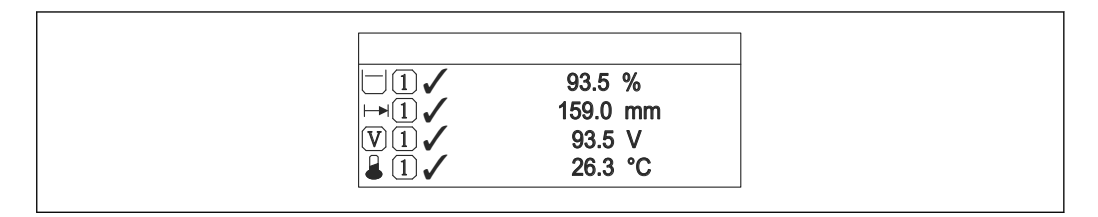

🖻 65 «Форматировать дисплей» = «4 значения»

| Доступ для чтения | Оператор |
|-------------------|----------|
| Доступ для записи | Оператор |

- Параметры Значение 1 до 4 дисплей (→ 
   <sup>(⇒)</sup> 223) используются для выбора измеренных значений, отображаемых на дисплее, и порядка их вывода.
- В случае если заданное число измеренных значений превышает количество, поддерживаемое в текущем режиме отображения, значения выводятся на дисплей поочередно. Время отображения перед сменой значения настраивается в параметре параметр Интервал отображения (→ ≅ 226).

| Значение 1 до 4 дисплей |                                                              |  |
|-------------------------|--------------------------------------------------------------|--|
| Навигация               | 🗐 🖴 Настройка → Расшир настройка → Дисплей → Знач. 1 дисплей |  |
| Требование              | Прибор имеет локальный дисплей.                              |  |

| Описание            | Выберите измеренное значение, отображаемое на локальном дисплее.                                                                                                    |
|---------------------|----------------------------------------------------------------------------------------------------|
| Выбор               | <ul> <li>Her<sup>9</sup></li> <li>Уровень в резервуаре</li> <li>Измеряемый уровень</li> <li>Уровень резервуара %</li> <li>Уровень воды<sup>9</sup></li> <li>Температура жидкости<sup>9</sup>)</li> <li>Температура воздуха<sup>9</sup>)</li> <li>Пустота в резервуаре</li> <li>Пустота в резервуаре</li> <li>Замер.значение плотности<sup>9</sup>)</li> <li>Р1 (нижнее)<sup>9</sup></li> <li>Р2 (середина)<sup>9</sup>)</li> <li>F3 (верх)<sup>9</sup></li> <li>GP 1 значение<sup>9</sup></li> <li>GP 2 значение<sup>9</sup></li> <li>GP 3 значение<sup>9</sup></li> <li>Alo B1-3 значение м,<sup>9</sup>)</li> <li>Alo B1-3 значение<sup>9</sup></li> <li>Alo C1-3 значение<sup>9</sup></li> <li>Alo C1-3 значение<sup>9</sup></li> </ul> |
| Заводские настройки | В зависимости от исполнения прибора                                                                                                    |

| Дополнительная<br>информация | Доступ для чтения | Оператор                 |
|------------------------------|-------------------|--------------------------|
|                              | Доступ для записи | Техническое обслуживание |

Количество знаков после запятой 1 до 4

| Навигация  | В В Настройка<br>$\rightarrow$ Расшир настройка<br>$\rightarrow$ Дисплей<br>$\rightarrow$ Десятич знаки 1 |
|------------|----------------------------------------------------------------------------------------------------|
| Требование | Прибор имеет местный дисплей.                                                                             |
| Описание   | Это меню не влияет на измерения и точность вычислений прибора                                             |

£

<sup>9)</sup> недоступно для параметр Значение 1 дисплей

### Выбор

| - | Х      |
|---|--------|
| - | X.X    |
| - | X.XX   |
| - | X.XXX  |
|   | x.xxxx |

F

Дополнительная информация Эта настройка не влияет на точность измерений и расчетов, выполняемых прибором.

| Доступ для чтения | Оператор                 |
|-------------------|--------------------------|
| Доступ для записи | Техническое обслуживание |

| Разделитель    |                                                                    |                                | Â |
|----------------|--------------------------------------------------------------------|--------------------------------|---|
| Навигация      | 圆 🛛 Настройка → Расшир наст                                        | гройка → Дисплей → Разделитель |   |
| Требование     | ребование Прибор имеет локальный дисплей.                          |                                |   |
| Описание       | Выберите десятичный разделитель для отображения цифровых значений. |                                |   |
| Выбор          | ■ .<br>■ ,                                                         |                                |   |
| Дополнительная | Доступ для чтения                                                  | Оператор                       | ] |
| информация     | Доступ для записи                                                  | Техническое обслуживание       |   |

| Числовой формат |                                        |                                   | Â |
|-----------------|----------------------------------------|-----------------------------------|---|
| Навигация       | 📾 🖴 Настройка → Расшир наст            | ройка → Дисплей → Числовой формат |   |
| Требование      | Прибор имеет локальный дисплей.        |                                   |   |
| Описание        | Выберите формат числа для отображения. |                                   |   |
| Выбор           | ■ Десятичный<br>■ ft-in-1/16"          |                                   |   |
| Дополнительная  | Доступ для чтения                      | Оператор                          |   |
| информация      | Доступ для записи                      | Техническое обслуживание          |   |

**1** Опция **ft-in-1/16"** действует только для единиц измерения расстояния.

| 🗏 Настройка → Расшир в                                        | настройка → Дисплей → Заголовок                                                                                         |                                                                                                    |
|---------------------------------------------------------------|----------------------------------------------------------------------------------------------------|----------------------------------------------------------------------------------------------------|
| Прибор имеет местный дисплей.                                 |                                                                                                    |                                                                                                    |
| Выберите содержание заголовка на локальном дисплее.           |                                                                                                    |                                                                                                    |
| <ul><li>Обозначение прибора</li><li>Свободный текст</li></ul> |                                                                                                    |                                                                                                    |
| оступ для чтения                                              | Оператор                                                                                                    |                                                                                                    |
| оступ для записи                                              | Техническое обслуживание                                                                                                |                                                                                                    |
|                                                               | □ Настройка → Расшир и<br>ибор имеет местный дисп<br>иберите содержание загол<br>Обозначение прибора<br>Свободный текст | <ul> <li>Настройка → Расшир настройка → Дисплей → Заголовок</li> <li>ибор имеет местный дисплей.</li> <li>иберите содержание заголовка на локальном дисплее.</li> <li>Обозначение прибора<br/>Свободный текст</li> <li>оступ для чтения</li> <li>Оператор</li> <li>оступ для записи</li> <li>Техническое обслуживание</li> </ul> |

# Содержание заголовка устанавливается в параметре параметр **Обозначение** прибора ( $\rightarrow \cong 122$ ).

Свободный текст
 Содержание заголовка устанавливается в параметре параметр Текст заголовка
 (→ ≅ 226).

| Текст заголовка              |                         |                                                                       |  |  |
|------------------------------|-------------------------|-----------------------------------------------------------------------|--|--|
| Навигация                    | Image: Bactpoйka → Pacu | ир настройка → Дисплей → Текст заголовка                              |  |  |
| Требование                   | Заголовок (→ 🗎 226) =   | Заголовок (→ 🗎 226) = Свободный текст                                 |  |  |
| Описание                     | Введите текст заголовка | Введите текст заголовка дисплея.                                      |  |  |
| Ввод данных<br>пользователем | Строка символов, состоя | Строка символов, состоящая из цифр, букв и специальных символов (#11) |  |  |
| Дополнительная<br>информация | Доступ для чтения       | Оператор                                                              |  |  |
|                              | Доступ для записи       | Техническое обслуживание                                              |  |  |

### Интервал отображения

| Навигация                    | В Настройка → Расшир настройка → Дисплей → Интервал отображ                                                 |
|------------------------------|----------------------------------------------------------------------------------------------------|
| Описание                     | Установите время отображения измеренных значений на дисплее, если дисплей<br>чередует отображение значений. |
| Ввод данных<br>пользователем | 1 до 10 с                                                                                                   |

Â

### Дополнительная информация

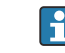

Этот параметр действует только в том случае, если количество выбранных измеренных значений превышает число значений, которое может быть выведено на экран в соответствии с выбранным форматом индикации.

| Доступ для чтения | Оператор |
|-------------------|----------|
| Доступ для записи | Оператор |

### Демпфирование отображения

| Навигация                    | 🗟 🖴 Настройка → Расшир наст                                         | ройка → Дисплей → Демпфир. дисплея |
|------------------------------|---------------------------------------------------------------------|------------------------------------|
| Требование                   | Прибор имеет локальный дисплей.                                     |                                    |
| Описание                     | Установите время отклика дисплея на изменение измеренного значения. |                                    |
| Ввод данных<br>пользователем | 0,0 до 999,9 с                                                      |                                    |
| Дополнительная               | Доступ для чтения                                                   | Оператор                           |
| информация                   | Доступ для записи                                                   | Техническое обслуживание           |

| Подсветка      |                                                       |                             |
|----------------|-------------------------------------------------------|-----------------------------|
| Навигация      | 圆 🛛 Настройка → Расшир наст                           | ройка → Дисплей → Подсветка |
| Требование     | Прибор имеет локальный диспл                          | ей.                         |
| Описание       | Включить/выключить подсветку локального дисплея.      |                             |
| Выбор          | <ul><li>Деактивировать</li><li>Активировать</li></ul> |                             |
| Дополнительная | Доступ для чтения                                     | Оператор                    |
| информация     | Доступ для записи                                     | Оператор                    |

| Контрастность дисплея |                                                                                                    |
|-----------------------|----------------------------------------------------------------------------------------------------|
| Навигация             | 📾 🖴 Настройка → Расшир настройка → Дисплей → Контраст. диспл                                                                    |
| Требование            | Прибор имеет локальный дисплей.                                                                                                 |
| Описание              | Отрегулируйте настройки контрастности локального дисплея под условия<br>окружающей среды (например, освещение или угол чтения). |

Ввод данных пользователем 20 до 80 %

Дополнительная информация

| Доступ для чтения | Оператор |
|-------------------|----------|
| Доступ для записи | Оператор |

### Подменю "Системные единицы"

Навигация

🗐 🔲 Настройка → Расшир настройка → Систем.единицы

| Единицы измерения | Единицы измерения по умолчанию                                                                                                    |                                                                      |  |
|-------------------|----------------------------------------------------------------------------------------------------|----------------------------------------------------------------------|--|
| Навигация         | 🗐 😑 Настройка → Расш                                                                                                    | ир настройка → Систем.единицы → Ед.изм.по умолч.                     |  |
| Описание          | Определяет единицы изм                                                                                                    | Определяет единицы измерения для расстояния, давления и температуры. |  |
| Выбор             | <ul> <li>mm, bar, °С</li> <li>m, bar, °C</li> <li>mm, PSI, °C</li> <li>ft, PSI, °F</li> <li>ft-in-16, PSI, °F</li> <li>ft-in-8, PSI, °F</li> <li>Значение вручную</li> </ul> |                                                                      |  |
| Дополнительная    | Доступ для чтения                                                                                                    | Оператор                                                             |  |
| информация        | Доступ для записи                                                                                                    | Техническое обслуживание                                             |  |

Следующие единицы измерения можно выбрать, если вариант опция **Значение** вручную выбран в следующих параметрах. В любом другом случае это параметры доступны только для чтения и используются для указания соответствующей единицы измерения:

- Единицы измерения расстояния (→ 
   <sup>(→</sup> 229)
- Единица давления (→ 🖺 230)
- Единицы измерения температуры ( > 🗎 230)

| Единицы измерения рассто | РИНКС                                |                                                                                                    | ß |
|--------------------------|--------------------------------------|----------------------------------------------------------------------------------------------------|---|
| Навигация                | В Настройка → Расшир наст            | гройка → Систем.единицы → Ед. изм. расст.                                                              |   |
| Описание                 | Выбрать единицу измерения дистанции. |                                                                                                    |   |
| Выбор                    | Единицы СИ Ам                        | ериканские единицы                                                                                     |   |
| 1                        | • m <i>uз</i> л                      | мерения                                                                                                |   |
|                          | • mm • f                             | t                                                                                                    |   |
|                          | • cm • in                            | n                                                                                                    |   |
|                          | ■ f                                  | t-in-16                                                                                                |   |
|                          | ■ f                                  | t-in-8                                                                                                 |   |
|                          |                                      |                                                                                                    |   |
| Дополнительная           | Доступ для чтения                    | Оператор                                                                                               |   |
| информация               | Доступ для записи                    | Техническое обслуживание (если <b>Единицы измерения по<br/>умолчанию (→ 🖺 122) = Значение вручную)</b> |   |

| Единица давления             |                                                                  |                                                                      |                                                                                                    | Â                                                                                            |
|------------------------------|------------------------------------------------------------------|----------------------------------------------------------------------|----------------------------------------------------------------------------------------------------|----------------------------------------------------------------------------------------------|
| Навигация                    | 🖲 😑 Настройка → Расши                                            | 🗟 🖴 Настройка → Расшир настройка → Систем.единицы → Единица давления |                                                                                                    |                                                                                              |
| Описание                     | Выберите единицу рабочего давления.                              |                                                                      |                                                                                                    |                                                                                              |
| Выбор                        | <i>Единицы СИ</i><br>• bar<br>• Pa<br>• kPa<br>• MPa<br>• mbar a | Ам<br>изл<br>psi                                                     | ериканские единицы<br>лерения                                                                          | Другие единицы измерения<br>• inH2O<br>• inH2O (68°F)<br>• ftH2O (68°F)<br>• mmH2O<br>• mmHg |
| Дополнительная<br>информация | Доступ для чтения                                                |                                                                      | Оператор                                                                                               |                                                                                              |
|                              | Доступ для записи                                                |                                                                      | Техническое обслуживание (если <b>Единицы измерения по<br/>умолчанию (→ 🗎 122) = Значение вручную)</b> |                                                                                              |

| Единицы измерения температурь | температуры |
|-------------------------------|-------------|
|-------------------------------|-------------|

| Навигация      | 📾 🖴 Настройка → Расшир настройка → Систем.единицы → Единицы изм темп |                                                                                                    |  |
|----------------|----------------------------------------------------------------------|----------------------------------------------------------------------------------------------------|--|
| Описание       | Выберите единицу измерения температуры.                              |                                                                                                    |  |
| Выбор          | Единицы СИ Ал<br>• °С из<br>• К •                                    | иериканские единицы<br>мерения<br>°F<br>°R                                                             |  |
| Дополнительная | Доступ для чтения                                                    | Оператор                                                                                               |  |
| информация     | Доступ для записи                                                    | Техническое обслуживание (если <b>Единицы измерения по<br/>умолчанию (→ 🗎 122) = Значение вручную)</b> |  |

| Единицы плотности |                                                                |                                                                                                    | Â                                           |
|-------------------|----------------------------------------------------------------|----------------------------------------------------------------------------------------------------|---------------------------------------------|
| Навигация         | 🗟 🖴 Настройка →                                                | Расшир настройка → Систем.едини                                                                    | цы → Един. плотности                        |
| Описание          | Выберите единицы                                               | плотности.                                                                                         |                                             |
| Выбор             | Единицы СИ<br>• g/cm <sup>3</sup><br>• g/ml<br>• g/l<br>• kg/l | Американские единицы<br>измерения<br>• lb/ft <sup>3</sup><br>• lb/gal (us)<br>• lb/in <sup>3</sup> | Другие единицы измерения<br>■ °API<br>■ SGU |

STon/yd<sup>3</sup>

kg/l
kg/dm<sup>3</sup>
kg/m<sup>3</sup>

A

### Дополнительная информация

| Доступ для чтения | Оператор                                                                                               |
|-------------------|----------------------------------------------------------------------------------------------------|
| Доступ для записи | Техническое обслуживание (если <b>Единицы измерения по<br/>умолчанию (→ 🗎 122) = Значение вручную)</b> |

### Подменю "Дата / время"

Навигация 🗐

🗐 🔲 Настройка → Расшир настройка → Дата / время

| Дата/время     |                                                                   |                                    |  |
|----------------|-------------------------------------------------------------------|------------------------------------|--|
| Навигация      | 🗐 😑 Настройка → Расшир наст                                       | гройка → Дата / время → Дата/время |  |
| Описание       | Отображает внутренние часы устройства в режиме реального времени. |                                    |  |
| Дополнительная | Доступ для чтения                                                 | Оператор                           |  |
| информация     | Доступ для записи                                                 | -                                  |  |

| Set date       |                                                                                                    |                                                                   |  |
|----------------|----------------------------------------------------------------------------------------------------|-------------------------------------------------------------------|--|
| Навигация      | 🗏 Настройка → Расі                                                                                                    | цир настройка → Дата / время → Set date                           |  |
| Описание       | Управление установкой                                                                                                    | часов реального времени.                                          |  |
| Выбор          | <ul> <li>Выберите</li> <li>Отмена</li> <li>Старт</li> <li>Confirm time</li> </ul>                                                                       |                                                                   |  |
| Дополнительная | Доступ для чтения                                                                                                    | Оператор                                                          |  |
| информация     | Доступ для записи                                                                                                    | Техническое обслуживание                                          |  |
|                | <b>Значение опций</b><br>• <b>Выберите</b><br>Предложение пользов<br>• <b>Отмена</b><br>Отмена введенной дат<br>• <b>Старт</b><br>Запуск установки часо | ателю выбрать действие.<br>гы и времени.<br>ов реального времени. |  |

# Confirm time

Установить текущую дату и время на часах реального времени.

| Год        |                                                     | 8 |
|------------|-----------------------------------------------------|---|
| Навигация  | ☐ Настройка → Расшир настройка → Дата / время → Год |   |
| Требование | Set date (→ 🗎 232) = Старт                          |   |
| Описание   | Введите текущий год.                                |   |

### Ввод данных пользователем

2016 до 2079

| Дополнительная | Доступ для чтения | Оператор                 |
|----------------|-------------------|--------------------------|
| информация     | Доступ для записи | Техническое обслуживание |

| Месяц                        |                |                            |                               |  |
|------------------------------|----------------|----------------------------|-------------------------------|--|
| Навигация                    | 🗏 Настро       | ойка → Расшир наст         | гройка → Дата / время → Месяц |  |
| Требование                   | Set date (→    | Set date (→ 🗎 232) = Старт |                               |  |
| Описание                     | Введите теку   | лщий месяц.                |                               |  |
| Ввод данных<br>пользователем | 1 до 12        |                            |                               |  |
| Дополнительная               | Доступ для чте | ения                       | Оператор                      |  |
| информация                   | Доступ для заг | писи                       | Техническое обслуживание      |  |

| День                         |                                                   | Â  |
|------------------------------|---------------------------------------------------|----|
| Навигация                    | Настройка → Расшир настройка → Дата / время → Де  | НЬ |
| Требование                   | Set date (→ 🗎 232) = Старт                        |    |
| Описание                     | Введите текущий день.                             |    |
| Ввод данных<br>пользователем | 1 до 31                                           |    |
| Дополнительная               | <b>Доступ для чтения</b> Оператор                 |    |
| информация                   | <b>Доступ для записи</b> Техническое обслуживание |    |

| Час                          |                                                   | Ê |
|------------------------------|---------------------------------------------------|---|
| Навигация                    | Вастройка → Расшир настройка → Дата / время → Час |   |
| Требование                   | Set date (→ 🗎 232) = Старт                        |   |
| Описание                     | Введите текущий час.                              |   |
| Ввод данных<br>пользователем | 0 до 23                                           |   |

| Дополнительная | Доступ для чтения | Оператор                 |
|----------------|-------------------|--------------------------|
| информация     | Доступ для записи | Техническое обслуживание |
|                |                   |                          |

### Мастер "Подтверждение SIL"

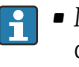

- Мастер Подтверждение SIL доступно только для приборов, имеющих сертификат SIL или WHG (поз. 590 «Дополнительные сертификаты», опция LA «SIL» или LC «Предотвращение переполнения WHG») и при этом в данный момент не находящихся в состоянии блокировки SIL или WHG.
- Мастер Подтверждение SIL используется для блокировки прибора в соответствии с SIL или WHG. Дополнительную информацию см. в руководстве по функциональной безопасности для соответствующего прибора, в котором описана процедура блокировки и параметры этого мастера.

Навигация 🛛 🗐 🗐 Настройка → Расшир настройка → Подтвержд. SIL

### Мастер "Деактивировать SIL/WHG"

- Пункт мастер Деактивировать SIL/WHG предусмотрен только для приборов с сертификатом SIL или WHG (поз. 590 «Дополнительные сертификаты», опция LA «SIL» или LC «Предотвращение переполнения WHG») и при этом в данный момент не находящихся в состоянии блокировки SIL или WHG.
  - Пункт мастер Деактивировать SIL/WHG используется для блокировки прибора в соответствии с правилами SIL или WHG. Дополнительную информацию см. в руководстве по функциональной безопасности для соответствующего прибора, в котором описана процедура блокировки и параметры этого мастера.

Навигация

🗟 🛛 Настройка → Расшир настройка → Деактив. SIL/WHG

### Подменю "Администрирование"

Навигация

Настройка → Расшир настройка → Администрация

| Определить новый код доступа |                                           | Â                                                                                                    |           |
|------------------------------|-------------------------------------------|----------------------------------------------------------------------------------------------------|-----------|
| Навигация                    | 😑 Настройка → Расц                        | ир настройка → Администрация → Новый код дост.                                                                |           |
| Описание                     | Определите код доступа                    | к записи параметров.                                                                                          |           |
| Ввод данных<br>пользователем | 0 до 9999                                 |                                                                                                    |           |
| Дополнительная               | Доступ для чтения                         | Оператор                                                                                                    |           |
| информация                   | Доступ для записи                         | Техническое обслуживание                                                                                      |           |
|                              | Если заводская наст<br>параметры не будут | ройка не была изменена или установлен код доступа 0 , з<br>защищены от записи и конфигурация прибора может бы | го<br>Іть |

- изменена. Пользователь входит в систему с уровнем доступа *Техническое обслуживание*. Защита от записи распространяется на все параметры, отмеченные в настоящем
- документе символом 🕼.
- После того как будет установлен код доступа, защищенные от записи параметры можно будет изменить только после ввода кода доступа в параметре параметр Ввести код доступа (→ ≅ 125).

### Сброс параметров прибора

A

| Навигация                    | В Настройка $ ightarrow$ Расшир настройка $ ightarrow$ Администрация $ ightarrow$ Сброс параметров                                                                                                    |
|------------------------------|----------------------------------------------------------------------------------------------------|
| Описание                     | Сбросить конфигурацию прибора - полностью или частично - к определенному<br>состоянию.                                                                                                    |
| Выбор                        | <ul> <li>Отмена</li> <li>К заводским настройкам</li> <li>Перезапуск прибора</li> </ul>                                                                                                    |
| Дополнительная<br>информация | <ul> <li>Эначение опций</li> <li>Отмена<br/>Без действий</li> <li>К заводским настройкам<br/>Все параметры сбрасываются, восстанавливаются заводские настройки в<br/>соответствии с кодами заказа.</li> <li>Перезапуск прибора<br/>При перезапуске происходит сброс всех параметров, данные которых хранятся в<br/>энергозависимой памяти (ОЗУ) (например, данные измеренных значений), на</li> </ul> |

заводские настройки. Настройка прибора при этом не изменяется.

| Доступ для чтения | Оператор                 |
|-------------------|--------------------------|
| Доступ для записи | Техническое обслуживание |

# 15.4 Меню "Диагностика"

Навигация

🗟 🖴 Диагностика

 Текущее сообщение диагностики

 Навигация
 Image: Image: I

Если одновременно активно несколько сообщений, отображается только сообщение с наивысшим приоритетом.

Информацию о причине появления сообщения и мерах по устранению можно просмотреть посредством символа ① на дисплее.

# Метка времени Навигация Image: Image: I

### Предыдущее диагн. сообщение

| Навигация      | 🗟 🖴 Диагностика → Предыдущее сообщ |                                                  |
|----------------|------------------------------------|--------------------------------------------------|
| Описание       | Показать приоритетные события      | н диагностики среди текущих событий диагностики. |
| Дополнительная | Доступ для чтения                  | Оператор                                         |
| информация     | Доступ для записи                  | -                                                |

Отображается следующее:

- Символ поведения события
- Код поведения диагностики
- Время события
- Текст события

Если одновременно активно несколько сообщений, отображается только сообщение с наивысшим приоритетом.

Информацию о причине появления сообщения и мерах по устранению можно просмотреть посредством символа (i) на дисплее.

| Метка времени                                    |                      |                                                                    |  |
|--------------------------------------------------|----------------------|--------------------------------------------------------------------|--|
| Навигация                                        | 🗟 😑 Диагностика → М  | Іетка времени                                                      |  |
| Описание                                         | Показывает временнук | Показывает временную метку предыдущего диагностического сообщения. |  |
| <b>Дополнительная Доступ для чтения</b> Оператор |                      | Оператор                                                           |  |
| информация                                       | Доступ для записи    | -                                                                  |  |

| Время работы после перезапуска    |                                                                         |          |
|-----------------------------------|-------------------------------------------------------------------------|----------|
| Навигация                         | 🗟 🖴 Диагностика → Время раб                                             | оты      |
| Описание                          | Показать время работы прибора с момента последнего перезапуска прибора. |          |
| <b>Доступ для чтения</b> Оператор |                                                                         | Оператор |
| информация                        | Доступ для записи                                                       | -        |

| Время работы   |                                                  |          |  |
|----------------|--------------------------------------------------|----------|--|
| Навигация      | 🗟 🔲 Диагностика → Вре                            | я работы |  |
| Описание       | Указывает какое время прибор находился в работе. |          |  |
| Дополнительная | <b>Доступ для чтения</b> Оператор                |          |  |
| информация     | Доступ для записи                                | -        |  |

| Дата/время     |                                       |                                                                   |  |
|----------------|---------------------------------------|-------------------------------------------------------------------|--|
| Навигация      | 🗐 🖴 Диагностика → Дата/и              | время                                                             |  |
| Описание       | Отображает внутренние час             | Отображает внутренние часы устройства в режиме реального времени. |  |
| Дополнительная | лнительная Доступ для чтения Оператор |                                                                   |  |
| информация     | Доступ для записи                     | -                                                                 |  |

### 15.4.1 Подменю "Перечень сообщений диагностики"

Навигация 🛛 🗐 🖾 Диагностика → Лист сообщ

| Диагностика 1 до 5           |                                                                                                    |
|------------------------------|----------------------------------------------------------------------------------------------------|
| Навигация                    | 🗟 🖴 Диагностика → Лист сообщ → Диагностика 1 до 5                                                                          |
| Описание                     | Просмотр текущих диагностических сообщений со значением приоритета от<br>наивысшего до 5-го наивысшего.                    |
| Дополнительная<br>информация | Отображается следующее:<br>• Символ поведения события<br>• Код поведения диагностики<br>• Время события<br>• Текст события |

| Метка времени 1 до 5 |                                                     |
|----------------------|-----------------------------------------------------|
| Навигация            | 🗐 🔲 Диагностика → Лист сообщ → Метка времени 1 до 5 |
| Описание             | Временная метка диагностического сообщения.         |

### 15.4.2 Подменю "Информация о приборе"

Навигация 🛛 🗐 🖾 Диагностика → Инф о приборе

| Обозначение прибора          |                                                                       |                                |  |  |
|------------------------------|-----------------------------------------------------------------------|--------------------------------|--|--|
| Навигация                    | 🗐 🖴 Диагностика → Инф о при                                           | иборе → Обозначение            |  |  |
| Описание                     | Просмотр наименования прибо                                           | Просмотр наименования прибора. |  |  |
| Интерфейс пользователя       | Строка символов, состоящая из цифр, букв и специальных символов (#32) |                                |  |  |
| Дополнительная<br>информация | Доступ для чтения                                                     | Оператор                       |  |  |
|                              | Доступ для записи                                                     | -                              |  |  |

### 

Доступ для записи

| Версия программного обеспечения |                                                          |                        |  |
|---------------------------------|----------------------------------------------------------|------------------------|--|
| Навигация                       | 🗑 😑 🛛 Диагностика → Инф о при                            | иборе → Версия прибора |  |
| Описание                        | Показать версию установленного программного обеспечения. |                        |  |
| Дополнительная                  | Доступ для чтения                                        | Оператор               |  |
| информация                      | Доступ для записи                                        | -                      |  |

# Прошивка СRC Навигация Image: Image: Im

| Метрическая конфигурация CRC |                                                                                   |                          |  |
|------------------------------|-----------------------------------------------------------------------------------|--------------------------|--|
| Навигация                    | 📾 🖴 Диагностика → Инф о при                                                       | иборе → Метрич. конф.CRC |  |
| Описание                     | Результат проверки циклического резервирования метрически релевантных параметров. |                          |  |
| Дополнительная               | Доступ для чтения                                                                 | Оператор                 |  |
| информация                   | Доступ для записи                                                                 | -                        |  |

| Название прибора |                                                                                                    |                         |
|------------------|----------------------------------------------------------------------------------------------------|-------------------------|
| Навигация        | 🗟 🔲 Диагностика → Инф о при                                                                              | боре → Название прибора |
| Описание         | Используйте эту функцию для отображения названия прибора. Его также можно<br>найти на заводской табличке |                         |
| Дополнительная   | Доступ для чтения                                                                                        | Оператор                |
| информация       | Доступ для записи                                                                                        | -                       |

| Заказной код прибора |                              |                      | ß |
|----------------------|------------------------------|----------------------|---|
| Навигация            | 📟 🖴 Диагностика → Инф о при  | иборе → Заказной код |   |
| Описание             | Показать код заказа прибора. |                      |   |
| Дополнительная       | Доступ для чтения            | Оператор             |   |
| информация           | Доступ для записи            | Сервис               |   |

| Расширенный заказной код 1 до 3 |                                                                       |                          | A |
|---------------------------------|-----------------------------------------------------------------------|--------------------------|---|
| Навигация                       | 📾 😑 🛛 Диагностика → Инф о при                                         | иборе → Расш заказ код 1 |   |
| Описание                        | Просмотр трех частей расширенного кода заказа.                        |                          |   |
| Интерфейс пользователя          | Строка символов, состоящая из цифр, букв и специальных символов (#20) |                          |   |
| Дополнительная                  | <b>Доступ для чтения</b> Оператор                                     |                          |   |
| информация                      | Доступ для записи                                                     | Сервис                   |   |
|                                 | ·                                                                     | •                        |   |

Расширенный код заказа содержит выбранные опции всех заказываемых функций, и, таким образом, однозначно идентифицирует прибор.

### 15.4.3 Подменю "Моделирование"

|                           | Доступ для чтения                            |             | Техническое обслуживание |   |
|---------------------------|----------------------------------------------|-------------|--------------------------|---|
|                           | Навигация 🛛                                  | 98 Диагн    | остика → Моделирование   |   |
| Симулир. аварийного сигна | ала прибора                                  |             |                          | A |
| Навигация                 | 🗟 🖳 Пиагностика                              | → Молепир   | леание → Симил авар сигн |   |
|                           |                                              |             |                          |   |
| Описание                  | оключение и выкли                            | очение сигн | ала тревоги приоора.     |   |
| Выбор                     | <ul><li>Выключено</li><li>Включено</li></ul> |             |                          |   |
| Дополнительная            | Доступ для чтения                            |             | Оператор                 |   |
| информация                | Доступ для записи                            |             | Техническое обслуживание |   |

| Моделир. диагностич | еское событие          |                                                     | Ê |  |
|---------------------|------------------------|-----------------------------------------------------|---|--|
| Навигация           | 🗑 🖴 Циагностика → М    | оделирование → Модел диагн соб                      |   |  |
| Описание            | Выберите диагностичес  | Выберите диагностическое событие для моделирования. |   |  |
| Выбор               | Диагностические событи | Диагностические события прибора                     |   |  |
| Дополнительная      | Доступ для чтения      | Доступ для чтения Оператор                          |   |  |
| информация          | Доступ для записи      | Техническое обслуживание                            |   |  |

**П** Для остановки моделирования выберите **Выключено**.

| Моделир. токовый выход | Моделир. токовый выход N                                                                                                    |  |
|------------------------|----------------------------------------------------------------------------------------------------|--|
| Навигация              | В Диагностика → Моделирование → Модел ток вых N                                                                                                    |  |
| Требование             | <ul> <li>Прибор оснащен блоком аналогового ввода/вывода.</li> <li>Режим работы (→          <sup>138</sup>) = 420мА выход или НАКТ подч.устр-во+420мА выход</li> </ul> |  |
| Описание               | Выключает и включает симуляцию тока.                                                                                                    |  |
| Выбор                  | <ul><li>Выключено</li><li>Включено</li></ul>                                                                                                    |  |

| Дополнительная | Доступ для чтения | Оператор                 |
|----------------|-------------------|--------------------------|
| информация     | Доступ для записи | Техническое обслуживание |

| Значение моделировани        | អេ                         |                            |  |
|------------------------------|----------------------------|----------------------------|--|
| Навигация                    | 圆 🛛 Диагностика → Модел    | ирование → Значение модел. |  |
| Требование                   | Моделир. токовый выход     | (→ 🗎 245) = Включено       |  |
| Описание                     | Определяет ток для модели  | рования.                   |  |
| Ввод данных<br>пользователем | 3,4 до 23 мА               |                            |  |
| Заводские настройки          | В настоящее время действує | ет режим моделирования.    |  |
| Дополнительная               | Доступ для чтения          | Оператор                   |  |
| информация                   | Доступ для записи          | Техническое обслуживание   |  |

# Алфавитный указатель

### Символы

| #blank# (Параметр)                      |
|-----------------------------------------|
| 09                                      |
| 0 % значение (Параметр)                 |
| 100 % значение (Параметр) 135, 143, 166 |

### А

| Администрирование (Подменю) 236            |
|--------------------------------------------|
| Адрес опроса (Параметр) 127                |
| Адрес опроса системы (Параметр) 164        |
| Аксессуары                                 |
| Для обслуживания 103                       |
| Для связи 103                              |
| Аналог.вход 100% значение (Параметр) 144   |
| Аналоговый вход 0% значение (Параметр) 144 |
| Аппаратная защита от записи                |

# Б

| Безопасное расстояние (Параметр) | 207,212 |
|----------------------------------|---------|
| Безопасность изделия             | 9       |

# В

| Вариант прот.коммун.интерфейса (Параметр)  | 157 |
|--------------------------------------------|-----|
| Ввести код доступа (Параметр)              | 125 |
| Версия программного обеспечения (Параметр) | 242 |
| Верхний межфазный уровень (Параметр)       | 114 |
| Возврат                                    | 101 |
| Время работы (Параметр)                    | 239 |
| Время работы после перезапуска (Параметр)  | 239 |
| Вторичная переменная (SV) (Параметр)       | 168 |
| Вход.значение (Параметр) 136, 142,         | 150 |
| Вход.значение в процентах (Параметр)       | 145 |
| Вход/Выход (Подменю)                       | 126 |
| Входное значение % (Параметр)              | 143 |
| Входящее значение в мА (Параметр)          | 145 |
| Выход - давление (Параметр)                | 129 |
| Выход - плотность (Параметр)               | 130 |
| Выход - темп.пара (Параметр)               | 131 |
| Выход - температура (Параметр)             | 130 |
| Выход - уровень (Параметр)                 | 131 |
| Выходное значение (Параметр) 143,          | 151 |

# Γ

| ГиДР коррекц.значение (Параметр) | 190 |
|----------------------------------|-----|
| ГиДР режим (Параметр)            | 190 |
| Гистерезис (Параметр) 207,       | 212 |
| Год (Параметр)                   | 232 |

# Д

| Давление (Подменю) 119               | , 181 |
|--------------------------------------|-------|
| Давление окружающей среды (Параметр) | 187   |
| Дата / время (Подменю)               | 232   |
| Дата/время (Параметр) 232            | , 240 |
| Деактивировать SIL/WHG (Мастер)      | 235   |
| Декларация о соответствии            | 9     |
| Демпфирование отображения (Параметр) | . 227 |

| День (Параметр)               |
|-------------------------------|
| Диагностика                   |
| Символы                       |
| Диагностика (Меню) 238        |
| Диагностика 1 до 5 (Параметр) |
| Диагностическая информация    |
| FieldCare                     |
| Диагностические события 85    |
| Диагностическое событие       |
| Диагностическое сообщение 85  |
| Диапазон тока (Параметр)      |
| Дисплей (Подменю)             |
| Документ                      |
| Функционирование 4            |

### Ε

| Единица давления (Параметр)               | 230 |
|-------------------------------------------|-----|
| Единицы измерения по умолчанию (Параметр) |     |
|                                           | 229 |
| Единицы измерения расстояния (Параметр)   | 229 |
| Единицы измерения температуры (Параметр)  | 230 |
| Единицы плотности (Параметр)              | 230 |

### 3

| Заголовок (Параметр) 22                      | 26 |
|----------------------------------------------|----|
| Заказной код прибора (Параметр) 24           | έ3 |
| Замена прибора 10                            | )0 |
| Защита от записи                             |    |
| Посредством переключателя защиты от записи 4 | ¥9 |
| Значение 1 дисплей (Параметр) 22             | 23 |
| Значение моделирования (Параметр) 24         | ¥б |
| Значение ошибки (Параметр) 142, 21           | 15 |
| Значение плотности (Параметр) 205, 21        | 11 |
| Значение процесса (Параметр) 134, 14         | ¥5 |
| Значение сигнализации (Параметр) 21          | L7 |
| Значение элемента NMT (Подменю) 11           | 16 |
| Значение GP (Подменю) 12                     | 20 |
| Значение НН сигнализации (Параметр) 21       | 17 |

# И

| Измер.нижняя плотность (Параметр) 11         | 8  |
|----------------------------------------------|----|
| Измеренная верх.плотность (Параметр) 11      | .8 |
| Измеренная средняя плотность (Параметр) 11   | .8 |
| Измеренный уровень (Параметр) 11             | .5 |
| Измеряемые продукты                          | 8  |
| Инструментарий статуса доступа (Параметр) 12 | 25 |
| Интервал отображения (Параметр) 22           | 6  |
| Информация (Подменю)                         | '1 |
| Информация о приборе (Подменю) 24            | ŧ2 |
| Использ.для SIL/WHG (Параметр) 146, 15       | 52 |
| Использование по назначению                  | 8  |
| Источн.цифр.входа (Параметр)                 | ŧ9 |
| Источник аналог.входа (Параметр) 14          | ŧ0 |
| Источник наблюдаемой плотности (Параметр) 17 | '9 |
| Источник сигнализации (Параметр) 21          | .6 |
| Источник температуры воздуха (Параметр) 17   | 7  |
|                                              |    |

| Источник температуры жидкости (Параметр) | 124, | 176 |
|------------------------------------------|------|-----|
| Источник температуры пара (Параметр)     |      | 178 |
| Источник уровня (Параметр)               | 123, | 173 |
| Источник PV (Параметр)                   |      | 164 |

### К

| Код даты НАКТ (Параметр)                     | 172 |
|----------------------------------------------|-----|
| Количество заголовков (Параметр)             | 164 |
| Количество знаков после запятой 1 (Параметр) | 224 |
| Количество устройств (Параметр)              | 126 |
| Контрастность дисплея (Параметр)             | 227 |
| Конфигурация (Подменю) 154, 157, 161,        | 164 |
| Конфигурация резервуара (Подменю)            | 173 |
| Короткий тег HART (Параметр)                 | 171 |
| Коэф.затухания (Параметр) 137, 146,          | 221 |
| Коэф.линейного расширения (Параметр)         | 196 |
| Коэф.расширения провода (Параметр)           | 197 |
| Коэффициент деформации (Параметр)            | 191 |

### Л

| Локальный дисплей             |
|-------------------------------|
| см. В аварийном состоянии     |
| см. Диагностическое сообщение |
| Любая ошибка (Параметр) 220   |

### М

| 141                                           |     |
|-----------------------------------------------|-----|
| Максимальная температура зонда (Параметр)     | 136 |
| Маркировка СЕ                                 | . 9 |
| Маскирование уровня (Параметр)                | 158 |
| Мастер                                        |     |
| Деактивировать SIL/WHG                        | 235 |
| Подтверждение SIL                             | 235 |
| Удалить устройство                            | 132 |
| Меню                                          |     |
| Диагностика                                   | 238 |
| Настройка                                     | 122 |
| Управление                                    | 113 |
| Меры по устранению ошибок                     |     |
| Вызов                                         | 87  |
| Замыкание                                     | 87  |
| Месяц (Параметр) 2                            | 233 |
| Метка времени (Параметр) 238, 2               | 239 |
| Метка времени 1 до 5 (Параметр) 2             | 241 |
| Метрическая конфигурация СRС (Параметр) 2     | 243 |
| Мин.темп.зонда (Параметр)                     | 136 |
| Минимальное давление (Параметр) 206, 2        | 211 |
| Минимальный уровень (Параметр) 206, 2         | 211 |
| Минута (Параметр) 2                           | 234 |
| Моделир. диагностическое событие (Параметр) 2 | 245 |
| Моделир. токовый выход N (Параметр)           | 245 |
| Моделирование (Подменю)                       | 245 |
| н                                             |     |
|                                               |     |

| Наблюдаемая плотность (Параметр) | 117, | 179 |
|----------------------------------|------|-----|
| Название прибора (Параметр)      | 127, | 243 |
| Название GP 1 (Параметр)         |      | 120 |
| Назначить PV (Параметр)          |      | 165 |
| Назначить QV (Параметр)          |      | 169 |
| Назначить SV (Параметр)          |      | 167 |
| Назначить TV (Параметр)          |      | 168 |
|                                  |      |     |

| Настройка (Меню) 12.<br>Начальный уровень (Параметр) 19 | 2<br>0 |
|---------------------------------------------------------|--------|
| Нижний межфазный уровень (Параметр) 114                 | 4      |
| 0                                                       |        |
| Обозначение прибора (Параметр). 122, 127, 171, 242      | 2      |
| Ожид.цепь SIL/WHG (Параметр) 14                         | 6      |
| Оконечная нагрузка шины (Параметр) 15                   | 5      |
| Описания приборов 5                                     | 5      |
| Определить новый код доступа (Параметр) 23              | 6      |
| Очистить сигнализацию (Параметр) 22                     | 0      |
| Очистка                                                 |        |
| Наружная очистка                                        | 9      |

### Π

| Первичная переменная (PV) (Параметр) 167     |
|----------------------------------------------|
| Переключатель защиты от записи 49            |
| Переменная процесса (Параметр) 135, 144      |
| Перечень диагностических сообщений 98        |
| Перечень сообщений диагностики (Подменю) 241 |
| Плотность (Подменю) 117, 179                 |
| Плотность воды (Параметр) 212                |
| Плотность воздуха (Параметр)                 |
| Плотность пара (Параметр) 117, 180           |
| Повторная калибровка                         |
| Подменю                                      |
| Администрирование                            |
| Вход/Выход 126                               |
| Давление                                     |
| Дата / время                                 |
| Дисплей                                      |
| Значение элемента NMT 116                    |
| Значение GP 120                              |
| Информация 171                               |
| Информация о приборе 2.42                    |
| Конфигурация 154 157 161 164                 |
| Конфигурация пезепвуала 173                  |
| Молелирование 245                            |
| Перецень сообщений пиагностики 213           |
| Плотность 117 170                            |
| Позиция эпомонта 116                         |
| Применение 173                               |
| Применение 175<br>Расцот позопризра          |
| Расицирациза изстройка 125                   |
| Гасширенная настроика                        |
|                                              |
| Сигтализация                                 |
| Системные единицы                            |
|                                              |
|                                              |
| Уровень                                      |
| ЦИФРОВОИ ХХ-Х                                |
| Alarm                                        |
| Analog I/U                                   |
| Analog IP                                    |
| UISh 195                                     |
| НАКТ выход 164                               |
| НАКТ устройства 126                          |
| HART Device(s)                               |

| HTG                                     | 205 |
|-----------------------------------------|-----|
| HTMS                                    | 210 |
| HyTD                                    | 190 |
| V1 селектор входа                       | 160 |
| WM550 input selector                    | 162 |
| Подсветка (Параметр)                    | 227 |
| Подтверждение SIL (Мастер)              | 235 |
| Позиция зонда (Параметр)                | 137 |
| Позиция элемента (Подменю)              | 116 |
| Позиция элемента 1 до 24 (Параметр)     | 116 |
| Предыдущее диагн. сообщение (Параметр)  | 238 |
| Применение                              | 8   |
| Применение (Подменю)                    | 173 |
| Принцип ремонта                         | 100 |
| Протокол интерф.коммуникации (Параметр) | 153 |
| Процент диапазона (Параметр)            | 167 |
| Прошивка CRC (Параметр)                 | 243 |
| Пустота в резервуаре (Параметр)         | 113 |
| Пустота в резервуаре% (Параметр)        | 114 |

# Ρ

| Разделитель (Параметр)                 | 225 |
|----------------------------------------|-----|
| Расчет резервуара (Подменю)            | 188 |
| Расширенная настройка (Подменю)        | 125 |
| Расширенный заказной код 1 (Параметр)  | 244 |
| Режим замены поплавка (Параметр)       | 155 |
| Режим отказа (Параметр)                | 141 |
| Режим работы (Параметр) 128, 133, 138, | 148 |
| Режим сигнализации (Параметр)          | 214 |
| Резервуар с крышкой (Параметр)         | 195 |
| Реф.высота резервуара (Параметр) 123,  | 174 |
| Ручная плотность (Параметр) 206,       | 210 |
| Ручная темп.воздуха (Параметр)         | 177 |
| Ручная темп.жидкости (Параметр)        | 176 |
| Ручная температура пара (Параметр)     | 178 |

# С

| Сброс параметров прибора (Параметр) 2          | 236  |
|------------------------------------------------|------|
| Серийный номер (Параметр) 2                    | 242  |
| Сигнализация (Подменю)                         | 213  |
| Сигналы состояния 85,                          | , 88 |
| Симулир. аварийного сигнала прибора (Параметр) |      |
|                                                | 245  |
| Симуляция выхода (Параметр) 1                  | 150  |
| Системные единицы (Подменю) 2                  | 229  |
| Системные компоненты 1                         | 104  |
| Скорость передачи (Параметр) 154, 1            | 161  |
| Служба поддержки Endress+Hauser                |      |
| Ремонт                                         | 101  |
| Техобслуживание                                | 99   |
| Сообщение HART (Параметр)                      | 172  |
| Сопротивление линии (Параметр) 1               | 158  |
| Статус блокировки (Параметр)                   | 125  |
| Статус коммуникации (Параметр)                 | 128  |
|                                                |      |

# Т

| Текст заголовка (Параметр) 226 |  |
|--------------------------------|--|
| Текст события                  |  |

| Текущее сообщение диагностики (Параметр) 238       |
|----------------------------------------------------|
| Температура (Подменю) 115, 176                     |
| Температура воздуха (Параметр) 115, 177            |
| Температура жидкости (Параметр) 115, 176           |
| Температура калибровки (Параметр) 196              |
| Температура пара (Параметр) 115, 178               |
| Температура элемента (Подменю) 116                 |
| Температура элемента 1 до 24 (Параметр) 116        |
| Техника безопасности на рабочем месте              |
| Техническое обслуживание                           |
| Тип контакта (Параметр) 150                        |
| Тип подключения RTD (Параметр) 134                 |
| Тип события ошибки (Параметр)                      |
| Тип RTD (Параметр) 133                             |
| Ток измер.цепи (Параметр) 137                      |
| Требования к работе персонала                      |
| Тревога 1 источник вход.сигнала (Параметр) 160     |
| Тревога 2 источник вход.сигнала (Параметр) 160     |
| Третичное значение измерения (TV) (Параметр) . 169 |

# У

| Удалить устройство (Мастер)                        |
|----------------------------------------------------|
| Удалить устройство (Параметр) 132                  |
| Указания по технике безопасности                   |
| Основные                                           |
| Указания по технике безопасности (ХА) 6            |
| Управление (Меню) 113                              |
| Уровень (Подменю) 113, 173                         |
| Уровень в резервуаре (Параметр) 113, 123, 174, 205 |
| Уровень воды (Параметр) 114, 175                   |
| Уровень резервуара % (Параметр) 113                |
| Уровень события                                    |
| Пояснение                                          |
| Символы                                            |
| Успокоительная труба (Параметр) 196                |
| Устранение неисправностей 84                       |
| Утилизация 101                                     |
|                                                    |

### Φ

| Фиксированное значение тока (Параметр) | 140 |
|----------------------------------------|-----|
| Форматировать дисплей (Параметр)       | 222 |
| Функция документа                      | 4   |

# Ц

| Цифровой Xx-х (Подменю) | 148 |
|-------------------------|-----|

### Ч

| Час (Параметр)                       | 233 |
|--------------------------------------|-----|
| Четвертая переменная (QV) (Параметр) | 170 |
| Четность (Параметр)                  | 154 |
| Числовой формат (Параметр)           | 225 |

# Э

| Эксплуатационная безопасность | 9  |
|-------------------------------|----|
| Элементы управления           |    |
| Диагностическое сообщение 8   | 36 |

# Α

| Alarm (Подменю)             | 213 |
|-----------------------------|-----|
| Alarm hysteresis (Параметр) | 221 |

| Analog I/O (Подменю)                                                 |
|----------------------------------------------------------------------|
| <b>С</b><br>СTSh (Подменю)                                           |
| <b>D</b><br>DD55<br>DIP-переключатель                                |
| см. Переключатель защиты от записи<br>Discrete 1 selector (Параметр) |

## G

| 9                     |    |
|-----------------------|----|
| GP Value 1 (Параметр) | 20 |
| GP Value 2 (Параметр) | 20 |
| GP Value 3 (Параметр) | 20 |
| GP Value 4 (Параметр) | 21 |

# Η

### I

| ID прибора (Параметр)                  | 155 |
|----------------------------------------|-----|
| ID программного обеспечения (Параметр) | 162 |

## L

| L значение сигнализации (Параметр)  | 218 |
|-------------------------------------|-----|
| L сигнализация (Параметр)           | 219 |
| Language (Параметр)                 | 222 |
| LL значение сигнализации (Параметр) | 218 |
| LL сигнализация (Параметр)          | 219 |
| LL+L сигнализация (Параметр)        | 220 |
| M                                   | 4   |
| (1)                                 | 1/5 |

| Manual water level (Параметр)              |
|--------------------------------------------|
| <b>О</b><br>Operation mode (Параметр)      |
| P                                          |
| Р1 (нижнее) (Параметр) 119, 181            |
| Р1 (нижнее) источник (Параметр) 181        |
| Р1 (нижнее) ручное давление (Параметр) 181 |
| Р1 абсолютное/избыточное (Параметр) 182    |
| Р1 позиция (Параметр) 182                  |
| Р1 смещение (Параметр) 182                 |
| Р1-2 дистанция (Параметр) 184              |

| Р2 (середина) (Параметр) 119,           | 183 |
|-----------------------------------------|-----|
| Р2 (среднее) источник (Параметр)        | 183 |
| Р2 (среднее) руч.давление (Параметр)    | 183 |
| Р2 абсолютное / избыточное (Параметр)   | 184 |
| Р2 смещение (Параметр)                  | 184 |
| РЗ (верх) (Параметр) 119,               | 185 |
| РЗ (верхнее) источник (Параметр)        | 185 |
| РЗ (верхнее) ручное давление (Параметр) | 185 |
| РЗ абсолютное / избыточное (Параметр)   | 186 |
| РЗ позиция (Параметр)                   | 186 |
| РЗ смещение (Параметр)                  | 186 |
| РV мА селектор (Параметр)               | 166 |
|                                         |     |
| R                                       |     |
| Readback value (Параметр)               | 151 |
|                                         |     |
| S                                       |     |
| Set date (Параметр)                     | 232 |
|                                         |     |

### v

| v                                 |     |
|-----------------------------------|-----|
| V1 адрес (Параметр)               | 157 |
| V1 селектор входа (Подменю)       | 160 |
| Value percent selector (Параметр) | 161 |

### W

| Water level source (Параметр)  | 174 |
|--------------------------------|-----|
| WM550 address (Параметр)       | 162 |
| WM550 input selector (Подменю) | 162 |

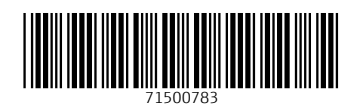

www.addresses.endress.com

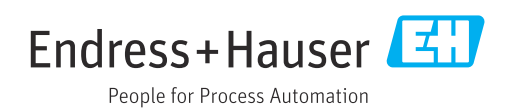